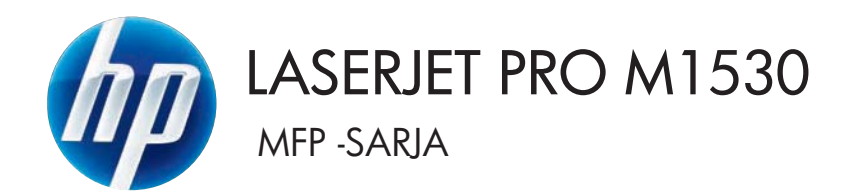

# Käyttöopas

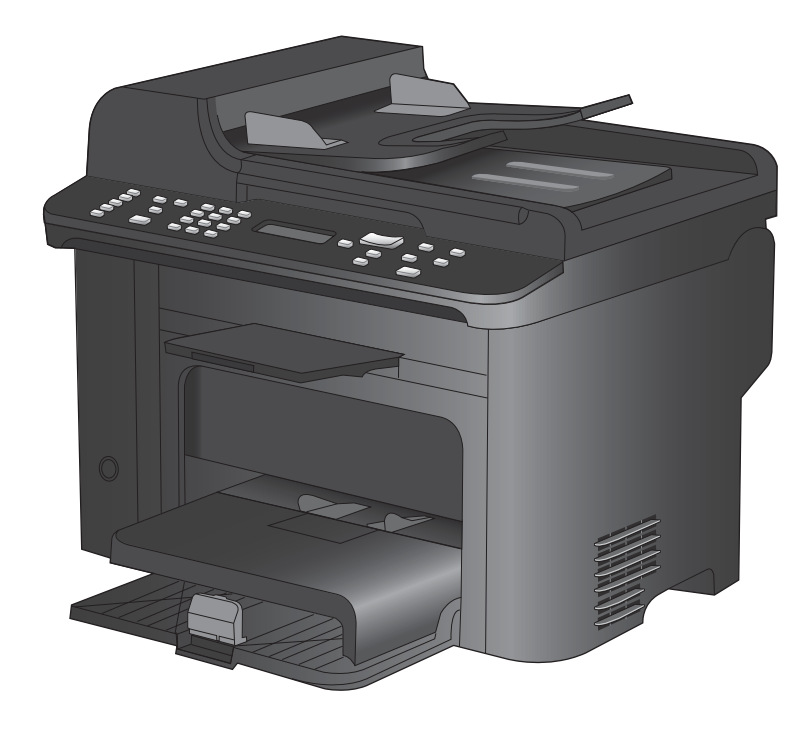

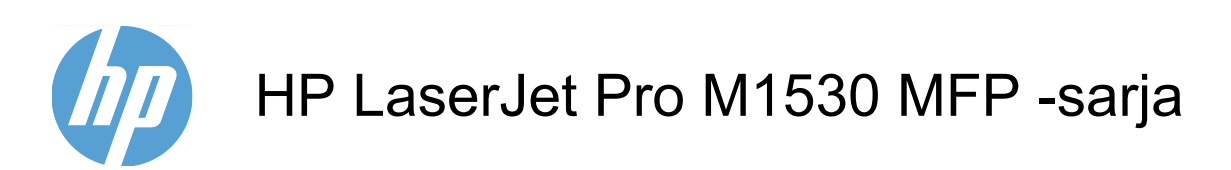

Käyttöopas

#### Tekijänoikeus ja käyttöoikeus

© 2010 Copyright Hewlett-Packard Development Company, L.P.

Tämän materiaalin kopioiminen, sovittaminen tai kääntäminen on kiellettyä, paitsi tekijänoikeuslain sallimilla tavoilla.

Tämän asiakirjan sisältämät tiedot voivat muuttua ilman ennakkoilmoitusta.

HP-tuotteiden ja palvelujen takuut rajoittuvat kyseisten tuotteiden ja palvelujen mukana toimitettavissa nimenomaisissa takuulausekkeissa esitettyihin takuisiin. Mitään tämän julkaisun sisältöä ei tule tulkita lisätakuuksi. HP ei ole vastuussa tämän julkaisun mahdollisesti sisältämistä teknisistä tai toimituksellisista virheistä tai puutteista.

Osanumero: CE538-90912

Edition 1, 9/2010

#### Tavaramerkkitietoja

Adobe<sup>®</sup>, Acrobat<sup>®</sup> ja PostScript<sup>®</sup> ovat Adobe Systems Incorporated -yhtiön tavaramerkkejä.

Intel® Core™ on Intel Corporationin tavaramerkki Yhdysvalloissa ja muissa maissa/muilla alueilla.

Java™ on Sun Microsystems, Inc.:n tavaramerkki Yhdysvalloissa.

Microsoft®, Windows®, Windows® XP ja Windows Vista® ovat Microsoft Corporationin Yhdysvalloissa rekisteröimiä tavaramerkkejä.

UNIX<sup>®</sup> on Open Group -yhtiön rekisteröimä tavaramerkki.

ENERGY STAR ja ENERGY STAR -merkki ovat Yhdysvalloissa rekisteröityjä merkkejä.

#### Tässä oppaassa käytettyjä merkintätapoja

- ☆ VIHJE: Vihjeet sisältävät hyödyllisiä vinkkejä tai pikatoimintoja.
- BY HUOMAUTUS: Huomautukset ovat tärkeitä tietoja, jotka selittävät käsitteen tai neuvovat tehtävän suorittamisessa.
- △ VAROITUS: Varoituksissa on ohjeita, joita on noudatettava tietojen katoamisen tai laitteen vaurioitumisen estämiseksi.
- ▲ VAARA Vaara-kohdissa on ohjeita, joita on noudatettava henkilövahinkojen, suurten tietomäärien katoamisen tai laitteen vakavan vaurioitumisen estämiseksi.

# Sisällysluettelo

| 1 | Laitteen perustiedot                                                      | 1  |
|---|---------------------------------------------------------------------------|----|
|   | Laitteen ominaisuudet                                                     | 2  |
|   | Ympäristöä suojelevat ominaisuudet                                        | 3  |
|   | Helppokäyttötoiminnot                                                     | 4  |
|   | Tuotteen kuvat                                                            | 5  |
|   | Etunäkymä                                                                 | 5  |
|   | Takanäkymä                                                                | 6  |
|   | Liitäntäportit                                                            | 6  |
|   | Sarja- ja mallinumeron sijainti                                           | 7  |
|   | Ohjauspaneeli                                                             | 7  |
| 2 | Ohjauspaneelin valikot                                                    | 9  |
|   | Asetus -valikko                                                           | 10 |
|   | Pikalomakkeet -valikko                                                    | 10 |
|   | Raportit -valikko                                                         | 10 |
|   | Faksin asetukset                                                          | 11 |
|   | Järjestelmän asetukset -valikko                                           | 13 |
|   | Huolto -valikko                                                           | 15 |
|   | Verkkoasetukset -valikko                                                  | 16 |
|   | Toimintokohtaiset valikot                                                 | 18 |
|   | Kopioiminen                                                               | 18 |
|   | Faksi                                                                     | 19 |
| 3 | Windows-ohjelmisto                                                        | 21 |
|   | Tuetut Windows-käyttöjärjestelmät                                         | 22 |
|   | Tuetut tulostinohjaimet Windowsissa                                       | 23 |
|   | Valitse oikea Windows-tulostinohjain                                      | 24 |
|   | Tulostustyön asetusten muuttaminen                                        | 25 |
|   | Tulostinohjaimen asetusten muuttaminen Windowsissa                        | 26 |
|   | Kaikkien tulostustöiden asetusten muuttaminen ohjelman sulkemiseen saakka | 26 |
|   | Kaikkien tulostustöiden oletusasetusten muuttaminen                       | 26 |
|   | Laitteen kokoonpanoasetusten muuttaminen                                  | 26 |
|   | Windows-ohjelmiston poistaminen                                           | 27 |
|   | Windows-apuohjelmat                                                       | 28 |

|   | Muut Windows-osat ja -apuohjelmat                                                    | 28 |
|---|--------------------------------------------------------------------------------------|----|
|   | Muiden käyttöjärjestelmien ohjelmistot                                               | 29 |
| 4 | Laitteen käyttäminen Macintoshissa                                                   | 31 |
|   | Macintosh-ohjelmisto                                                                 | 32 |
|   | Tuetut Macintosh-käyttöjärjestelmät                                                  | 32 |
|   | Tuetut tulostinohjaimet Macintoshissa                                                | 32 |
|   | Ohjelmiston asennus Macintosh-käyttöjärjestelmissä                                   | 32 |
|   | Ohjelmiston asennuksen poisto Macintosh-käyttöjärjestelmissä                         | 34 |
|   | Tulostinohjaimen asetusten muuttaminen Macintoshissa                                 | 34 |
|   | Macintosh-tietokoneiden ohjelmisto                                                   | 34 |
|   | Macintosh-tulostus                                                                   | 36 |
|   | Tulostustyön peruuttaminen Macintosh-tietokoneessa                                   | 36 |
|   | Paperikoon ja -tyypin vaihtaminen Mac-käyttöjärjestelmässä                           | 36 |
|   | Tulostuksen esiasetusten luominen ja käyttäminen Macintoshissa                       | 36 |
|   | Dokumenttien koon muuttaminen tai mukautetun paperikoon käyttäminen<br>Macintoshissa | 37 |
|   | Kansilehden tulostaminen Macintoshissa                                               | 37 |
|   | Vesileimoien käyttäminen Macintoshissa                                               | 37 |
|   | Useiden sivuien tulostaminen vhdelle paperiarkille Macintoshissa                     | 38 |
|   | Tulostaminen sivun molemmille puolille (kaksipuolinen tulostus) Macintoshissa        | 38 |
|   | Palvelut-valikon käyttäminen Macintoshissa                                           | 39 |
|   | Macintosh-skannaus                                                                   | 40 |
|   | Skannaaminen Macintoshissa                                                           | 41 |
| 5 | Laitteen liittäminen                                                                 | 43 |
|   | Tuetut verkkokävttöjäriestelmät                                                      | 44 |
|   | Tulostimen jakamista koskeva vastuunvanautus                                         | 45 |
|   | USB-kvtkentä                                                                         | 46 |
|   | Kvtke laite verkkoon.                                                                | 47 |
|   | Tuetut verkkoprotokollat                                                             | 47 |
|   | Laitteen asentaminen kiinteään verkkoon                                              | 47 |
|   | Verkkoasetusten määrittäminen                                                        | 48 |
| 6 | Paperi ia materiaali                                                                 | 51 |
|   | Paperinkäyttö                                                                        | 52 |
|   | Frikoispaperiohieet                                                                  |    |
|   | Tulostinohiaimen asetusten muuttaminen paperityypin ia -koon mukaiseksi              | 54 |
|   | Tuetut paperikoot                                                                    | 55 |
|   | Tuetut paperityypit ja lokeron kapasiteetti                                          | 57 |
|   | Lokeroihin lisättävän paperin suunta                                                 | 58 |
|   | Paperin lisääminen lokeroihin                                                        | 59 |
|   | Ensisijaisen syöttölokeron täyttäminen                                               | 59 |

| Lokeron 1 täyttäminen                | 59 |
|--------------------------------------|----|
| Asiakirjansyöttölaitteen täyttäminen | 61 |
| Lokeroasetusten määrittäminen        | 62 |

| 7 1 | Fulostustehtävät                                                           | 63  |
|-----|----------------------------------------------------------------------------|-----|
|     | Tulostustyön peruuttaminen                                                 | 64  |
|     | Tulostuksen perustehtävät Windows-käyttöjärjestelmässä                     | 65  |
|     | Tulostinohjaimen avaaminen Windowsissa                                     | 65  |
|     | Tulostusasetusten ohjeet Windowsissa                                       | 65  |
|     | Tulostettavien kopioiden määrän muuttaminen Windowsissa                    | 66  |
|     | Valitse Windowsissa uudelleen käytettävät mukautetun tulostuksen asetukset | 66  |
|     | Tulostuslaadun parantaminen Windowsissa                                    | 69  |
|     | Molemmille puolille (kaksipuolisesti) tulostaminen Windowsissa             | 70  |
|     | Useiden sivujen tulostaminen arkille Windowsissa                           | 74  |
|     | Sivun suunnan valitseminen Windowsissa                                     | 76  |
|     | Tulostuksen lisätehtävät Windows-käyttöjärjestelmässä                      | 78  |
|     | Esipainetulle kirjelomakkeelle tai lomakkeille tulostaminen Windowsissa    |     |
|     | Tulostaminen erikoispaperille, tarroille tai kalvoille                     | 80  |
|     | Ensimmäisen tai viimeisen sivun tulostaminen eri paperille Windowsissa     | 83  |
|     | Asiakirjan skaalaaminen sivukokoa vastaavaksi                              | 86  |
|     | Vesileiman lisääminen asiakirjaan Windowsissa                              | 87  |
|     | Vihkon luominen Windowsissa                                                | 88  |
| 8 I | Conjoiminon                                                                | 01  |
| 0 1 | Konjointitoimintoien käyttäminen                                           | 92  |
|     | Pikakonio                                                                  |     |
|     | l seita konioita                                                           | 92  |
|     | Monisivuisen asiakirian konioiminen                                        | 93  |
|     | Henkilökorttien konioiminen                                                |     |
|     | Konjointityön peruuttaminen                                                |     |
|     | Kopioitavan kuvan pienentäminen tai suurentaminen                          |     |
|     | Kopiointityön laiitteleminen                                               |     |
|     | Kopiointiasetukset                                                         |     |
|     | Kopiolaadun muuttaminen                                                    |     |
|     | Paperikoon ja -tyypin määrittäminen erikoispaperille kopiointia varten     |     |
|     | Kopiointiasetusten muutosten tallentaminen oletusasetuksiksi               |     |
|     | Kopioinnin oletusasetusten palauttaminen                                   |     |
|     | Valokuvien kopioiminen                                                     | 101 |
|     | Erikokoisten alkuperäisasiakirjojen kopioiminen                            | 102 |
|     | Tulostaminen molemmille puolille (kaksipuolinen tulostus)                  | 103 |
|     | Asiakirjojen kopioiminen automaattisesti                                   | 103 |
|     |                                                                            |     |

Kaksipuolisten asiakirjojen manuaalinen kopioiminen ...... 103

| 9 Skann | aa                                                                   | 105  |
|---------|----------------------------------------------------------------------|------|
|         | Skannaustoimintojen käyttäminen                                      | 106  |
|         | Skannaustavat                                                        | 106  |
|         | Skannauksen peruuttaminen                                            | 107  |
|         | Skannausasetukset                                                    | 108  |
|         | Skannerin tarkkuus- ja väriasetukset                                 | 108  |
|         | Skannauslaatu                                                        | 109  |
|         | Valokuvan skannaaminen                                               | 111  |
|         |                                                                      | 110  |
| 10 Faks | Eaksin määrittäminen                                                 | 113  |
|         | l aitteen asentaminen ja kutkeminen                                  |      |
|         | Eakein asetusten määrittäminen                                       | 117  |
|         | Pubelinluettelon käyttäminen                                         |      |
|         | Faksinubelinluettelon luominen ia muokkaaminen ohjauspaneelin avulla |      |
|         | Microsoft Outlookin yhteystietoien tuominen faksinuhelinluetteloon   |      |
|         | Muiden obielmistoien pubelinluetteloiden tietoien käyttäminen        |      |
|         | Rubelinluettelen neistaminen                                         |      |
|         | Puterindettelon poistaminen                                          |      |
|         | Pihavalintojen kayllaninen                                           | 120  |
|         | Määritä fakeissotuksot                                               | 122  |
|         | Faksian lähetyeseetukset                                             |      |
|         | Faksien vastaanoton asetukset                                        |      |
|         | Faksin hakemisen asettaminen                                         |      |
|         | Faksitoiminnon noistaminen käytöstä                                  | 134  |
|         | Faksin käyttäminen                                                   | 135  |
|         | Faksiohielmisto                                                      |      |
|         | Faksin peruuttaminen                                                 |      |
|         | Faksien poistaminen muistista                                        |      |
|         | Faksin käyttäminen DSL_DBY_ISDN järjestelmässä                       |      |
|         | Faksin käyttäminen VolD nalvelun kanssa                              |      |
|         | Faksimuisti                                                          |      |
|         | Faksin lähettäminen                                                  |      |
|         | Faksin vastaanottaminen                                              |      |
|         | Faksiongelmien ratkaiseminen                                         | 1/17 |
|         | Faksin vianmäärityksen tarkistuslista                                | 147  |
|         | Faksin virheilmoitukset                                              | 148  |
|         | Faksikoodien vianmääritys ja jäliitysraportit                        |      |
|         | Faksilokit ja -raportit                                              | 154  |
|         | Virheenkoriauksen ja faksin nopeuden muuttaminen                     | 158  |
|         | Faksien lähetysongelmien ratkaiseminen                               | 158  |
|         | Faksien vastaanotto-ongelmien ratkaiseminen                          | 164  |
|         | Yleisten faksausongelmien ratkaiseminen                              | 170  |
|         |                                                                      |      |

| Säännöksiä ja takuuta koskevia tietoja                                                                 | 173 |
|----------------------------------------------------------------------------------------------------|-----|
| 11. Laitteen hallinta ja huolto                                                                        | 175 |
| Tiotocivut                                                                                             | 176 |
|                                                                                                    |     |
|                                                                                                    |     |
|                                                                                                    |     |
| Fakci                                                                                                  |     |
|                                                                                                    |     |
| läriestelmässetukset                                                                                   |     |
|                                                                                                    |     |
| Verkon asetukset                                                                                       |     |
| Sulautettu Web-nalvelin                                                                                |     |
| Ominaisuudet                                                                                           |     |
| HP Web .letadmin -ohielmiston käyttäminen                                                              | 186 |
|                                                                                                    |     |
| Järjestelmän salasanan määrittäminen laitteen ohjausnaneelista                                         |     |
| läriestelmän salasanan määrittäminen sulautetussa Web-nalvelim                                         | 187 |
|                                                                                                    | 187 |
| Säästöasetukset                                                                                        | 188 |
| Tulostaminen EconoMode-tilassa                                                                         | 188 |
| Arkistotuloste                                                                                         | 188 |
| Hiliaisen tilan asetukset                                                                              | 189 |
| Tarvikkeiden ja lisävarusteiden hallinta                                                               | 190 |
| Tulostaminen, kun tulostuskasetin arvioitu käyttöikä on lonussa                                        | 190 |
| Tulostuskasettien hallinta                                                                             | 191 |
| Vaihtamischieet                                                                                        | 192 |
| Laitteen nuhdistaminen                                                                                 | 200 |
| Svöttötelan puhdistaminen                                                                              | 200 |
| Asiakiriansvöttölaitteen teloien ja erotinlaatan nuhdistaminen                                         | 201 |
| Paperiradan nubdistaminen                                                                              | 201 |
| Skannausliuskan ja valotuslevyn puhdistaminen                                                          | 202 |
| Tuotepäivitykset                                                                                       |     |
| 42. On columian reflecterminen                                                                         | 205 |
|                                                                                                    | 205 |
|                                                                                                    |     |
|                                                                                                    |     |
| Vaine 1: varmista, että laitteeseen on kytketty virta                                                  |     |
| vaine 2. Tarkista, onko onjauspaneelin näytössä virneilmoituksiä .<br>Voiha 2. Taataa tulaatuataimista |     |
| Vaine 3: Lestaa tulostustoiminto                                                                       |     |
| Vaine 4: i estaa kopiotoiminto                                                                         |     |
| Valne 5: Testaa taksien länetystoiminto                                                                |     |
| vaine 6: lestaa taksien vastaanottotoiminto                                                            |     |

| Vaihe 7: Lähetä tulostustyö tietokoneesta                                               | . 208 |
|-----------------------------------------------------------------------------------------|-------|
| Laitteen suorituskykyyn vaikuttavat tekijät                                             | . 209 |
| Alkuperäisten oletusasetusten palauttaminen                                             | . 210 |
| Ohjauspaneelin ilmoitusten tulkinta                                                     | . 211 |
| Ohjauspaneelin viestityypit                                                             | . 211 |
| Ohjauspaneelin viestit                                                                  | . 211 |
| Laite ottaa paperit sisäänsä virheellisesti tai tukkeutuu                               | . 217 |
| Laite ei poimi paperia                                                                  | . 217 |
| Laite poimii useita paperiarkkeja                                                       | . 217 |
| Paperitukosten estäminen                                                                | . 217 |
| Tukosten poistaminen                                                                    | . 218 |
| Tulostuslaadun parantaminen                                                             | . 227 |
| Paperityypin valitseminen                                                               | . 227 |
| Käytä paperia, joka täyttää HP:n asettamat vaatimukset                                  | . 227 |
| Puhdistussivun tulostaminen                                                             | . 228 |
| Tulostuskasetin tarkistaminen                                                           | . 228 |
| Käytä tulostinohjainta, joka täyttää tulostustarpeesi parhaiten                         | . 229 |
| Kopioiden tulostuslaadun parantaminen                                                   | . 230 |
| Laite ei tulosta tai tulostaa hitaasti.                                                 | . 232 |
| Laite ei tulosta.                                                                       | . 232 |
| Tuote tulostaa hitaasti                                                                 | . 232 |
| Liitäntäongelmien ratkaiseminen                                                         | . 234 |
| Suoran yhteyden ongelmien ratkaiseminen                                                 | . 234 |
| Verkko-ongelmien ratkaiseminen                                                          | . 234 |
| Laitteen ohjelmisto-ongelmat                                                            | 236   |
| Yleisten Macintosh-ongelmien ratkaiseminen                                              | . 237 |
| Tulostinohjainta ei näy Tulosta ja faksaa -luettelossa                                  | . 237 |
| Laitteen nimi ei näy Tulosta ja faksaa -luettelon laiteluettelossa                      | . 237 |
| Laiteohjain ei määritä automaattisesti Tulosta ja faksaa -luettelossa valittua laitetta | . 237 |
| Tulostustyötä ei lähetetty haluamaasi laitteeseen                                       | . 237 |
| USB-kaapelilla tietokoneeseen kytketty laite ei näy Tulosta ja faksaa -luettelossa, kun |       |
| ohjain on valittu                                                                       | . 238 |
| Käytät yleistä tulostinohjainta USB-yhteyden kanssa                                     | . 238 |
| Liite A Tarvikkeet ja lisävarusteet                                                     | 239   |
| Osien, lisävarusteiden ja tarvikkeiden tilaaminen                                       | . 240 |
| Osanumerot                                                                              | . 241 |
| Tulostuskasetti                                                                         | . 241 |
| Kaapelit ja liittymät                                                                   | . 241 |
| Huoltopakkaukset                                                                        | . 241 |
| Liite B Palvelu ja tuki                                                                 | . 243 |
| Hewlett-Packardin rajoitetun takuun lauseke                                             | . 244 |

| HP:n Premium Protection -takuu: LaserJet-tulostuskasetin rajoitettu takuu 2               | 246 |
|-------------------------------------------------------------------------------------------|-----|
| Tulostuskasettiin tallennetut tiedot 2                                                    | 247 |
| Käyttöoikeussopimus 2                                                                     | 248 |
| Asiakastuki                                                                               | 251 |
| Laitteen pakkaaminen uudelleen2                                                           | 252 |
| Liite C. Laitteen tekniset tiedot                                                         | 253 |
| l aitteen mitat                                                                           | 254 |
| Virrankulutus, sähkötekniset tiedet ja ääninäästöt                                        | 254 |
| Käyttöympäristön vaatimukset                                                              | 255 |
|                                                                                           |     |
| Liite D Säädöstiedot                                                                      | 257 |
| FCC:n säännökset2                                                                         | 258 |
| Ympäristöystävällinen tuote -ohjelma2                                                     | 259 |
| Ympäristönsuojelu                                                                         | 259 |
| Otsonintuotanto 2                                                                         | 259 |
| Tehonkulutus 2                                                                            | 259 |
| Väriaineen kulutus 2                                                                      | 259 |
| Paperinkulutus                                                                            | 259 |
| Muovit                                                                                    | 259 |
| HP LaserJet -tulostustarvikkeet2                                                          | 259 |
| Palautus- ja kierrätysohjeet 2                                                            | 260 |
| Tulostusmateriaali2                                                                       | 261 |
| Rajoitukset2                                                                              | 261 |
| Käytöstä poistettujen laitteiden hävittäminen kotitalouksissa Euroopan unionin alueella 2 | 261 |
| Kemikaalit                                                                                | 262 |
| Material Safety Data Sheet (MSDS) (Käyttöturvallisuustiedote) 2                           | 262 |
| Lisätietoja2                                                                              | 262 |
| Yhdenmukaisuusilmoitus2                                                                   | 263 |
| Turvallisuustiedotteet 2                                                                  | 265 |
| Laserturvallisuus2                                                                        | 265 |
| Kanadan DOC-säädökset2                                                                    | 265 |
| VCCI-ilmoitus (Japani)2                                                                   | 265 |
| Virtajohtoon liittyvät ohjeet2                                                            | 265 |
| Virtajohtoa koskeva ilmoitus (Japani)2                                                    | 265 |
| EMC-lausunto (Korea)2                                                                     | 265 |
| Laser-ilmoitus Suomea varten2                                                             | 266 |
| GS-merkintä (Saksa) 2                                                                     | 266 |
| Ainetaulukko (Kiina)2                                                                     | 267 |
| Vaarallisten aineiden rajoituksia koskeva ilmoitus (Turkki)                               | 267 |
| Puhelinliikennetuotteita (fakseja) koskevat lisämääräykset                                | 268 |
| EU:n televiestintää koskeva ilmoitus 2                                                    | 268 |
| New Zealand Telecom Statements2                                                           | 268 |

| Additional FCC statement for telecom products (US) | 268   |
|----------------------------------------------------|-------|
| Telephone Consumer Protection Act (US)             | . 269 |
| Industry Canada CS-03 requirements                 | . 269 |
| akemisto                                           | 271   |

# **1** Laitteen perustiedot

- Laitteen ominaisuudet
- Ympäristöä suojelevat ominaisuudet
- Helppokäyttötoiminnot
- <u>Tuotteen kuvat</u>

## Laitteen ominaisuudet

Laitteessa on seuraavat ominaisuudet.

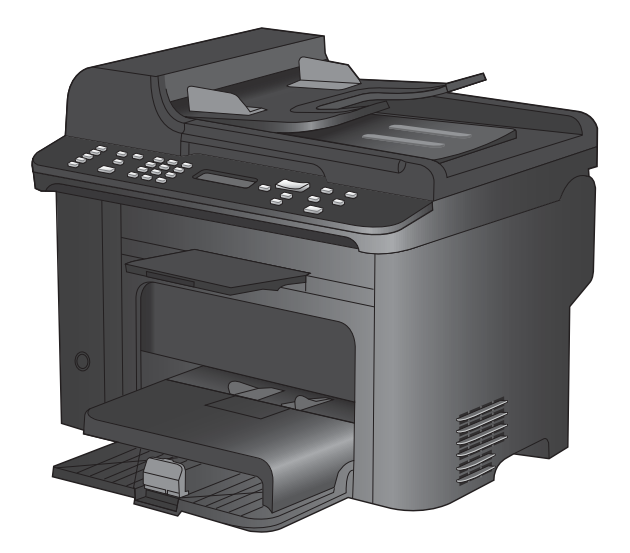

#### HP LaserJet M1536dnf MFP

- Tulostaa Letter-kokoista paperia jopa 26 sivua minuutissa (ppm) ja A4-kokoista paperia jopa 25 sivua minuutissa.
- PCL 5- ja PCL 6 -tulostinohjaimet sekä HP postscript -emulointitaso 3.
- Ensisijaiseen syöttölokeroon mahtuu enintään 10 arkkia tulostusmateriaalia.
- Lokeroon 1 mahtuu enintään 250 arkkia tulostusmateriaalia tai 10 kirjekuorta.
- Hi-Speed USB 2.0 -portti ja 10/100 Base-T -verkkoportti.
- 64 Mt RAM-muistia.
- Tasoskanneri ja 35 sivun asiakirjansyöttölaite.
- V.34-faksi
- Kaksi RJ-11 -faksilinjaporttia
- Automaattinen kaksipuolinen tulostaminen

## Ympäristöä suojelevat ominaisuudet

| Kaksipuolinen tulostus               | Säästä paperia käyttämällä kaksipuolista tulostusta oletustulostusasetuksena.                                                                           |
|--------------------------------------|----------------------------------------------------------------------------------------------------|
| Useiden sivujen tulostaminen arkille | Säästä paperia tulostamalla asiakirjan kaksi sivua tai useampia sivuja vierekkäin yhdelle<br>paperiarkille. Käytä ominaisuutta tulostinohjaimen kautta. |
| Kierrätys                            | Vähennä jätettä käyttämällä uusiopaperia.                                                                                                    |
|                                      | Kierrätä tulostuskasetteja HP:n palautusohjelmassa.                                                                                                    |

## Helppokäyttötoiminnot

Laitteessa on useita ominaisuuksia, jotka tekevät siitä helppokäyttöisen.

- Online-käyttöopas, joka on yhteensopiva ruudunlukuohjelmien kanssa.
- Tulostuskasetit voidaan asettaa ja poistaa yhdellä kädellä.
- Kaikki luukut ja kannet voidaan avata yhdellä kädellä.

## **Tuotteen kuvat**

## Etunäkymä

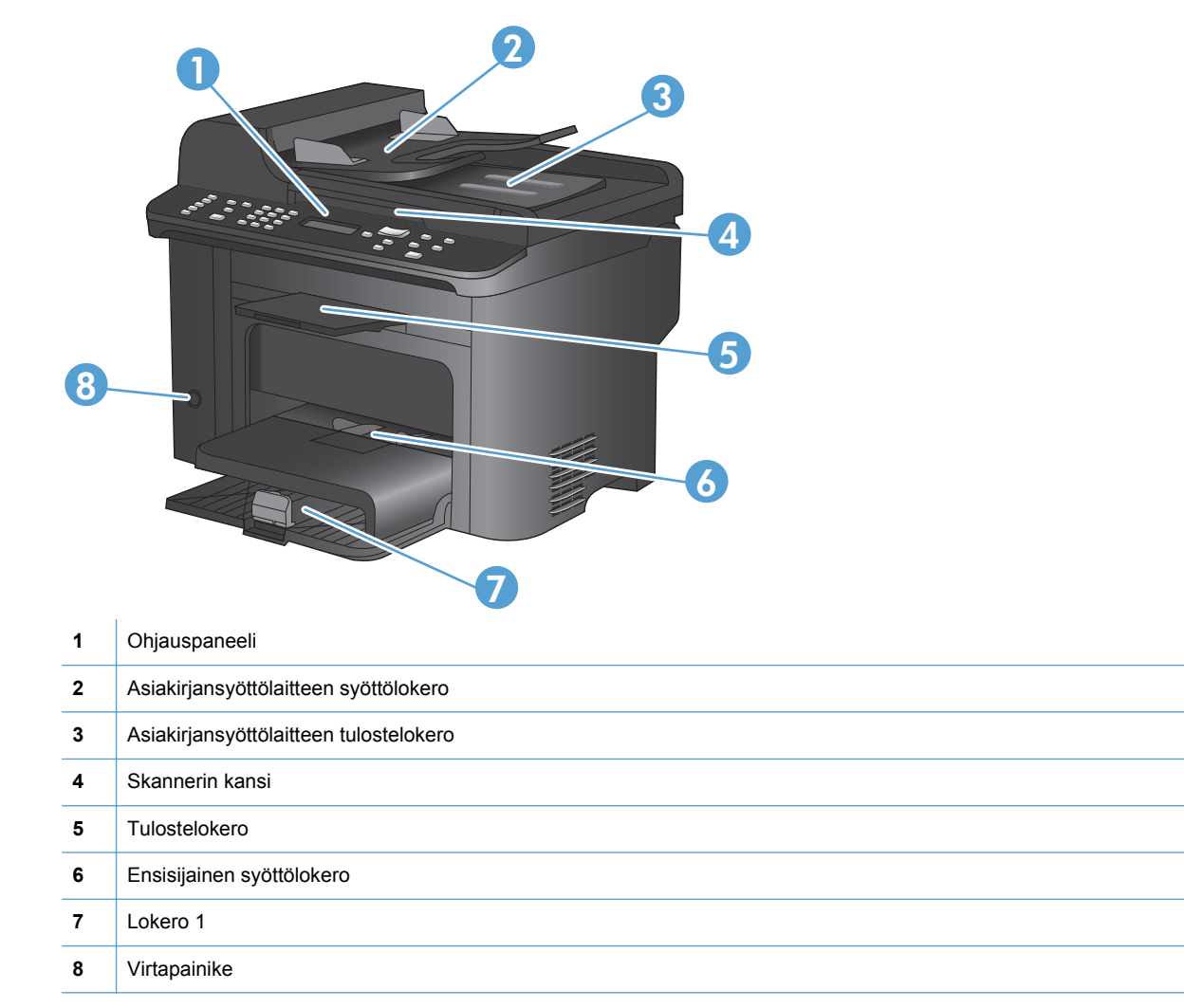

## Takanäkymä

| 0 |                                  |
|---|----------------------------------|
| 1 | Kensington-lukko                 |
| 2 | Takaluukku tukosten poistamiseen |
|   |                                  |
| 3 | Liitäntäportit                   |

## Liitäntäportit

Laitteessa on 10/100Base-T (RJ-45) -verkkoportti, Hi-Speed USB 2.0 -portti ja faksiportit.

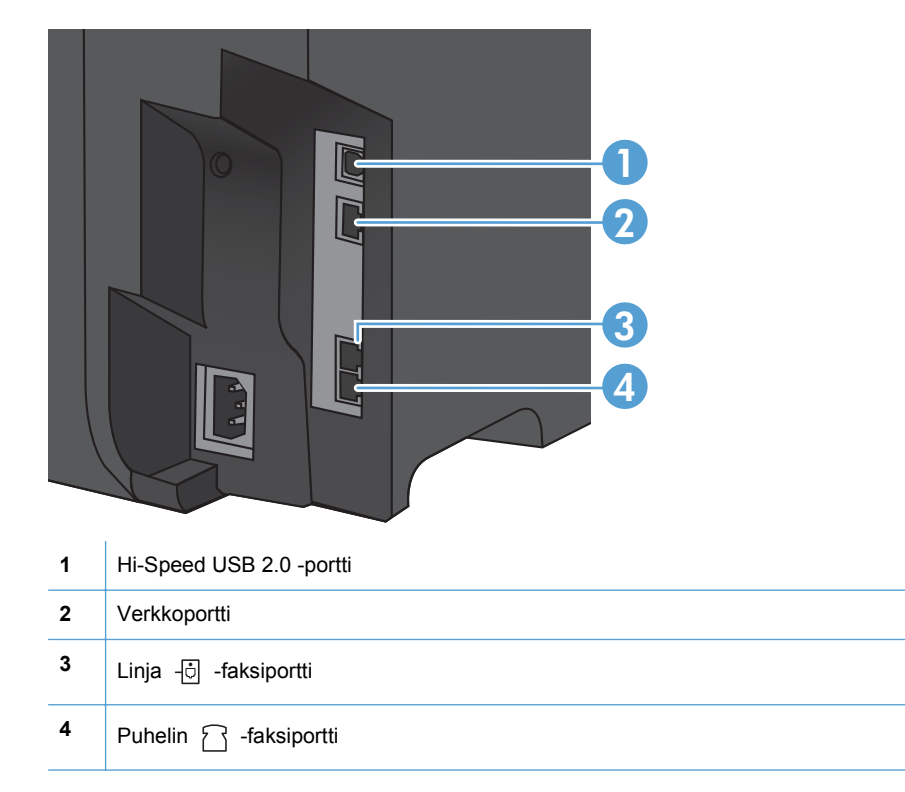

## Sarja- ja mallinumeron sijainti

Sarja- ja mallinumerotarra sijaitsee laitteen taustapuolella.

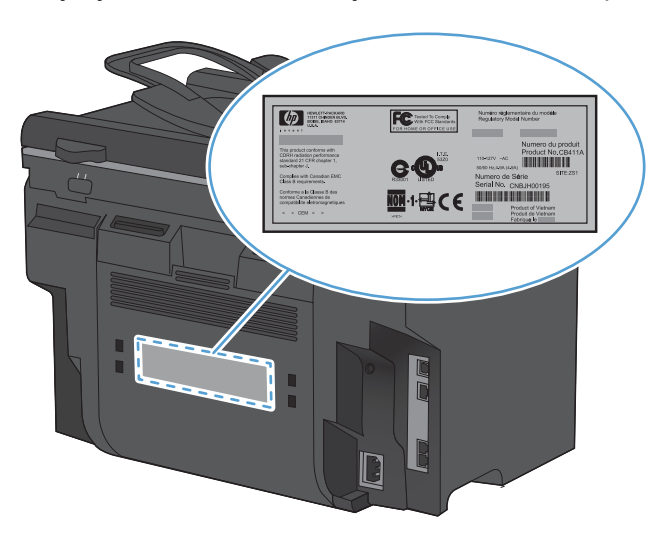

## Ohjauspaneeli

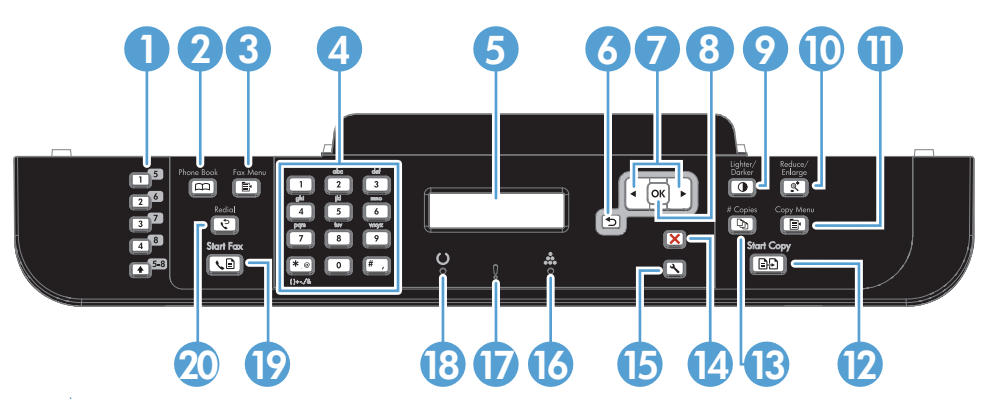

| 1  | Pikavalintapainikkeet. Pikavalintapainikkeilla voit faksata asiakirjoja nopeasti useimmin käytetyille vastaanottajille.                                                                                          |
|----|----------------------------------------------------------------------------------------------------|
| 2  | Puhelinluettelopainike. Puhelinmuistio co-painikkeella voit käyttää laitteelle määritettyjä puhelinmuistion merkintöjä.                                                                                          |
| 3  | Faksivalikko-painike. Avaa faksiasetusvalikko valitsemalla Faksivalikko 🚉-painike.                                                                                                    |
| 4  | Aakkosnumeeriset painikkeet. Voit käyttää aakkosnumeerisia painikkeita tietojen syöttämiseen laitteen ohjauspaneelin näyttöön sekä faksien lähetyksessä käytettävien puhelinnumeroiden syöttämiseen.             |
| 5  | LCD-näyttö. LCD-näytössä voit käyttää valikkoja ja tarkastella laitteen tilaa.                                                                                                    |
| 6  | <b>Takaisin-painike.</b> Takaisin <b>5</b> -painikkeella voit palata edelliseen valikkoon tai sulkea valikot ja palauttaa laitteen valmiustilaan.                                                                |
| 7  | Nuolipainikkeet. Nuolipainikkeilla voit selata valikkoja ja muuttaa tiettyjä asetuksia.                                                                                                    |
| 8  | OK-painike. OK-painikkeella voit vahvistaa asetuksen tai tehtävän toiminnon.                                                                                                    |
| 9  | Vaalenna/tummenna-painike. Vaalenna/Tummenna                                                                                                    |
| 10 | Pienennä/suurenna-painike. Pienennä/suurenna ू <sup>*</sup> -painikkeella voit pienentää tai suurentaa kopiota.                                                                                                  |
| 11 | Kopiointivalikko-painike. Avaa kopiointiasetusvalikko valitsemalla Kopiointivalikko painike. Voit käyttää tunnuksen kopiointitoimintoa painamalla painiketta toistuvasti, kunnes näyttöön tulee teksti ID-kopio. |

| 12 | Aloita kopiointi -painike. Aloita kopiointi valitsemalla Aloita kopiointi 🚉 🗗 -painike.                                |
|----|----------------------------------------------------------------------------------------------------|
| 13 | Kopiomäärä-painike. Kopiomäärä D-painikkeella voit määrittää nykyisen kopiointityön kopiomäärän.                       |
| 14 | Peruuta-painike. Peruuta X-painikkeella voit peruuttaa nykyisen työn.                                                  |
| 15 | Asetus-painike. Asetukset 🔧-painikkeella voit avata päävalikon asetukset.                                              |
| 16 | Väriaineen merkkivalo 🚓. Tämä merkkivalo osoittaa, että tulostuskasetin väriaine on vähissä.                           |
| 17 | Huomio-valo Į. Merkkivalo ilmoittaa laitteen virhetilanteesta. Katso LCD-näytössä näkyvää ilmoitusta.                  |
| 18 | Valmis-valo (). Tämä merkkivalo ilmaisee, että laite on valmis tai käsittelee työtä.                                   |
| 19 | Lähetä faksi -painike. Aloita faksaus valitsemalla Lähetä faksi 📞 🖹 painike.                                           |
| 20 | Uudelleenvalinta-painike. Uudelleenval. C-painikkeella voit valita edellisessä faksityössä käytetyn numeron uudelleen. |

# 2 Ohjauspaneelin valikot

- Asetus -valikko
- Toimintokohtaiset valikot

## Asetus -valikko

Avaa valikko valitsemalla Asetukset -painike. Seuraavat alivalikot ovat käytettävissä:

- Pikalomakkeet
- Raportit
- Faksin asetukset
- Järjestelmän asetukset
- Huolto
- Verkkoasetukset

#### Pikalomakkeet -valikko

| Valikkokohta      | Alivalikon kohta | Kuvaus                                                            |
|-------------------|------------------|-------------------------------------------------------------------|
| Lehtiöpaperi      | Kapea viiva      | Tulostaa sivut, joilla on esipainettuja viivoja                   |
|                   | Leveä viiva      |                                                                   |
|                   | Alisääntö        |                                                                   |
| Millimetripaperi  | 1/8 tuumaa       | Tulostaa sivut, joilla on esipainettuja kaaviokuvaviivoja         |
|                   | 5 mm             |                                                                   |
| Tarkistusluettelo | 1 sarake         | Tulostaa sivut, joilla on esipainettuja viivoja ja valintaruutuja |
|                   | 2 saraketta      |                                                                   |
| Nuottipaperi      | Pysty            | Tulostaa sivut, joilla on esipainettuja nuottiviivastoja          |
|                   | Vaaka            |                                                                   |

### Raportit -valikko

| Valikkokohde   | Kuvaus                                                                                                    |  |  |
|----------------|----------------------------------------------------------------------------------------------------|--|--|
| Esittelysivu   | Tulostaa tulostuslaatua havainnollistavan sivun.                                                                                                    |  |  |
| Valikkorakenne | Tulostaa ohjauspaneelin valikkokartan. Kartassa näkyvät kunkin valikon aktiiviset asetukset. Se tulostaa myös faksivalikkokartan.                                                                  |  |  |
| Kokoonpanorap. | Tulostaa kaikki laitteen asetukset sisältävän luettelon. Jos laite on kytketty verkkoon,<br>luettelo sisältää myös verkon tiedot.                                                                  |  |  |
| Tarvikk. tila  | <ul> <li>Tulostaa tulostuskasetin tilatiedot. Raportti sisältää seuraavat tiedot:</li> <li>arvioitu jäljellä oleva sivumäärä</li> <li>sarjanumero</li> <li>tulostettujen sivujen määrä.</li> </ul> |  |  |

| Valikkokohde        | Kuvaus                                                                                               |  |
|---------------------|----------------------------------------------------------------------------------------------------|--|
| Verkon yhteenveto   | Raportti sisältää seuraavien kohteiden tilatiedot:                                                   |  |
|                     | verkkolaitteiston kokoonpano                                                                         |  |
|                     | käytössä olevat toiminnot                                                                            |  |
|                     | • TCP/IP- ja SNMP-tiedot                                                                             |  |
|                     | • verkkotilastot.                                                                                    |  |
| Käyttösivu          | Raportissa näkyy laitteen tulostamien, faksaamien, kopioimien ja skannaamien sivujen määrä.          |  |
| PCL-fonttiluettelo  | Tulostaa kaikki asennetut PCL 5 -fontit sisältävän luettelon.                                        |  |
| PS-fonttiluettelo   | Tulostaa kaikki asennetut PS-fontit sisältävän luettelon.                                            |  |
| PCL6-fonttiluettelo | Tulostaa kaikki asennetut PCL 6 -fontit sisältävän luettelon.                                        |  |
| Huoltosivu          | Raportissa näkyvät tuetut paperityypit, kopiointiasetukset sekä joukko erilaisia laitteen asetuksia. |  |

### Faksin asetukset

| Valikkokohde   | Alivalikon kohde                             | Alivalikon kohde                                                                        | Kuvaus                                                                                                    |
|----------------|----------------------------------------------|-----------------------------------------------------------------------------------------|----------------------------------------------------------------------------------------------------|
| Perusasetukset | Aika/pvm                                     | (Ajan esitystavan,<br>kellonajan,<br>päivämäärämuodo<br>n ja päivämäärän<br>asetukset.) | Määrittää laitteen aika- ja päivämääräasetuksen.                                                                                                    |
|                | Faksin otsikko                               | Faksinumerosi<br>Yrityksen nimi                                                         | Määrittää vastaanottavaan laitteeseen lähetettävät tunnistustiedot.                                                                                                    |
|                | Yrit<br>Vastaustila Aut<br>Käs<br>TAI<br>Fak | Automaattinen<br>Käsin<br>TAM<br>Faksi/Puhelin                                          | <ul> <li>Määrittää vastaustilan tyypin. Käytettävissä ovat seuraavat vaihtoehdot:</li> <li>Automaattinen: Laite vastaa saapuvaan puheluun määritettyjen sointikertojen jälkeen.</li> <li>TAM: Laitteen Aux-puhelinporttiin on kytketty puhelinvastaaja. Laite ei vastaa saapuviin puheluihin, vaan kuuntelee mahdollisia faksipuheluääniä, kun puhelinvastaaja on vastannut puheluun.</li> <li>Faksi/Puhelin: Laite vastaa saapuvaan puheluun ja määrittää, onko puhelu ääni- vai faksipuhelu. Jos puhelu on faksipuhelu, laite vastaanottaa sen normaalisti. Jos puhelu on äänipuhelu, laite hälyttää saapuvasta äänipuhelusta soittoäänellä.</li> <li>Käsin: Käyttäjän on painettava Lähetä faksi Laite vastaa saapuvaan puheluun.</li> </ul> |
|                | Soitot ennen<br>vastaamista                  | (1–9)                                                                                   | Määrittää sointikerrat ennen faksimodeemin vastaamista.                                                                                                    |

| Valikkokohde                     | Alivalikon kohde           | Alivalikon kohde                                      | Kuvaus                                                                                                    |
|----------------------------------|----------------------------|-------------------------------------------------------|----------------------------------------------------------------------------------------------------|
| Perusasetukset                   | Erottuva soitto            | Soittoäänet<br>1<br>2<br>3<br>2&3 soittoään.          | <ul> <li>Jos erottuvan soittoäänen puhelinpalvelu on käytössä, käyttäjä voi määrittää, mihin soittoihin vastataan.</li> <li>Soittoäänet: Laite vastaa kaikkiin puhelinlinjan kautta tuleviin puheluihin.</li> <li>1: Laite vastaa puheluihin, jotka tuottavat yhden soittoäänen.</li> <li>2: Laite vastaa puheluihin, jotka tuottavat kaksi soittoääntä.</li> <li>3: Laite vastaa puheluihin, jotka tuottavat kolme soittoääntä.</li> <li>2&amp;3 soittoään.: Laite vastaa puheluihin, jotka tuottavat kaksi tuottavat kaksi tai kolme soittoääntä.</li> </ul> |
|                                  | Soiton etuliite            | Päällä<br>Pois päältä                                 | Päällä-asetus määrittää, että etunumero valitaan<br>automaattisesti lähetettäessä fakseja laitteesta.                                                                                                    |
| Lisäasetukset                    | Faksin tarkkuus            | Standardi<br>Tarkka<br>Eritt. tarkka<br>Valokuvalaatu | Määrittää lähetettävien asiakirjojen tarkkuuden.<br>Suuritarkkuuksisissa kuvissa on paljon pisteitä tuumalla<br>(dots per inch, dpi), joten niissä näkyy paljon<br>yksityiskohtia. Pienitarkkuuksisissa kuvissa on vähemmän<br>pisteitä tuumalla, ja niissä näkyy vähemmän yksityiskohtia,<br>mutta tiedoston koko on pienempi.                                                                                                    |
|                                  | Vaal/tumm                  |                                                       | Määrittää lähtevien faksien tummuuden. Tämän asetuksen<br>alue on 1 - 11. Jos liukusäädin asetetaan kohtaan 6<br>(oletusasetus), faksattu kopio ei muutu.                                                                                                    |
|                                  | Sovita sivulle             | Päällä<br>Pois päältä                                 | Pienentää A4- tai Letter-kokoa suuremmat faksit niin, että<br>ne mahtuvat A4- tai Letter-kokoiselle paperille. Jos<br>asetukseksi määritetään <b>Pois päältä</b> , Letter- tai A4-kokoa<br>suuremmat faksit tulostuvat usealle sivulle.                                                                                                    |
|                                  | Lasin koko                 | Letter<br>A4                                          | Määrittää tasoskannerilla skannattavien asiakirjojen oletuspaperikoon.                                                                                                    |
|                                  | Soittotila                 | Ääni<br>Pulssi                                        | Määrittää, käyttääkö laite ääni- vai pulssivalintaa.                                                                                                    |
|                                  | Varattu/uud.val.           | Päällä<br>Pois päältä                                 | Määrittää, valitseeko laite numeron uudelleen, jos<br>vastaanottava faksilaite on varattu.                                                                                                    |
|                                  | Uud. val-ei vast           | Päällä<br>Pois päältä                                 | Määrittää, valitseeko laite numeron uudelleen, jos vastaanottava faksilaite ei vastaa.                                                                                                    |
|                                  | Tied.siirtovirhe           | Päällä<br>Pois päältä                                 | Määrittää, valitseeko laite vastaanottavan faksilaitteen<br>numeron uudelleen, jos sattuu tiedonsiirtovirhe.                                                                                                    |
|                                  | Valintaäänen<br>tunnistus  | Päällä<br>Pois päältä                                 | Määrittää, odottaako laite valintaääntä ennen faksin<br>lähetystä.                                                                                                    |
| <b>Lisäasetukset</b><br>(jatkoa) | Kustannuspaikka-<br>koodit | Pois päältä<br>Päällä                                 | Vaihtoehto <b>Päällä</b> ottaa laskutuskoodit käyttöön. Näyttöön<br>tulee kehote, jossa pyydetään määrittämään laskutuskoodi<br>lähtevää faksia varten.                                                                                                    |

| Valikkokohde | Alivalikon kohde   | Alivalikon kohde                                                    | Kuvaus                                                                                                    |
|--------------|--------------------|---------------------------------------------------------------------|----------------------------------------------------------------------------------------------------|
|              | Puhelinlaajennus   | Päällä<br>Pois päältä                                               | Kun tämä asetus on valittuna, laite vastaa saapuvaan<br>faksipuheluun, kun käyttäjä valitsee sivupuhelimesta<br><b>1-2-3</b> .                                                                                                    |
|              | Leimaa faksit      | Pois päältä<br>Päällä                                               | Määrittää, että laite lisää vastaanottamiinsa fakseihin<br>päivämäärän, ajan, lähettäjän puhelinnumeron ja<br>sivunumeron.                                                                                                    |
|              | Yksit. vastaanotto | Päällä<br>Pois päältä                                               | Kun Yksit. vastaanotto -asetuksen arvoksi määritetään<br>Päällä, käyttäjän on määritettävä laitteen salasana.<br>Salasanan määritys vaikuttaa seuraavasti:<br>• Yksit. vastaanotto otetaan käyttöön.                                 |
|              |                    |                                                                     | <ul> <li>Vanhat faksit poistuvat muistista.</li> <li>Välitä faksi- ja PC-vastaanotto-toimintojen<br/>asetuksina on Päällä, eikä niitä voi määrittää.</li> <li>Saapuvat faksit tallentuvat muistiin.</li> </ul>                       |
|              |                    | Tulosta faksit                                                      | Tulostaa tallennetut faksit, kun yksityinen vastaanotto on<br>käytössä. Tämä valikkokohta on näkyvissä vain, jos kun<br>yksityinen vastaanotto on käytössä.                                                                          |
|              | Vahv. faksinro     | Päällä<br>Pois päältä                                               | Määrittää, onko faksin lähetyksen yhteydessä<br>vahvistettava numero, johon faksi lähetetään. Tämän<br>toiminnon avulla voidaan varmistaa, että luottamuksellisia<br>tietoja sisältävät faksit lähetetään oikealle vastaanottajalle. |
|              | Salli uud.tul.     | Päällä<br>Pois päältä                                               | Määrittää, voidaanko käytettävissä olevaan muistiin tallennetut saapuneet faksit tulostaa uudelleen.                                                                                                    |
|              | F/P-soittoaika     | (Alue, joka<br>määräytyy laitteen<br>käyttömaan/-<br>alueen mukaan) | Määrittää, milloin laite lakkaa soittamasta <b>Faksi/Puhelin</b> -<br>soittoääntä saapuvan äänipuhelun merkiksi.                                                                                                    |
|              | Kaksip. tulostus   | Pois päältä<br>Päällä                                               | Määrittää, tulostuvatko vastaanotetut faksit kaksipuolisesti.                                                                                                    |
|              | Faksin nopeus      | Nopea(V.34)                                                         | Lisää tai vähentää sallittua faksinsiirtonopeutta.                                                                                                    |
|              |                    | Keskitaso(V.17)                                                     |                                                                                                    |
|              |                    | Hidas(V.29)                                                         |                                                                                                    |

## Järjestelmän asetukset -valikko

| Valikkokohde | Alivalikon kohde                                                           | Alivalikon kohde | Kuvaus                                                                     |
|--------------|----------------------------------------------------------------------------|------------------|----------------------------------------------------------------------------|
| Kieli        | (Käytettävissä<br>olevien<br>ohjauspaneelin<br>näyttökielien<br>luettelo.) |                  | Määrittää ohjauspaneelissa näkyvien sanomien ja<br>laiteraporttien kielen. |

| Valikkokohde             | Alivalikon kohde                                                                       | Alivalikon kohde                                              | Kuvaus                                                                                                    |
|--------------------------|----------------------------------------------------------------------------------------|---------------------------------------------------------------|----------------------------------------------------------------------------------------------------|
| Paperiasetukset          | Määr. paperikoko                                                                       | Letter<br>A4                                                  | Määrittää sisäisten raporttien ja tulostustöiden tulostuskoon, jos kokoa ei ole määritetty                                                                                                    |
|                          |                                                                                        | Legal                                                         |                                                                                                    |
|                          | Määr. paperityyppi                                                                     | Käytettävissä<br>olevien<br>tulostusmateriaalie<br>n luettelo | Määrittää sisäisten raporttien ja tulostustöiden tyypin, jos<br>tyyppiä ei ole määritetty                                                                                                    |
|                          | Lokero 1                                                                               | Paperityyppi                                                  | Määrittää lokeron 1 oletuskoon ja -tyypin.                                                                                                    |
|                          |                                                                                        | Paperikoko                                                    |                                                                                                    |
|                          | Paperin loputtua                                                                       | Odota kauan<br>Peruuta                                        | Määrittää, miten laite toimii, kun tulostustyölle määritetty<br>koko tai tyyppi ei ole käytettävissä tai kun määritetty lokero<br>on tyhjä.                                                                                                    |
|                          |                                                                                        | Ohita                                                         | <ul> <li>Laite voidaan siirtää odotustilaan, kunnes sopivaa<br/>tulostusmateriaalia lisätään, valitsemalla Odota<br/>kauan.</li> </ul>                                                                                                    |
|                          |                                                                                        |                                                               | <ul> <li>Tulostus voidaan käynnistää määritetyn pituisen<br/>viiveen jälkeen määrityksestä poikkeavaa<br/>paperikokoa käyttäen valitsemalla Ohita.</li> </ul>                                                                                                    |
|                          |                                                                                        |                                                               | <ul> <li>Tulostus voidaan peruuttaa automaattisesti<br/>määritetyn pituisen viiveen jälkeen valitsemalla<br/>Peruuta.</li> </ul>                                                                                                    |
|                          |                                                                                        |                                                               | <ul> <li>Valittaessa Ohita tai Peruuta ohjauspaneelin<br/>näyttöön tulee sanoma, joka kehottaa kirjoittamaan<br/>halutun viiveen pituuden sekunteina. Viiveen<br/>pituudeksi voi määrittää oikean nuolipainikkeen avulla<br/>enintään 3 600 sekuntia.</li> </ul> |
| Tulostustummuu<br>s      | (1–5)                                                                                  |                                                               | Määrittää, miten paljon väriainetta laite käyttää viivojen ja reunojen tummennukseen.                                                                                                    |
| Äänen-<br>voimakkuus     | Hälytysään.voim.                                                                       | Hiljainen                                                     | Määrittää laitteen äänenvoimakkuuden. Kullakin                                                                                                    |
| Volinakkuus              | Soittoään. voim.                                                                       | Keskitaso                                                     | äänenvoimakkuusasetusta.                                                                                                    |
|                          | Näppäinään.voim.                                                                       | Voimakas                                                      |                                                                                                    |
|                          | Puhelinlinjan<br>äänenvoim.                                                            | Pois päältä                                                   |                                                                                                    |
| Aika/pvm                 | (Ajan esitystavan,<br>kellonajan,<br>päivämäärämuodon<br>ja päivämäärän<br>asetukset.) |                                                               | Määrittää laitteen aika- ja päivämääräasetuksen.                                                                                                    |
| Laitteen suojaus         | Päällä                                                                                 |                                                               | Määrittää laitteen suojaustoiminnon. Jos asetukseksi                                                                                                    |
|                          | Pois päältä                                                                            |                                                               | haanetaan <b>raana</b> , kayttajan on maantettava<br>henkilökohtainen tunnusnumero (PIN).                                                                                                    |
| Poista faksi<br>käytöstä | Päällä<br>Pois päältä                                                                  |                                                               | Poistaa laitteen faksitoiminnot käytöstä. Jos salasana on<br>määritetty <b>Laitteen suojaus</b> -asetuksen kohdassa,<br>faksitoimintojen poistaminen käytöstä edellyttää salasanan<br>antamista. Jos salasanaa ei ole määritetty, saat kehotteen<br>luoda sen.   |

| Valikkokohde      | Alivalikon kohde | Alivalikon kohde | Kuvaus                                                                                                    |
|-------------------|------------------|------------------|----------------------------------------------------------------------------------------------------|
| Kun er. vähissä   | Musta kasetti    | Lopeta           | Määrittää, miten laite toimii, kun se havaitsee                                                               |
|                   |                  | Kehote           | tulostuskasetin olevan tynja.                                                                                 |
|                   |                  | Jatka            |                                                                                                    |
| Käytt. määr. väh. | Musta            | (1–20)           | Määrittää prosenttimäärän, jonka yhteydessä<br>ohjauspaneeliin tulee väriaineen vähyyttä koskeva<br>ilmoitus. |
| Courier-fontti    | Normaali         |                  | Määrittää courier-fontin arvot.                                                                               |
|                   | Tumma            |                  |                                                                                                    |
| Hiljainen tila    | Päällä           |                  | Määrittää laitteen hiljaisen tilan asetuksen.                                                                 |
|                   | Pois päältä      |                  |                                                                                                    |

#### Huolto -valikko

| Valikkokohde  |                               | Alivalikon kohde | Kuvaus                                                                                                    |
|---------------|-------------------------------|------------------|----------------------------------------------------------------------------------------------------|
| Faksipalvelu  | Poista tallennetut<br>faksit  |                  | Poistaa kaikki faksit muistista. Tämä tarkoittaa<br>kaikkia vastaanotettuja fakseja (mukaan lukien<br>tulostamattomat, lähettämättömät, tietokoneeseen<br>ladatut ja edelleenlähettämättömät faksit),<br>lähettämättömiä fakseja (mukaan lukien viivästetyt<br>faksit) sekä muistissa mahdollisesti olevia<br>tulostettuja fakseja. Poistettuja fakseja ei voida<br>palauttaa. Kaikki poistetut faksit kirjataan<br>faksitoimintalokiin. |
|               | Suorita faksitesti            |                  | Varmistaa faksitestin avulla, että puhelinlinja on<br>kytketty oikeaan liitäntään ja että se on toiminnassa.<br>Faksitestin tuloksista tulostetaan testiraportti.                                                                                                    |
|               | Tulostuksen T.30-<br>iäliitys | Ei milloinkaan   | Tulostaa tai ajoittaa raportin faksinsiirto-ongelmien<br>määritystä varten                                                                                                    |
|               | jaijitys                      | Virhetil.        |                                                                                                    |
|               |                               | Soiton lopussa   |                                                                                                    |
|               |                               | Nyt              |                                                                                                    |
|               | Virheenkorjaus                |                  | Virheenkorjaustilassa lähettävä laite voi siirtää tiedot<br>uudelleen, jos se havaitsee virhesignaalin.<br>Virheenkorjaustila on oletusarvoisesti käytössä.                                                                                                    |
|               | Faksipalvelun loki            |                  | Faksipalvelun loki tulostaa 40 uusinta faksilokin<br>merkintää.                                                                                                    |
| Puhdistussivu |                               |                  | Puhdistaa laitteen, jos tulosteissa esiintyy täpliä tai<br>muita jälkiä. Puhdistustoiminto poistaa pölyn ja<br>väriainejäämät paperiradasta.                                                                                                    |
|               |                               |                  | Kun toiminto valitaan, laite pyytää lisäämään<br>tavallista Letter- tai A4-kokoista paperia lokeroon 1.<br>Aloita puhdistus painamalla OK-painiketta. Odota,<br>kunnes puhdistus on päättynyt. Hävitä tulostuva<br>sivu.                                                                                                    |

| Valikkokohde                | Alivalikon kohde | Kuvaus                                                                               |
|-----------------------------|------------------|--------------------------------------------------------------------------------------|
| USB-nopeus                  | Suuri nopeus     | Määrittää USB-nopeuden. <b>Suuri nopeus</b> on                                       |
|                             | Täysi nopeus     | Olelusaselus.                                                                        |
| Ei taipumista               | Päällä           | Jos tulostetut sivut ovat jatkuvasti käpristyneitä, laite                            |
|                             | Pois päältä      | valitsemalla tämä toiminto.                                                          |
|                             |                  | Oletusasetus on <b>Pois päältä</b> .                                                 |
| Arkistotuloste              | Päällä           | Kun tulosteita on tarkoitus säilyttää tavallista                                     |
|                             | Pois päältä      | vähentää väriaineen leviämistä ja pölyämistä, mikä parantaa tulosteiden säilyvyyttä. |
|                             |                  | Oletusasetus on <b>Pois päältä</b> .                                                 |
| Laiteohjelman<br>päivämäärä |                  | Näyttää nykyisen laiteohjelmiston<br>päivämääräkoodin.                               |
| Palauta<br>oletusasetukset  |                  | Palauttaa kaikkien asetusten tehdasoletusasetukset.                                  |

## Verkkoasetukset -valikko

| Valikkokohde         | Alivalikon kohde       | Kuvaus                                                                                                    |
|----------------------|------------------------|----------------------------------------------------------------------------------------------------|
| TCP/IP-kokoonp.      | Automaattinen<br>Käsin | Automaattinen-asetuksen ollessa valittuna TCP/IP-asetukset<br>määrittyvät automaattisesti DHCP-, BootP- tai AutoIP-palvelun<br>avulla.                                                                     |
|                      |                        | Kun <b>Käsin</b> -asetus on valittuna, IP-osoite, aliverkon peite ja oletusyhdyskäytävä on määritettävä manuaalisesti.                                                                                     |
|                      |                        | Ohjauspaneeliin tulee kehotus määrittää osoitteen eri osien<br>arvot. Suurenna tai pienennä arvoja nuolipainikkeilla. Hyväksy<br>arvo painamalla OK-painiketta ja siirrä kohdistin seuraavaan<br>kenttään. |
|                      |                        | Kun osoite on valmis, laite kehottaa vahvistamaan sen ennen<br>seuraavaan osoitteeseen siirtymistä. Kun kaikki kolme osoitetta<br>on määritetty, laite käynnistyy automaattisesti uudelleen.               |
| Automaattinen vaihto | Päällä                 | Määrittää automaattisen täydennystoiminnon.                                                                                                    |
|                      | Pois päältä            |                                                                                                    |
| Verkkopalvelut       | IPv4                   | Määrittää, käyttääkö laite IPv4- vai IPv6-protokollaa.                                                                                                    |
|                      | IPv6                   |                                                                                                    |
| Näytä IP-osoite      | Kyllä                  | Määrittää, näkyykö IP-osoite laitteen ohjauspaneelissa.                                                                                                    |
|                      | Ei                     |                                                                                                    |

| Valikkokohde                   | Alivalikon kohde                                           | Kuvaus                                                           |
|--------------------------------|------------------------------------------------------------|------------------------------------------------------------------|
| Siirtonopeus                   | Automaattinen Tämän valikon avulla<br>määrittää manuaalise | Tämän valikon avulla yhteysnopeus voidaan tarvittaessa           |
|                                |                                                            |                                                                  |
|                                |                                                            | Kun yhteysnopeus on määritetty, laite käynnistyy automaattisesti |
| 10T Puoliuudelleen.100TX Täysi | 10T Puoli                                                  | uudelleen.                                                       |
|                                |                                                            |                                                                  |
|                                | 100TX Puoli                                                |                                                                  |
| Palauta oletusasetukset        |                                                            | Palauttaa kaikkien verkkoasetusten tehdasoletusasetukset         |

## Toimintokohtaiset valikot

Laitteessa on toimintokohtaiset valikot kopiointia ja faksaamista varten. Voit avata valikkoja koskettamalla vastaavaa painiketta ohjauspaneelissa.

### Kopioiminen

| Valikkokohde                            | Alivalikon kohde                     | Kuvaus                                                                                                    |  |
|-----------------------------------------|--------------------------------------|----------------------------------------------------------------------------------------------------|--|
| Kopiomäärä                              |                                      | Määritä tulostettavien kopioiden oletusmäärä.                                                                  |  |
| ID-kopio                                |                                      | Kopioi henkilökorttien tai muiden pienikokoisten<br>asiakirjojen molemmat puolet paperiarkin yhdelle puolelle. |  |
| Pienennys/suur.                         | Alkup.=100%                          | Määrittää kopioidun asiakirjan pienennys- tai                                                                  |  |
|                                         | Legal-koosta Letter-kokoon = 78<br>% |                                                                                                    |  |
|                                         | Legal-koosta A4-kokoon = 83 %        |                                                                                                    |  |
|                                         | A4 > Ltr=94%                         |                                                                                                    |  |
|                                         | Ltr > A4=97%                         |                                                                                                    |  |
|                                         | Koko sivu=91%                        |                                                                                                    |  |
|                                         | Sovita sivulle                       |                                                                                                    |  |
|                                         | 2 sivua/arkki                        |                                                                                                    |  |
|                                         | 4 sivua/arkki                        |                                                                                                    |  |
|                                         | Mukaut: 25–400%                      |                                                                                                    |  |
| Vaal/tumm                               |                                      | Määrittää kopion kontrastin.                                                                                   |  |
| Optimoi                                 | Autom.                               | Määrittää kopiolaatuasetukset alkuperäisen asiakirjan                                                          |  |
|                                         | Yhdistetty                           |                                                                                                    |  |
|                                         | Kuva                                 |                                                                                                    |  |
|                                         | Valokuva                             |                                                                                                    |  |
|                                         | Teksti                               |                                                                                                    |  |
| Paperi                                  | Paperikoko                           | Määrittää tulostuspaperin koon ja tyypin.                                                                      |  |
|                                         | Paperityyppi                         |                                                                                                    |  |
| Monisiv. kopio                          | Päällä                               | Määrittää monisivuisen tasokopion oletusarvon.                                                                 |  |
|                                         | Pois päältä                          |                                                                                                    |  |
| Lajittelu                               | Päällä                               | Määrittää lajitteluasetuksen oletusarvon.                                                                      |  |
|                                         | Pois päältä                          |                                                                                                    |  |
| Lokeron val. Autom. valinta<br>Lokero 1 | Autom. valinta                       | Määrittää syöttölokeron, josta laite ottaa paperin kopion                                                      |  |
|                                         | Lokero 1                             |                                                                                                    |  |
| Kaksipuolinen                           | 1-puol. 1-puol.                      | Määrittää laitteen kaksipuolistulostusasetukset                                                                |  |
|                                         | 1-puolinen 2-puoliseksi              |                                                                                                    |  |

| Valikkokohde            | Alivalikon kohde | Kuvaus                                                                     |
|-------------------------|------------------|----------------------------------------------------------------------------|
| Vedostila               | Päällä           | Valitsee kopion tulostuslaaduksi vedostilan.                               |
|                         | Pois päältä      |                                                                            |
| Määritä oletuksiksi     |                  | Tallentaa tässä valikossa tehdyt muutokset uusiksi oletuksiksi.            |
| Palauta oletusasetukset |                  | Palauttaa kaikkien mukautettujen kopiointiasetusten tehdasoletusasetukset. |

### Faksi

| Valikkokohde  | Alivalikon kohde                 | Alivalikon kohde | Kuvaus                                                                                                    |
|---------------|----------------------------------|------------------|----------------------------------------------------------------------------------------------------|
| Faksiraportit | Faksin                           | Ei milloinkaan   | Määrittää, tulostaako laite vahvistusraportin työn                                                                                                    |
|               | vanvistannien                    | Vain lähetys     | onnistuneen anetyksen tai vastaanoton jaikeen.                                                                                                    |
|               |                                  | Vastaanota faksi |                                                                                                    |
|               |                                  | Kaikki faksit    |                                                                                                    |
|               | Liitä 1. sivu                    | Päällä           | Määrittää, liittääkö laite raporttiin faksin ensimmäisen                                                                                                    |
|               |                                  | Pois päältä      |                                                                                                    |
|               | Faksin<br>virberaportti          | Kaikki virheet   | Määrittää, tulostaako laite vahvistusraportin työn                                                                                                    |
|               | vineraportu                      | Lähetysvirhe     |                                                                                                    |
|               |                                  | Vast.ottovirhe   |                                                                                                    |
|               |                                  | Ei milloinkaan   |                                                                                                    |
|               | Viimeisten<br>puhelujen raportti |                  | Tulostaa yksityiskohtaisen raportin faksin edellisestä käyttökerrasta, joko lähetyksestä tai vastaanotosta.                                                                                                    |
|               | Faksitoimintaloki                | Tulosta loki     | Tulosta loki: Tulostaa luettelon fakseista, jotka laite on                                                                                                    |
|               |                                  | Autom loki tul.  |                                                                                                    |
|               |                                  |                  | Autom loki tul.: Väihtöentö Päällä tulostaa raportin<br>automaattisesti jokaisen faksityön jälkeen. Vaihtoehto<br>Pois päältä poistaa automaattisen tulostuksen käytöstä.                                                                                   |
|               | Puhelinmuistio                   |                  | Tulostaa laitteeseen määritetyt pikavalinnat.                                                                                                    |
|               | Roskafaksiluettelo               |                  | Tulostaa luettelon puhelinnumeroista, joita on estetty lähettämästä fakseja laitteeseen.                                                                                                    |
|               | Laskutusraportti                 |                  | Tulostaa luettelon laskutuskoodeista, joita lähtevissä<br>fakseissa on käytetty. Tämä raportti näyttää, miten<br>monessa lähetetyssä faksissa kutakin koodia on käytetty.<br>Tämä valikkokohta on näkyvissä vain, jos<br>laskutuskooditoiminto on käytössä. |
|               | Kaikki faksirap.                 |                  | Tulostaa kaikki fakseihin liittyvät raportit.                                                                                                    |

| Valikkokohde              | Alivalikon kohde            | Alivalikon kohde       | Kuvaus                                                                                                    |
|---------------------------|-----------------------------|------------------------|----------------------------------------------------------------------------------------------------|
| Lähetysasetukset          | Lähetä faksi                | Faksinumero            | Lähettää faksin laitteesta.                                                                                                    |
|                           | Lähetä faksi<br>myöhemmin   | Lähetysaika            | Lähettää viivästetyn faksin laitteessa määrittämänäsi<br>aikana ja päivänä määrittämääsi faksinumeroon.                                                                                                    |
|                           |                             | Lähetyspäivä           |                                                                                                    |
|                           |                             | Faksinumero            |                                                                                                    |
|                           | Faksityön tila              |                        | Näyttää lähetystä, edelleenlähetystä tai tulostusta odottavat faksityöt.                                                                                                    |
|                           | Faksin tarkkuus             | Standardi              | Määrittää lähetettävien asiakirjojen tarkkuuden.                                                                                                    |
|                           |                             | Tarkka                 | (dots per inch, dpi), joten niissä näkyy paljon                                                                                                    |
|                           |                             | Eritt. tarkka          | yksityiskontia. Pienitärkkuuksisissä kuvissä on vähemmän<br>pisteitä tuumalla, ja niissä näkyy vähemmän yksityiskohtia,                                                                                                |
|                           |                             | Valokuvalaatu          | mutta tiedoston koko on pienempi.                                                                                                    |
| Vastaanotto-<br>asetukset | Tulosta faksit              |                        | Tulostaa faksityöt, jotka on tallennettu yksityistä<br>vastaanottoa varten. Tämä valikkokohta näkyy ainoastaan,<br>jos <b>Yksit. vastaanotto</b> on käytössä. Anna salasana, jotta<br>voit tulostaa yksityiset faksit. |
|                           | Estä roskafaksit            | Lisää numero           | Muokkaa estettyjen faksien luetteloa. Estettyjen faksien                                                                                                    |
|                           |                             | Poista numero          | vastaanottaa puhelun jostakin estetystä faksinumerosta,                                                                                                    |
|                           |                             | Poista kaikki          | se poistaa saapuvan faksin. Lisaksi laite lisaa estetyn faksin tiedot toimintalokiin ja työkirjanpidon tietoihin.                                                                                                    |
|                           |                             | Roskafaksiluettel<br>o |                                                                                                    |
|                           | Tulosta faksit<br>uudelleen |                        | Tulosta uudelleen faksit, jotka laite on vastaanottanut<br>aikaisemmin. Tämä valikkokohta näkyy ainoastaan, jos<br><b>Salli uud.tul.</b> on käytössä.                                                                  |
|                           | Välitä faksi                | Pois päältä            | Määrittää, että laite lähettää kaikki vastaanotetut faksit                                                                                                    |
|                           |                             | Päällä                 | toiseen faksilaitteeseen.                                                                                                    |
|                           | Kyselyn<br>vastaanotto      |                        | Määrittää, että laite voi soittaa toiseen faksilaitteeseen,<br>jonka kyselylähetys on käytössä.                                                                                                    |
| Puhelinmuistion asetukset | Yksittäiset                 | Lisää/Muokkaa          | Muokkaa puhelinluettelon pika- ja ryhmävalintoja.                                                                                                    |
|                           |                             | Poista                 | ryhmänumeroa.                                                                                                    |
|                           | Ryhmämääritys               | Lisää/muok. ryh.       |                                                                                                    |
|                           |                             | Poista ryhmä           |                                                                                                    |
|                           |                             | Poisto ryhmästä        | _                                                                                                    |
|                           | Poista kaikki               |                        | -                                                                                                    |
|                           | Tulosta raportti            |                        | Tulostaa puhelinluetteloraportin.                                                                                                    |

# 3 Windows-ohjelmisto

- <u>Tuetut Windows-käyttöjärjestelmät</u>
- Tuetut tulostinohjaimet Windowsissa
- Valitse oikea Windows-tulostinohjain
- Tulostustyön asetusten muuttaminen
- Tulostinohjaimen asetusten muuttaminen Windowsissa
- Windows-ohjelmiston poistaminen
- Windows-apuohjelmat
- Muiden käyttöjärjestelmien ohjelmistot

## Tuetut Windows-käyttöjärjestelmät

Laite tukee seuraavia Windows-käyttöjärjestelmiä:

#### Suositeltava ohjelmiston asennus

- Windows XP (32-bittinen, Service Pack 2)
- Windows Vista (32- ja 64-bittinen)
- Windows 7 (32- ja 64-bittinen)

#### Vain tulostin- ja skanneriohjaimet

- Windows Server 2003 (32-bittinen, Service Pack 3)
- Windows Server 2008
## **Tuetut tulostinohjaimet Windowsissa**

- HP PCL 6 (tämä on oletustulostinohjain)
- HP:n yleistulostinohjain (UPD) Windows Postscriptille
- HP:n yleistulostinohjain PCL 5:lle

Tulostinohjaimet sisältävät online-ohjeen, jossa on tavallisimpien tulostustehtävien ohjeet sekä tulostinohjaimen painikkeiden, valintaruutujen ja avattavien valikkojen kuvaukset.

BUOMAUTUS: Lisätietoja UPD-ohjaimesta on osoitteessa www.hp.com/go/upd.

## Valitse oikea Windows-tulostinohjain

Tulostinohjainten avulla voidaan käyttää laitteen toimintoja. Lisäksi ne luovat yhteyden laitteeseen (tulostinkielen avulla). Lisätietoja lisäohjelmista ja -kielistä on laitteen CD-ROM-levyllä olevissa asennustiedoissa ja Readme-tiedostoissa.

#### HP PCL 6 -ohjaimen kuvaus

- Asennetaan ohjatulla tulostimen asennustoiminnolla
- Toimitetaan oletusohjaimena
- Suositellaan tulostukseen kaikissa tuetuissa Windows-ympäristöissä
- Tarjoaa parhaan mahdollisen nopeuden, tulostuslaadun ja laitteen toimintojen tuen useimmille käyttäjille
- Kehitetty yhteensopivaksi Windows Graphic Device Interface (GDI) -liitäntää varten, jotta saadaan paras mahdollinen nopeus Windows-ympäristöissä
- Ei ehkä ole täysin yhteensopiva kolmansien osapuolten toimittamien ja mukautettujen ohjelmistojen kanssa, joiden perustana on PCL 5

#### HP UPD PS -ohjaimen kuvaus

- Ladattavissa internetistä osoitteesta <u>www.hp.com/go/ljm1530series\_software</u>
- Suositellaan tulostukseen Adobe<sup>®</sup> -ohjelmistoista tai muista ohjelmistoista, joissa käytetään paljon grafiikkaa
- Tukee postscript-emulointitulostusta ja postscript flash -fontteja

#### HP PCL 5 -ohjaimen kuvaus

- Ladattavissa internetistä osoitteesta <u>www.hp.com/go/ljm1530series\_software</u>
- Yhteensopiva aiempien PCL-versioiden ja HP LaserJet -laitteiden kanssa
- Paras valinta tulostettaessa kolmansien osapuolten tai mukautetuista ohjelmistoista
- Suunniteltu käytettäväksi yritysten Windows-ympäristöissä, joissa voidaan siten käyttää yhtä ohjainta useiden tulostinmallien kanssa
- Suositellaan, kun tulostetaan useisiin tulostinmalleihin kannettavasta Windows-tietokoneesta

## Tulostustyön asetusten muuttaminen

| Asetusten muutostyökalu                  | Asetusten muutostapa                                                                                                    | Muutosten kesto                                                                                                    | Muutosten hierarkia                                                                          |
|------------------------------------------|----------------------------------------------------------------------------------------------------|----------------------------------------------------------------------------------------------------|----------------------------------------------------------------------------------------------|
| Sovelluksen asetukset                    | Valitse sovelluksen Tiedosto-<br>valikosta Sivun asetukset tai<br>muu vastaava komento.                                                                                                    | Nämä asetukset ovat voimassa<br>vain nykyisessä tulostustyössä.                                                                                              | Siinä määritetyt asetukset<br>kumoavat kaikkialla muualla<br>määritetyt asetukset.           |
| Tulostimen ominaisuudet<br>sovelluksessa | <ul> <li>Toimenpiteet vaihtelevat<br/>sovelluksen mukaan. Tämä<br/>toimintatapa on kaikkein yleisin.</li> <li>1. Valitse ohjelman Tiedosto-<br/>valikosta Tulosta.</li> <li>2. Valitse laite ja valitse<br/>Ominaisuudet tai<br/>Määritykset.</li> <li>3. Muuta haluamiasi<br/>asetuksia välilehdissä.</li> </ul> | Nämä asetukset ovat voimassa<br>sovelluksen nykyisen istunnon<br>ajan.                                                                                       | Muutetut asetukset ohittavat<br>tulostinohjaimen oletusasetukset<br>ja oletuslaiteasetukset. |
| Tulostinohjaimen<br>oletusasetukset      | <ol> <li>Avaa tietokoneen<br/>tulostinluettelo ja valitse<br/>tämä laite.</li> <li>HUOMAUTUS: Tämä<br/>vaihe on erilainen eri<br/>käyttöjärjestelmissä.</li> <li>Valitse Tulostin ja sitten<br/>Tulostusmääritykset.</li> <li>Muuta haluamiasi<br/>asetuksia välilehdissä.</li> </ol>                             | Nämä asetukset ovat voimassa,<br>kunnes muutat niitä taas.<br>HUOMAUTUS: Tämä tapa<br>muuttaa tulostinohjaimen<br>oletusasetuksia kaikissa<br>sovelluksissa. | Voit ohittaa nämä asetukset<br>muuttamalla sovelluksen<br>asetuksia.                         |
| Laitteen oletusasetukset                 | Muuta laiteasetuksia<br>ohjauspaneelissa tai laitteen<br>mukana tulleessa<br>laitehallintaohjelmistossa.                                                                                                    | Nämä asetukset ovat voimassa,<br>kunnes muutat niitä taas.                                                                                                   | Voit ohittaa nämä asetukset<br>tekemällä muutoksia millä<br>tahansa työkalulla.              |

## Tulostinohjaimen asetusten muuttaminen Windowsissa

# Kaikkien tulostustöiden asetusten muuttaminen ohjelman sulkemiseen saakka

- 1. Valitse sovelluksen Tiedosto-valikosta Tulosta.
- 2. Valitse ohjain ja valitse Ominaisuudet tai Määritykset.

Toimintavaiheet saattavat vaihdella: tämä on yleisin tapa.

### Kaikkien tulostustöiden oletusasetusten muuttaminen

1. Windows XP, Windows Server 2003 ja Windows Server 2008 (käytössä oletusarvoinen Käynnistä-valikkonäkymä): Valitse Käynnistä ja valitse Tulostimet ja faksit.

Windows XP, Windows Server 2003 ja Windows Server 2008 (käytössä perinteinen Käynnistä-valikkonäkymä): Valitse Käynnistä, Asetukset ja sitten Tulostimet.

Windows Vista: Valitse Käynnistä, Ohjauspaneeli ja sitten Laitteisto ja äänet -luokasta Tulostin.

Windows 7: Valitse Käynnistä ja Tulostimet ja muut laitteet.

2. Napsauta hiiren kakkospainikkeella ohjaimen kuvaketta ja valitse sitten Tulostusmääritykset.

### Laitteen kokoonpanoasetusten muuttaminen

1. Windows XP, Windows Server 2003 ja Windows Server 2008 (käytössä oletusarvoinen Käynnistä-valikkonäkymä): Valitse Käynnistä ja valitse Tulostimet ja faksit.

Windows XP, Windows Server 2003 ja Windows Server 2008 (käytössä perinteinen Käynnistä-valikkonäkymä): Valitse Käynnistä, Asetukset ja sitten Tulostimet.

Windows Vista: Valitse Käynnistä, Ohjauspaneeli ja sitten Laitteisto ja äänet -luokasta Tulostin.

Windows 7: Valitse Käynnistä ja Tulostimet ja muut laitteet.

- 2. Napsauta tulostinkuvaketta hiiren kakkospainikkeella ja valitse Ominaisuudet tai Tulostimen ominaisuudet.
- 3. Napsauta Laitteen asetukset -välilehteä.

## Windows-ohjelmiston poistaminen

### Windows XP

- 1. Valitse Käynnistä ja valitse sitten Ohjelmat.
- 2. Valitse HP ja sitten laitteen nimi.
- 3. Valitse **Poista asennus** ja poista ohjelmisto näytön ohjeiden mukaisesti.

### Windows Vista ja Windows 7

- 1. Valitse Käynnistä ja Kaikki ohjelmat.
- 2. Valitse HP ja sitten laitteen nimi.
- 3. Valitse Poista asennus ja poista ohjelmisto näytön ohjeiden mukaisesti.

## Windows-apuohjelmat

- HP Web Jetadmin
- HP:n sulautettu Web-palvelin
- HP ToolboxFX

## Muut Windows-osat ja -apuohjelmat

- Asennusohjelma automatisoi tulostusjärjestelmän asennuksen.
- Online-Web-rekisteröinti
- HP LaserJet Scan
- PC-faksaus

## Muiden käyttöjärjestelmien ohjelmistot

| Käyttöjärjestelmä | Ohjelmisto                                                                                                    |
|-------------------|----------------------------------------------------------------------------------------------------|
| UNIX              | Jos käytät HP-UX- tai Solaris-verkkoa, voit ladata UNIXille tarkoitetun HP JetDirect -asennusohjelman osoitteesta <a href="https://www.hp.com/support/net_printing">www.hp.com/support/net_printing</a> . |
| Linux             | Lisätietoja on sivustossa www.hp.com/go/linuxprinting.                                                                                                    |

# 4 Laitteen käyttäminen Macintoshissa

- <u>Macintosh-ohjelmisto</u>
- Macintosh-tulostus
- <u>Macintosh-skannaus</u>
- <u>Skannaaminen Macintoshissa</u>

## Macintosh-ohjelmisto

## Tuetut Macintosh-käyttöjärjestelmät

Laite tukee seuraavia Macintosh-käyttöjärjestelmiä:

- Mac OS X 10.5, 10.6 ja uudemmat
- HUOMAUTUS: Mac OS X 10.5 -käyttöjärjestelmässä ja sitä uudemmissa versioissa ohjain tukee PPC- ja Intel® Core™ -suorittimia. Mac OS X 10.6 -käyttöjärjestelmässä ohjain tukee Intel Core suorittimia.

## **Tuetut tulostinohjaimet Macintoshissa**

HP LaserJet -ohjelmiston asennus sisältää PPD (PostScript<sup>®</sup> Printer Description) -tiedostot ja PDE:t (Printer Dialog Extensions) Mac OS X -tietokoneisiin. HP-tulostimen PPD- ja PDE-tiedostot sekä sisäiset Apple PostScript -tulostinohjaimet sisältävät täydelliset tulostustoiminnot ja mahdollisuuden käyttää tiettyjä HP-tulostintoimintoja.

## Ohjelmiston asennus Macintosh-käyttöjärjestelmissä

### Ohjelmiston asennus suoraan laitteeseen liitettyihin Macintosh-tietokoneisiin

Tämä laite tukee USB 2.0 -yhteyttä. Käytä A-B-tyypin USB-kaapelia. HP suosittelee, että käytät USBkaapelia, jonka pituus on enintään 2 m.

1. Liitä USB-kaapeli laitteeseen ja tietokoneeseen.

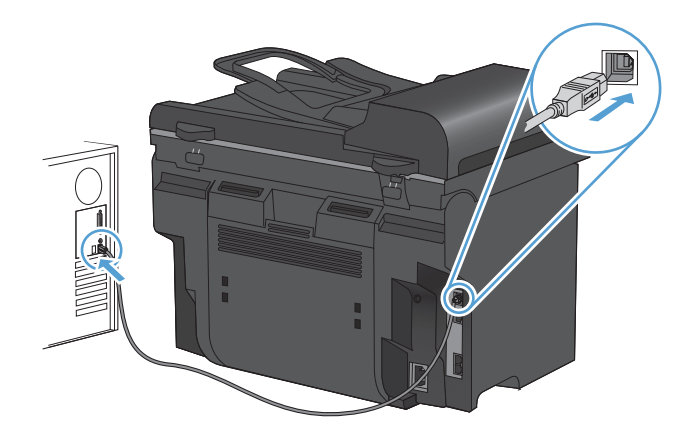

- 2. Asenna ohjelmisto CD-levyltä.
- 3. Valitse HP:n asennusohjelman kuvake ja noudata näytön ohjeita.
- 4. Valitse onnittelunäytössä Sulje-painike.
- 5. Tulosta jokin sivu mistä tahansa ohjelmasta ja varmista, että tulostusohjelmisto on asennettu oikein.

### Ohjelmiston asennus kiinteässä verkossa olevaan Macintosh-tietokoneeseen

#### IP-osoitteen määrittäminen

Laitteen IP-osoite voidaan määrittää manuaalisesti tai DHCP-, BootP- tai AutoIP-palvelun avulla automaattisesti.

#### Määrittäminen manuaalisesti

Vain IPv4-yhteyskäytäntö voidaan määrittää manuaalisesti.

- 1. Paina ohjauspaneelissa Asetukset 🔧 -painiketta.
- 2. Valitse nuolipainikkeilla **Verkkoasetukset** ja paina OK-painiketta.
- 3. Valitse nuolipainikkeilla **TCP/IP-kokoonp.** ja paina OK-painiketta.
- 4. Valitse nuolipainikkeilla Käsin ja paina OK-painiketta.
- 5. Kirjoita IP-osoite kirjain- ja numeronäppäimillä ja paina sitten OK-painiketta.
- Jos IP-osoite on väärä, valitse nuolipainikkeilla Ei ja paina sitten OK-painiketta. Toista vaihe 5 käyttäen oikeaa IP-osoitetta. Toista sitten vaihe 5 aliverkon peitteen ja oletusyhdyskäytävän asetuksia varten.

#### Määrittäminen automaattisesti

- 1. Paina ohjauspaneelissa Asetukset 🔧 -painiketta.
- 2. Valitse nuolipainikkeilla **Verkkoasetukset** ja paina OK-painiketta.
- 3. Valitse nuolipainikkeilla **TCP/IP-kokoonp.** ja paina OK-painiketta.
- 4. Valitse nuolipainikkeilla **Automaattinen** ja paina OK-painiketta.

Voi kestää useita minuutteja, ennen kuin automaattinen IP-osoite on valmis käyttöön.

#### Ohjelmiston asentaminen

- 1. Sulje kaikki tietokoneen avoimet ohjelmat.
- 2. Asenna ohjelmisto CD-levyltä.
- 3. Valitse HP:n asennusohjelman symboli ja noudata näytön ohjeita.
- 4. Valitse onnittelunäytössä Sulje-painike.
- 5. Tulosta jokin sivu mistä tahansa ohjelmasta ja varmista, että tulostusohjelmisto on asennettu oikein.

HUOMAUTUS: Jos haluat poistaa käytöstä tai ottaa käyttöön tiettyjä automaattisia IP-tiloja (kuten BOOTP, DHCP tai AutoIP), näitä asetuksia voi muuttaa vain sulautetussa Web-palvelimessa tai HP ToolboxFX -ohjelmassa.

## Ohjelmiston asennuksen poisto Macintosh-käyttöjärjestelmissä

Ohjelmiston asennuksen poistaminen edellyttää järjestelmänvalvojan oikeuksia.

- 1. Irrota laite tietokoneesta.
- 2. Avaa Ohjelmat.
- 3. Valitse Hewlett Packard.
- 4. Valitse HP:n ohjelmiston poisto-ohjelma.
- 5. Etsi laite luettelosta ja valitse **Poista asennus**.
- 6. Kun ohjelmiston asennus on poistettu, käynnistä tietokone uudelleen ja tyhjennä roskakori.

## Tulostinohjaimen asetusten muuttaminen Macintoshissa

| Kaik<br>muu<br>saal | kkien tulostustöiden asetusten<br>uttaminen ohjelman sulkemiseen<br>kka | Kail<br>olet  | kkien tulostustöiden<br>usasetusten muuttaminen                                                     | Lait<br>muu | teen kokoonpanoasetusten<br>uttaminen                                                                     |
|---------------------|-------------------------------------------------------------------------|---------------|----------------------------------------------------------------------------------------------------|-------------|----------------------------------------------------------------------------------------------------|
| 1.                  | Osoita <b>Tiedosto</b> -valikossa<br><b>Tulostaminen</b> -painiketta.   | 1.            | Osoita <b>Tiedosto-</b> valikossa<br><b>Tulostaminen</b> -painiketta.                               | Мас         | OS X 10.5 and 10.6                                                                                        |
| 2.                  | Muuta haluamiasi asetuksia<br>valikoissa.                               | 2.            | Muuta haluamiasi asetuksia<br>valikoissa.                                                           | 1.          | Osoita Apple-valikossa <b>é</b><br>Järjestelmäasetukset-valikkoa ja<br>sitten Tulosta ja faksaa-symbolia. |
|                     |                                                                         | 3.            | Valitse <b>Esiasetukset</b> -valikosta<br><b>Tallenna nimellä</b> ja kirjoita<br>esiasetuksen nimi. | 2.          | Valitse ikkunassa vasemmalla oleva laite.                                                                 |
|                     |                                                                         | Nän<br>Esia   | nä asetukset tallennetaan<br><b>asetukset</b> -valikkoon. Jos haluat                                | 3.          | Osoita Lisävarusteet ja tarvikkeet-painiketta.                                                            |
|                     |                                                                         | käyt<br>talle | tää uusia asetuksia, valitse<br>nnettu esiasetusvaihtoehto aina,                                    | 4.          | Valitse Ohjain-välilehti.                                                                                 |
|                     |                                                                         | kun           | käynnistät ohjelman ja tulostat.                                                                    | 5.          | Tee asennettujen lisävarusteiden<br>määritykset.                                                          |

## Macintosh-tietokoneiden ohjelmisto

### HP-apuohjelma Macintosh-tietokoneisiin

HP-apuohjelmalla voit määrittää toimintoja, joita ei ole tulostinohjaimessa:

Voit käyttää HP-apuohjelmaa, kun laite on kytketty USB-liitäntään tai TCP/IP-verkkoon.

#### HP-apuohjelman avaus

Valitse telakalta **HP-apuohjelma**.

TAI

Valitse Sovellukset-kohdasta Hewlett Packard ja sitten HP-apuohjelma.

#### HP-apuohjelman ominaisuudet

Käytä HP-apuohjelmaa seuraavien tehtävien suorittamiseen:

- Selvitä tarvikkeiden tila.
- Selvitä erilaisia tuotetietoja, kuten laiteohjelmistoversio ja sarjanumero.
- Tulosta asetussivu.
- Selvitä verkkotietoja ja avaa HP:n sulautettu Web-palvelin laitteissa, jotka on liitetty IPpohjaiseen verkkoon.
- Määritä lokeron paperityyppi ja -koko.
- Siirrä tiedostoja ja fontteja tietokoneesta laitteeseen.
- Päivitä laitteen laiteohjelmisto.
- Faksin perusasetusten määrittäminen

### Macintosh-apuohjelmat

#### HP:n sulautettu Web-palvelin

Tässä laitteessa on sulautettu Web-palvelin, jonka avulla saadaan tietoja laitteen ja verkon toiminnasta.

## **Macintosh-tulostus**

### Tulostustyön peruuttaminen Macintosh-tietokoneessa

Jos tulostustyö on kesken, voit pysäyttää sen painamalla laitteen ohjauspaneelin Peruuta Xpainiketta.

HUOMAUTUS: Voit poistaa käsiteltävät työt painamalla Peruuta ×-painiketta. Jos prosesseja enemmän kuin yksi (laite esimerkiksi tulostaa asiakirjaa ja vastaanottaa faksia), voit tyhjentää laitteen ohjauspaneelissa näkyvän prosessin painamalla Peruuta ×-painiketta.

Voit myös peruuttaa tulostustyön ohjelmasta tai tulostusjonosta.

Voit pysäyttää tulostuksen heti poistamalla laitteesta jäljellä olevan tulostusmateriaalin. Kun tulostus pysähtyy, käytä jotakin seuraavista vaihtoehdoista:

- Laitteen ohjauspaneeli: Peruuta tulostustyö painamalla laitteen ohjauspaneelin Peruuta xpainiketta lyhyesti.
- **Ohjelma:** Yleensä näkyviin tulee hetken ajaksi valintaikkuna, jonka avulla tulostustyön voi peruuttaa.
- Mac-tulostusjonosta: Avaa tulostusjono kaksoisnapsauttamalla Dock-palkissa olevaa laitteen kuvaketta. Korosta tulostustyö ja valitse sitten Poista.

### Paperikoon ja -tyypin vaihtaminen Mac-käyttöjärjestelmässä

- 1. Valitse sovelluksen Tiedosto-valikosta Tulostaminen.
- 2. Osoita Kopiot ja sivut-valikossa Sivun asetukset -valintaikkuna-painiketta.
- 3. Valitse koko avattavasta Paperikoko-luettelosta ja osoita sitten OK-painiketta.
- 4. Avaa Viimeistely -valikko.
- 5. Valitse tyyppi avattavasta Materiaalityyppi-luettelosta.
- 6. Napsauta Tulostaminen-painiketta.

### Tulostuksen esiasetusten luominen ja käyttäminen Macintoshissa

Tallenna voimassa olevat tulostinohjainasetukset tulostuksen esiasetusten avulla myöhempää käyttöä varten.

#### Tulostuksen esiasetuksen luominen

- 1. Valitse Tiedosto-valikosta Tulostaminen.
- 2. Valitse ohjain.
- 3. Valitse tulostusasetukset, jotka haluat tallentaa tai ottaa käyttöön.
- 4. Valitse Esiasetukset-valikosta Tallenna nimellä... ja kirjoita esiasetuksen nimi.
- 5. Osoita **OK**-painiketta.

#### Tulostuksen esiasetusten käyttäminen

- 1. Valitse Tiedosto-valikosta Tulostaminen.
- 2. Valitse ohjain.
- 3. Valitse Esiasetukset-valikosta tulostuksen esiasetus.
- BY HUOMAUTUS: Voit käyttää tulostinohjaimen oletusasetuksia valitsemalla standardi.

### Dokumenttien koon muuttaminen tai mukautetun paperikoon käyttäminen Macintoshissa

| Mac OS X 10.5 ja 10.6                | 1. | Valitse Tiedosto-valikosta Tulostaminen.                                                                                              |
|--------------------------------------|----|----------------------------------------------------------------------------------------------------|
| Toimi jollakin seuraavista tavoista. | 2. | Valitse Sivun asetukset -valintaikkuna-painike.                                                                                       |
|                                      | 3. | Valitse laite ja valitse sitten kohtien <b>Paperikoko</b> ja <b>Suunta</b> oikeat asetukset.                                          |
|                                      | 1. | Valitse Tiedosto-valikosta Tulostaminen.                                                                                              |
|                                      | 2. | Avaa Paperinkäsittely -valikko.                                                                                                    |
|                                      | 3. | Valitse <b>Kohteen paperikoko</b> -alueelta <b>Sovittaminen paperikokoon</b> -valinta ja valitse sitten avautuvasta luettelosta koko. |

### Kansilehden tulostaminen Macintoshissa

- 1. Valitse Tiedosto-valikosta Tulostaminen.
- 2. Valitse ohjain.
- 3. Avaa Kansisivu-valikko ja valitse, mihin haluat tulostaa kansilehden. Valitse joko Ennen asiakirjaa tai Asiakirjan jälkeen.
- 4. Valitse Kansilehden tyyppi -valikosta viesti, jonka haluat tulostaa kansilehdelle.
- BUOMAUTUS: Voit tulostaa tyhjän kansilehden valitsemalla Kansilehden tyyppi -valikosta standardi.

### Vesileimojen käyttäminen Macintoshissa

- 1. Valitse Tiedosto-valikosta Tulostaminen.
- 2. Avaa Vesileimat -valikko.
- 3. Valitse käytettävän vesileiman tyyppi **Tila**-valikosta. Tulosta puoliläpinäkyvä viesti valitsemalla **Vesileima**. Tulosta läpinäkymätön viesti valitsemalla **Otsikko**.
- 4. Valitse Sivut-kohdassa, tulostetaanko vesileima kaikille sivuille vai vain ensimmäiselle sivulle.
- 5. Valitse **Teksti**-valikosta jokin vakioviesteistä tai valitse **Mukautettu** ja kirjoita ruutuun uusi viesti.
- 6. Valitse loput asetukset.

## Useiden sivujen tulostaminen yhdelle paperiarkille Macintoshissa

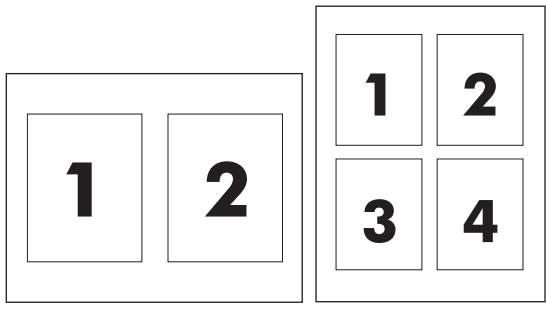

- 1. Valitse Tiedosto-valikosta Tulostaminen.
- 2. Valitse ohjain.
- 3. Avaa Asettelu -valikko.
- 4. Valitse Sivuja/arkki -valikosta kullekin arkille tulostettavien sivujen määrä (1, 2, 4, 6, 9 tai 16).
- 5. Valitsemalla Asemointisuunta voit valita sivujen järjestyksen ja sijoittelun arkilla.
- 6. Valitse Reunat-kohdasta, millainen reunus sivujen ympärille tulostetaan.

### Tulostaminen sivun molemmille puolille (kaksipuolinen tulostus) Macintoshissa

#### Automaattisen kaksipuolisen tulostuksen käyttäminen

- 1. Aseta lokeroon tulostustyön mukainen määrä paperia.
- 2. Valitse Tiedosto-valikosta Tulostaminen.
- 3. Avaa Asettelu -valikko.
- 4. Valitse sidonta-asetus Kaksipuolinen-valikosta.

#### Tulostaminen molemmille puolille manuaalisesti

- 1. Aseta lokeroon tulostustyön mukainen määrä paperia.
- 2. Valitse Tiedosto-valikosta Tulostaminen.
- Avaa Viimeistely-valikko ja valitse Kaksipuolinen tulostus manuaalisesti -välilehti tai avaa Kaksipuolinen tulostus manuaalisesti -valikko.
- 4. Valitse Kaksipuolinen tulostus manuaalisesti -valintaruutu ja valitse sidontavaihtoehto.
- 5. Napsauta **Tulostaminen**-painiketta. Toimi näytön ponnahdusikkunan ohjeiden mukaisesti, ennen kuin asetat tulostepinon uudelleen lokeroon 1 toisen puolen tulostamista varten.
- 6. Mene tulostimen luo ja poista kaikki tyhjät paperit lokerosta 1.
- 7. Aseta tulostettu pino lokeroon 1 tulostuspuoli ylöspäin alareuna edellä. Toinen puoli on tulostettava lokerosta 1.
- 8. Jatka painamalla tarvittaessa asianmukaista ohjauspaneelin näppäintä.

## Palvelut-valikon käyttäminen Macintoshissa

Jos laite on liitetty verkkoon, voit katsoa laitteen ja tarvikkeiden tilatiedot Palvelut-valikosta.

- 1. Valitse Tiedosto-valikosta Tulostaminen.
- 2. Avaa Palvelut -valikko.
- 3. Voit avata sulautetun Web-palvelimen huoltotehtäviä varten seuraavasti:
  - a. Valitse Laitteen huolto-välilehti.
  - **b.** Valitse tehtävä avattavasta luettelosta.
  - c. Osoita Käynnistä-painiketta.
- 4. Voit siirtyä laitteen tukisivustoille seuraavasti:
  - a. Valitse Web-palvelut-välilehti.
  - **b.** Valitse asetus valikosta.
  - c. Osoita Siirry-painiketta.

## Macintosh-skannaus

Lähetä faksi tulostamalla se faksiohjaimeen seuraavasti:

- 1. Avaa asiakirja, jonka haluat lähettää faksina.
- 2. Osoita Arkisto ja osoita sitten Tulosta.
- 3. Valitse Kirjoitin-ponnahdusvalikosta käytettävä faksitulostusjono.
- 4. Muuta kopiomäärää tarvittaessa Kopiot-kentässä.
- 5. Muuta paperikokoa tarvittaessa **Paperikoko**-ponnahdusvalikosta.
- 6. Kirjoita vähintään yhden vastaanottajan faksinumero Faksin tiedot -alueelle.
- BUOMAUTUS: Kirjoita etunumero tarvittaessa Etunumero-kenttään.
- 7. Valitse Faksi.

## **Skannaaminen Macintoshissa**

Kuvien skannaaminen Macintosh-tietokoneeseen HP Scan -ohjelmalla

- 1. Aseta asiakirja skannaustasolle tai asiakirjansyöttölaitteeseen.
- 2. Avaa Ohjelmat-kansio ja valitse Hewlett-Packard. Kaksoisosoita HP Scan -kohtaa.
- 3. Avaa HP Scan -valikko ja valitse Asetukset. Valitse laite Skanneri-ponnahdusvalikon luettelosta ja valitse Jatka.
- 4. Jos haluat käyttää esimääritettyjä vakioasetuksia, joilla kuvien ja tekstin laatu on tyydyttävä, valitse **Skannaa**-painike.

Jos haluat käyttää kuva- tai tekstiasiakirjoille optimoituja esiasetuksia, valitse esiasetus **Skannauksen esiasetukset** -ponnahdusvalikosta. Voit muokata asetuksia valitsemalla **Muokkaa**-painikkeen. Kun olet valmis skannaamaan, valitse **Skannaa**-painike.

- Voit skannata lisää sivuja asettamalla seuraavan sivun ja valitsemalla Skannaa. Valitsemalla Lisää luetteloon voit lisätä uudet sivut nykyiseen luetteloon. Toista, kunnes olet skannannut kaikki sivut.
- 6. Valitse **Tallenna**-painike ja etsi tietokoneen kansio, johon haluat tallentaa tiedoston.
- BY HUOMAUTUS: Voit tulostaa skannatut kuvat valitsemalla Tallenna-painikkeen.

# 5 Laitteen liittäminen

- <u>Tuetut verkkokäyttöjärjestelmät</u>
- <u>Tulostimen jakamista koskeva vastuunvapautus</u>
- <u>USB-kytkentä</u>
- Kytke laite verkkoon.

## Tuetut verkkokäyttöjärjestelmät

Seuraavat käyttöjärjestelmät tukevat verkkotulostusta:

•

## Suositeltava ohjelmiston asennus

#### Tulostin- ja skanneriohjain

- Windows XP (32-bittinen, Service Pack 2)
- Windows Vista (32- ja 64-bittinen)
- Windows 7 (32- ja 64-bittinen)
- Windows Server 2003 (32bittinen, Service Pack 3)
  - Windows Server 2008

#### Vain tulostinohjaimet

- Linux (vain Web)
- UNIX-mallikomentosarjat (vain Web)

## Tulostimen jakamista koskeva vastuunvapautus

HP ei tue vertaisverkkoja (peer-to-peer), koska tämä on Microsoftin käyttöjärjestelmien ominaisuus eikä HP:n tulostinohjaimien ominaisuus. Siirry Microsoftin sivustoon osoitteessa <u>www.microsoft.com</u>.

## **USB-kytkent**ä

- HUOMAUTUS: Älä kytke laitteen USB-kaapelia tietokoneeseen, ennen kuin asennusohjelma pyytää sitä.
  - 1. Aseta laitteen CD-levy tietokoneeseen. Jos ohjelmiston asennusohjelma ei käynnisty, etsi CDlevyltä setup.exe-tiedosto ja kaksoisnapsauta sitä.
  - 2. Noudata asennusohjelman ohjeita.
  - 3. Odota, että asennus on valmis, ja käynnistä sitten tietokone uudelleen.

## Kytke laite verkkoon.

## Tuetut verkkoprotokollat

Verkko-ominaisuuksilla varustetun tuotteen liittäminen verkkoon edellyttää, että verkossa käytetään jotakin seuraavista protokollista.

- TCP/IP (IPv4 tai IPv6)
- Port 9100
- LPR
- DHCP
- Autom. IP
- SNMP
- Bonjour
- SLP
- WSD
- NBNS.
- LLMNR

### Laitteen asentaminen kiinteään verkkoon

#### IP-osoitteen määrittäminen

Laitteen IP-osoite voidaan määrittää manuaalisesti tai DHCP-, BootP- tai AutoIP-palvelun avulla automaattisesti.

#### Määrittäminen manuaalisesti

Vain IPv4-yhteyskäytäntö voidaan määrittää manuaalisesti.

- 1. Paina ohjauspaneelissa Asetukset 🔧 -painiketta.
- 2. Valitse nuolipainikkeilla Verkkoasetukset ja paina OK-painiketta.
- 3. Valitse nuolipainikkeilla TCP/IP-kokoonp. ja paina OK-painiketta.
- 4. Valitse nuolipainikkeilla Käsin ja paina OK-painiketta.
- 5. Kirjoita IP-osoite kirjain- ja numeronäppäimillä ja paina sitten OK-painiketta.
- 6. Jos IP-osoite on väärä, valitse nuolipainikkeilla **Ei** ja paina sitten OK-painiketta. Toista vaihe 5 käyttäen oikeaa IP-osoitetta. Toista sitten vaihe 5 aliverkon peitteen ja oletusyhdyskäytävän asetuksia varten.

#### Määrittäminen automaattisesti

- 1. Paina ohjauspaneelissa Asetukset 🔧 -painiketta.
- 2. Valitse nuolipainikkeilla Verkkoasetukset ja paina OK-painiketta.

- 3. Valitse nuolipainikkeilla **TCP/IP-kokoonp.** ja paina OK-painiketta.
- 4. Valitse nuolipainikkeilla **Automaattinen** ja paina OK-painiketta.

Voi kestää useita minuutteja, ennen kuin automaattinen IP-osoite on valmis käyttöön.

HUOMAUTUS: Jos haluat poistaa käytöstä tai ottaa käyttöön tiettyjä automaattisia IP-tiloja (kuten BOOTP, DHCP tai AutoIP), näitä asetuksia voi muuttaa vain sulautetussa Web-palvelimessa tai HP ToolboxFX -ohjelmassa.

#### Ohjelmiston asentaminen

- 1. Sulje kaikki tietokoneen avoimet ohjelmat.
- 2. Asenna ohjelmisto CD-levyltä.
- 3. Noudata näyttöön tulevia ohjeita.
- 4. Valitse kehotettaessa Liitä kiinteän verkon kautta-asetus ja valitse sitten Seuraava-painike.
- 5. Valitse käytettävissä olevien tulostimien luettelosta tulostin, jonka IP-osoite on oikea.
- 6. Valitse Valmis-painike.
- 7. Lisävaihtoehtoja-näytössä voit asentaa lisäohjelmistoja tai valita Valmis-painikkeen.
- 8. Tulosta jokin sivu mistä tahansa ohjelmasta ja varmista, että tulostusohjelmisto on asennettu oikein.

### Verkkoasetusten määrittäminen

### Verkkoasetusten tarkasteleminen tai muuttaminen

Voit tarkastella tai muuttaa IP-määrityksiä sulautetussa Web-palvelimessa.

- 1. Tulosta asetussivu ja paikanna IP-osoite.
  - Jos käytät IPv4-protokollaa, IP-osoite koostuu pelkästään numeroista. Se on seuraavaa muotoa:

xxx.xxx.xxx.xxx

• Jos käytät IPv6-protokollaa, IP-osoite on heksadesimaaliluku, joka on merkkien ja numeroiden yhdistelmä. Se on tämän muotoinen:

xxxx::xxxx:xxxx:xxxx

- Avaa HP:n sulautettu Web-palvelin kirjoittamalla laitteen IP-osoite (IPv4) selaimen osoiteriville. Jos käytössä on IPv6, anna IPv6-osoitteet käyttämällä Web-selaimen määrittämää yhteyskäytäntöä.
- 3. Saat tietoa verkosta valitsemalla **Verkkoyhteydet**-välilehden. Voit muuttaa asetuksia tarpeen mukaan.

### Verkkosalasanan asettaminen tai vaihtaminen

Käytä HP:n sulautettua Web-palvelinta verkossa olevan laitteen salasanan asettamiseen tai vaihtamiseen.

- 1. Kirjoita laitteen IP-osoite selaimen osoiteriville. Valitse Verkkoyhteydet-välilehti ja Suojauslinkki.
- BUOMAUTUS: Jos salasana on jo asetettu, saat kehotteen antaa sen. Kirjoita salasana ja valitse Käytä-painike.
- 2. Kirjoita uusi salasana Uusi salasana- ja Vahvista salasana -kenttään.
- 3. Tallenna salasana valitsemalla ikkunan alaosassa Käytä-painike.

#### Yhteysnopeuden määrittäminen

- HUOMAUTUS: Jos yhteysnopeuden asetuksiin tehdään virheellisiä muutoksia, laite ei ehkä saa yhteyttä muihin verkossa oleviin laitteisiin. Laite on useimmissa tapauksissa jätettävä automaattitilaan. Muutokset voivat lisäksi aiheuttaa laitteen uudelleenkäynnistyksen. Muutoksia saa tehdä vain, kun laite ei ole käytössä.
  - 1. Paina ohjauspaneelissa Asetukset 🔧 -painiketta.
  - 2. Valitse nuolipainikkeilla Verkkoasetukset ja paina OK-painiketta.
  - 3. Valitse nuolipainikkeilla **Siirtonopeus** ja paina OK-painiketta.
  - 4. Valitse nuolipainikkeilla jokin seuraavista asetuksista:
    - Automaattinen
    - 10T Täysi
    - 10T Puoli
    - 100TX Täysi
    - 100TX Puoli
  - BUOMAUTUS: Tämän asetuksen on sovittava sille verkkolaitteelle, johon muodostat yhteyden (verkon keskittimelle, kytkimelle, yhdyskäytävälle, reitittimelle tai tietokoneelle).
  - 5. Paina OK-painiketta. Laite käynnistyy uudelleen.

# 6 Paperi ja materiaali

- Paperinkäyttö
- <u>Tulostinohjaimen asetusten muuttaminen paperityypin ja -koon mukaiseksi</u>
- <u>Tuetut paperikoot</u>
- <u>Tuetut paperityypit ja lokeron kapasiteetti</u>
- Paperin lisääminen lokeroihin
- Asiakirjansyöttölaitteen täyttäminen
- Lokeroasetusten määrittäminen

## Paperinkäyttö

Laite tukee erilaisia papereita ja muita tulostusmateriaaleja tämän käyttöoppaan ohjeiden mukaisesti. Paperit tai tulostusmateriaalit, jotka eivät ole näiden ohjeiden mukaisia, voivat heikentää tulostuslaatua, lisätä tukoksia ja kuluttaa laitetta tavallista enemmän.

Saat parhaat tulokset käyttämällä ainoastaan lasertulostimiin tai monitoimilaitteisiin tarkoitettuja HPmerkkisiä papereita ja tulostusmateriaaleja. Älä käytä mustesuihkutulostimiin tarkoitettuja papereita tai tulostusmateriaaleja. Hewlett-Packard Company ei suosittele muunmerkkisten materiaalien käyttämistä, koska HP ei voi taata niiden laatua.

On kuitenkin mahdollista, että käytettävä tulostusmateriaali on täysin ohjeiden mukaista mutta tulostusjälki ei ole silti tyydyttävää. Tämä saattaa johtua paperin väärästä käsittelystä, sopimattomasta lämpötilasta ja ilmankosteudesta tai muista muuttujista, joihin Hewlett-Packard ei voi vaikuttaa.

△ VAROITUS: Muun kuin Hewlett-Packardin määritykset täyttävän paperin käyttö saattaa aiheuttaa tulostimessa ongelmia, jotka vaativat korjauksia. Hewlett-Packardin takuut tai huoltosopimukset eivät kata tällaisia korjauksia.

### **Erikoispaperiohjeet**

Laite tukee tulostamista erikoismateriaaleille. Noudata seuraavia ohjeita, jotta saat hyvän tuloksen. Kun käytät erikoispaperia tai -tulostusmateriaalia, saat parhaan tuloksen määrittämällä tyypin ja koon tulostinohjaimessa.

△ VAROITUS: HP LaserJet -laitteiden kiinnitysyksiköt sitovat kuivat väriainehiukkaset tarkasti paperille. HP:n laserpaperi on suunniteltu kestämään tämä kova kuumuus. Mustesuihkupaperi voi vahingoittaa laitetta.

| Tulostusmateriaali | Тее | näin                                                                                   | Älä | tee                                                                                               |
|--------------------|-----|----------------------------------------------------------------------------------------|-----|---------------------------------------------------------------------------------------------------|
| Kirjekuoret        | •   | Säilytä kirjekuoret<br>vaakasuunnassa.                                                 | •   | Älä käytä kirjekuoria, joissa on<br>ryppyjä, koloja tai muita vikoja.                             |
|                    | •   | Käytä kirjekuoria, joiden sauma<br>ulottuu kirjekuoren kulmaan asti.                   | •   | Älä käytä kirjekuoria, joissa on<br>solkia, neppareita, läpinäkyviä<br>ikkunoita tai näällysteitä |
|                    | •   | Kirjekuorien liimapintojen tulee<br>sopia lasertulostimille.                           | •   | Älä käytä itseliimautuvia tai muita<br>synteettisiä materiaaleja.                                 |
| Tarrat             | •   | Käytä vain sellaisia tarra-arkkeja,<br>joissa taustapaperi ei näy tarrojen<br>välistä. | •   | Älä käytä rypistyneitä tarroja tai<br>sellaisia tarroja, joissa on kuplia tai<br>muita vaurioita. |
|                    | •   | Käytä tasaisia tarroja.                                                                | •   | Älä tulosta vajaalle tarra-arkille.                                                               |
|                    | •   | Käytä täysiä tarra-arkkeja.                                                            |     |                                                                                                   |
| Kalvot             | •   | Käytä ainoastaan<br>värilasertulostimiin tarkoitettuja<br>kalvoja.                     | •   | Älä käytä kalvomateriaaleja, joita<br>ei ole tarkoitettu lasertulostimille.                       |
|                    | •   | Aseta kalvot tasaiselle alustalle tulostuksen jälkeen.                                 |     |                                                                                                   |

| Tulostusmateriaali                          | Tee näin                                                                                                    | Älä tee                                                                                                    |
|---------------------------------------------|----------------------------------------------------------------------------------------------------|----------------------------------------------------------------------------------------------------|
| Kirjelomakkeet tai esipainetut<br>lomakkeet | <ul> <li>Käytä sellaisia kirjelomakkeita tai<br/>esipainettuja lomakkeita, jotka on<br/>tarkoitettu käyttäväksi<br/>lasertulostimissa.</li> </ul>                                 | <ul> <li>Älä käytä kohokuvioituja tai<br/>metallisia kirjelomakkeita.</li> </ul>                                                        |
| Paksu paperi                                | <ul> <li>Käytä sellaista paksua paperia,<br/>joka soveltuu käytettäväksi<br/>lasertulostimissa ja jonka<br/>painomääritykset vastaavat tämän<br/>tuotteen määrityksiä.</li> </ul> | <ul> <li>Älä käytä määrityksiä ylittävää<br/>paperia, ellei se ole tälle tuotteelle<br/>hyväksyttyä HP:n paperia.</li> </ul>            |
| Kiiltävä tai päällystetty paperi            | <ul> <li>Käytä kiiltävää tai päällystettyä<br/>paperia, joka on tarkoitettu<br/>käytettäväksi lasertulostimissa.</li> </ul>                                                       | <ul> <li>Älä käytä kiiltävää tai päällystettyä<br/>paperia, joka on tarkoitettu<br/>käytettäväksi<br/>mustesuihkutuotteissa.</li> </ul> |

Paperinkäyttö 53

## Tulostinohjaimen asetusten muuttaminen paperityypin ja -koon mukaiseksi

- BY HUOMAUTUS: Jos muutat sovelluksen asetuksia, asetukset ohittavat kaikki tulostinohjaimen asetukset.
  - 1. Valitse sovelluksen Tiedosto-valikosta Tulosta.
  - 2. Valitse laite ja valitse **Ominaisuudet** tai **Määritykset**-painike.
  - 3. Valitse Paperi/laatu-välilehti.
  - 4. Valitse koko avattavasta Paperikoko-luettelosta.
  - 5. Valitse tyyppi avattavasta Paperityyppi-luettelosta.
  - 6. Napsauta **OK**-painiketta.

## **Tuetut paperikoot**

BUOMAUTUS: Saat parhaat tulokset valitsemalla oikean paperikoon ja -tyypin tulostinohjaimessa ennen tulostusta.

Tulostinohjain tukee vain tiettyjä materiaalikokoja kaksipuolisessa tulostuksessa. Jos käyttämääsi materiaalikokoa ei ole tulostinohjaimessa, käytä manuaalista kaksipuolista tulostusta.

| Taulukko 6-1 | Tuetut paperi- ja tulostusmateriaalier | i koot       |                               |
|--------------|----------------------------------------|--------------|-------------------------------|
| Koko         | Mitat                                  | Lokero 1     | Prioriteettisyöttö-<br>lokero |
| Letter       | 216 x 279 mm                           | $\checkmark$ | $\checkmark$                  |
| Legal        | 216 x 356 mm                           | $\checkmark$ | $\checkmark$                  |
| A4           | 210 x 297 mm                           | $\checkmark$ | $\checkmark$                  |
| Executive    | 184 x 267 mm                           | $\checkmark$ | $\checkmark$                  |
| 8,5 x 13     | 216 x 330 mm                           | $\checkmark$ | $\checkmark$                  |
| A5           | 148 x 210 mm                           | $\checkmark$ | $\checkmark$                  |
| A6           | 105 x 148 mm                           | $\checkmark$ | $\checkmark$                  |
| B5 (JIS)     | 182 x 257 mm                           | $\checkmark$ | $\checkmark$                  |
| 16k          | 184 x 260 mm                           |              |                               |
|              | 195 x 270 mm                           | $\checkmark$ | $\checkmark$                  |
|              | 197 x 273 mm                           |              |                               |
| Mukautettu   | Vähintään: 76 x 127 mm                 | <b>/</b>     | V                             |
|              | <b>Enintään</b> : 216 x 356 mm         |              |                               |

#### Taulukko 6-2 Tuetut kirjekuoret ja postikortit

| Koko                   | Mitat        | Lokero 1     | Prioriteettisyöttö-<br>lokero |
|------------------------|--------------|--------------|-------------------------------|
| Envelope #10           | 105 x 241 mm | $\checkmark$ | $\checkmark$                  |
| DL-kirjekuori          | 110 x 220 mm | $\checkmark$ | $\checkmark$                  |
| C5-kirjekuori          | 162 x 229 mm | $\checkmark$ | $\checkmark$                  |
| B5-kirjekuori          | 176 x 250 mm | $\checkmark$ | $\checkmark$                  |
| Monarch-<br>kirjekuori | 98 x 191 mm  | V            | <b>V</b>                      |

### Taulukko 6-2 Tuetut kirjekuoret ja postikortit (jatkoa)

| Koko                                 | Mitat        | Lokero 1     | Prioriteettisyöttö-<br>lokero |
|--------------------------------------|--------------|--------------|-------------------------------|
| Japanilainen<br>postikortti          | 100 x 148 mm | $\checkmark$ | $\checkmark$                  |
| 2 x japanilainen<br>kierretty kortti | 148 x 200 mm | $\checkmark$ | $\checkmark$                  |

## Tuetut paperityypit ja lokeron kapasiteetti

Täydellinen luettelo HP:n papereista, joita tämä laite tukee, on saatavissa osoitteesta <u>www.hp.com/</u> <u>support/ljm1530series</u>.

| Paperityyppi (tulostinohiain) | Lokero 1           | Priorite                                       | ettisvöttölokero        |
|-------------------------------|--------------------|------------------------------------------------|-------------------------|
|                               |                    |                                                |                         |
| Tavallinen                    | $\checkmark$       |                                                |                         |
| Uusiopaperi                   | $\checkmark$       | $\checkmark$                                   |                         |
| Silopaperi                    | $\checkmark$       | $\checkmark$                                   |                         |
| Vaalea                        | $\checkmark$       | $\checkmark$                                   |                         |
| Keskipaino                    | $\checkmark$       | $\checkmark$                                   |                         |
| Paksu                         | $\checkmark$       | $\checkmark$                                   |                         |
| Erikoispaksu                  | <b>v</b>           |                                                |                         |
| Kirjelomake                   | <b>v</b>           |                                                |                         |
| Esipainettu                   | V                  |                                                |                         |
| Rei'itetty                    | V                  |                                                |                         |
| Väri                          | V                  | $\checkmark$                                   |                         |
| Kova asiakirjapaperi          | V                  | $\checkmark$                                   |                         |
| Karkea                        | $\checkmark$       | $\checkmark$                                   |                         |
| Kirjekuori                    | $\checkmark$       | $\checkmark$                                   |                         |
| Tarrat                        | $\checkmark$       | $\checkmark$                                   |                         |
| Korttipaperi                  | $\checkmark$       | $\checkmark$                                   |                         |
| Kalvo                         | $\checkmark$       | $\checkmark$                                   |                         |
| Postikortit                   | $\checkmark$       | $\checkmark$                                   |                         |
|                               |                    |                                                |                         |
| Syöttö- tai tulostelokero     | Paperin tyyppi     | Teknisiä tietoja                               | Määrä                   |
| Lokero 1                      | tulostusmateriaali | Skaala:                                        | 250 arkkia, 75 g/m²     |
|                               |                    | 60 g/m² - 163 g/m²                             |                         |
|                               | Kirjekuoret        | Alle 60 g/m <sup>2</sup> - 90 g/m <sup>2</sup> | Enintään 10 kirjekuorta |
|                               | Kalvot             | Vähintään 0,13 mm paksu                        | Enintään 125 kalvoa     |

| Syöttö- tai tulostelokero                               | Paperin tyyppi     | Teknisiä tietoja                               | Määrä                           |  |
|---------------------------------------------------------|--------------------|------------------------------------------------|---------------------------------|--|
| Prioriteettisyöttölokero tulostusmateriaali A<br>Kalvot | tulostusmateriaali | Alue:                                          | Vastaa 10 arkkia paperia, jonka |  |
|                                                         | 60 g/m² - 163 g/m² | paino on 75 g/m²                               |                                 |  |
|                                                         | Kalvot             | Vähintään 0,13 mm paksu                        | Pinon enimmäiskorkeus: 1 mm     |  |
| Tulostelokero                                           | tulostusmateriaali | Skaala:                                        | Enintään 125 arkkia paperia,    |  |
|                                                         |                    | 60 g/m² - 163 g/m²                             | jonka paino on 75 g/m²          |  |
|                                                         | Kalvot             | Vähintään 0,13 mm paksu                        | Enintään 75 kalvoa              |  |
|                                                         | Kirjekuoret        | Alle 60 g/m <sup>2</sup> - 90 g/m <sup>2</sup> | Enintään 10 kirjekuorta         |  |

## Lokeroihin lisättävän paperin suunta

Käytä vain lasertulostimille suositeltua materiaalia.

Jos käyttämäsi paperi edellyttää tiettyä suuntausta, aseta se tuotteeseen seuraavan taulukon tietojen mukaan.

| Paperin tyyppi              | Paperin lisääminen |                                      |
|-----------------------------|--------------------|--------------------------------------|
| Esipainettu tai kirjelomake | •                  | Tulostuspuoli ylöspäin               |
|                             | •                  | Yläreuna edellä tuotteeseen          |
| Rei'itetty                  | •                  | Tulostuspuoli ylöspäin               |
|                             | •                  | Reiät tuotteen vasenta puolta kohti  |
| Kirjekuori                  | •                  | Tulostuspuoli ylöspäin               |
|                             | •                  | Lyhyt vasen reuna edellä tuotteeseen |

BUOMAUTUS: Ensisijaisen syöttölokeron avulla voit tulostaa yhden kirjekuoren tai käyttää muuta erikoismateriaalia. Kun tulostat useita kirjekuoria tai muita erikoismateriaaleja, käytä lokeroa 1.
# Paperin lisääminen lokeroihin

## Ensisijaisen syöttölokeron täyttäminen

Ensisijaiseen syöttölokeroon mahtuu enintään kymmenen arkkia materiaalia tai yksi kirjekuori, kalvo, tarra-arkki tai kortti.

1. Lisää paperi tulostuspuoli ylöspäin ja yläreuna edellä.

 Ehkäise tukosten ja vinoutumien syntyminen säätämällä aina sivuohjaimet ennen paperin lisäämistä.

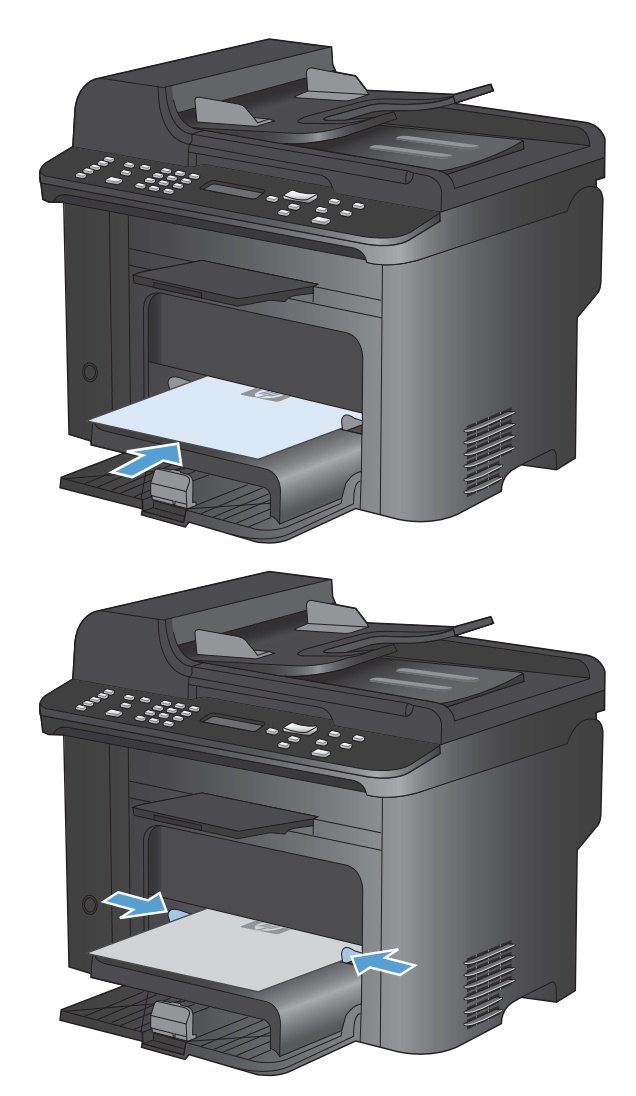

#### Lokeron 1 täyttäminen

Lokeroon 1 mahtuu enintään 250 arkkia paperia, jonka paino on 60-90 g/m<sup>2</sup>.

HUOMAUTUS: Kun lisäät uutta paperia, poista kaikki paperit syöttölokerosta ja suorista uusi paperipino. Älä ilmasta paperinippua. Näin arkit eivät syöty laitteeseen toisiinsa tarttuneina eikä tukoksia synny.

- Lisää paperia syöttölokeroon tulostuspuoli ylöspäin, yläosa edellä.
- <image>
- 2. Säädä ohjaimet napakasti paperia vasten.

# Asiakirjansyöttölaitteen täyttäminen

- HUOMAUTUS: Kun lisäät uutta paperia, poista kaikki paperit syöttölokerosta ja suorista uusi paperipino. Älä ilmasta tulostusmateriaalia. Näin arkit eivät syöty laitteeseen toisiinsa tarttuneina eikä tukoksia synny.
- △ VAROITUS: Älä käytä sellaisia alkuperäisiä asiakirjoja, joissa on korjausnauhaa, korjauslakkaa, paperiliittimiä tai niittejä. Muutoin laite voi vahingoittua. Älä myöskään aseta automaattiseen asiakirjansyöttölaitteeseen valokuvia tai pienikokoisia tai hauraita alkuperäisiä asiakirjoja.

Asiakirjansyöttölaitteeseen mahtuu enintään 35 arkkia paperia, jonka paino on 60-90 g/m<sup>2</sup>.

 Aseta alkuperäiset asiakirjat asiakirjansyöttölaitteeseen tulostuspuoli ylöspäin.

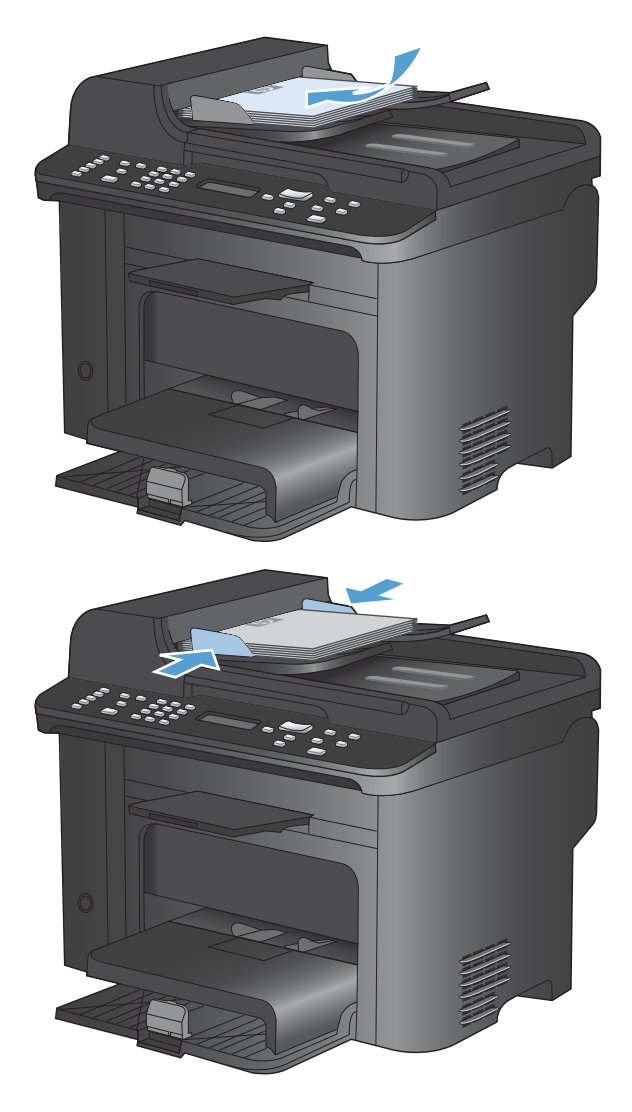

2. Säädä ohjaimet napakasti paperia vasten.

## Lokeroasetusten määrittäminen

Oletusarvoisesti laite ottaa paperia ensisijaisesta syöttölokerosta. Jos ensisijainen syöttölokero on tyhjä, laite ottaa paperia lokerosta 1. Lokeron 1 määrittäminen muuttaa lämpötila- ja nopeusasetuksia, jotta tulostuslaatu olisi mahdollisimman hyvä käyttämällesi paperityypille. Jos käytät kaikkiin tai lähes kaikkiin tulostustöihin erikoispaperia, vaihda laitteen oletusasetus.

Seuraavassa taulukossa luetellaan tapoja, joiden avulla voit määrittää lokeroasetukset vastaamaan tulostustarpeitasi.

| Paperinkulutus                                                                                                    | Laitteen määrittäminen                                                                                                    | Tulosta                                                                                                    |
|----------------------------------------------------------------------------------------------------|----------------------------------------------------------------------------------------------------|----------------------------------------------------------------------------------------------------|
| Täytä molemmat lokerot samalla<br>paperilla ja anna laitteen ottaa paperia<br>toisesta lokerosta, jos toinen lokero on<br>tyhjä.               | <ul> <li>Lisää paperia ensisijaiseen<br/>syöttölokeroon tai lokeroon 1.<br/>Määrityksiä ei tarvitse tehdä, jos<br/>tyypin ja koon oletusasetuksia ei<br/>ole muutettu.</li> </ul> | Tulosta tulostustyö sovelluksesta.                                                                                                    |
| Erikoispaperia, kuten painavaa paperia<br>tai kirjelomakkeita, käytetään silloin<br>tällöin lokerossa, jossa on yleensä<br>tavallista paperia. | • Aseta erikoispaperi lokeroon 1.                                                                                                    | Valitse sovelluksen<br>tulostusvalintaikkunassa lokeroon<br>asetettua erikoispaperia vastaava<br>paperityyppi ja valitse paperilähteeksi<br>lokero 1, ennen kuin lähetät<br>tulostustyön. Varmista, että<br>ensisijaisessa syöttölokerossa ei ole<br>paperia. |
| Erikoispaperia, kuten painavaa paperia<br>tai kirjelomakkeita, käytetään usein<br>yhdestä lokerosta.                                           | <ul> <li>Aseta erikoispaperi lokeroon 1 ja<br/>määritä lokero kyseiselle<br/>paperityypille.</li> </ul>                                                                           | Valitse sovelluksen<br>tulostusvalintaikkunassa lokeroon<br>asetettua erikoispaperia vastaava<br>paperityyppi ja valitse paperilähteeksi<br>lokero 1, ennen kuin lähetät<br>tulostustyön. Varmista, että<br>ensisijaisessa syöttölokerossa ei ole<br>paperia. |

#### Lokeron määrittäminen

- 1. Varmista, että laitteen virta on kytketty.
- 2. Suorita jokin seuraavista tehtävistä:
  - **Ohjauspaneeli**: Avaa **Järjestelmän asetukset** -valikko ja **Paperiasetukset** -valikko. Valitse määritettävä lokero.
  - Sulautettu Web-palvelin: Napsauta Asetukset-välilehteä ja valitse sitten Paperinkäsittely vasemmasta paneelista.
- 3. Muuta haluttu lokeroasetus ja valitse OK-painike tai Käytä-painike.

# 7 Tulostustehtävät

Tässä luvussa on tietoja yleisistä tulostukseen liittyvistä toiminnoista.

- <u>Tulostustyön peruuttaminen</u>
- Tulostuksen perustehtävät Windows-käyttöjärjestelmässä
- <u>Tulostuksen lisätehtävät Windows-käyttöjärjestelmässä</u>

# Tulostustyön peruuttaminen

Jos tulostustyö on kesken, voit pysäyttää sen painamalla laitteen ohjauspaneelin Peruuta Xpainiketta.

HUOMAUTUS: Voit poistaa käsiteltävät työt painamalla Peruuta ×-painiketta. Jos prosesseja enemmän kuin yksi (laite esimerkiksi tulostaa asiakirjaa ja vastaanottaa faksia), voit tyhjentää laitteen ohjauspaneelissa näkyvän prosessin painamalla Peruuta ×-painiketta.

Voit myös peruuttaa tulostustyön ohjelmasta tai tulostusjonosta.

Voit pysäyttää tulostuksen heti poistamalla laitteesta jäljellä olevan tulostusmateriaalin. Kun tulostus pysähtyy, käytä jotakin seuraavista vaihtoehdoista:

- Laitteen ohjauspaneeli: Peruuta tulostustyö painamalla laitteen ohjauspaneelin Peruuta xpainiketta lyhyesti.
- **Ohjelma:** Yleensä näkyviin tulee hetken ajaksi valintaikkuna, jonka avulla tulostustyön voi peruuttaa.
- Windowsin tulostusjonosta: Jos tulostustyö on odottamassa tulostusjonossa (tietokoneen muistissa) tai taustatulostuksessa, poista työ sieltä.
  - Windows XP: Valitse Käynnistä, Asetukset ja Tulostimet ja faksit. Avaa ikkuna kaksoisnapsauttamalla laitteen kuvaketta, napsauta peruutettavaa tulostustyötä hiiren kakkospainikkeella ja valitse sitten Peruuta.
  - Windows Vista: Valitse Käynnistä, Ohjauspaneeli ja sitten kohdasta Laitteisto ja äänet Tulostin. Avaa ikkuna kaksoisnapsauttamalla laitteen kuvaketta, napsauta peruutettavaa tulostustyötä hiiren kakkospainikkeella ja valitse sitten Peruuta.
  - Windows 7: Valitse Käynnistä ja Tulostimet ja muut laitteet. Avaa ikkuna kaksoisnapsauttamalla laitteen kuvaketta, napsauta peruutettavaa tulostustyötä hiiren kakkospainikkeella ja valitse sitten Peruuta.

## Tulostuksen perustehtävät Windowskäyttöjärjestelmässä

Tulosta-valintaikkunan avaustapa saattaa vaihdella eri sovelluksissa. Tyypillinen tapa on kuvattu alla. Joissakin sovelluksissa ei ole **Tiedosto**-valikkoa. Lisätietoja Tulosta-valintaikkunan avaamisesta saat sovelluksen käyttöoppaasta.

#### Tulostinohjaimen avaaminen Windowsissa

1. Valitse sovelluksen Tiedosto-valikosta Tulosta.

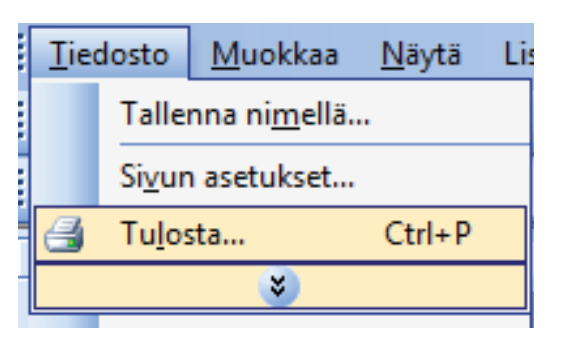

2. Valitse laite ja paina **Ominaisuudet**- tai Määritykset-painiketta.

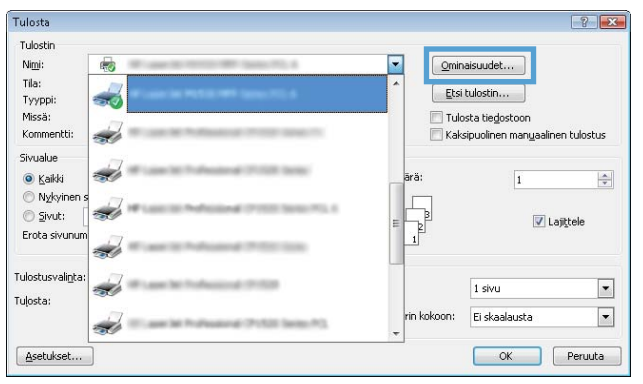

### **Tulostusasetusten ohjeet Windowsissa**

1. Avaa online-ohje valitsemalla **Ohje**-painike.

| Frii Ominaisuudet: Asiakirja:           Lisäasetukset         Pikavaimat         Paperi/laatu         Tehosteet         Vim           Tulostuksen pikavaimat         Paperi/laatu         Tehosteet         Vim           Tulostuksen pikavaimat         Paperi/laatu         Tehosteet         Vim           Tulostuksen pikavaimat         Paperi/laatu         Tehosteet         Vim           Tulostupikavaiimat         Tavalinen tulostuspaperii yleiskäyttöön         Tavalinen tulostuspaperii yleiskäyttöön | Reistely Huoto                              |
|----------------------------------------------------------------------------------------------------|---------------------------------------------|
| Säätötulostus (kaksipuolinen tulostus)                                                                                                    | Paperikoot: 8,5×11 tuumaa<br>Letter •       |
| Tehdasasetukset                                                                                                    | E Valitse automaattisest  Sivuja/arkki      |
| Envelopes                                                                                                    | 1 sivu arkille  Tulosta molemmat puolet: Ei |
| Vinkon tulostus                                                                                                    | Paperityyppi<br>Määrittämätön 👻             |
| Tallenna nimellä Poista Palauta                                                                                                    | ▼ Pysty ▼                                   |
|                                                                                                    | Tietoja Ohje                                |
|                                                                                                    | OK Peruuta                                  |

#### Tulostettavien kopioiden määrän muuttaminen Windowsissa

- 1. Valitse sovelluksen **Tiedosto**-valikosta **Tulosta**.
- 2. Valitse laite ja sitten kopioiden määrä.

# Valitse Windowsissa uudelleen käytettävät mukautetun tulostuksen asetukset

#### Käytä tulostuksen pikavalintaa Windowsissa

1. Valitse sovelluksen **Tiedosto**-valikosta **Tulosta**.

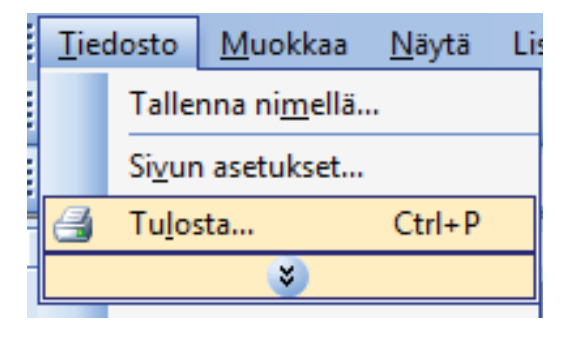

2. Valitse laite ja paina **Ominaisuudet**- tai **Määritykset**-painiketta.

| ulosta                                  |          |                              |         |           |               |            |
|-----------------------------------------|----------|------------------------------|---------|-----------|---------------|------------|
| Tulostin<br>Ni <u>m</u> i:              | -        |                              |         | Omina     | aisuudet      |            |
| nia:<br>Tyyppi:<br>Missä:<br>Kommentti: |          |                              |         | Etsi I    | sulostin      | n tuloctus |
| iivualue<br>Kaikki                      | æ        | dealerst 17102 Service       | ā       | rā:       | 1             | ÷          |
| ) Nykyinen s<br>Sivut:<br>Erota sivunum | <b>a</b> | Michael (1999) Sectors       |         |           | 🔽 Laj         | iţtele     |
| ilostusvali <u>n</u> ta:                |          | Manual Print Law             |         | 1         | 1 siyu        |            |
| ļosta:                                  |          | American (* 1531 Series * 5) | ri<br>+ | n kokoon: | Ei skaalausta | •          |
| <u>A</u> setukset                       |          |                              |         |           | ОК            | Peruuta    |

3. Valitse Pikavalinnat-välilehti.

 Valitse jokin pikavalinta ja paina OKpainiketta.

**HUOMAUTUS:** Kun valitset pikavalinnan, tulostinohjaimen muiden välilehtien vastaavat asetukset muuttuvat.

| ulostuksen pikavalinta on tallennettujen tulostusasetuste<br>iyttää yhdellä napsautuksella.<br>ulostuspikavalinta: | n kokoe | Ima, jota voit                                                               |
|----------------------------------------------------------------------------------------------------|---------|------------------------------------------------------------------------------|
| Tavallinen tulostuspaperi yleiskäyttöön                                                                            | Â       |                                                                              |
| Säästötulostus (kaksipuolinen tulostus)                                                                            |         | Paperikoot: 8,5 × 11 tuumaa<br>Letter 👻                                      |
| Tehdasasetukset                                                                                                    | Е       | Paperilähde:<br>Valitse automaattisest                                       |
| Envelopes                                                                                                    |         | Sivuja/arkki:           1 sivu arkille           Tulo to and any to angle to |
| Vihkon tulostus                                                                                                    | _       | Ei  Paperityoppi                                                             |
| Kartonki/Paksu                                                                                                    |         | Määrittämätön 👻                                                              |
| Tallenna nimellä Poista Palau                                                                                      | ۳<br>Ia | Pysty 👻                                                                      |
| <b>(p</b> )                                                                                                    |         | Tietoja Ohje                                                                 |

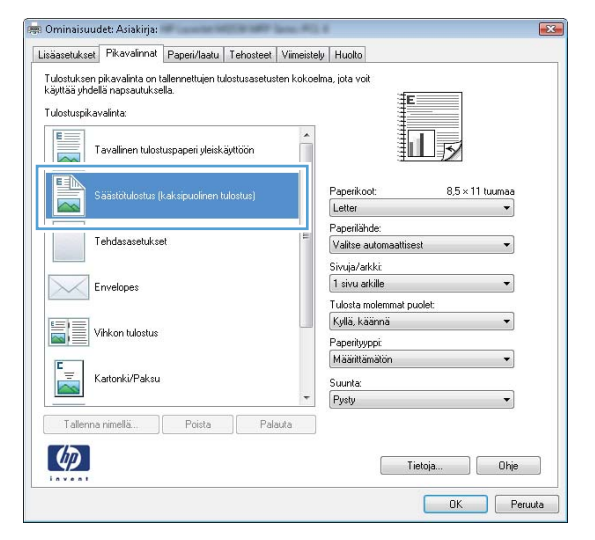

#### Tulostuksen pikavalintojen luominen

1. Valitse sovelluksen **Tiedosto**-valikosta **Tulosta**.

| Tie | dosto          | <u>M</u> uokkaa       | <u>N</u> äytä | Li |
|-----|----------------|-----------------------|---------------|----|
|     | Talle          | nna ni <u>m</u> ellä. |               |    |
|     | Si <u>v</u> ur | n asetukset           |               |    |
| 8   | Tu <u>l</u> os | sta                   | Ctrl+P        |    |
|     |                | *                     |               |    |

 Valitse laite ja paina Ominaisuudet- tai Määritykset-painiketta.

3. Valitse **Pikavalinnat**-välilehti.

4. Valitse valmis pikavalinta perustaksi.

**HUOMAUTUS:** Valitse pikavalinta aina, ennen kuin muutat asetuksia ruudun oikeassa reunassa. Jos muutat asetuksia ja valitset sitten pikavalinnan tai jos valitset toisen pikavalinnan, kaikki asetukset menetetään.

FIWW

? **X** 

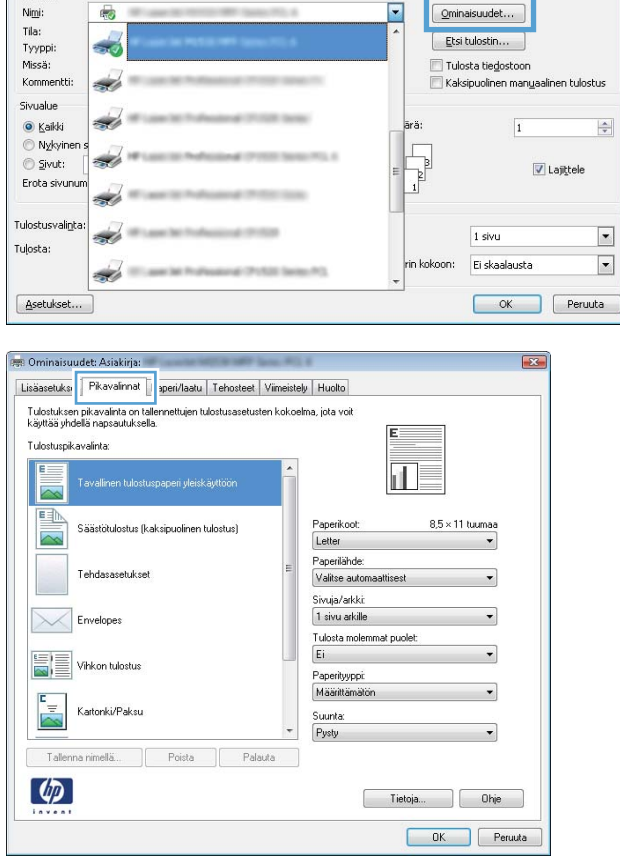

Tulosta

Tulostin

| säasetukset                                  | Pikavalinnat                                   | Paperi/laatu                                                                                                    | Tehosteet    | Vimeistely  | Huolto                                   |
|----------------------------------------------|------------------------------------------------|----------------------------------------------------------------------------------------------------|--------------|-------------|------------------------------------------|
| ulostuksen j<br>äyttää yhdel<br>ulostuspikav | pikavalinta on t<br>lä napsautukse<br>valinta: | allennettujen tu<br>Ila.                                                                                             | lostusasetus | ten kokoelm | na, jota voit                            |
| Т                                            | avallinen tulost                               | uspaperi yleisk                                                                                                    | ayttöön      | ^           |                                          |
| •                                            | äästötulostus (l                               | <aksipuolinen t<="" td=""><td>ulostus)</td><td></td><td>Paperikoot: 8,5 × 11 tuumaa<br/>Letter •</td></aksipuolinen> | ulostus)     |             | Paperikoot: 8,5 × 11 tuumaa<br>Letter •  |
| T                                            | ehdasasetukse                                  | ət                                                                                                    |              | E           | Paperilähde:<br>Valitse automaattisest 👻 |
| E                                            | nvelopes                                       |                                                                                                    |              |             | Sivuja/arkki<br>1 sivu arkille •         |
| <b>V</b>                                     | 'ihkon tulostus                                |                                                                                                    |              | <u>e</u>    | Kyllä, käännä 🔹                          |
| к                                            | artonki/Paksu                                  |                                                                                                    |              | Ŧ           | Määrittämälön    Suunta:  Pysty          |
| Tallenna                                     | nimellä                                        | Poista                                                                                                    | Pal          | auta        |                                          |
| Ø                                            |                                                |                                                                                                    |              |             | Tietoja Ohje                             |

5. Valitse uuden pikavalinnan tulostusasetukset.

**HUOMAUTUS:** Voit valita tulostusasetukset tässä välilehdessä tai missä tahansa muussa tulostinohjaimen välilehdessä. Kun olet valinnut asetusvaihtoehtoja muissa välilehdissä, palaa **Pikavalinnat**-välilehteen ennen seuraavaan vaiheeseen siirtymistä.

6. Napsauta Tallenna nimellä-painiketta.

7. Anna pikavalinnan nimi ja paina **OK**-painiketta.

| Tulostuksen perustehtävät Windows-käyttöjärjestelmässä | 69 |
|--------------------------------------------------------|----|

| äasetukset                                                                            | Pikavalinnat                                                                                                    | Paperi/laatu                                                                           | Tehosteet V                                      | (imeistelv               | Huolto                                                                                                    |
|---------------------------------------------------------------------------------------|----------------------------------------------------------------------------------------------------|----------------------------------------------------------------------------------------|--------------------------------------------------|--------------------------|----------------------------------------------------------------------------------------------------|
| ulostuksen                                                                            | ≡<br>i pikavalinta on t                                                                                                    | allennettujen tuk                                                                      | ostusasetuster                                   | n kokoelm                | a, jota voit                                                                                              |
| äyttää yhde                                                                           | ellä napsautukse                                                                                                    | lla.                                                                                   |                                                  |                          | ŧ                                                                                                    |
| ulostuspika                                                                           | avalinta:                                                                                                    |                                                                                        |                                                  |                          |                                                                                                    |
|                                                                                       | Tavallinen tulost                                                                                                    | uspaperi yleiskäj                                                                      | ttöön                                            | <b>^</b>                 |                                                                                                    |
|                                                                                       | Säästötulostus (k                                                                                                    | kaksipuolinen tul                                                                      | ostus)                                           |                          | Paperikoot: 8,5 × 11 tuumaa<br>Letter                                                                     |
|                                                                                       | Tehdasasetukse                                                                                                    | đ                                                                                      |                                                  | E                        | Letter<br>Legal<br>Executive<br>8.5≺13                                                                    |
| $\searrow$                                                                            | Envelopes                                                                                                    |                                                                                        |                                                  |                          | A4<br>A5<br>B5 (JIS)<br>16K 195 × 270 mm                                                                  |
|                                                                                       | Vihkon tulostus                                                                                                    |                                                                                        |                                                  |                          | 16K, 194 x 260 mm<br>16K, 197x273 mm<br>Japanese Postcard<br>Double Japan Postcard Rotated                |
|                                                                                       | Kartonki/Paksu                                                                                                    |                                                                                        |                                                  | -                        | Envelope #10<br>Envelope Monarch<br>Kinjekuori B5<br>Kinjekuori C5<br>Vietuori C5                         |
| Tallenn                                                                               | a nimellä                                                                                                    | Poista                                                                                 | Palaut                                           | a                        | Nijekdon 205                                                                                              |
| (p)                                                                                   |                                                                                                    |                                                                                        |                                                  |                          | Tietoja Ohje                                                                                              |
|                                                                                       |                                                                                                    |                                                                                        |                                                  |                          |                                                                                                    |
| Iminairuu                                                                             | dati Ariakiria                                                                                                    | and the second second                                                                  | the same in-                                     | -                        |                                                                                                    |
| Dminaisuu                                                                             | idet: Asiakirja:                                                                                                    | Paperi/lastu                                                                           | Tobostoot 1                                      | (impistalu               | - Lundto                                                                                                  |
| Ominaisuu<br>äasetukset                                                               | idet: Asiakirja:<br>Pikavalinnat                                                                                                   | Paperi/laatu                                                                           | Tehosteet   \                                    | 'iimeistely              | Huolto                                                                                                    |
| Ominaisuu<br>jäasetukset<br>julostuksen<br>jäyttää yhde                               | idet: Asiakirja:<br>Pikavalinnat<br>i pikavalinta on t<br>ellä napsautukse                                                         | Paperi/laatu<br>allennettujen tulo<br>lla.                                             | Tehosteet   \<br>stusasetuster                   | 'iimeistely<br>n kokoelm | A, jota vok                                                                                               |
| Dminaisuu<br>ääsetukset<br>ulostuksen<br>äyttää yhde<br>ulostuspika                   | udet: Asiakirja:<br>Pikavalinnat<br>I pikavalinta on t<br>ellä napsautukse<br>avalinta:                                            | Paperi/laatu allennettujen tuko<br>Ila.                                                | Tehosteet   \                                    | 'iimeistely<br>n kokoelm | Huolto<br>a, jota voit                                                                                    |
| Dminaisuu<br>ääsetukset<br>ulostuksen<br>äyttää yhde<br>ulostuspika                   | ndet: Asiakirja:<br>Pikavalinnat<br>I pikavalinta on ti<br>ellä napsautukse<br>avalinta:<br>Tavallinen tulost                      | Paperi/laatu allennettujen tuko<br>lla.<br>uspaperi yleiskäy                           | Tehosteet \                                      | /iimeistely<br>n kokoelm | Huelto                                                                                                    |
| Ominaisuu<br>äasetukset<br>ajottaä yhde<br>ajottaä yhde<br>ulostuspika                | idet: Asiakirja:<br>Pikavalinnat<br>i pikavalinta on t.<br>Elä napsautukse<br>avalinta:<br>Tavallinen tulost<br>Säästötulostus (l  | Paperi/laatu  <br>allennettujen tulo<br>lla.<br>uspaperi yleiskäy<br>kaksipuolinen tul | Tehosteet \<br>vstusasetustee<br>vtöön<br>ostus) | 'iimeistely<br>n kokoelm | Huato<br>A, jota voit<br>Popeikoo: 8,5 × 14 tuumaa<br>Legat                                               |
| Dminaisuu<br>tääsetukset<br>(ulostuksen<br>äyttää yhde<br>fulostuspika<br>Liistuspika | ndet: Asiakirja:<br>Pikavalinta on t.<br>ellö napsautukse<br>avalinta:<br>Tavallinen tulost<br>Säästötulostus (J<br>Tehdasasetukse | Paperi/laatu allernettujen tulo<br>la.<br>uspaperi yleiskäy<br>kaksipuolinen tul       | Tehosteet V<br>vstusasetustee<br>vtöön<br>ostus) | 'imeistely<br>h kokoelm  | Hudio<br>a, jaka voit<br>Beperikoot:<br>B.5 × 14 tuumaa<br>Legal<br>Peperikihde:<br>Valite autumaattisett |

| Pikavalinnat                                |            | × |
|---------------------------------------------|------------|---|
| Nimi<br>Kirjoita uuden tulostuspikavalinnan | n nimi.    |   |
| Legal Size                                  |            |   |
|                                             | OK Peruuta |   |

Kyllä, käännä Paperityyppi Määrittämätör

Tietoja... Ohje
OK Peruuta

Suunta: Pustu

Poista Palauta

Kartonki/Paksi

Tallenna nimellä...

Ø

### Tulostuslaadun parantaminen Windowsissa

#### Paperikoon valitseminen Windowsissa

- 1. Valitse sovelluksen Tiedosto-valikosta Tulosta.
- 2. Valitse laite ja paina **Ominaisuudet** tai **Määritykset**-painiketta.

- 3. Valitse Paperi/laatu-välilehti.
- 4. Valitse koko avattavasta Paperikoko-luettelosta.

#### Mukautetun paperikoon valitseminen Windowsissa

- 1. Valitse sovelluksen Tiedosto-valikosta Tulosta.
- 2. Valitse laite ja paina Ominaisuudet- tai Määritykset-painiketta.
- 3. Valitse Paperi/laatu-välilehti.
- 4. Napsauta Mukautettu-painiketta.
- 5. Kirjoita mukautetun koon nimi ja määritä mitat.
  - Leveys on paperin lyhyt reuna.
  - Pituus on paperin pitkä reuna.
- BUOMAUTUS: Lisää paperi lokeroihin aina lyhyt reuna edellä.
- 6. Valitse **OK** ja sen jälkeen **OK Paperi/laatu**-välilehdessä. Mukautettu koko näkyy paperikokojen luettelossa seuraavan kerran, kun avaat tulostinohjaimen.

#### Paperityypin valitseminen Windowsissa

- 1. Valitse sovelluksen Tiedosto-valikosta Tulosta.
- 2. Valitse laite ja paina Ominaisuudet- tai Määritykset-painiketta.
- 3. Valitse Paperi/laatu-välilehti.
- 4. Valitse avattavassa Paperityyppi-luettelossa Lisää...-asetus.
- 5. Tyyppi on:-asetusten laajentaminen.
- 6. Laajenna paperia parhaiten vastaava paperityyppiluokka ja valitse käytettävä paperityyppi.

#### Paperilokeron valitseminen Windowsissa

- 1. Valitse sovelluksen Tiedosto-valikosta Tulosta.
- 2. Valitse laite ja paina Ominaisuudet- tai Määritykset-painiketta.
- 3. Valitse Paperi/laatu-välilehti.
- 4. Valitse lokero avattavasta Paperilähde-luettelosta.

#### Molemmille puolille (kaksipuolisesti) tulostaminen Windowsissa

Laite tukee seuraavia paperityyppejä automaattisen kaksipuolistulostuksen yhteydessä:

- Tavallinen
- Kevyt
- Kirjelomake
- Esipainettu

- Värillinen
- Kovapaperi
- Karkea

Laite tukee seuraavia paperikokoja automaattisen kaksipuolistulostuksen yhteydessä:

- Letter
- Legal
- A4
- 216 x 330 mm

Jos paperi ei ole automaattisen kaksipuolistulostuksen tuettujen tyyppien tai kokojen joukossa, sitä voidaan käyttää manuaaliseen kaksipuolistulostukseen.

#### Automaattinen molemmille puolille tulostaminen Windowsissa

1. Valitse sovelluksen **Tiedosto**-valikosta **Tulosta**.

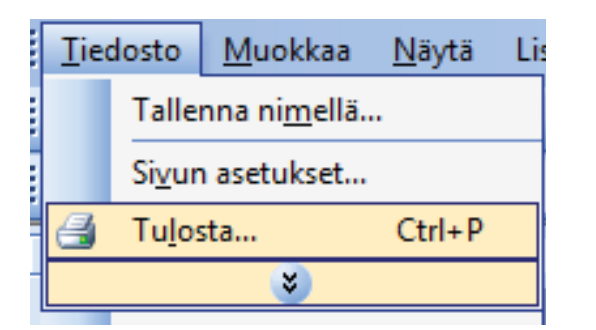

2. Valitse laite ja paina Ominaisuudet- tai Määritykset-painiketta.

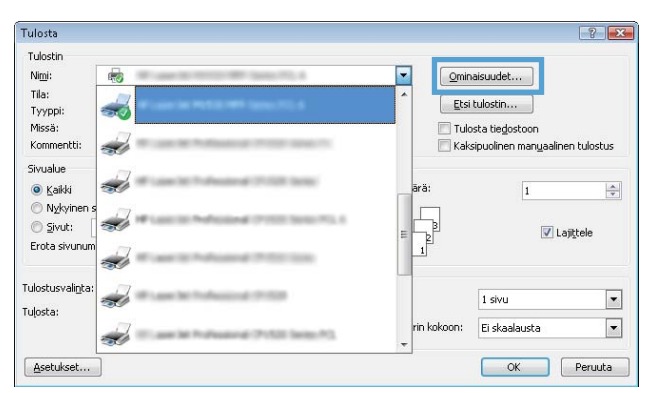

3. Valitse Viimeistely-välilehti.

| aasetukset   Pikavalinnat   Paperi/laatu   Tehoste                                                                                                    | Vimeistely uolto                                                  |
|----------------------------------------------------------------------------------------------------|-------------------------------------------------------------------|
| A sighting work down                                                                                                    |                                                                   |
| Asiakirjan asetukset                                                                                                    | E                                                                 |
| Tulosta molemmat puolet                                                                                                    |                                                                   |
| Käännä sivut                                                                                                    |                                                                   |
| Vihkoasettelu:                                                                                                    |                                                                   |
| Ei käytössä 👻                                                                                                    |                                                                   |
| Sivuja/arkki:                                                                                                    |                                                                   |
| 1 sivu arkile 🔹                                                                                                    |                                                                   |
| Tulosta sivukehykset                                                                                                    |                                                                   |
| Sivujärjestys:                                                                                                    |                                                                   |
| Oikealle ja alas 👻                                                                                                    |                                                                   |
|                                                                                                    | Suunta                                                            |
|                                                                                                    | Pysty                                                             |
|                                                                                                    | 🔿 Vaaka                                                           |
|                                                                                                    | Kierrä 180 astetta                                                |
|                                                                                                    |                                                                   |
|                                                                                                    |                                                                   |
|                                                                                                    |                                                                   |
| hminaisuudet: Asiakirja:<br>jääsetukset   Pikavainnat   Paperi/laatu   Tehosteet<br>Ariskirjan saah kiraal<br>17 Tulosta molemmat puolet                                                                                                    | Vimeistely Huolto                                                 |
| Dminaisuudet: Asiakirja:<br>äasetukket   Pkavalinnat   Paperi/Jaatu   Tehostee<br>Asiakirian saakirkad                                                                                                    | 4 Vimeistely Huolto                                               |
| minaisuudet: Asiakirja:<br>ääsetukset  Pikavalinnat  Paperi/laatu  Tehosteel<br>I Tulosta molemmat puolet<br>I Naamna sinut<br>Vähkossetlut.                                                                                                    | Vimeistely Huoto                                                  |
| hminaisuudet: Asiakirja:<br>äasetukset   Pkavalinnat   Paperi/Jaatu   Tehostee<br>Ariakirium seatuk koat<br>   Tuksta molemmat puolet<br>   Kakana sinuk<br>Vahkoasetetuk<br>   Ei käytössä v                                                                                                    | Vimeistely Huolto                                                 |
| Iminaisuudet: Asiskirja:<br>äasetukset   Pikavainnat   Paperi/Jaatu   Tehostee<br>Anidalisas saah Araa<br>Tudosta molemmat puolet<br>Narama arvar<br>Vinkoaseteluz<br>Eikäytössä<br>Siruga/arkki:                                                                                                    | Vimeistely Huolto                                                 |
| Iminaisuudet: Ariakirja:<br>ääsetukket   Pikavalmat   Paperi/laatu   Tehosteel<br>Ariakirian sandermat puolet<br>⊇ haama sirva<br>Värkoaseteluk<br>Ei käytörsä ♥<br>Sirvajarakki<br>1 situ arkille ♥                                                                                                    | a Vimeistely Huollo                                               |
| Iminaisuudet: Asiakirjis:<br>asiatukset   Pikavalinnat   Paperi/laatu   Tehosteel<br>Aridatise seati Arad<br>I Tudosta molemmat puolet<br>Naanna sinut<br>Vikkossetetuk<br>Eikkytössä<br>Sinuja/arkki:<br>Tudosta sinukehykset                                                                                                    | Vimeistely Huolto                                                 |
| Iminaisuudet: Asiakirja:<br>äasetukset Pkavalinnat Paperi/laatu Tehostee<br>Ariakirium seah koal<br>Vituosta molemmat puolet<br>Inaanna sinuk<br>Vikhoasetuk<br>Eikäytössä •<br>Sinuja/arkki:<br>I sinu arkille •<br>Tuotota sinuketykset<br>Sinuja/arkis in                                                                                                    | Vimeistely Huolto                                                 |
| minaisuudet: Ariakiija:<br>ääsetukket   Pikavalmat   Paperi/laatu   Tehosteel<br>Ariakistan saah ä-aa                                                                                                    | a Vineistely Huoto                                                |
| Iminaisuudet: Asiakirja:<br>asiatukset   Pikavalinnat   Paperi/laatu   Tehosteel<br>Aridatian sanak final<br>Valkoasetetuk<br>Eikkytössä<br>Sirvuja/ahki:<br>Tudosta sirvuketykset<br>Sirvuja/ahki:<br>Tudosta sirvuketykset<br>Sirvuja/ahki:<br>Ukealle ja alas v                                                                                                    | (Vimeistely Huolto                                                |
| hrminaisuudet: Asiakirjis:<br>äaretukset   Pkavalinnat   Paperi/laatu   Tehosteel<br>Ariakirian serah koal<br>I tuosta molemmat puolet<br>I tuosta ana siruk<br>Virkoaseteku<br>Ei käytössä<br>I ahu akille<br>J tuosta siruketykset<br>Sirukaletykset<br>Sirukaletykset<br>Virkeale ja alas<br>V                                                                                                    | Vimeistely Huolo                                                  |
| minaisuudet: Asiakirja:<br>aasetukset.   Pikavalimat.   Paperi/laatu   Tehosteel<br>Asiakiran sastu öraa<br>⊘ Tulosta molemmat puolet<br>Ukioaaseteku:<br>Eikäytössä<br>Sivajärekki:<br>1 aivu askille •<br>⊡ Tulosta sivaketykset<br>Sivajärekky:<br>Dikealle ja alas •                                                                                                    | Vineistely Huoto                                                  |
| minaisuudet: Ariakiija:<br>äasetukset  Pikavalmat  Paperi/laatu  Tehosteel<br>Ariakisian seati Araal<br>▼ Tulosta molemnat puolet<br>■ Aastma sruk<br>Veikoasetetu:<br>Eikäytössä<br>Siruka/arkki:<br>1 faina arkite<br>■ Tulosta siruketykset<br>Siruka/arkki:<br>■ Tulosta siruketykset<br>Siruka/arkki:<br>■ Kaalle ja alas *                                                                                                    | Vimeistely Huolo                                                  |
| hminaisuudet: Asiakirjis:<br>äaretukset   Pikavalmat   Paperi/laatu   Tehostee<br>Aridatisus asab.frad<br>▼ Tutosta molemmat puolet<br>■ Nama sirvut<br>Virkoasetetuk<br>Ei käytössä<br>■<br>Sirvuja Arikki<br>1 multata sirvuketykset<br>Sirvujälestys:<br>■ Tutosta sirvuketykset<br>Sirvujälestys:<br>■ Tutosta sirvuketykset<br>Sirvujälestys:<br>■                                                                                                    | Vimeistely Huolio                                                 |
| minaisuudet: Asiakiija:<br>ääsetukket   Pikavalmat   Paperi/laatu   Tehosteel<br>Ariishima nastukraa<br>⊘ Tukosta molemmat puolet<br>Ukoasetteku:<br>Eikäytössä<br>Singlardikk:<br>I ainu arkille ↓<br>☐ Tukota sinklerlykkeel<br>Singlardikk:<br>@ Bikaalle ja alas ↓                                                                                                    | s Vineistely Huoko                                                |
| minaisuudet: Ariakiija:<br>äasetukset  Pikavalmat  Paperi/laatu  Tehosteel<br>Ariakisia: seati Araal<br>▼ Tulosta molemiat puolet<br>■ Aatma sruk<br>Vikkossetetu:<br>Eikkytössä<br>Siruka/arkki:<br>1 fainu arkite<br>Tulosta siruketykset<br>Siruka/arkki:<br>© Resalle ja olas *                                                                                                    | Vimeistely Huolo                                                  |
| minaisuudet: Asiakirjis:<br>äasetukse   Pkavalimat   Paperi/laatu   Tehosteel<br>Aridatiina sastukseal<br>  Tulosta molemmat puolet<br>  Aaarina siruu<br>Vikkoasetetuk:<br>  Ei käytössä •<br>  Tulosta sirukletykseet<br>Sirukja Artik:<br>  Tulosta sirukletykseet<br>Sirukjaetyk:<br>  Diekealle ja alas •                                                                                                    | Vimeistely Huoto                                                  |
| minaisuudet: Asiakirja:<br>aasetukset. Pikavalimat. Paperi/laatu. Tehostee<br>Asiakirian asatukse<br>⊘ Tukosta molemmat puolet<br>© haarna tirut.<br>Veikosastetu.<br>© Eikäytössä<br>Visovajarkik:<br>1 aivu akille<br>© Uukota sirukketykkeet<br>Sirukajekjy:<br>© Becalle ja alas ♥                                                                                                    | Vimeistely Huollo<br>Suurta<br>Pysty<br>Vaka<br>Kienä 180 astetta |
| minaisuudet: Ariakirja:<br>iaasetukket. Pikavalmat. Paperi/ladu. Tehosteel<br>Ariakirian sahörad<br>Tukosta molamat puolet<br>Naarna muu<br>Naarna muu<br>Naarna m | Vimeistely Huoto                                                  |

#### Manuaalinen molemmille puolille (kaksipuolisesti) tulostaminen Windowsissa

1. Valitse sovelluksen **Tiedosto**-valikosta **Tulosta**.

Valitse **Tulosta molemmat puolet** valintaruutu. Tulosta työ painamalla **OK**painiketta.

4.

| <br><u>T</u> iedosto |                | <u>M</u> uokkaa       | <u>N</u> äytä | Li |
|----------------------|----------------|-----------------------|---------------|----|
|                      | Talle          | nna ni <u>m</u> ellä. |               |    |
|                      | Si <u>v</u> ur | n asetukset           |               |    |
| 🛃 Tu <u>l</u> os     |                | sta                   | Ctrl+P        |    |
|                      |                | ۲                     |               |    |

2. Valitse laite ja paina **Ominaisuudet**- tai **Määritykset**-painiketta.

3. Valitse Viimeistely-välilehti.

 Valitse Tulosta molemmat puolet (manuaalisesti) -valintaruutu. Tulosta työn ensimmäinen sivu valitsemalla OK.

Tietoja... Ohje
OK Peruuta

Ø

| Fulosta                                                                                                    |                                                                                                    |               |                                |                                                                                | 2               |
|----------------------------------------------------------------------------------------------------|----------------------------------------------------------------------------------------------------|---------------|--------------------------------|--------------------------------------------------------------------------------|-----------------|
| Tulostin<br>Ni <u>m</u> i:<br>Tila:<br>Tyyppi:<br>Missä:<br>Kommentti:                                                                                                 | 6<br>                                                                                                    |               | Qmin     Etsi     Tulc     Kak | aisuudet<br>tulostin<br>ista tie <u>d</u> ostoon<br>sipuolinen man <u>u</u> aa | ilinen tulostus |
| Sivualue<br>Kaikki<br>Nykyinen s<br>Sivut:<br>Erota sivunum                                                                                                    | 2<br>2                                                                                                    |               | ārā:<br>EB                     | 1                                                                              | Lajītele        |
| Tulostusvali <u>n</u> ta:<br>Tuļosta:                                                                                                    |                                                                                                    | lates P3      | rin kokoon:                    | 1 sivu<br>Ei skaalausta                                                        |                 |
| Asetukset                                                                                                    | D                                                                                                    |               |                                | ОК                                                                             | Peruuta         |
| . Oneinaiseurda                                                                                                    | a. Asiability                                                                                                    |               |                                |                                                                                | n               |
| Atiekiijanas<br>Tulostam<br>Virkoase<br>Virkoase<br>Sirvaja/arkii<br>Sirvaja/arkii<br>Dikealle                                                                         | etukset<br>olemmat puolet (manusalisesti)<br>ä shvut<br>tteluc<br>sä v<br>a sirvuketykset<br>ys:<br>ja alas v                                                           | Suunta        | astella                        |                                                                                |                 |
| 42                                                                                                    |                                                                                                    | (             | Tietoja                        | Ohje                                                                           |                 |
|                                                                                                    |                                                                                                    |               | ОК                             | Peruuta                                                                        |                 |
| Ominaisuude     Lisäasetukset     deiakirian as     W Tulosta m     Käänn     Vihkoase     Eikkäytös     Siruja/arkki:     1 sivu arkille     Tulost     Sirujä/arkki: | t: Ariskinje:<br>PRavalmat Paperi/lastu Tehosteet Vim<br>oh & col<br>olemmat puolet (manusalisesti)<br>a airvuk<br>teluz<br>sä vu<br>a sirvuketykset<br>Vi:<br>a alat v | eistely Huoko |                                |                                                                                |                 |
|                                                                                                    |                                                                                                    | Suunta        | astetta                        |                                                                                |                 |

5. Kun näyttöön tulee ohjekehote, hae tulostepino tulostelokerosta. Säilytä suunta ja aseta paperipino lokeroon 1.

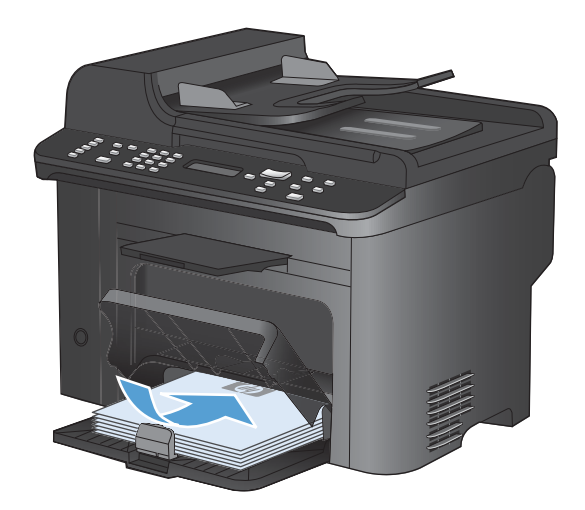

6. Paina ohjauspaneelissa OK-painiketta, jolloin työn toinen puoli tulostuu.

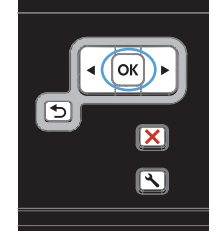

### Useiden sivujen tulostaminen arkille Windowsissa

1. Valitse sovelluksen **Tiedosto**-valikosta **Tulosta**.

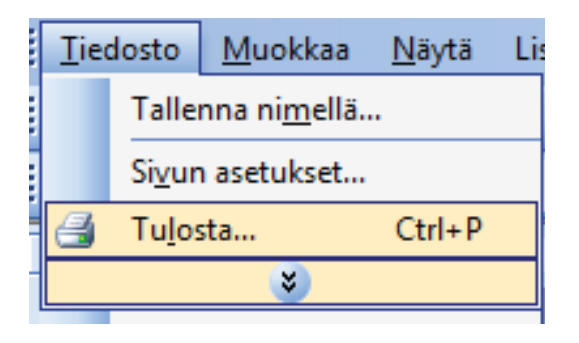

2. Valitse laite ja paina **Ominaisuudet**- tai **Määritykset**-painiketta.

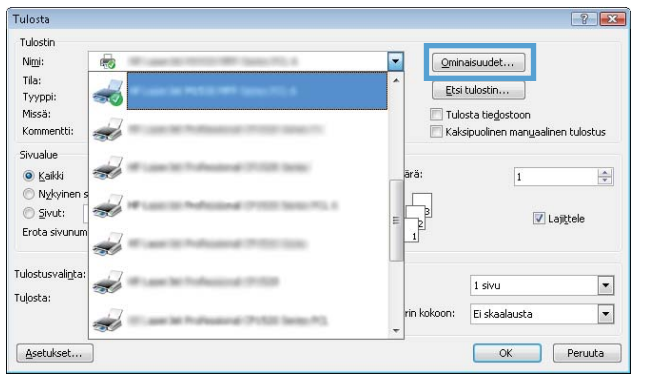

3. Valitse Viimeistely-välilehti.

 Valitse arkille tulevien sivujen määrä avattavasta Sivuja/arkki-luettelosta.

5. Valitse oikeat Tulosta sivukehykset-, Sivujärjestys- ja Suunta-asetukset.

| säasetukset Pikavalinnat Paperi/laatu Tehoste                                                                                                    | Vimeistely uolto       |
|----------------------------------------------------------------------------------------------------|------------------------|
| Asiakirjan asetukset                                                                                                    |                        |
| Tulosta molemmat puolet                                                                                                    |                        |
| Kaanna sivut                                                                                                    |                        |
| Vihkoasettelu:                                                                                                    |                        |
| Ei kävtössä 👻                                                                                                    |                        |
| Sivuja/arkki:                                                                                                    |                        |
| 1 sivu arkile 👻                                                                                                    |                        |
| Tulosta sivukehykset                                                                                                    |                        |
| Sivujärjestys:                                                                                                    |                        |
| Dikealle ja alas 👻                                                                                                    |                        |
|                                                                                                    | Suunta                 |
|                                                                                                    | Pvstu                  |
|                                                                                                    | Vaska                  |
|                                                                                                    | Kierrä 190 astetta     |
|                                                                                                    | Nielia 100 asteria     |
|                                                                                                    |                        |
|                                                                                                    |                        |
|                                                                                                    |                        |
|                                                                                                    |                        |
|                                                                                                    | Tietoia Obie           |
| invent                                                                                                    |                        |
|                                                                                                    | OK Peruuta             |
|                                                                                                    |                        |
|                                                                                                    |                        |
|                                                                                                    |                        |
| Ominaisuudet: Asiakirja:                                                                                                    |                        |
| Ominaisuudet: Asiakirja:<br>säasetukset   Pikavalinnat   Paperi/laatu   Tehoste                                                                                             | et Vimeistely Huoko    |
| Ominaisuudet: Asiakirja:<br>sääsetukset   Pikavalinnat   Paperi/laatu   Tehoste                                                                                             | eet Vimeisteb Huelto   |
| Ominaisuudet: Asiakirja:<br>säasetukset   Pikavalimak.   Paperi/laatu.   Tehoste<br>  Asiakirjan asetukset                                                                  | zel Vimeistely Huolto  |
| Ominaisuudet: Asiakirja:<br>eäasetukset   Pkavalinnat   Paperi/laatu   Tehoste<br>Asiakirjan asetukset<br>   Tulosta molemmat puolet (manuaalsesti)                         | aet Viimeistely Huoto  |
| Ominaisuudet: Asiakirja:<br>säaselukuet   Pikavalinnat   Papeiri/laatu   Tehoste<br>Asiakirjan asetukset<br>  Tukota molemmat puolet (manuaaisesti)<br>  Käämä sinut        | aet Virneistely Hualto |
| Ominaisuudet Asiakirja:<br>isäasetukset Pikavalmak Paperi/laatu Tehoste<br>Asiakirjan asetukset<br>IZ Tukota molemmä puolet (manuaalisesti)<br>Käämä sirut<br>Vihkoaseteluk | ee Vimeistely Huoko    |

Tietoja... Ohje
OK Peruuta

2 sivua arkille 4 sivua arkille 6 sivua arkille 9 sivua arkille 16 sivua arkil

Ø

| Lisaasetukset   | Pikavalinnat               | Paperi/laatu   | Tehosteet | Viimeistely | Huolto     |            |     |      |  |
|-----------------|----------------------------|----------------|-----------|-------------|------------|------------|-----|------|--|
| Asiakirjan      | asetukset                  |                |           |             |            |            |     |      |  |
| 💟 Tulosta       | molemmat puol              | et (manuaalise | sti)      |             |            | E          |     |      |  |
| 🕅 Kää           | nnä sivut                  |                |           |             |            | 11         | 2   |      |  |
| Vihkoa          | isettelu:                  |                |           |             |            | 4          |     |      |  |
| Eikäy           | össä                       |                | -         |             |            |            |     |      |  |
| Sivuja/ark      | ki:                        |                |           |             |            |            |     |      |  |
| ( <u>manana</u> | 10000                      |                |           |             |            |            |     |      |  |
| V Tuk           | osta sivukehyksi<br>ootuo: | et             |           |             |            |            |     |      |  |
| Dikea           | esiys.<br>Ie ia alas       |                | -         |             |            |            |     |      |  |
| (               |                            |                |           | 9           | Suunta     |            |     |      |  |
|                 |                            |                |           |             | Dushi      |            |     |      |  |
|                 |                            |                |           |             | 🔍 i yoty   |            |     |      |  |
|                 |                            |                |           | 1           | E Kiorii 1 | 00 setetta |     |      |  |
|                 |                            |                |           |             |            | ou astetta |     |      |  |
|                 |                            |                |           |             |            |            |     |      |  |
|                 |                            |                |           |             |            |            |     |      |  |
|                 |                            |                |           |             |            |            |     |      |  |
|                 |                            |                |           |             |            |            |     |      |  |
|                 |                            |                |           |             |            | Tiel       | nia | Ohie |  |

## Sivun suunnan valitseminen Windowsissa

1. Valitse sovelluksen **Tiedosto**-valikosta **Tulosta**.

2. Valitse laite ja paina **Ominaisuudet**- tai **Määritykset**-painiketta.

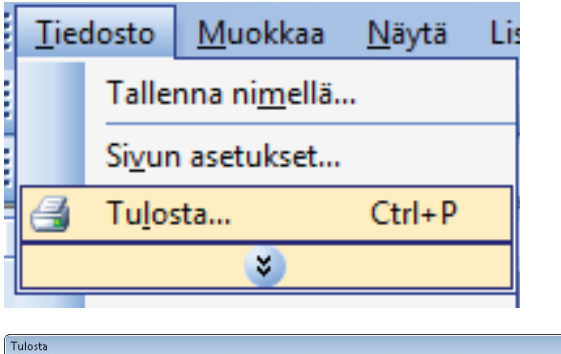

| Tulostin                  |                                                                                                    |               |                                                                                                    |
|---------------------------|----------------------------------------------------------------------------------------------------|---------------|----------------------------------------------------------------------------------------------------|
| Ni <u>m</u> i:            | <b>1</b>                                                                                                    | <u>O</u> mina | aisuudet                                                                                                    |
| Tila:                     | All a second second sec | * Etsi        | tulostin                                                                                                    |
| Tyyppi:<br>Miccai         | 20                                                                                                    |               | aba bia da abasa                                                                                                |
| Kommentti:                |                                                                                                    | E Tulo        | inunlinen manuaalinen tulostus                                                                                  |
| Circulus                  | 30                                                                                                    |               |                                                                                                    |
|                           |                                                                                                    | ārā:          |                                                                                                    |
|                           |                                                                                                    |               | 1                                                                                                    |
| O Sivut:                  | A 18 100 10 10 10 10 10 10 10 10 10 10 10 10                                                                                                    |               |                                                                                                    |
| Erota sivunum             | 77                                                                                                    | = 2           | Calificeie                                                                                                    |
|                           |                                                                                                    |               |                                                                                                    |
| Fulostusvali <u>n</u> ta: | 1                                                                                                    |               | La constante de la constante de la constante de la constante de la constante de la constante de la constante de |
| fuļosta:                  | and the second second s |               | 1 sivu                                                                                                    |
|                           |                                                                                                    | rin kokoon:   | Ei skaalausta 💌                                                                                                 |
|                           |                                                                                                    | *             |                                                                                                    |
| Asetukset                 |                                                                                                    |               | OK Peruuta                                                                                                    |

3. Valitse Viimeistely-välilehti.

🚌 Ominaisuudet: Asiakirja: 👘 Lisäasetukset Pikavainnat Paperi/laatu Tehoste Viimeistely luolto Asiakirjan asetukset Tulosta molemmat puolet 📃 Käännä sivut Vihkoasettelu: Ei käytössä Sivuja/arkki: 1 sivu arkille Tulosta sivukehykset • Oikealle ja alas 👻 Suunta Pysty 🔘 Vaaka 📃 Kierrä 180 astetta  $\langle p \rangle$ Tietoja... Ohje OK Peruuta 👼 Ominaisuudet: Asiakirja: 🍏 x Lisäasetukset Pikavalinnat Paperi/laatu Tehosteet Viimeistely Huolto Asiakirian asetukset 🔲 Tulosta molemmat puolet (manuaalisesti) 📃 Käännä sivut d. Vihkoasettelu: Ei käytössä Sivuja/arkki: 1 sivu arkille Tulosta sivukehykset • Oikealle ja alas 👻 Suunta Pysty

> 🔘 Vaaka 🔝 Kierrä 180 astetta

> > Tietoja... Ohje
> > OK Peruuta

(Ø)

4. Valitse Suunta-alueella Pysty- tai Vaakaasetus.

Voit tulostaa sivun ylösalaisin valitsemalla **Kierrä 180 astetta**-asetuksen.

# Tulostuksen lisätehtävät Windows-käyttöjärjestelmässä

## Esipainetulle kirjelomakkeelle tai lomakkeille tulostaminen Windowsissa

1. Valitse sovelluksen **Tiedosto**-valikosta **Tulosta**.

2. Valitse laite ja paina **Ominaisuudet**- tai **Määritykset**-painiketta.

3. Valitse Paperi/laatu-välilehti.

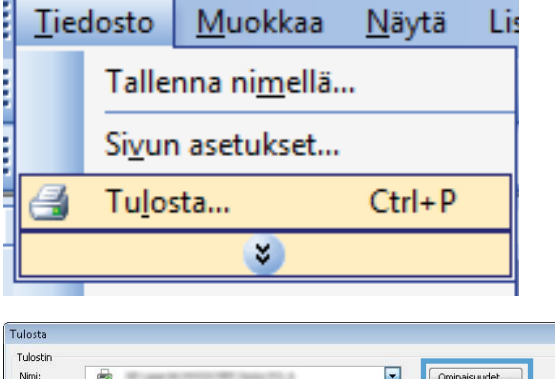

| Ni <u>m</u> i:                                 |          |            | ninaisuudet                                            |
|------------------------------------------------|----------|------------|--------------------------------------------------------|
| Tila:<br>Tyyppi:                               |          |            | tsi tulostin                                           |
| Missa:<br>Kommentti:                           | a        | K.         | ulosta tiedostoon<br>aksipuolinen manyaalinen tulostus |
| Sivualue<br>() Kaikki                          | 2        | ārā:       | 1                                                      |
| <ul> <li>Nykyinen :</li> <li>Sivut:</li> </ul> | <b>a</b> | - F        | ✓ Lajįţtele                                            |
| Erota sivunun                                  | <i>d</i> |            |                                                        |
| fulostusvali <u>n</u> ta:                      | 2        |            | 1 sixu                                                 |
| īuļosta:                                       |          | rin kokoon | Ei skaalausta                                          |
| Asetukset                                      |          |            | OK Peruuta                                             |

| iscolukcat Pikavalinn P   | aperi/laatu shosteet Viim | eistelu Huolto                                            |
|---------------------------|---------------------------|-----------------------------------------------------------|
| agonakati i kayanan       | andated This              | cistoy Hudito                                             |
| Papariaaatukaat           |                           | :1                                                        |
| Paperikoot:               | 8,5 × 14 tuumaa           |                                                           |
| Lenal                     |                           |                                                           |
| Loga                      |                           |                                                           |
|                           | Mukautettu                |                                                           |
| Paperilähde:              |                           | ±//                                                       |
| Valitse automaattisest    | •                         |                                                           |
| Paperityyppi:             |                           |                                                           |
| Maarittamaton             | -                         |                                                           |
|                           |                           |                                                           |
| Erikoissivut:             |                           | Tulostuslaatu                                             |
| Kannet                    |                           | [F .: P                                                   |
| Tulosta sivut eri paperil | e                         | FastRes 1200                                              |
|                           |                           | E conoMode<br>(saattaa pidentää tulostuskasettien käyttöi |
|                           |                           |                                                           |
|                           | Asetukset                 |                                                           |
|                           |                           |                                                           |
|                           |                           |                                                           |
|                           |                           |                                                           |
|                           |                           |                                                           |
|                           |                           |                                                           |
|                           |                           | Tietoja Oh                                                |
|                           |                           |                                                           |
|                           |                           |                                                           |

? ×

4. Valitse avattavassa **Paperityyppi**-luettelossa **Lisää...**-asetus.

| Lisäasetukset           | Pikavalinnat            | Paperi/laatu | Tehosteet  | Viimeistely | Huolto                                                                   |        |
|-------------------------|-------------------------|--------------|------------|-------------|--------------------------------------------------------------------------|--------|
| Paperiaset<br>Paperikoo | ukset<br>It:            | 8,5          | × 14 tuuma | a           | E                                                                        |        |
| Leç                     | jal                     |              | •          |             |                                                                          |        |
| Paperiläh               | de:                     | Muk          | autettu    |             |                                                                          |        |
| Val                     | itse automaatti:        | est          | -          |             |                                                                          |        |
| Paperityyp              | pi:                     |              |            |             |                                                                          |        |
| Mä                      | arittämätön             |              | -          |             |                                                                          |        |
| Lis                     | aa                      |              |            | l r         | ulostuslaatu                                                             |        |
| Kann<br>Tulos           | et<br>ita sivut eri pap | erile        |            |             | FastRes 1200<br>] EconoMode<br>(saattaa pidentää tulostuskasettien käytt | vikaa) |
|                         |                         | Aset         | ukset      |             |                                                                          |        |
|                         |                         |              |            |             |                                                                          |        |
|                         |                         |              |            |             | L i letoja                                                               | nje    |

 Typpion:

 • Typpion:

 • Esitys 96-130g

 • Esite 131-175 g

 • Muu

5. Tyyppi on:-asetusten laajentaminen.

6. Muu-asetusten laajentaminen.

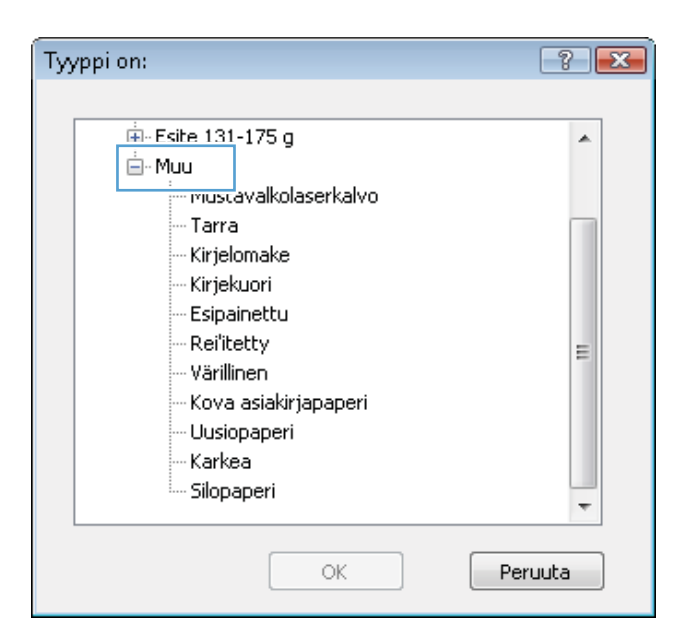

7. Valitse käyttämäsi paperityypin asetus ja paina **OK**-painiketta.

| Tyyppi on:           | ? 💌   |
|----------------------|-------|
|                      |       |
| 🛓 - Esite 131-175 g  | *     |
| 🖮 Muu                |       |
| Mustavalkolaserkalvo |       |
| Tarra                |       |
| - Kirjelomake        |       |
| Kirjekuon            |       |
| Esipainettu          |       |
| Rei'itetty           | =     |
| Värillinen           |       |
| Kova asiakirjapaperi |       |
| ···· Uusiopaperi     |       |
| Karkea               |       |
| Silopaperi           |       |
|                      | ·     |
|                      |       |
| OK                   | ruuta |
|                      |       |

#### Tulostaminen erikoispaperille, tarroille tai kalvoille

1. Valitse sovelluksen **Tiedosto**-valikosta **Tulosta**.

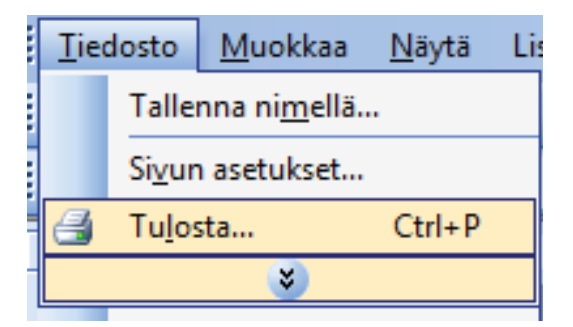

Valitse laite ja paina **Ominaisuudet**- tai **Määritykset**-painiketta. 2.

3.

Valitse Paperi/laatu-välilehti.

Valitse avattavasta **Paperityyppi**-luettelosta **Lisää...**-asetus. 4.

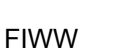

| Tulosta                   |                                                                                                    |                         |                 |                              | ? 💌          |
|---------------------------|----------------------------------------------------------------------------------------------------|-------------------------|-----------------|------------------------------|--------------|
| Tulostin                  |                                                                                                    |                         | _               |                              |              |
| Ni <u>m</u> i:            | -                                                                                                    |                         | Omir            | naisuudet                    |              |
| Tila:                     |                                                                                                    | ·                       | - Eba           | ituloctio                    |              |
| Tyyppi:                   |                                                                                                    |                         |                 | redioseria.                  |              |
| Missä:<br>Kommonttii      | 1                                                                                                    |                         | Tule            | osta tie <u>d</u> ostoon     |              |
| Kummentus                 | - The second second sec |                         | Kak             | sipuolinen man <u>u</u> aali | nen tuiostus |
| Sivualue                  |                                                                                                    | -                       |                 |                              |              |
| Kaikki                    | 39                                                                                                    |                         | ara:            | 1                            | ÷            |
| Circle                    | and the last in the fundament of the last                                                                                                    | 1.075.0                 | L.              | 1942                         |              |
| Erota civupum             | 100                                                                                                    | E                       | Te <sup>r</sup> |                              | .ajītele     |
| Eroca sivanan             | de -                                                                                                    | -                       | 1               |                              |              |
| Tuloctucuplinta           |                                                                                                    |                         | -               |                              |              |
| านเปรเนรงสมบูเล           | <b>S</b>                                                                                                    |                         |                 | 1 sivu                       | •            |
| Tulosta:                  |                                                                                                    |                         | rin kokoon:     | Fickaalausta                 |              |
|                           |                                                                                                    | *********************** |                 | Li siddiddscu                |              |
| Asetukset                 |                                                                                                    |                         |                 | OK                           | Peruuta      |
|                           | — »                                                                                                    |                         |                 |                              |              |
| ()                        |                                                                                                    |                         |                 |                              |              |
| 🚌 Ominaisuud              | et: Asiakirja:                                                                                                    | NU 8                    |                 |                              |              |
| Lisäasetukset             | Pikavalinn Paperi/laatu shosteet Viime                                                                                                    | istely Huolto           |                 |                              |              |
| Paperiasetu<br>Paperikoot | ikset                                                                                                    | E                       |                 |                              |              |
| Lea                       | al 👻                                                                                                    |                         |                 |                              |              |
| cog                       |                                                                                                    | 10 B                    |                 |                              |              |
|                           | Mukautettu                                                                                                    | j.                      | LF              |                              |              |
| Paperilahd                | e:                                                                                                    |                         |                 |                              |              |
| Valk                      |                                                                                                    |                         |                 |                              |              |
| Раренуурд                 | autamaton 👻                                                                                                    |                         |                 |                              |              |
| ind.                      | and and a second second s                                                                                                    |                         |                 |                              |              |
| Erikoissivul              | t                                                                                                    | Tulostuslaatu           |                 |                              |              |
| Kanne                     | et                                                                                                    | FastBes 1200            |                 | <b>_</b>                     |              |
| Tulost                    | ta sivut eri paperille                                                                                                    | EconoMode               |                 |                              |              |
|                           |                                                                                                    | (saattaa pidentää tu    | lostuskasettier | n käyttöikää)                |              |
|                           | Asetukset                                                                                                    |                         |                 |                              |              |
|                           |                                                                                                    |                         |                 |                              |              |
|                           |                                                                                                    |                         |                 |                              |              |
|                           |                                                                                                    |                         |                 |                              |              |
|                           |                                                                                                    |                         |                 |                              |              |
| (20)                      |                                                                                                    |                         |                 |                              |              |
| 42                        |                                                                                                    | Tie                     | toja            | Ohje                         |              |
|                           |                                                                                                    |                         | ОК              | Peruuta                      |              |
|                           |                                                                                                    |                         |                 |                              |              |
| 👼 Ominaisuud              | et: Asiakirja:                                                                                                    | 45. F                   |                 |                              |              |
| Lisäasetukset             | Pikavalinnat Paperi/laatu Tehosteet Viime                                                                                                    | istely Huolto           |                 |                              |              |

Tulosta

Paperiasetuksel Paperikoot:

Paperilähde Valitse

Ø

Legal

erityyppi: Määrittämätön Pap

Kannet Tulosta sivut eri paperille

8,5 × 14 tuumaa

Mukautettu...

Asetukset...

.

•

-

Tulostuslaatu

FastRes 1200

III

EconoMode (saattaa pidentää tulostuskasettien käyttöikää)

Tietoja... Ohje OK Peruuta

-

5. Tyyppi on:-asetusten laajentaminen.

| Tyyppi on:                                                                      |    | ? 💌     |
|---------------------------------------------------------------------------------|----|---------|
| Tyyppi on:<br>Torellinen <96g<br>B-Esitys 96-130g<br>B-Esite 131-175 g<br>B-Muu |    |         |
|                                                                                 | ОК | Peruuta |

6. Laajenna se paperityyppiluokka, joka parhaiten vastaa käyttämääsi paperia.

**HUOMAUTUS:** Tarrat ja kalvot ovat **Muu**-asetusten luettelossa.

- ? × Tyyppi on: 🔖 Esite 131-175 g ۸ 🛓 Muu muscavalkolaserkalvo Tarra Kirjelomake Kirjekuori Esipainettu Rei<sup>t</sup>itetty Ξ Värillinen Kova asiakirjapaperi Uusiopaperi Karkea Silopaperi ÷ ОK Peruuta
- 7. Valitse käyttämäsi paperityypin asetus ja paina **OK**-painiketta.

| Tyyppi on:                                                                           | ? 💌   |
|--------------------------------------------------------------------------------------|-------|
| Esite 131-175 g<br>Mustavalkolaserkalvo<br>Kırjelomake<br>Kırjelomake<br>Kırjelomake |       |
|                                                                                      | E     |
| ОК Ре                                                                                | ruuta |

## Ensimmäisen tai viimeisen sivun tulostaminen eri paperille Windowsissa

1. Valitse sovelluksen **Tiedosto**-valikosta **Tulosta**.

| Tie | edosto                    | <u>M</u> uokkaa | <u>N</u> äytä | Lis |  |  |  |  |
|-----|---------------------------|-----------------|---------------|-----|--|--|--|--|
|     | Tallenna ni <u>m</u> ellä |                 |               |     |  |  |  |  |
|     | Si <u>v</u> un asetukset  |                 |               |     |  |  |  |  |
| 8   | Tu <u>l</u> os            | sta             | Ctrl+P        |     |  |  |  |  |
|     | ×                         |                 |               |     |  |  |  |  |

2. Valitse laite ja paina **Ominaisuudet**- tai **Määritykset**-painiketta.

3. Valitse Paperi/laatu-välilehti.

4. Napsauta Erikoissivut-alueella Tulosta sivut eri paperille-asetusta ja sitten Asetukset-painiketta.

| Tulosta                   |                        |                                                                                                    |           |                               |           |             |                           | ? ×             |
|---------------------------|------------------------|----------------------------------------------------------------------------------------------------|-----------|-------------------------------|-----------|-------------|---------------------------|-----------------|
| Tulostin                  |                        |                                                                                                    |           |                               |           | _           |                           |                 |
| Ni <u>m</u> i:            | -                      |                                                                                                    |           |                               | -         | Omin        | aisuudet                  |                 |
| Tila:<br>Tvyppi:          | -                      |                                                                                                    |           |                               | 1         | Etsi        | tulostin                  |                 |
| Missä:                    |                        |                                                                                                    |           |                               |           | 🔲 Tuk       | osta tie <u>d</u> ostoon  |                 |
| Kommentti:                | -                      | Contractory of                                                                                                    |           |                               |           | 📃 Kak       | sipuolinen man <u>u</u> a | alinen tulostus |
| Sivualue                  | 1                      | Constant Profession of C                                                                                                    |           |                               |           |             | 177                       |                 |
| Kaikki                    | - <b>A</b>             |                                                                                                    |           |                               | ara       |             | 1                         | ×               |
| O Sivut:                  | -                      | F Last 10 Public of 7                                                                                                    | 100.04    | 100.003.0                     | L.L.      | B           | 1                         | 7 i aittele     |
| Erota sivunum             | n II.                  |                                                                                                    |           | _                             | 1         | 2           | 13                        |                 |
|                           | 30                     |                                                                                                    |           | -                             | 4         |             |                           |                 |
| Tulostusvali <u>n</u> ta: | -                      | Frank McFredericad (*                                                                                                    | 1000      |                               |           |             | 1 sivu                    | •               |
| Tuļosta:                  |                        |                                                                                                    |           |                               | rin       | kokoon:     | Fickaalausta              |                 |
|                           | st l                   | Care M Professione 7                                                                                                    | PURSUE De | an 10                         | -         |             | Let stradigita            |                 |
| Asetukset                 |                        |                                                                                                    |           |                               |           |             | ОК                        | Peruuta         |
|                           |                        |                                                                                                    |           |                               |           |             |                           |                 |
| 👼 Ominaisuud              | det: Asiakirj          | a: III                                                                                                    | Spece, M  | 6.4                           |           |             | <b>.</b>                  |                 |
| Lisäasetukset             | Pikavalinn             | Paperi/laatu shosteel                                                                                                    | t Vimeis  | tely Huolto                   |           |             |                           |                 |
|                           |                        |                                                                                                    |           |                               |           |             |                           |                 |
| Paperiasetu<br>Paperikoot | ukset<br>It:           | 8,5 × 14 tuum                                                                                                    | naa       |                               | Ē         |             |                           |                 |
| Leg                       | pal                    |                                                                                                    | -1        |                               |           |             |                           |                 |
|                           |                        | Mukautettu                                                                                                    |           |                               | IT.       |             |                           |                 |
| Paperilähd                | de:                    | <u></u>                                                                                                    | _         |                               | 1         |             |                           |                 |
| Valit                     | itse automaa           | attisest                                                                                                    | •         |                               |           |             |                           |                 |
| Paperityypp<br>Mää        | pr.<br>ärittämätön     |                                                                                                    |           |                               |           |             |                           |                 |
|                           |                        |                                                                                                    |           | Tulastuslaatu                 |           |             |                           |                 |
| Erikoissivul              | ut:                    |                                                                                                    | -         | Tulostusiaatu                 |           |             |                           |                 |
| Kanne<br>Tulost           | iet<br>ita sivut eri p | aperile                                                                                                    |           | FastRes 1200                  |           |             | •                         |                 |
|                           |                        |                                                                                                    |           | EconoMode<br>(saattaa pident- | ää tulost | uskasettier | n käyttöikää)             |                 |
|                           |                        | Ósetuk set                                                                                                    |           |                               |           |             |                           |                 |
|                           |                        | Processes.                                                                                                    |           |                               |           |             |                           |                 |
|                           |                        |                                                                                                    |           |                               |           |             |                           |                 |
|                           |                        |                                                                                                    |           |                               |           |             |                           |                 |
| (5)                       |                        |                                                                                                    |           |                               |           |             |                           |                 |
| 42                        |                        |                                                                                                    |           |                               | Tietoja   | I ] [       | Ohje                      |                 |
| L                         |                        |                                                                                                    |           |                               | F         | ПK          | Peruuta                   | 1               |
|                           |                        |                                                                                                    |           |                               |           | UN          |                           |                 |
| Cominairuud               | lati Arishiri          |                                                                                                    | Sec. W    |                               |           |             |                           | 3               |
| Lisäasetukset             | Pikavalinn             | at Paperi/laatu Tehosteel                                                                                                    | t Vimeis  | telu Huolto                   |           |             |                           |                 |
| LINUNCTURS                | - Kuyan'il             | an at the second second | - + anols | ing monto                     |           |             |                           | 1               |
| Paperiasetu<br>Paperikoot | ukset                  | 05 - 146                                                                                                    |           |                               | E         |             |                           |                 |
|                           | 1al                    | 0,5 × 14 (UUM                                                                                                    |           |                               | 1         |             |                           |                 |
|                           |                        |                                                                                                    |           |                               |           |             |                           |                 |
| Panerilähd                | de:                    | Mukautettu                                                                                                    |           |                               | <u>t</u>  | 1           |                           |                 |
| Valt                      | itse automaa           | attisest                                                                                                    | -         |                               |           |             |                           |                 |
| Paperityypp               | pi:                    |                                                                                                    |           |                               |           |             |                           |                 |
| Maa                       | anttamaton             |                                                                                                    |           |                               |           |             |                           |                 |
| Erikoissivul              | .it:                   |                                                                                                    |           | Tulostuslaatu                 |           |             |                           |                 |
|                           |                        |                                                                                                    | n l       | FastRes 1200                  |           |             | •                         |                 |
| Tulost                    | ita sivut eri p        | sapenlie                                                                                                    |           | EconoMode                     |           | 1.10        |                           |                 |
| L                         |                        |                                                                                                    | _         | (saattaa pident               | aa tulost | uskasettier | n Kayttoikää)             |                 |
|                           |                        | Asetukset                                                                                                    |           |                               |           |             |                           |                 |
|                           |                        |                                                                                                    |           |                               |           |             |                           |                 |
|                           |                        |                                                                                                    |           |                               |           |             |                           |                 |
|                           |                        |                                                                                                    |           |                               |           |             |                           |                 |
| (m)                       |                        |                                                                                                    |           |                               |           |             |                           |                 |
| invent                    |                        |                                                                                                    |           |                               | Tietoja   | l ] [       | Ohje                      |                 |
|                           |                        |                                                                                                    |           |                               | C         | OK          | Peruuta                   | ]               |

5. Valitse Asiakirjassa sivuja-alueella joko Ensimmäinen- tai Viimeinen-asetus.

| nkoissivut                                                                                                    |                                                                                               |             |                                                                                                    |                                   |        |
|----------------------------------------------------------------------------------------------------|-----------------------------------------------------------------------------------------------|-------------|----------------------------------------------------------------------------------------------------|-----------------------------------|--------|
| K accord                                                                                                    |                                                                                               |             |                                                                                                    |                                   |        |
| Tulosta sivut eti pape                                                                                                    | rile                                                                                          | -           | Pages in docum                                                                                                    | ent                               |        |
|                                                                                                    |                                                                                               |             | First                                                                                                    |                                   |        |
|                                                                                                    |                                                                                               |             | O Lex                                                                                                    |                                   |        |
|                                                                                                    |                                                                                               |             |                                                                                                    |                                   |        |
| NOTE:<br>All pages not listed in this                                                                                                    | table are set to:                                                                             |             | Paperilähde:                                                                                                    |                                   |        |
| Paperilähde:                                                                                                    | Valitse automaattisest                                                                        |             | Valitse automa                                                                                                    | attisest                          | -      |
| Papentwopic                                                                                                    | Maantamation                                                                                  |             | Paperityyppi                                                                                                    |                                   |        |
| T. double and second second se | 0-                                                                                            |             | Maarittamaton                                                                                                    |                                   |        |
| i ulosta molemmar puolet:                                                                                                    | un                                                                                            |             |                                                                                                    | Add Update its                    | m      |
| ecial pages defined for thi                                                                                                    | s print job:                                                                                  |             |                                                                                                    |                                   |        |
| аде Туре                                                                                                    | Sinut                                                                                         | Paperilahde | Paperityyppi                                                                                                    | Additional attributes             |        |
|                                                                                                    |                                                                                               |             |                                                                                                    |                                   |        |
|                                                                                                    |                                                                                               |             |                                                                                                    |                                   |        |
|                                                                                                    |                                                                                               |             |                                                                                                    |                                   |        |
|                                                                                                    |                                                                                               |             |                                                                                                    |                                   |        |
| pissivut<br>rikoissivut                                                                                                    |                                                                                               |             |                                                                                                    |                                   | 1      |
| Karmal                                                                                                    |                                                                                               |             |                                                                                                    |                                   |        |
| Tulosta sivut eti pape                                                                                                    | rile                                                                                          |             | Fages in docum                                                                                                    | enc.                              |        |
|                                                                                                    |                                                                                               |             | First                                                                                                    |                                   |        |
|                                                                                                    |                                                                                               |             | and the second second sec |                                   |        |
|                                                                                                    |                                                                                               |             | C Last                                                                                                    |                                   |        |
| NOTE:                                                                                                    |                                                                                               |             | C Last                                                                                                    |                                   |        |
| NOTE:<br>All pages not listed in this                                                                                                    | table are set to:                                                                             |             | © Last<br>Paperilähde:                                                                                                    |                                   |        |
| NDTE:<br>All pages not listed in this<br>Paperilähde:                                                                                                    | table are set to:<br>Valitse automaattisest                                                   |             | Paperilähde:                                                                                                    |                                   | •      |
| NOTE:<br>All pages not listed in this<br>Paperilähde:<br>Pananhannai                                                                                                    | itable are set to:<br>Valitse automaattisest<br>Mäisittämäkin                                 |             | Paperilähde:<br>Lokero 1<br>Paperilyyppi                                                                                                    |                                   | •      |
| NDTE:<br>All pages not listed in this<br>Paperiljähde:<br>Paperilysppi                                                                                                    | table are set to:<br>Valkte automaattirest<br>Maarittämätön                                   |             | C Last<br>Paperilähde:<br>Lokero 1<br>Paperilyyppi<br>Paksu 111-13                                                                                                    | 09                                | •      |
| NOTE:<br>Al pages not listed in this<br>Paperlikhde:<br>Paperlysppi<br>Tulosto molemmat puolet:                                                                                                    | i table are set to:<br>Valitse automaattiisest<br>Määrittämältön<br>Dn                        |             | C Last<br>Paperilähde:<br>Lokero 1<br>Paperilyyppi<br>Paksu 111-13                                                                                                    | 0g<br>Add Update its              | •<br>m |
| NOTE:<br>All pages not listed in this<br>Papenijähde:<br>Papenijöppki<br>Tulosta molemmat puolet<br>ecial pages defined for this                                                                                                    | table are set to:<br>Valitse automaattisest<br>Maar/Lamätion<br>Dn<br>s print job:            |             | C Last<br>Paperilànde:<br>Lokero 1<br>Paperityspi<br>Paksu 111-13                                                                                                    | 0a Update ite                     | •<br>• |
| NOTE:<br>Al pages not fisted in this<br>Pagerityspic<br>Tufosto molemmost puolet<br>ocial pages defined for this<br>age Type                                                                                                    | table are set to:<br>Valitse automaattiisett<br>Maarittämäkin<br>On<br>s print job:<br>Sirvut | Poperiande  | C Last Paperilähde: Lokero 1 Paperilyyppi Paksu 111-13 Paperilyyppi                                                                                                    | 0g<br>Add<br>Addional attributes  | T m    |
| NOTE:<br>Al pages not listed in this<br>Pagenilyspic<br>Tufanta molemmat puralet<br>social pages defined for this<br>age Type                                                                                                    | : table are set to:<br>Valitze automaattisest<br>Maantamation<br>On<br>print job:<br>Sirvut   | Paperiande  | Papenlähde:<br>Loken 1<br>Popenlyppi<br>Papenlypppi                                                                                                    | 0g<br>Add<br>Addional attributes  | •<br>m |
| NOTE:<br>Al pages not find in this<br>Pagerlipspic<br>Lidenta molemmat pucket<br>scial pages defined for this<br>age Type                                                                                                    | table are set to:<br>Valkse automaattisest<br>Maarttamäkin<br>On<br>s print job:<br>Sinut     | Papenlahde  | C Lait Paperliähde: Lakens 1 Paperliyppi Paperlyppi Paperlyppi                                                                                                    | 0g<br>Add<br>Addional attributes  | T T    |
| NDTE:<br>Al paper not fared in this<br>Papehilphde:<br>Papehilphde:<br>Lidesta molemmat pucket<br>acial pages defined for this<br>age Type                                                                                                    | table are set to:<br>Valite automaatlinest<br>Maantamation<br>On<br>s print job:<br>Sinut     | Papenlahde  | C Lait Paperlähde: Lakens 1 Paperlähde: Paktu 111-13 Paperlyppi                                                                                                    | 0g<br>Add<br>AddSional attributes | m      |

 Valitse oikeat asetukset avattavista Paperilähde- ja Paperityyppi-luetteloista. Napsauta Lisää-painiketta.

- 7. Jos tulostat *sekä* ensimmäisen että viimeisen sivun eri paperille, toista vaiheet 5 ja 6, joissa valitset asetukset toiselle sivulle.
- Erikoissivut X Erikoissivut Kannel Pages in docur Last NDTE: All pages not listed in this table are set to Paperilähde Lokero 1 Paperilähde: Valitse automaattises Paperityppi Paperitysppi: Maanitamator Paksu 111-130g -Tulosta molemmat puolet: On Add Update item Special pages defined for this print job: Additional attribut Page Type Sivut Paperityyppi Poista Poista kaikki OK Peruuta Erikoissivut Erikoissivut Kann Pages in document First
   Last NOTE: All pages not listed in this table are set to Paperilähd Valitse auto Paperilähde: Valitse automaattises Paperityyppi Maantamation Papenhyppi Maarittamaton -Tulosta molemmat puolet: On Add Update its m Special pages defined for this print job: Page Type Sivut Paperilähde Papenityyppi Additional attributes Tulosta sivut eri paperille Tulosta sivut eri paperille Ensin Lokero 1 Lokero 1 Paksu 111-130g Paksu 111-130g Vimeinen Poista Poista kaikki OK Peruuta

#### 8. Napsauta **OK**-painiketta.

## Asiakirjan skaalaaminen sivukokoa vastaavaksi

1. Valitse sovelluksen Tiedosto-valikosta Tulosta.

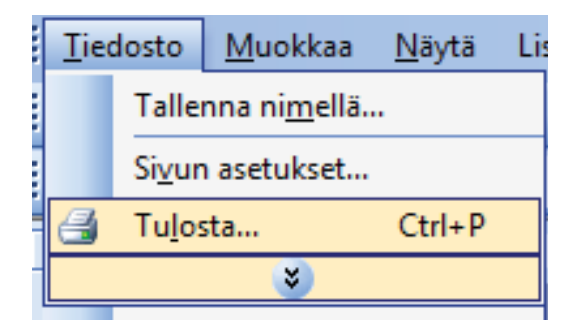

2. Valitse laite ja paina Ominaisuudet- tai Määritykset-painiketta.

3. Valitse **Tehosteet**-välilehti.

 Valitse Tulosta asiakirja:: -asetus ja sen jälkeen koko avattavasta luettelosta.

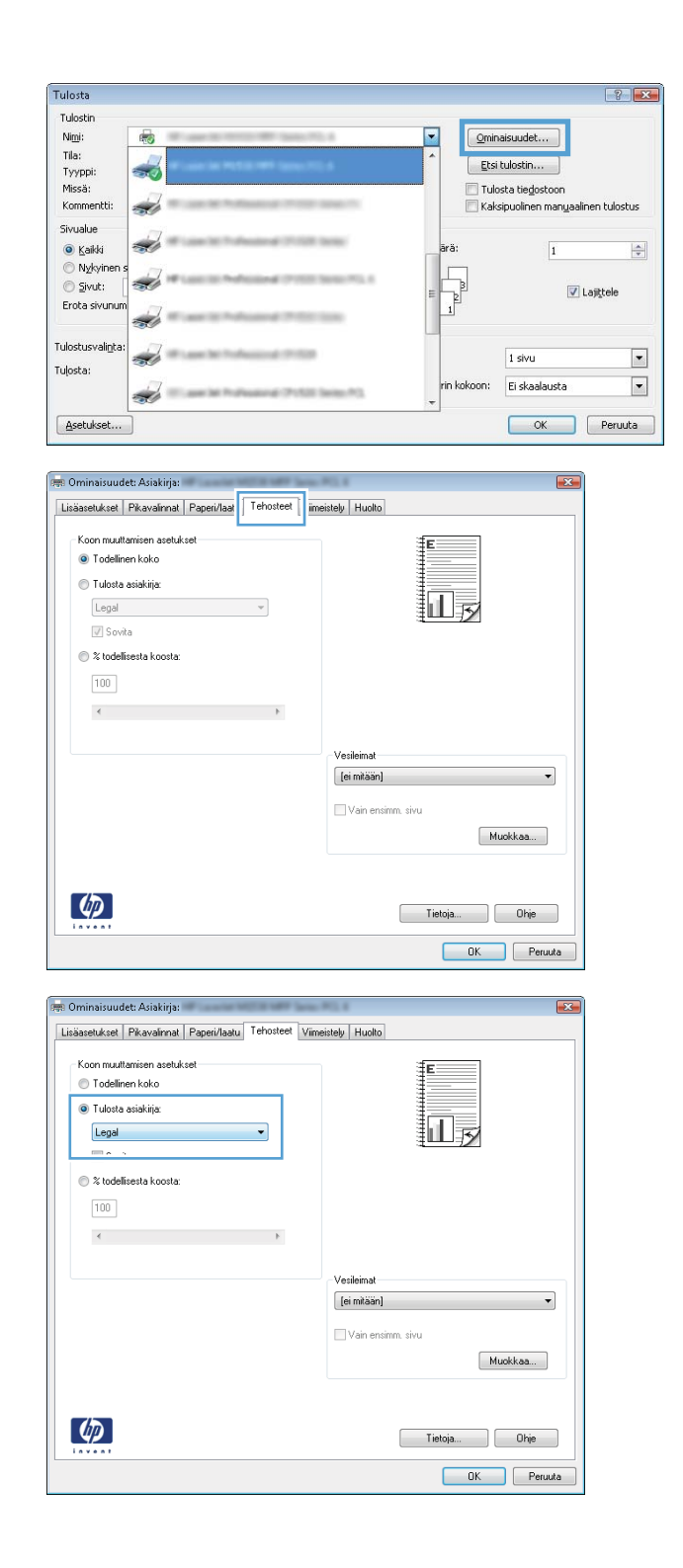

#### Vesileiman lisääminen asiakirjaan Windowsissa

- 1. Valitse sovelluksen Tiedosto-valikosta Tulosta.
- 2. Valitse laite ja paina Ominaisuudet- tai Määritykset-painiketta.
- 3. Valitse **Tehosteet**-välilehti.

4. Valitse vesileima avattavasta Vesileimat-luettelosta.

Jos haluat lisätä uuden vesileiman luetteloon, valitse **Muokkaa**-painike. Määritä vesileiman asetukset ja valitse **OK**-painike.

5. Jos haluat tulostaa vesileiman vain ensimmäiselle sivulle, valitse Vain ensimmäinen sivu - valintaruutu. Muutoin vesileima tulostetaan kaikille sivuille.

## Vihkon luominen Windowsissa

1. Valitse sovelluksen **Tiedosto**-valikosta **Tulosta**.

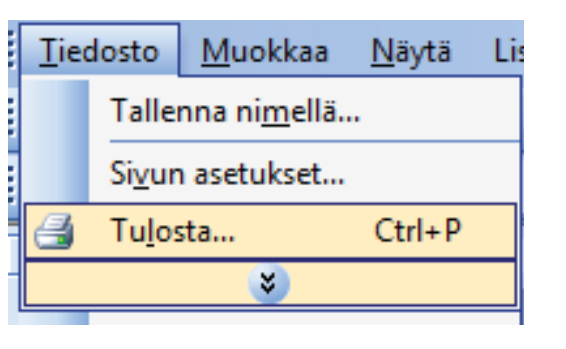

2. Valitse laite ja paina **Ominaisuudet**- tai **Määritykset**-painiketta.

| Tulosta                                                                     |              |                                                                           |
|-----------------------------------------------------------------------------|--------------|---------------------------------------------------------------------------|
| Tulostin<br>Ni <u>m</u> i:                                                  |              | Ominaisuudet                                                              |
| Tila:<br>Tyyppi:<br>Missä:<br>Kommentti:                                    | <b>~</b>     | Etsi tulostin     Tulosta tiegostoon     Kaksyoninen maruaalinen tulostus |
| Sivualue<br><u>K</u> aikki<br>Nykyinen s<br><u>S</u> ivut:<br>Erota sivunum |              | arði:                                                                     |
| Tulostusvaligta:<br>Tuļosta:                                                | ar<br>A<br>A | 1 sivu 💌<br>rin kokoon: Ei skaalausta 💌                                   |
| Asetukset                                                                   |              | OK Peruuta                                                                |

3. Valitse Viimeistely-välilehti.

| säasetukset                                                                           | Pikavalinnat                                                                                  | Paperi/laatu | Tehoste | Viimeistely        | uolto                                       |            |      |
|---------------------------------------------------------------------------------------|-----------------------------------------------------------------------------------------------|--------------|---------|--------------------|---------------------------------------------|------------|------|
| Asiakirjan a<br>Tulosta<br>Käär<br>Vihkoas<br>Ei käytö<br>Sivuja/arkk<br>1 sivu arkil | isetukset<br>molemmat puo<br>nä sivut<br>ettelu:<br>issä<br>is<br>is<br>is<br>ista sivukehyks | let<br>      | v<br>•  |                    | -                                           | E          |      |
| Sivujärje<br>Oikealle                                                                 | stys:<br>ja alas                                                                              |              | Y       | - S<br>@<br>0<br>[ | uunta<br>) Pysty<br>) Vaaka<br>   Kierrä 18 | 10 astetta |      |
| Ø                                                                                     |                                                                                               |              |         |                    |                                             | Tietoja    | Ohje |

4. Valitse Tulosta molemmat puoletvalintaruutu.

| äasetukset   Pikavalinnat   Paperi/laatu   Tehosteet   V                                                                                                    | imeistely Huolto   |
|----------------------------------------------------------------------------------------------------|--------------------|
|                                                                                                    |                    |
| Asiabirian acatuloat                                                                                                    | ŧ                  |
| Tulosta molemmat puolet                                                                                                    |                    |
| 📖 Naanna sivut                                                                                                    |                    |
| Vihkoasettelu:                                                                                                    |                    |
| Ei käytössä 👻                                                                                                    |                    |
| Sivuja/arkki:                                                                                                    |                    |
| 1 sivu arkile 👻                                                                                                    |                    |
| Tulosta sivukehykset                                                                                                    |                    |
| Sivujärjestys:                                                                                                    |                    |
| Dikealle ja alas 👻                                                                                                    |                    |
|                                                                                                    | Suunta             |
|                                                                                                    | Pysty              |
|                                                                                                    | 🔘 Vaaka            |
|                                                                                                    | Kierrä 180 astetta |
|                                                                                                    |                    |
|                                                                                                    |                    |
|                                                                                                    |                    |
|                                                                                                    | Tietoja Ohje       |
|                                                                                                    | OK Per             |
|                                                                                                    | OK Per             |
|                                                                                                    | OK                 |
| minaisuudet: Asiakirja:                                                                                                    | OK Per             |
| minaisuudet: Asiakirja:<br>iasetukset   Pkayaimat   Paperi/Jaalu   Tehosteet   V                                                                                                    | Ineistety Huolto   |
| minaisuudet: Asiakiija:<br>asetukset   Pkavairnat   Paperi/laalu   Tehosteet   V                                                                                                    | Ineitely Huolo     |
| minaisuudet: Asiakirja:<br>asetukset   Pkavairmat   Paperi/Jaatu   Tehosteet   V<br>Asiakirjan asetukset                                                                                                    | OK Per             |
| minaisuudet, Asiakirja:<br>asetukset   Pkavalimat   Paperi/laatu   Tehosteet   V<br>Asiakijan asetukset  <br>7 Luota modekmat puolet (manusaisesti)                                                                                                    | ineistely Huolto   |
| minaisuudet: Asiakiijs:<br>aastukset Pkavalimat Paperi/laatu Tehosteet V<br>Asiakijan astukset<br>7 Tukota molemmat puolet (manusaliseti)                                                                                                    | ineistely Huolto   |
| minaisuudet: Asiakirja:<br>iasetukset   Pikavainnat   Papei/Jaatu   Tehosteet   V<br>Asiakirjan asetukset                                                                                                    | ineitely Huolo     |
| minaisuudet: Asiakirja:<br>asetukset   Pikavalinnat   Paperi/laatu   Tehosteet   V<br>Asiakirjan asetukset<br>  Tuksta molekmat puolet (manuaalisesti)<br>  Käännä sivut<br>  Virkasasitetuu<br>  Virkasasitetuu                                                                         | ineistely Huolto   |
| minaisuudet: Asiakiijs:<br>aastukset Pikavalimat Paperi/laatu Tehosteet V<br>Asiakijan asetukset<br>7 tulosta molemmat puolet (manusalisetti)<br>Käämnä sinut<br>Vasen sidonta                                                                                                    | Intestely Huoko    |
| minaisuudet: Asiakiija:<br>iasetukset Pkavairmat Paperi/laatu Tehosteet V<br>Asiakiijan asetukset<br>7 Tutosta molemmat puolet (manuaalisesti)<br>Käämä situt<br>Vataen sidonta                                                                                                    | ineitely Huolo     |
| minaisuudet: Asiakirja:<br>aastukset Pkavalimat Paperi/laatu Tehosteet V<br>Asiakijan asetukset<br>Tutosta molemmat puolet (manuaalisesti)<br>Väsen sidonta<br>VVisaestettu:<br>Vasen sidonta<br>arvagaranna<br>2 sina akille                                                            | ineistely Huolto   |
| minaisuudet: Ariakiijs:<br>aastukset Pikavalimat Paperi/laatu Tehosteet V<br>Ariakijan astukset<br>7 tulosta molemmat puolet (manusalisesti)<br>Käärinä sinut<br>Vinsoastetu:<br>Vinsoastetu:<br>Vinsoastetu:<br>2 arius ariute<br>2 arius ariute<br>Curoto ariuketykset                 | inestely Huolto    |
| minaisuudet: Asiakirja:<br>saretukset Pkavairnat Paperi/laatu Tehosteet V<br>Asiakirjan asetukset<br>V totota molemmat puolet (manuaalisesti)<br>Kalarna sirvut<br>Vencasettuu:<br>Vencasettuu:<br>Vasen sidonta<br>Smuşaranna.<br>2 sirvua akila<br>Tutota sirvuketykset<br>Smuşiestyu: | ineitely Huolo     |

Tietoja... Ohje
OK Peruuta

Ø

5. Valitse avattavassa Vihkoasetteluluettelossa Vasen sidonta-tai Oikea sidontaasetus. Sivuja/arkki-asetus muuttuu automaattisesti asetukseksi 2 sivua arkille.

# 8 Kopioiminen

- Kopiointitoimintojen käyttäminen
- Kopiointiasetukset
- Valokuvien kopioiminen
- Erikokoisten alkuperäisasiakirjojen kopioiminen
- Tulostaminen molemmille puolille (kaksipuolinen tulostus)

# Kopiointitoimintojen käyttäminen

## Pikakopio

1. Aseta asiakirja skannaustasolle.

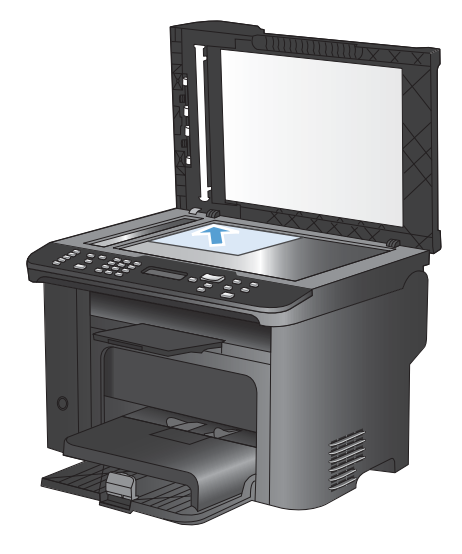

- 2. Aloita kopiointi painamalla Aloita kopiointi D-painiketta.
- 3. Toista vaiheet kunkin kopion osalta.

#### Useita kopioita

- 1. Aseta asiakirja skannaustasolle tai asiakirjansyöttölaitteeseen.
- 2. Kirjoita tulostettavien kopioiden määrä numeronäppäimistöllä.
- 3. Aloita kopiointi painamalla Aloita kopiointi 📭 -painiketta.

### Monisivuisen asiakirjan kopioiminen

1. Aseta alkuperäinen asiakirja asiakirjansyöttölaitteeseen.

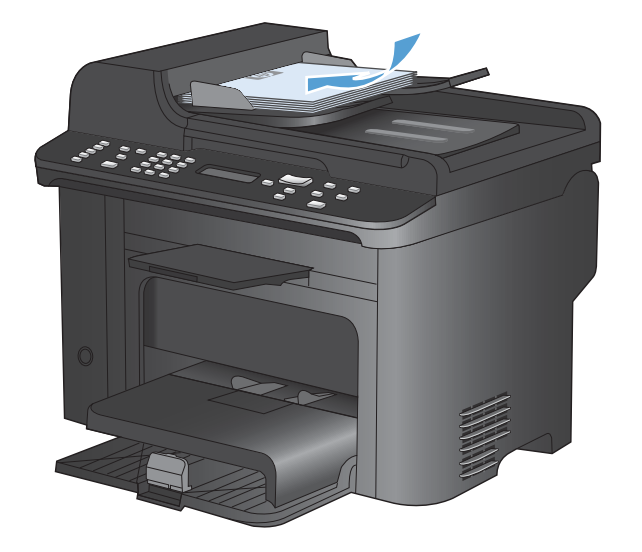

2. Aloita kopiointi painamalla Aloita kopiointi 🗈 -painiketta.

#### Henkilökorttien kopioiminen

**ID-kopio**-toiminnolla voit kopioida henkilökorttien tai muiden pienikokoisten asiakirjojen molemmat puolet paperiarkin yhdelle puolelle. Laite kehottaa kopioimaan ensimmäisen puolen, sijoittamaan toisen puolen skannaustasolle ja kopioimaan uudelleen. Laite tulostaa molemmat kuvat samalle sivulle.

1. Aseta asiakirja skannaustasolle.

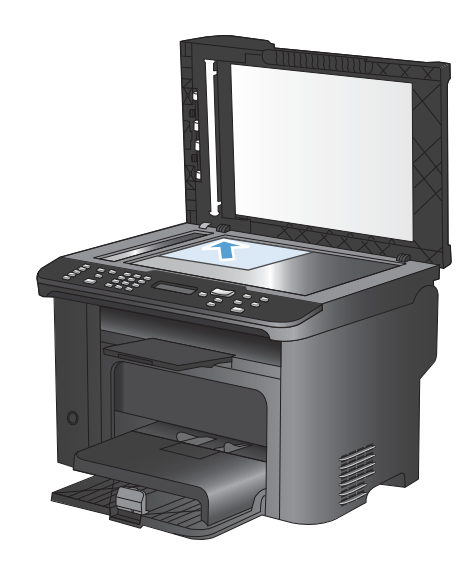

2. Paina Kopiointivalikko E-painiketta.

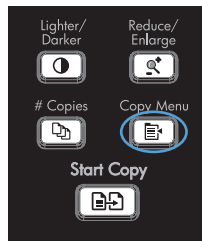

- 3. Valitse nuolipainikkeilla **ID-kopio** ja paina OKpainiketta.
- Kun ohjauspaneelin näyttöön tulee kehote, käännä asiakirja toisin päin, aseta se eri kohtaan skannauslasilla ja paina OKpainiketta.
- 5. Kun ohjauspaneelin näyttöön tulee kehote, paina Aloita kopiointi 🕞 -painiketta.

### Kopiointityön peruuttaminen

- 1. Paina ohjauspaneelin Peruuta X -painiketta.
- **HUOMAUTUS:** Jos käynnissä on useita prosesseja, Peruuta × -painikkeen painaminen poistaa nykyisen työn ja kaikki odottavat prosessit.
- 2. Poista jäljellä olevat sivut asiakirjansyöttölaitteesta.
- 3. Poista jäljellä olevat sivut asiakirjansyöttölaitteen paperiradalta painamalla OK-painiketta.

#### Kopioitavan kuvan pienentäminen tai suurentaminen

1. Aseta asiakirja skannaustasolle tai asiakirjansyöttölaitteeseen.

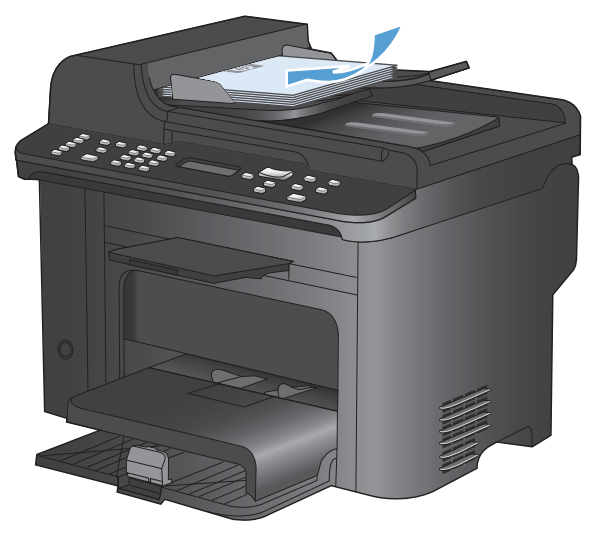

2. Etsi Pienennä/suurenna et-painike.

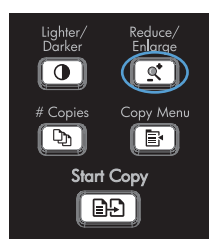

- Paina Pienennä/suurenna q<sup>\*</sup>-painiketta toistuvasti, kunnes oikea koko on näkyvissä, ja paina OK-painiketta.
# Kopiointityön lajitteleminen

1. Paina Kopiointivalikko E-painiketta.

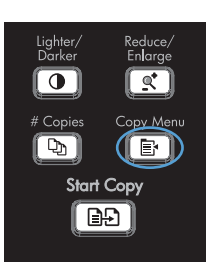

- 2. Valitse nuolipainikkeilla Lajittelu ja paina OKpainiketta.
- 3. Valitse nuolipainikkeilla **Päällä**-asetus ja paina OK-painiketta.

# Kopiointiasetukset

# Kopiolaadun muuttaminen

# Kopiolaadun määrittäminen alkuperäisen asiakirjan mukaan

Valittavissa olevat kopiointilaatuasetukset

- **Autom.**: Valitse tämä asetus, jos kopiointilaadulla ei ole suurta merkitystä. Tämä on oletusasetus.
- **Yhdistetty**: Valitse tämä asetus, jos asiakirjassa on sekä tekstiä että kuvia.
- Kuva: Valitse tämä asetus tulostettaessa kuvia, jotka eivät ole valokuvia.
- Filmikuva: Valitse tämä asetus tulostettaessa valokuvia.
- Teksti: Valitse tämä asetus, jos asiakirjassa on pääasiassa tekstiä.
- 1. Paina Kopiointivalikko E-painiketta.

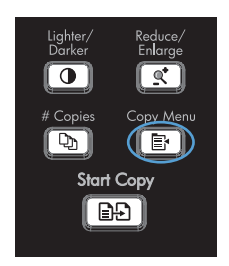

- 2. Valitse nuolipainikkeilla **Optimoi**-valikko ja paina sitten OK -painiketta.
- Valitse kopiointilaatu nuolipainikkeilla ja paina sitten OK-painiketta.

**HUOMAUTUS:** Asetus palautuu oletusarvoksi kahden minuutin kuluttua.

# Koevedosasetuksen määrittäminen

Laitteen voi asettaa ohjauspaneelista tulostamaan kopioita vedostilassa.

- Break HUOMAUTUS: Tämä asetus vaikuttaa vain kopiointilaatuun, ei tulostuslaatuun.
  - 1. Paina laitteen ohjauspaneelissa Kopiointivalikko 📑 -painiketta.
  - 2. Valitse nuolipainikkeilla Vedostila-valikko ja paina sitten OK -painiketta.
  - 3. Valitse nuolipainikkeilla Päällä tai Pois päältä.
  - 4. Tallenna valinta painamalla OK-painiketta.

## Skannaustason tarkistaminen epäpuhtauksien ja tahrojen varalta

Aikaa myöten skannaustasolle ja valkoiselle valotuslevylle saattaa kerääntyä roskia, jotka vaikuttavat skannerin toimintaan. Puhdista skannaustaso ja valkoinen levy seuraavasti.

1. Katkaise tuotteesta virta virtakytkimellä ja irrota virtajohto pistorasiasta.

- 2. Avaa skannerin kansi.
- 3. Puhdista skannaustaso ja valkoinen levy pehmeällä liinalla tai sienellä, joka on kostutettu lasinpuhdistukseen tarkoitetulla hankaamattomalla puhdistusaineella.

VAROITUS: Älä käytä laitteen minkään osan puhdistuksessa hankausaineita, asetonia, bentseeniä, ammoniakkia, etyylialkoholia tai tetrakloridia, koska ne voivat vahingoittaa laitetta. Älä kaada nesteitä suoraan lasille tai levylle. Ne voivat päästä laitteeseen ja vahingoittaa laitetta.

- Ehkäise läiskät kuivaamalla skannaustaso ja valkoinen levy säämiskällä tai selluloosasienellä.
- 5. Kytke laitteen virtajohto pistorasiaan ja kytke laitteeseen virta.

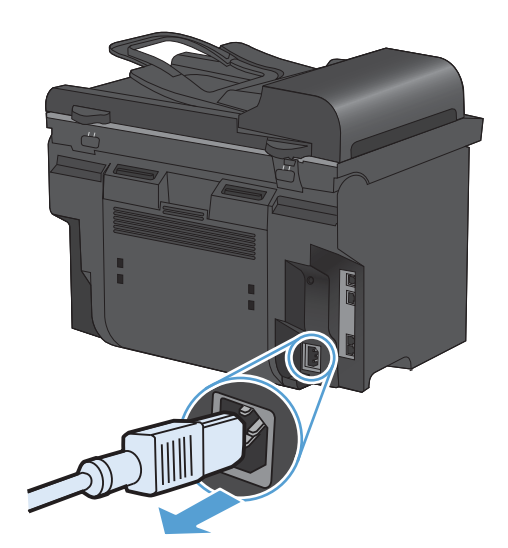

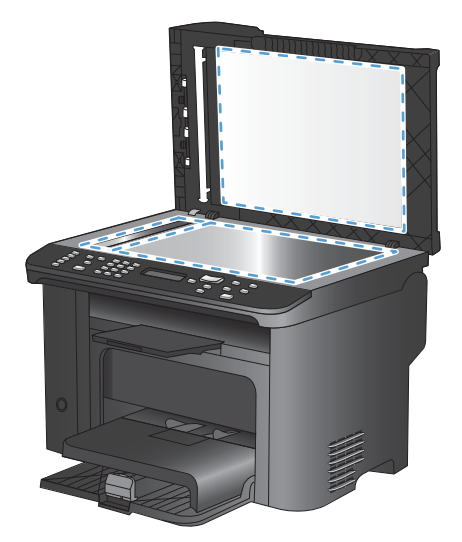

# Kopioiden vaaleuden tai tummuuden säätäminen

1. Paina Vaalenna/Tummenna **O**-painiketta.

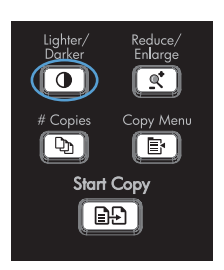

2. Lisää tai vähennä tulostustummuutta nuolipainikkeilla ja paina sitten OK-painiketta.

HUOMAUTUS: Asetus palautuu oletusarvoon kahden minuutin kuluttua.

# Paperikoon ja -tyypin määrittäminen erikoispaperille kopiointia varten

Laite on asetettu kopioimaan Letter- tai A4-kokoiselle paperille sen mukaan, missä maassa tai millä alueella laite on ostettu. Voit muuttaa kopioinnissa käytettävän paperin kokoa ja tyyppiä nykyistä kopiointityötä tai kaikkia kopiointitöitä varten.

#### **Paperikokoasetukset**

- Letter
- Legal
- A4

#### Paperityyppiasetukset

- Tavallinen
- Valo
- Paksu
- piirtoheitinkalvo
- Tarrat
- Kirjelomake
- Kirjekuori
- Esipainettu
- Rei'itetty paperi
- Värillinen
- Kovapaperi
- Uusiopaperi
- Keskipaksu

- Erittäin paksu
- Karkea
- Silopaperi
- 1. Paina laitteen ohjauspaneelissa Asetukset 🔧 -painiketta.
- Valitse nuolipainikkeilla Järjestelmän asetukset-valikko ja paina sitten OK painiketta.
- 3. Valitse nuolipainikkeilla **Paperiasetukset**valikko ja paina sitten OK -painiketta.
- 4. Valitse nuolipainikkeilla Määr. paperikoko valikko ja paina sitten OK -painiketta.
- 5. Valitse nuolipainikkeilla paperikoko ja paina OK-painiketta.
- 6. Tallenna valinta painamalla OK-painiketta.
- Paina laitteen ohjauspaneelissa Asetukset -painiketta.
- Valitse nuolipainikkeilla Järjestelmän asetukset-valikko ja paina sitten OK painiketta.
- 3. Valitse nuolipainikkeilla **Paperiasetukset**valikko ja paina sitten OK -painiketta.
- 4. Valitse nuolipainikkeilla **Määr. paperityyppi** valikko ja paina sitten OK -painiketta.
- 5. Valitse nuolipainikkeilla paperityyppi ja paina OK-painiketta.
- 6. Tallenna valinta painamalla OK-painiketta.

# Kopiointiasetusten muutosten tallentaminen oletusasetuksiksi

Voit tallentaa muutetut asetukset laitteen uusiksi oletusasetuksiksi ohjauspaneelista.

- 1. Paina laitteen ohjauspaneelissa Kopiointivalikko 🗈 -painiketta.
- 2. Valitse nuolipainikkeilla Määritä oletuksiksi ja paina OK-painiketta.

# Kopioinnin oletusasetusten palauttaminen

Kopiointiasetusten tehdasoletusasetukset voi palauttaa ohjauspaneelin avulla.

1. Paina laitteen ohjauspaneelissa Kopiointivalikko 🚔 -painiketta.

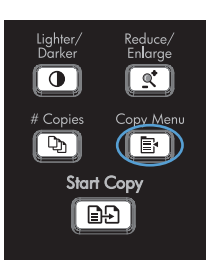

- 2. Valitse nuolipainikkeilla Palauta oletusasetukset ja paina OK-painiketta.
- 3. Vahvista oletusasetusten palauttaminen painamalla OK-painiketta.

# Valokuvien kopioiminen

BUOMAUTUS: Valokuvat on kopioitava tasoskannerilla eikä asiakirjansyöttölaitteella.

1. Nosta kansi ja aseta valokuva skannaustasolle kuvapuoli alaspäin ja valokuvan vasen yläkulma skannaustason merkittyyn kulmaan.

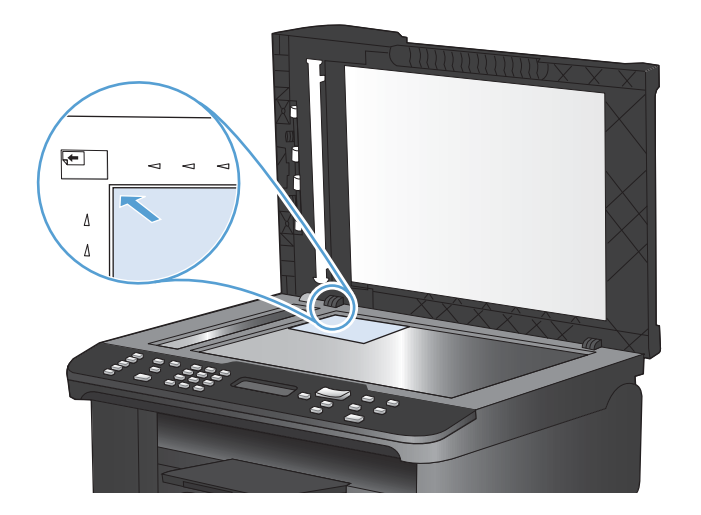

- 2. Sulje kansi varovasti.
- 3. Paina Aloita kopiointi D-painiketta.

# Erikokoisten alkuperäisasiakirjojen kopioiminen

Skannaustasolla voit kopioida erikokoisia alkuperäisasiakirjoja.

- HUOMAUTUS: Asiakirjansyöttölaitteella voit kopioida erikokoisia alkuperäisasiakirjoja ainoastaan, jos jokin toisen paperikoon mitoista vastaa jotakin toisen koon mittaa. Esimerkiksi Letter- ja Legal-kokoisia sivuja voi yhdistellä, koska niiden leveys on sama. Pinoa sivut siten, että niiden yläreunat ovat tasan ja niiden leveys on sama, mutta pituudet vaihtelevat.
  - 1. Lisää lokeroon 1 paperia, joka on vähintään yhtä suuri kuin alkuperäisasiakirjan suurin sivu.
  - 2. Aseta yksi asiakirjan sivu skannaustasolle etupuoli alaspäin.

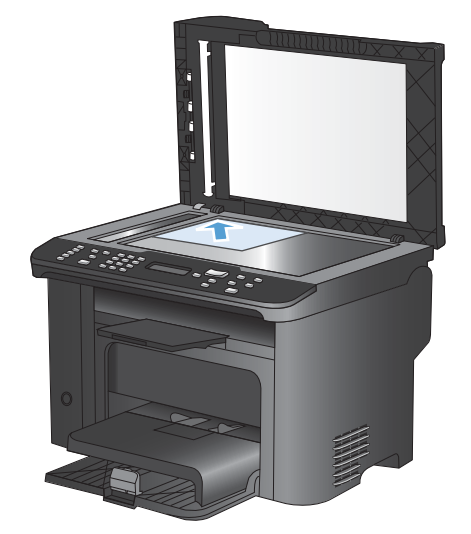

- 3. Paina ohjauspaneelissa Kopiointivalikko 📑 -painiketta.
- 4. Valitse nuolipainikkeilla **Paperi**-valikko ja paina sitten OK -painiketta.
- 5. Valitse nuolipainikkeilla **Paperikoko**-valikko ja paina sitten OK -painiketta.
- 6. Valitse lokeroon 1 lisätyn paperin koko paperikokoluettelosta ja paina OK-painiketta.
- 7. Valitse nuolipainikkeilla Paperityyppi-valikko ja paina sitten OK -painiketta.
- 8. Valitse lokeroon 1 lisätyn paperin tyyppi paperityyppiluettelosta ja paina OK-painiketta.
- 9. Aloita kopiointi painamalla Aloita kopiointi 🗈 -painiketta.
- 10. Toista nämä vaiheet kutakin sivua varten.

# Tulostaminen molemmille puolille (kaksipuolinen tulostus)

# Asiakirjojen kopioiminen automaattisesti

1. Aseta alkuperäinen asiakirja asiakirjansyöttölaitteeseen.

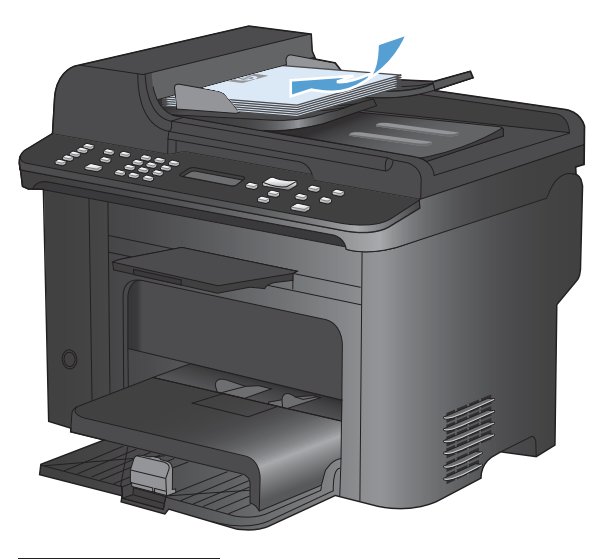

2. Paina Kopiointivalikko E-painiketta.

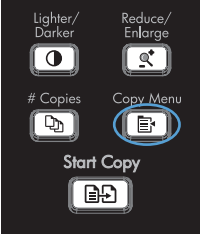

- 3. Valitse nuolipainikkeilla **Kaksipuolinen**valikko ja paina sitten OK -painiketta.
- Valitse nuolipainikkeilla 1-puol. 1-puol. tai 1puolinen 2-puoliseksi ja paina OKpainiketta.
- 5. Aloita kopiointi painamalla Aloita kopiointi Depainiketta.

# Kaksipuolisten asiakirjojen manuaalinen kopioiminen

1. Paina laitteen ohjauspaneelissa Kopiointivalikko 📑 -painiketta.

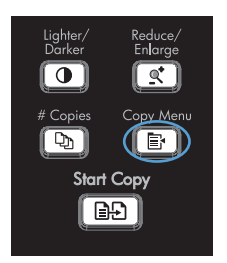

2. Valitse nuolipainikkeilla Monisiv. kopio ja paina OK-painiketta.

 Valitse Päällä nuolipainikkeilla ja tallenna valinta OK-painikkeella.

HUOMAUTUS: Automaattisen lajittelutoiminnon tehdasasetus on Päällä.

4. Aseta asiakirjan ensimmäinen sivu tasoskanneriin.

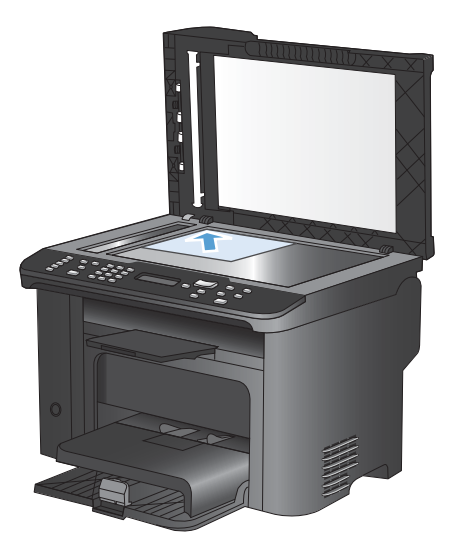

Redu En**l**c

Start Copy

0

(D)

5. Paina Aloita kopiointi D-painiketta.

- 6. Poista tulostettu sivu tulostelokerosta ja aseta se lokeroon 1 yläreuna edellä ja tulostettu puoli alaspäin.
- 7. Poista ensimmäinen sivu ja aseta toinen sivu tasoskanneriin.
- 8. Paina OK-painiketta ja toista vaiheet alkuperäisasiakirjan muiden sivujen osalta.
- Kun kopiointityö on valmis, palauta laite valmiustilaan painamalla Aloita kopiointi painiketta.

# 9 Skannaa

- Skannaustoimintojen käyttäminen
- <u>Skannausasetukset</u>
- Valokuvan skannaaminen

# Skannaustoimintojen käyttäminen

# Skannaustavat

Voit skannata seuraavilla tavoilla.

- Skannaus tietokoneesta HP Scan -ohjelmalla
- Skannaus TWAIN-yhteensopivan tai Windows Imaging Applications (WIA) -yhteensopivan ohjelman avulla.
- HUOMAUTUS: Jos haluat käyttää optista tekstintunnistusohjelmistoa (OCR), asenna CD-levyllä oleva Readiris-ohjelma. Tekstintunnistusohjelmiston toinen nimi on optinen merkintunnistusohjelmisto.

# Skannaaminen HP Scan -ohjelmalla (Windows)

- 1. Kaksoisnapsauta työpöydän HP Scan -kuvaketta.
- 2. Valitse skannauspikavalinta ja muuta asetuksia tarvittaessa.
- 3. Valitse Skannaa.
- BUOMAUTUS: Voit avata lisää asetuksia valitsemalla Lisäasetukset.

Valitsemalla **Luo uusi pikavalinta** voit luoda mukautetun asetusten sarjan ja tallentaa sen pikavalintaluetteloon.

# Skannaaminen muusta ohjelmasta

Laite on TWAIN- ja Windows Imaging Application (WIA) -yhteensopiva. Laite toimii TWAIN- tai WIAyhteensopivia skannauslaitteita tukevien Windows-ohjelmien kanssa ja TWAIN-yhteensopivia skannauslaitteita tukevien Macintosh-ohjelmien kanssa.

Avoimen TWAIN/WIA-yhteensopivan ohjelman avulla voi käyttää skannaustoimintoa ja skannata kuvan suoraan avoimeen ohjelmaan. Lisätietoja on TWAIN/WIA-yhteensopivan ohjelman mukana toimitetussa ohjetiedostossa tai käyttöoppaassa.

## Skannaaminen TWAIN-yhteensopivan ohjelman avulla

Ohjelma on TWAIN-yhteensopiva, jos se sisältää esimerkiksi seuraavat komennot: **Kaappaus**, **Tiedostoon kaappaus**, **Skannaa**, **Tuo uusi objekti**, **Syötä kohteesta** tai **Skanneri**. Jos et ole varma siitä, onko ohjelma yhteensopiva, tai sitä, minkä niminen komento on, katso lisätietoja ohjelmiston ohjeesta tai käyttöoppaista.

Skannattaessa TWAIN-yhteensopivalla ohjelmalla HP Scan -ohjelma saattaa käynnistyä itsestään. Jos HP Scan -ohjelma käynnistyy, voit tehdä muutoksia kuvan esikatselun aikana. Jos ohjelma ei käynnisty automaattisesti, kuva siirtyy suoraan TWAIN-yhteensopivaan ohjelmaan.

Käynnistä skannaus TWAIN-yhteensopivasta ohjelmasta. Lisätietoja komennoista ja niiden käytöstä on ohjelman ohjeessa ja käyttöoppaassa.

#### Skannaaminen WIA-yhteensopivan ohjelman avulla

Voit skannata kuvan suoraan ohjelmaan myös WIA-ohjelman avulla. WIA käyttää skannaukseen HP Scan -ohjelman sijaan Microsoft-ohjelmia.

Ohjelma on WIA-yhteensopiva, jos sen Liitä- tai Tiedosto-valikossa on esimerkiksi komento **Kuva**/ **Skannerista tai kamerasta**. Jos et ole varma, onko ohjelma WIA-yhteensopiva, katso lisätietoja ohjelman ohjeesta tai käyttöoppaasta.

Käynnistä skannaus WIA-yhteensopivasta ohjelmasta. Lisätietoja komennoista ja niiden käytöstä on ohjelman ohjeessa ja käyttöoppaassa.

Tai

Kaksoisnapsauta laitteen kuvaketta Windowsin ohjauspaneelin **Skannerit ja kamerat** -kansiossa (sijaitsee Windows Vistassa ja Windows 7:ssä **Laitteisto ja äänet** -kansiossa. Näyttöön avautuu Microsoftin ohjattu WIA-toiminto, jonka avulla voit skannata tiedostoon.

# Skannaus optisen tekstintunnistusohjelmiston (OCR) avulla

Voit tuoda skannatun tekstin haluamaasi tekstinkäsittelyohjelmaan muokattavaksi avaamalla HP Scan -ohjelmiston ja valitsemalla pikavalinnan nimeltä **Tallenna muokattavaksi tekstiksi (OCR)**.

Voit käyttää myös muun valmistajan tekstintunnistusohjelmistoa. Readiris OCR -ohjelmisto on laitteen mukana tulevalla erillisellä CD-levyllä. Jos haluat käyttää Readiris-ohjelmaa, asenna se CD-levyltä ja noudata online-ohjetta.

# Skannauksen peruuttaminen

Voit peruuttaa skannaustyön jotakin seuraavista vaihtoehdoista käyttämällä.

- Paina laitteen ohjauspaneelin Peruuta X-painiketta.
- Napsauta näytössä näkyvän valintaikkunan **Peruuta**-painiketta.

# Skannausasetukset

# Skannerin tarkkuus- ja väriasetukset

Jos tulostat skannattua kuvaa ja laatu ei täytä odotuksiasi, olet saattanut valita skanneriohjelmasta tarkkuus- tai väriasetukset, jotka eivät vastaa tarpeitasi. Tarkkuus ja väri vaikuttavat skannattujen kuvien laatuun:

- Kuvalaatu
- Värirajojen liukumat (pehmeä tai karkea)
- Skannausaika
- Tiedostokoko

Skannauksen tarkkuus mitataan kuvapisteinä per tuuma (ppi).

BUOMAUTUS: Skannauksen ppi-tarkkuus ei vastaa tulostuksen dpi (pistettä tuumalla) -tarkkuutta.

Väri, harmaasävy ja mustavalkoinen määrittävät käytettävissä olevien värien lukumäärän. Voit säätää skannerin koneiston tarkkuuden jopa 1 200 ppi:hin.

Tarkkuutta ja värivaihtoja selventävä taulukko luetteloi joitakin yksinkertaisia ohjeita, joiden avulla voit saavuttaa skannaukseen liittyvät tavoitteesi.

BUOMAUTUS: Tarkkuuden ja värimäärän asettaminen suuriksi saattaa aiheuttaa sen, että tiedostot ovat kooltaan hyvin suuria, jolloin ne vievät runsaasti kiintolevytilaa ja hidastavat skannausta. Ennen tarkkuuden ja väriasetuksien määrittämistä on syytä päättää skannerin käyttötapa.

# Tarkkuus ja väriohjeet

Seuraavassa taulukossa on lueteltu erilaisiin skannaustehtäviin suositellut tarkkuus- ja väriasetukset.

| Suunniteltu käyttö                  | Suositeltu tarkkuus                                                                                         | Su                           | ositeltavat väriasetukset                                                  |
|-------------------------------------|----------------------------------------------------------------------------------------------------|------------------------------|----------------------------------------------------------------------------|
| Faksi                               | 150 ррі                                                                                                    | •                            | Mustavalkoinen                                                             |
| Sähköposti                          | 150 ppi                                                                                                    | •                            | Mustavalkoinen, mikäli kuva ei edellytä pehmeitä<br>rajoja.                |
|                                     |                                                                                                    | •                            | Harmaasävyt, jos kuva edellyttää pehmeitä rajoja                           |
|                                     |                                                                                                    | •                            | Väri, jos kuva on värillinen                                               |
| Muokkaa tekstiä                     | 300 ppi                                                                                                    | •                            | Mustavalkoinen                                                             |
| Tulosta (grafiikkaa tai<br>tekstiä) | 600 ppi monimutkaisen grafiikan<br>tapauksessa tai silloin, jos haluat<br>suurentaa asiakirjaa oleellisesti | •                            | Mustavalkoinen tekstiä ja viivapiirroksia varten                           |
|                                     |                                                                                                    | •                            | Harmaasävyt varjostettuja tai värillistä grafiikkaa<br>ja valokuvia varten |
|                                     | 300 ppi tavallisille kuville ja tekstille                                                                   | Väri. jos kuva on värillinen |                                                                            |
|                                     | 150 ppi valokuville                                                                                         |                              | , , ,                                                                      |
| Näytössä näkyvät tiedot             | 75 ppi                                                                                                    | •                            | Mustavalkoinen tekstille                                                   |
|                                     |                                                                                                    | •                            | Harmaasävyt grafiikkaa ja valokuvia varten                                 |
|                                     |                                                                                                    | •                            | Väri, jos kuva on värillinen                                               |

# Värillinen

| Asetus         | Suositeltu käyttö                                                                                              |  |
|----------------|----------------------------------------------------------------------------------------------------|--|
| Värillinen     | Käytä tätä asetusta laadukkaiden värivalokuvien tai värillisten tärkeiden asiakirjojen skannaamiseen           |  |
| Mustavalkoinen | Käytä tätä asetusta tekstiä sisältävien asiakirjojen skannaamiseen                                             |  |
| Harmaasävyt    | Käytä tätä asetusta, kun tiedosto on liian suuri tai kun haluat skannata asiakirjan tai<br>valokuvan nopeasti. |  |

Voit asettaa väriarvot seuraavalla tavalla skannatessasi.

# Skannauslaatu

Aikaa myöten skannaustasolle ja valkoiselle muovialustalle saattaa kerääntyä roskia, jotka vaikuttavat skannerin toimintaan. Puhdista skannaustaso ja valkoinen muovilevy seuraavasti.

1. Katkaise tuotteesta virta virtakytkimellä ja irrota virtajohto pistorasiasta.

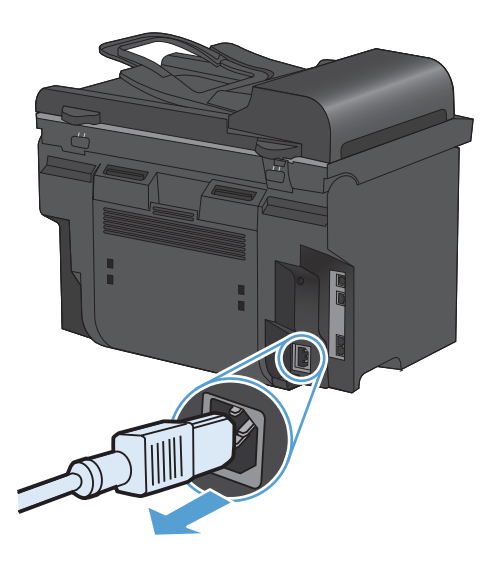

- 2. Avaa skannerin kansi.
- Puhdista skannaustaso ja valkoinen muovilevy pehmeällä liinalla tai sienellä, joka on kostutettu lasinpuhdistukseen tarkoitetulla puhdistusaineella.

VAROITUS: Älä käytä laitteen minkään osan puhdistuksessa hankausaineita, asetonia, bentseeniä, ammoniakkia, etyylialkoholia tai tetrakloridia, koska ne voivat vahingoittaa laitetta. Älä kaada nesteitä suoraan lasille tai levylle. Ne voivat päästä laitteeseen ja vahingoittaa laitetta.

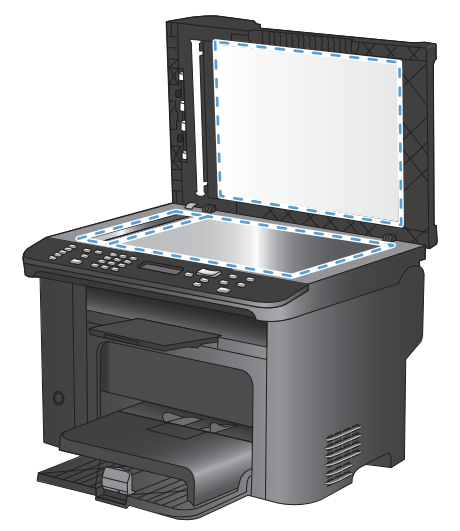

- 4. Ehkäise läiskät kuivaamalla lasi ja valkoinen muovilevy säämiskällä tai selluloosasienellä.
- 5. Kytke laitteen virtajohto pistorasiaan ja kytke laitteeseen virta.

# Valokuvan skannaaminen

1. Aseta valokuva skannaustasolle kuvapuoli alaspäin ja valokuvan vasen yläkulma skannaustason merkittyyn kulmaan.

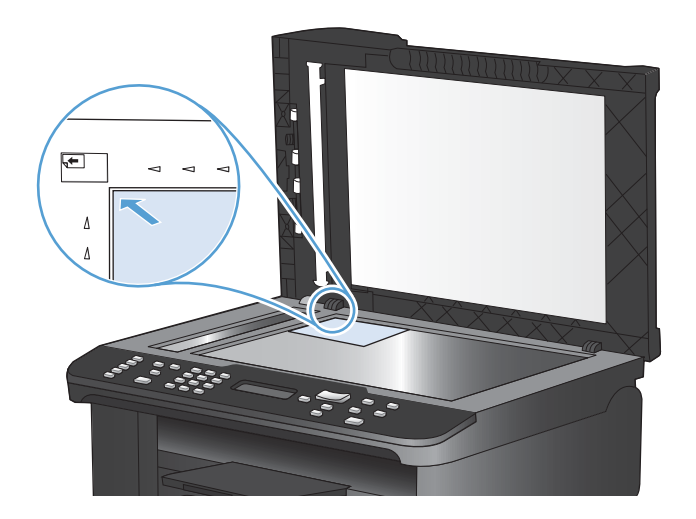

- 2. Sulje kansi varovasti.
- 3. Skannaa valokuva haluamallasi tavalla.

# 10 Faksi

- Faksin määrittäminen
- Puhelinluettelon käyttäminen
- <u>Määritä faksiasetukset</u>
- Faksin käyttäminen
- Faksiongelmien ratkaiseminen
- <u>Säännöksiä ja takuuta koskevia tietoja</u>

# Faksin määrittäminen

# Laitteen asentaminen ja kytkeminen

# Laitteen kytkeminen puhelinlinjaan

Tämä laite on analoginen. HP suosittelee, että laitteelle varataan erillinen, analoginen puhelinlinja.

BUOMAUTUS: Joissakin maissa/joillakin alueilla tarvitaan laitteen mukana toimitettu puhelinjohdon sovitin.

# Lisälaitteiden kytkeminen

Laitteessa on kaksi faksiporttia:

- linjaportti ( i ), jonka kautta laite kytketään puhelinpistorasiaan
- puhelinportti ( <a>fi>), jonka kautta lisälaitteet kytketään laitteeseen.</a>

Laitteen kanssa voidaan käyttää puhelimia kahdella tavalla:

- samaan puhelinlinjaan voidaan kytkeä toisessa paikassa sijaitseva sivupuhelin
- tähän laitteeseen tai tähän laitteeseen kytkettyyn toiseen laitteeseen voidaan kytkeä puhelin.

Kytke lisälaitteet seuraavaksi kuvatulla tavalla. Kunkin laitteen lähtöportti kytketään seuraavan laitteen tuloporttiin eli laitteet ketjutetaan toisiinsa. Jos et halua kytkeä tiettyä laitetta, ohita sen kytkeminen ja siirry seuraavaan laitteeseen.

BUOMAUTUS: Kytke puhelinlinjaan enintään kolme laitetta.

HUOMAUTUS: Tämä tuote ei tue puhepostin käyttöä.

- 1. Irrota kaikkien niiden laitteiden virtajohto, jotka haluat kytkeä.
- 2. Jos laitetta ei ole vielä kytketty puhelinlinjaan, katso lisätietoja aloitusoppaasta ennen jatkamista. Laitteen tulisi olla jo kytkettynä puhelinpistokkeeseen.
- 3. Poista muovinen suojus puhelinportista (jonka vieressä on puhelinkuvake).

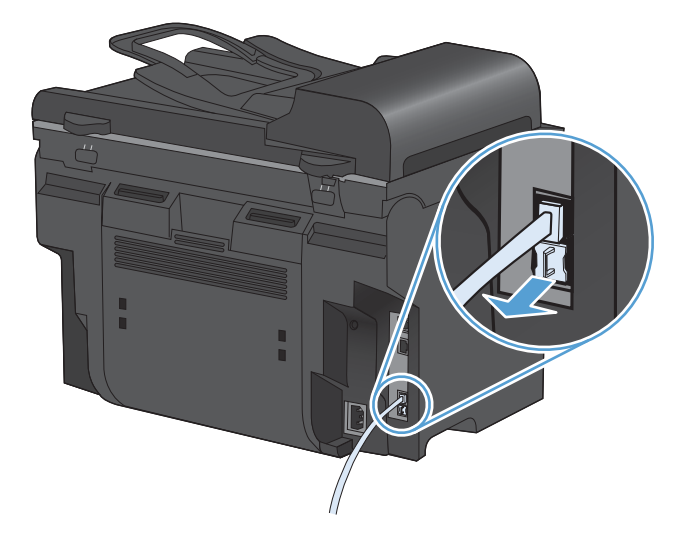

4. Kytke tietokoneen sisäinen tai ulkoinen modeemi kytkemällä puhelinjohdon toinen pää laitteen puhelinporttiin ( ☐ ). Kytke puhelinjohdon toinen pää modeemin linjaporttiin.

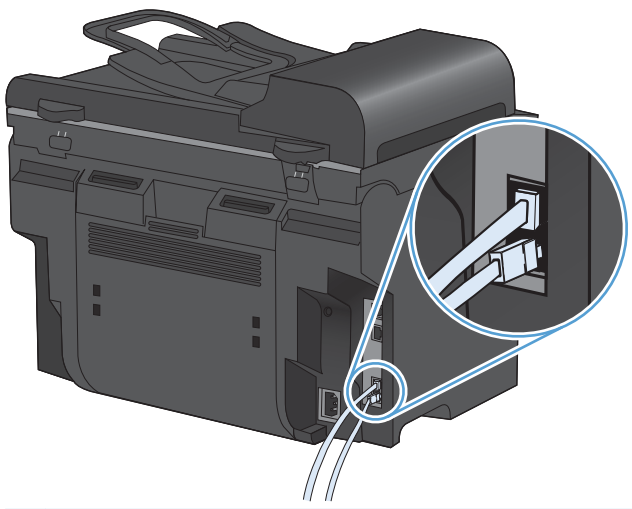

- HUOMAUTUS: Joissakin modeemeissa on toinen linjaportti, jonka voi kytkeä erilliseen äänipuhelinlinjaan. Jos käyttämässäsi modeemissa on kaksi linjaporttia, varmista modeemin käyttöoppaasta, että käytät kytkemisessä oikeaa linjaporttia.
- 5. Jos käytät soittajantunnistuslaitetta, kytke puhelinjohto edellisen laitteen puhelinporttiin. Kytke puhelinjohdon toinen pää soittajantunnistuslaitteen linjaporttiin.

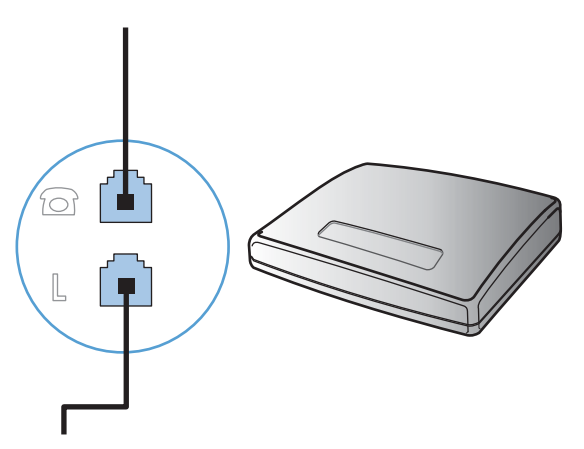

6. Kytke puhelinvastaaja kytkemällä puhelinjohto edellisen laitteen puhelinporttiin. Kytke puhelinjohdon toinen pää puhelinvastaajan linjaporttiin.

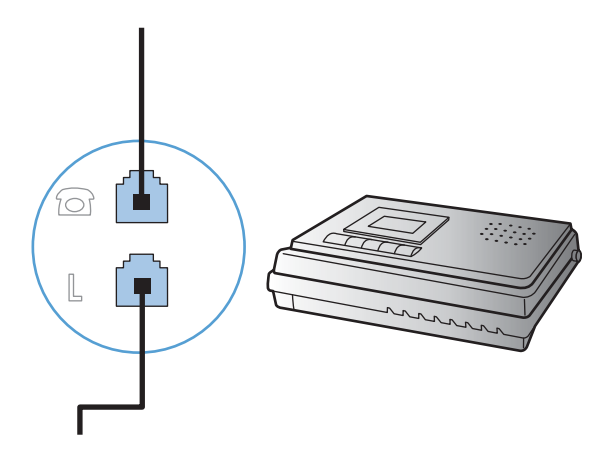

7. Kytke puhelin kytkemällä puhelinjohto edellisen laitteen puhelinporttiin. Kytke puhelinjohdon toinen pää puhelimen linjaporttiin.

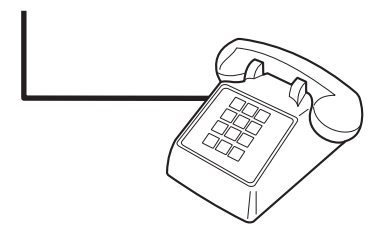

8. Kun lisälaitteet on kytketty, kytke kaikki laitteet virtalähteisiinsä.

#### Puhelinvastaajan kanssa käytettävän faksin asentaminen

- Määritä tuotteen vastausviiveasetukseen vähintään yksi soitto enemmän kuin puhelinvastaajaan.
- Jos puhelinvastaaja on liitetty samaan puhelinlinjaan, mutta eri liitäntään (esimerkiksi toisessa huoneessa), tämä voi vaikuttaa laitteen kykyyn vastaanottaa fakseja.

### Faksin asentaminen alanumeroon

Kun tämä asetus on käytössä, laitetta voi kehottaa ottamaan vastaan saapuva faksipuhelu painamalla 1-2-3 peräkkäin puhelimen näppäimistöltä. Oletusasetus on **Päällä**. Ota tämä asetus pois käytöstä vain, jos käytät pulssivalintaa tai puhelinyhtiösi tarjoama palvelu käyttää myös 1-2-3-toimintoa. Puhelinyhtiön palvelu ei toimi, jos se on ristiriidassa laitteen kanssa.

- 1. Paina ohjauspaneelissa Asetukset 🔧 -painiketta.
- 2. Valitse nuolipainikkeilla Faksin asetukset-valikko ja paina sitten OK -painiketta.
- 3. Valitse nuolipainikkeilla Lisäasetukset-valikko ja paina sitten OK -painiketta.
- 4. Valitse nuolipainikkeilla **Puhelinlaajennus**-valikko ja paina sitten OK -painiketta.
- Tallenna valinta valitsemalla nuolipainikkeilla Päällä tai Pois päältä ja painamalla sitten OKpainiketta.

#### Erillisenä käytettävän faksin asentaminen

- 1. Poista laite pakkauksesta ja sijoita laite paikalleen.
- 2. Paina ohjauspaneelissa Asetukset 🔧 -painiketta.
- 3. Valitse nuolipainikkeilla Järjestelmän asetukset-valikko ja paina sitten OK -painiketta.
- 4. Valitse nuolipainikkeilla **Aika/pvm**-valikko ja paina sitten OK -painiketta.
- 5. Määritä 12- tai 24-tuntinen kello nuolipainikkeilla ja paina sitten OK -painiketta.
- 6. Anna nykyinen kellonaika numeronäppäimillä.

- 7. Toimi jommallakummalla seuraavista tavoista:
  - Jos määrität 12-tuntisen kellon, siirry neljännen merkin ohi nuolipainikkeella. Valitse ajaksi 1 (ennen puoltapäivää) tai 2 (puolenpäivän jälkeen). Paina OK-painiketta.
  - Jos määrität 24-tuntisen kellon, paina OK-painiketta.
- 8. Anna nykyinen päivämäärä numeronäppäimillä. Määritä kaksinumeroinen kuukausi, päivä ja vuosi. Paina OK-painiketta.
- 9. Valitse nuolipainikkeilla Faksin asetukset-valikko ja paina sitten OK -painiketta.
- **10.** Valitse nuolipainikkeilla **Perusasetukset**-valikko ja paina sitten OK -painiketta.
- 11. Valitse nuolipainikkeilla Faksin otsikko-valikko ja paina sitten OK -painiketta.
- 12. Anna faksinumerosi ja yrityksesi nimi tai ylätunniste kirjain- ja numeronäppäimillä ja paina sitten OK-painiketta.
  - Brityksen nimen 25 merkkiä.
- 13. Määritä laitteen ympäristö määrittämällä muut tarpeelliset asetukset.

# Faksin asetusten määrittäminen

Laitteen faksiasetukset voi määrittää ohjauspaneelista tai HP ToolboxFX-ohjelmistosta.

Yhdysvalloissa ja useissa muissa maissa / useilla muilla alueilla päivämäärän, kellonajan ja muiden faksin ylätunnisteen tietojen määrittäminen faksiin on lakisääteistä.

# Faksin kellonajan, päivämäärän ja otsikon asettaminen ohjauspaneelista

Aseta kellonaika, päivämäärä ja faksin otsikko ohjauspaneelin avulla seuraavasti:

Paina ohjauspaneelissa Asetukset - painiketta.

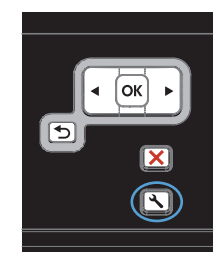

- Valitse nuolipainikkeilla Järjestelmän asetukset-valikko ja paina sitten OK painiketta.
- Valitse nuolipainikkeilla Aika/pvm-valikko ja paina sitten OK -painiketta.
- 4. Määritä 12- tai 24-tuntinen kello nuolipainikkeilla ja paina sitten OK -painiketta.
- 5. Anna nykyinen kellonaika numeronäppäimillä.

- 6. Toimi jommallakummalla seuraavista tavoista:
  - Jos määrität 12-tuntisen kellon, siirry neljännen merkin ohi nuolipainikkeella. Valitse ajaksi 1 (ennen puoltapäivää) tai 2 (puolenpäivän jälkeen). Paina OKpainiketta.
  - Jos määrität 24-tuntisen kellon, paina OKpainiketta.
- Anna nykyinen päivämäärä numeronäppäimillä. Määritä kaksinumeroinen kuukausi, päivä ja vuosi. Paina OK-painiketta.
- 8. Valitse nuolipainikkeilla **Faksin asetukset**valikko ja paina sitten OK -painiketta.
- 9. Valitse nuolipainikkeilla **Perusasetukset**valikko ja paina sitten OK -painiketta.
- 10. Valitse nuolipainikkeilla **Faksin otsikko**valikko ja paina sitten OK -painiketta.
- 11. Anna faksinumerosi ja yrityksesi nimi tai ylätunniste kirjain- ja numeronäppäimillä ja paina sitten OK-painiketta.

HUOMAUTUS: Faksinumeron enimmäismerkkimäärä on 20 ja yrityksen nimen 25 merkkiä.

# Tavallisten kirjainten käyttö faksin otsikossa

Kun käytät ohjauspaneelia kirjoittaessasi nimeäsi ylätunnisteeseen tai nimeä lyhytvalintanäppäimeen tai pika- tai ryhmävalintaa varten, avaa erikoismerkkinäppäimistö koskettamalla 123-painiketta.

# Puhelinluettelon käyttäminen

Voit tallentaa usein valittavat faksinumerot (enintään 100 numeroa).

# Faksipuhelinluettelon luominen ja muokkaaminen ohjauspaneelin avulla

 Paina ohjauspaneelissa Faksivalikko F painiketta.

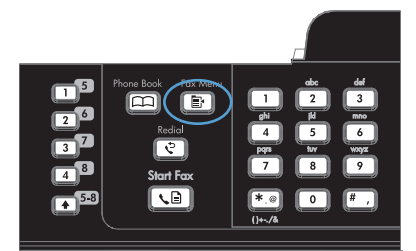

- Valitse nuolipainikkeilla Puhelinmuistion asetukset-valikko ja paina sitten OK painiketta.
- Valitse nuolipainikkeilla Yksittäiset- tai Ryhmämääritys-valikko ja paina OKpainiketta.
- 4. Valitse nuolipainikkeilla Lisää/Muokkaavalikko ja paina sitten OK-painiketta.
- Kirjoita faksinumero ja nimi ja paina OKpainiketta.

# Microsoft Outlookin yhteystietojen tuominen faksipuhelinluetteloon

- 1. Avaa HP ToolboxFX.
- 2. Valitse Faksi ja valitse sitten Faksipuhelinluettelo.
- 3. Siirry selaamalla ohjelman puhelinluettelon kohdalle ja valitse sitten Tuo/vie puhelinluettelo.

# Muiden ohjelmistojen puhelinluetteloiden tietojen käyttäminen

BUOMAUTUS: Ennen kuin toisessa ohjelmassa luodun puhelinluettelon voi tuoda, puhelinluettelo on vietävä ulos kyseisestä ohjelmasta sen vientitoiminnolla.

HP ToolboxFX voi tuoda yhteystiedot seuraavien sovellusohjelmistojen puhelinluetteloista.

- Microsoft Outlook
- Lotus Notes
- Microsoft Outlook Express
- Puhelinluettelo, joka on viety aiemmin jonkin toisen HP-laitteen ToolboxFX-ohjelmistosta.

# **Puhelinluettelon poistaminen**

Voit poistaa kaikki laitteeseen tallennetut puhelinnumerot.

△ VAROITUS: Kun puhelinnumerot on poistettu, niitä ei voi enää palauttaa.

Paina ohjauspaneelissa Faksivalikko i - painiketta.

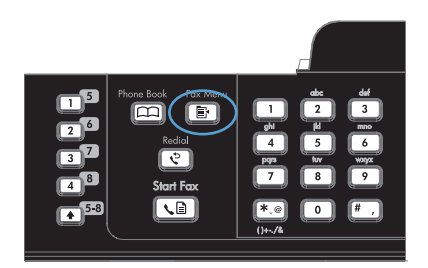

- 2. Valitse nuolipainikkeilla **Puhelinmuistion** asetukset-valikko ja paina sitten OK painiketta.
- 3. Valitse nuolipainikkeilla **Poista kaikki**-asetus ja paina OK-painiketta.
- 4. Vahvista poistaminen painamalla OKpainiketta.

# Pikavalintojen käyttäminen

# Pikavalintojen luominen ja muokkaaminen

Pikavalinnat 1 – 12 liittyvät myös vastaaviin ohjauspaneelin lyhytvalintanäppäimiin. Lyhytvalintanäppäimiä voi käyttää pika- tai ryhmävalintoina. Yhdessä faksinumerossa voi olla enintään 50 merkkiä.

 HUOMAUTUS: Pääsy kaikkiin pikavalintoihin edellyttää Shift-painikkeen painamista. Pikavalintoja 7
- 12 voi käyttää painamalla ohjauspaneelin Shift-painiketta ja pikavalintaan liittyvää lyhytvalintanäppäintä.

Ohjelmoi pikavalinnat ohjauspaneelista seuraavasti:

Paina ohjauspaneelissa Faksivalikko F - painiketta.

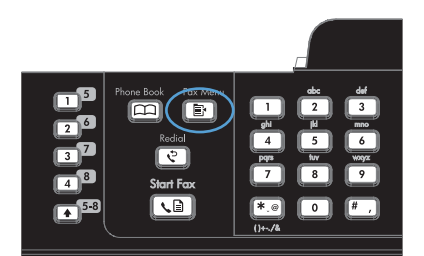

- 2. Valitse nuolipainikkeilla **Puhelinmuistion** asetukset-valikko ja paina sitten OK painiketta.
- 3. Valitse nuolipainikkeilla **Yksittäiset**-valikko ja paina sitten OK -painiketta.
- 4. Valitse nuolipainikkeilla Lisää/Muokkaavalikko ja paina sitten OK -painiketta.
- Anna aakkosnumeerisella näppäimistöllä pikavalintanumero, jonka haluat määrittää tälle faksinumerolle, ja paina OK-painiketta. Numeron 1 – 8 valinta liittää faksinumeron myös vastaavaan lyhytvalintanäppäimeen.

 Anna faksinumero kirjain- ja numeronäppäimillä. Kun numero valitaan numeronäppäimillä, tauot tai muut tarvittavat numerot, kuten maakoodit, keskuksen ulkovalintanumeroiden tunnuskoodit (tavallisesti 9 tai 0) tai kaukopuhelujen suuntanumerot, on myös annettava.

**HUOMAUTUS:** Kun annat faksinumeroa ja haluat lisätä numeronvalintaan tauon, paina #-painiketta, kunnes pilkku (,) tulee näkyviin. Jos haluat laitteen odottavan valintaääntä, paina \*-painiketta, kunnes **W** tulee näkyviin.

- 7. Paina OK-painiketta.
- Anna faksinumeron nimi kirjain- ja numeronäppäimillä. Paina kirjain- ja numeronäppäintä niin monta kertaa, että haluamasi merkki tulee näkyviin.

**HUOMAUTUS:** Jos haluat lisätä välimerkin, paina tähtinäppäintä (\*), kunnes haluamasi merkki tulee näkyviin. Siirry sitten seuraavaan merkkipaikkaan ylänuolipainikkeella.

- 9. Tallenna tiedot painamalla OK-painiketta.
- Ohjelmoi muut tarvittavat pikavalinnat toistamalla vaiheita 1 – 9.

# Pikavalintojen poistaminen

Paina ohjauspaneelissa Faksivalikko F - painiketta.

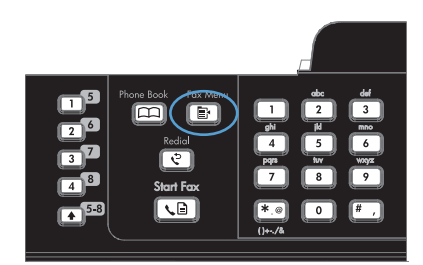

- Valitse nuolipainikkeilla Puhelinmuistion asetukset-valikko ja paina sitten OK painiketta.
- 3. Valitse nuolipainikkeilla **Yksittäiset**-valikko ja paina sitten OK -painiketta.
- Valitse nuolipainikkeilla Poista ja paina OKpainiketta.
- Anna aakkosnumeerisilla painikkeilla poistettavan pikavalinnan numero ja paina OK-painiketta.
- 6. Vahvista poistaminen painamalla OKpainiketta.

# Ryhmävalintojen hallinta

# Ryhmävalintojen luominen ja muokkaaminen

- 1. Määritä pikavalinta jokaiselle faksinumerolle, jonka haluat liittää ryhmään.
- 2. Paina ohjauspaneelissa Faksivalikko 📑 -painiketta.
- 3. Valitse nuolipainikkeilla **Puhelinmuistion asetukset**-valikko ja paina sitten OK -painiketta.
- 4. Valitse nuolipainikkeilla **Ryhmämääritys**-valikko ja paina sitten OK -painiketta.
- 5. Valitse nuolipainikkeilla Lisää/muok. ryh. ja paina OK-painiketta.
- 6. Anna aakkosnumeerisilla painikkeilla numero, jonka haluat liittää tähän ryhmään, ja paina OKpainiketta. Numeron 1 - 8 valinta liittää ryhmän myös vastaavaan lyhytvalintanäppäimeen.
- 7. Anna ryhmän nimi aakkosnumeerisilla painikkeilla ja paina OK-painiketta.
- 8. Paina jotakin lyhytvalintanäppäintä ja vahvista lisäys painamalla uudelleen OK-painiketta. Toista tämä vaihe jokaisen ryhmään lisättävän jäsenen kohdalla.
- 9. Kun olet valmis, valitse OK-painike.
- **10.** Jos haluat määrittää lisää ryhmävalintoja, paina OK-painiketta ja toista vaiheet 1 10.

## Ryhmävalintojen poistaminen

- 1. Paina ohjauspaneelissa Faksivalikko 📑 -painiketta.
- 2. Valitse nuolipainikkeilla **Puhelinmuistion asetukset**-valikko ja paina sitten OK -painiketta.
- 3. Valitse nuolipainikkeilla **Ryhmämääritys**-valikko ja paina sitten OK -painiketta.
- 4. Valitse nuolipainikkeilla **Poista ryhmä** ja paina OK-painiketta.
- 5. Anna aakkosnumeerisilla painikkeilla poistettavan ryhmävalinnan numero ja paina OKpainiketta.
- 6. Vahvista poistaminen painamalla OK-painiketta.

## Numeron poistaminen ryhmävalinnasta

- 1. Paina ohjauspaneelissa Faksivalikko 📑 -painiketta.
- 2. Valitse nuolipainikkeilla **Puhelinmuistion asetukset**-valikko ja paina sitten OK -painiketta.
- 3. Valitse nuolipainikkeilla **Ryhmämääritys**-valikko ja paina sitten OK -painiketta.
- 4. Valitse nuolipainikkeilla **Poisto ryhmästä** ja paina OK-painiketta.
- 5. Valitse nuolipainikkeilla numero, jonka haluat poistaa ryhmästä.
- 6. Vahvista poistaminen painamalla OK-painiketta.
- 7. Toista kohtia 4 ja 5, jos haluat poistaa ryhmästä muita numeroita.

TAI

Paina lopuksi Peruuta X-painiketta.

BY HUOMAUTUS: Kun pikavalinta poistetaan, se poistetaan myös kaikista ryhmävalinnoista, joihin se on lisätty.

# Määritä faksiasetukset

# Faksien lähetysasetukset

# Numeronvalinnan erikoissymbolit ja -asetukset

Voit lisätä taukoja valitsemaasi faksinumeroon. Taukoja tarvitaan yleensä silloin, kun valitaan ulkomaannumero tai luodaan yhteys ulkolinjaan.

- **Tauon lisääminen numeronvalintaan**: Paina #-painiketta toistuvasti, kunnes ohjauspaneelin näytössä näkyy pilkku (,) mikä tarkoittaa, että tässä valintanumeron kohdassa on tauko.
- Tauon lisääminen valintaääneen: Paina \*-painiketta toistuvasti, kunnes ohjauspaneelin näytössä näkyy W merkkinä siitä, että laite odottaa valintaääntä ennen puhelinnumeron loppuosan valintaa.
- Välikyselyn (hook flash) lisääminen: Jos haluat, että laite suorittaa välikyselytoiminnon, paina toistuvasti \*-painiketta, kunnes näytössä näkyy R

### Etunumeron määrittäminen

Soiton etuliite on numero tai numeroryhmä, joka lisätään automaattisesti jokaisen ohjauspaneelista tai ohjelmistosta annetun faksinumeron alkuun. Soiton etuliitteen enimmäismerkkimäärä on 50.

Oletusasetus on **Pois päältä**. Tämä asetus voidaan ottaa käyttöön ja faksinumeroon voidaan lisätä etuliite esimerkiksi silloin, kun valitaan numero, esimerkiksi 9, jolla päästään ulos yrityksen sisäisestä puhelinjärjestelmästä. Kun tämä asetus on käytössä, faksinumero voidaan silti valita ilman etuliitettä valitsemalla numero manuaalisesti.

- 1. Paina ohjauspaneelissa Asetukset 🔧 -painiketta.
- 2. Valitse nuolipainikkeilla Faksin asetukset-valikko ja paina sitten OK -painiketta.
- 3. Valitse nuolipainikkeilla **Perusasetukset**-valikko ja paina sitten OK -painiketta.
- 4. Valitse nuolipainikkeilla Soiton etuliite-valikko ja paina sitten OK -painiketta.
- 5. Valitse nuolipainikkeilla Päällä- tai Pois päältä-asetus ja paina sitten OK-painiketta.
- 6. Jos valitsit **Päällä**, anna etuliite kirjain- ja numeronäppäimillä, ja paina sitten OK-painiketta. Voit käyttää numeroita, taukoja ja valintasymboleja.

## Valintaäänen tunnistuksen asettaminen

Tavallisesti laite aloittaa faksinumeron valinnan heti. Jos faksi ja puhelin on liitetty samaan linjaan, ota käyttöön valintaäänen tunnistuksen asetus. Näin laite ei lähetä faksia silloin, kun joku on puhelimessa.

Valintaäänen tunnistuksen tehdasasetus on **Päällä** Ranskaa ja Unkaria varten ja **Pois päältä** kaikkia muita maita/alueita varten.

- 1. Paina ohjauspaneelissa Asetukset 🔧 -painiketta.
- 2. Valitse nuolipainikkeilla **Faksin asetukset**-valikko ja paina sitten OK -painiketta.
- 3. Valitse nuolipainikkeilla Lisäasetukset-valikko ja paina sitten OK -painiketta.

- 4. Valitse nuolipainikkeilla Valintaäänen tunnistus-valikko ja paina sitten OK -painiketta.
- 5. Valitse nuolipainikkeilla Päällä- tai Pois päältä-asetus ja paina sitten OK-painiketta.

#### Ääni- tai pulssivalinnan asettaminen

Tällä toimenpiteellä laitteen voi asettaa käyttämään ääni- tai pulssivalintatilaa. Tämän toiminnon tehdasasetus on **Ääni**. Muuta tätä asetusta vain, jos tiedät, ettei äänivalinta toimi käyttämässäsi puhelinlinjassa.

- 1. Paina ohjauspaneelissa Asetukset 🔧 -painiketta.
- 2. Valitse nuolipainikkeilla Faksin asetukset-valikko ja paina sitten OK -painiketta.
- 3. Valitse nuolipainikkeilla Lisäasetukset-valikko ja paina sitten OK -painiketta.
- 4. Valitse nuolipainikkeilla **Soittotila**-valikko ja paina sitten OK -painiketta.
- 5. Tallenna valinta valitsemalla nuolipainikkeilla Ääni tai Pulssi ja painamalla sitten OK-painiketta.

## BUOMAUTUS: Pulssivalintaa ei voi käyttää kaikissa maissa / kaikilla alueilla.

# Uudelleenvalinnan ja uudelleenvalintasoittojen ajan asettaminen

Jos laite ei lähettänyt faksia, koska vastaanottava faksilaite ei vastannut tai oli varattu, laite yrittää valita numeron uudelleen. Uudelleenvalinta perustuu asetukseen, jonka mukaan laite valitsee numeron uudelleen, jos vastaanottava laite on varattu tai ei vastaa tai ilmenee tiedonsiirtovirhe. Ota nämä toiminnot käyttöön tai pois käytöstä tämän osan ohjeiden mukaan.

#### Varatun numeron uudelleensoiton asettaminen

Kun tämä asetus on käytössä, laite valitsee numeron automaattisesti uudelleen, jos numero on varattu. Varatun numeron uudelleensoittotoiminnon tehdasasetus on **Päällä**.

- 1. Paina ohjauspaneelissa Asetukset 🔧 -painiketta.
- 2. Valitse nuolipainikkeilla **Faksin asetukset**-valikko ja paina sitten OK -painiketta.
- 3. Valitse nuolipainikkeilla Lisäasetukset-valikko ja paina sitten OK -painiketta.
- 4. Valitse nuolipainikkeilla Varattu/uud.val.-valikko ja paina sitten OK -painiketta.
- 5. Valitse nuolipainikkeilla Päällä- tai Pois päältä-asetus ja paina sitten OK-painiketta.

#### Vastaamattoman numeron uudelleensoiton asettaminen

Kun tämä asetus on käytössä, laite valitsee numeron automaattisesti uudelleen, jos vastaanottava laite ei vastaa. Vastaamattoman numeron uudelleensoittotoiminnon tehdasasetus on **Pois päältä**.

- 1. Paina ohjauspaneelissa Asetukset 🔧 -painiketta.
- 2. Valitse nuolipainikkeilla **Faksin asetukset**-valikko ja paina sitten OK -painiketta.
- 3. Valitse nuolipainikkeilla Lisäasetukset-valikko ja paina sitten OK -painiketta.
- 4. Valitse nuolipainikkeilla **Uud. val-ei vast**-valikko ja paina sitten OK -painiketta.
- 5. Valitse nuolipainikkeilla **Päällä** tai **Pois päältä**-asetus ja paina sitten OK-painiketta.

#### Tiedonsiirtovirheen jälkeisen uudelleensoiton asettaminen

Kun tämä asetus on käytössä, laite valitsee numeron automaattisesti uudelleen, jos ilmenee tiedonsiirtovirhe. Tiedonsiirtovirheen jälkeisen uudelleensoittotoiminnon tehdasasetus on **Päällä**.

- 1. Paina ohjauspaneelissa Asetukset 🔧 -painiketta.
- 2. Valitse nuolipainikkeilla Faksin asetukset-valikko ja paina sitten OK -painiketta.
- 3. Valitse nuolipainikkeilla Lisäasetukset-valikko ja paina sitten OK -painiketta.
- 4. Valitse nuolipainikkeilla **Tied.siirtovirhe**-valikko ja paina sitten OK -painiketta.
- 5. Valitse nuolipainikkeilla **Päällä** tai **Pois päältä**-asetus ja paina sitten OK-painiketta.

## Vaaleuden/tummuuden ja tarkkuuden asettaminen

#### Vaaleuden/tummuuden (kontrastin) oletusasetuksen määrittäminen

Kontrasti vaikuttaa lähetettävän faksin vaaleuteen ja tummuuteen.

Oletuskontrasti on se, jota tavallisesti käytetään lähetettävissä fakseissa. Oletusasetus on, että liukusäädin on keskellä.

- 1. Paina ohjauspaneelissa Asetukset 🔧 -painiketta.
- 2. Valitse nuolipainikkeilla Faksin asetukset-valikko ja paina sitten OK -painiketta.
- 3. Valitse nuolipainikkeilla Lisäasetukset-valikko ja paina sitten OK -painiketta.
- 4. Valitse nuolipainikkeilla Vaal/tumm-valikko ja paina sitten OK -painiketta.
- 5. Liukusäädintä vasemmalle siirrettäessä faksista tulee alkuperäistä asiakirjaa vaaleampi. Liukusäädintä oikealle siirrettäessä faksista tulee alkuperäistä asiakirjaa tummempi.
- 6. Tallenna valinta painamalla OK-painiketta.

#### Tarkkuuden asettaminen

BUOMAUTUS: Tarkkuuden parantaminen suurentaa faksitiedoston kokoa. Suuret faksitiedostot pidentävät lähetysaikaa ja voivat aiheuttaa laitteen käytettävissä olevan muistin loppumisen.

Tarkkuuden tehdasasetus on Standardi.

Voit muuttaa kaikkien faksitöiden oletustarkkuutta valitsemalla jonkin seuraavista vaihtoehdoista:

- Standardi: Tämä asetus tuottaa heikoimman laadun ja nopeimman siirtoajan.
- **Tarkka**: Tämä asetus tuottaa paremman tarkkuuden ja laadun kuin **Standardi**. Laatu riittää tavallisesti tekstiasiakirjoille.
- **Eritt. tarkka**: Tämä asetus sopii parhaiten asiakirjoille, joissa on sekä tekstiä että kuvia. Siirtonopeus on pienempi kuin **Tarkka**-asetus mutta suurempi kuin **Valokuvalaatu**-asetus.
- Valokuvalaatu: Tämä asetus tuottaa parhaan laadun, mutta pidentää siirtonopeutta huomattavasti.

#### Oletustarkkuuden asettaminen

- 1. Paina ohjauspaneelissa Asetukset 🔧 -painiketta.
- 2. Valitse nuolipainikkeilla Faksin asetukset-valikko ja paina sitten OK -painiketta.
- 3. Valitse nuolipainikkeilla Lisäasetukset-valikko ja paina sitten OK -painiketta.
- 4. Valitse nuolipainikkeilla **Faksin tarkkuus**-valikko ja paina sitten OK -painiketta.
- 5. Muuta tarkkuusasetusta nuolipainikkeilla.
- 6. Tallenna valinta painamalla OK-painiketta.

# Laskutuskoodien asettaminen

Jos laskutuskooditoiminto on käytössä, käyttäjää pyydetään antamaan laskutuskoodi kutakin faksia varten. Jokainen lähetettävä faksi kasvattaa laskutuskoodin arvoa yhdellä. Tämä koskee kaikkia faksityyppejä, paitsi kyselyn tuloksena saatuja, edelleenlähetettyjä tai tietokoneesta ladattuja fakseja. Jokainen lähetetty määrittämättömän ryhmän faksi tai ryhmävalintafaksi kasvattaa laskutuskoodia yhdellä.

Laskutuskoodin tehdasasetus on **Pois päältä**. Laskutuskoodi voi olla mikä tahansa luku väliltä 1 – 250.

#### Laskutuskoodin asettaminen

- 1. Paina ohjauspaneelissa Asetukset 🔧 -painiketta.
- 2. Valitse nuolipainikkeilla **Faksin asetukset**-valikko ja paina sitten OK -painiketta.
- 3. Valitse nuolipainikkeilla Lisäasetukset-valikko ja paina sitten OK -painiketta.
- 4. Valitse nuolipainikkeilla Laskutuskoodit ja paina OK-painiketta.
- 5. Valitse nuolipainikkeilla Päällä tai Pois päältä ja paina OK-painiketta.

#### Laskutuskoodien käyttäminen

- 1. Aseta asiakirja asiakirjansyöttölaitteen syöttölokeroon tai tasoskanneriin.
- 2. Anna ohjauspaneelista puhelinnumero manuaalisesti tai pika- tai ryhmävalinnan avulla.
- 3. Paina Lähetä faksi 🔪 🗈-painiketta.
- 4. Anna laskutuskoodi ja paina Lähetä faksi 📢 🗈 -painiketta.

Faksi lähetetään ja tallennetaan laskutuskoodiraporttiin.

#### Laskutuskoodiraportin tulostaminen

Laskutuskoodiraportti on tulostettava luettelo kaikista faksilaskutuskoodeista ja kullakin koodilla laskutetuista fakseista.

### BUOMAUTUS: Kun tämä raportti on tulostettu, kaikki laskutustiedot poistetaan.

- 1. Paina ohjauspaneelissa Faksivalikko 📑 -painiketta.
- 2. Valitse nuolipainikkeilla **Faksiraportit**-valikko ja paina sitten OK -painiketta.
- 3. Valitse nuolipainikkeilla **Laskutusraportti** ja paina OK-painiketta. Laite poistuu valikkoasetuksista ja tulostaa raportin.

# Faksien vastaanoton asetukset

## Faksin edelleenlähetyksen asettaminen

Laitteen voi asettaa lähettämään tulevat faksit edelleen toiseen faksinumeroon. Kun faksi saapuu laitteeseen, se tallentuu laitteen muistiin. Sitten laite valitsee määritetyn faksinumeron ja lähettää faksin. Jos faksia ei voida edelleenlähettää virhetoiminnon (kuten varatun numeron) takia eikä toistuvasta uudelleenvalinnasta ole apua, laite tulostaa faksin.

Jos laitteen muisti loppuu faksia vastaanotettaessa, laite pysäyttää tulevan faksin ja lähettää edelleen vain muistiin tallennetut sivut.

Faksin edelleenlähetystä käytettäessä laitteen (ei tietokoneen) on otettava faksit vastaan ja vastaustilan asetuksena on oltava **Automaattinen**.

- 1. Paina ohjauspaneelissa Faksivalikko 🗈 -painiketta.
- 2. Valitse nuolipainikkeilla Vastaanottoasetukset-valikko ja paina sitten OK -painiketta.
- 3. Valitse nuolipainikkeilla Välitä faksi-valikko ja paina sitten OK -painiketta.
- 4. Valitse nuolipainikkeilla Päällä- tai Pois päältä-asetus ja paina sitten OK-painiketta.
- 5. Jos otat faksin edelleenlähetyksen käyttöön, anna numeronäppäimillä faksinumero, johon haluat lähettää faksin, ja tallenna valinta painamalla sitten OK-painiketta.

## Vastaustilan asettaminen

Valitse tilanteen mukaan laitteen vastaustilaksi Automaattinen, TAM, Faksi/Puhelin tai Käsin. Tehdasasetus on Automaattinen.

- **Automaattinen**: Laite vastaa tuleviin puheluihin määritetyn vastausviiveen jälkeen tai tunnistaessaan tietyt faksiäänet.
- **TAM**: Laite ei vastaa puheluihin automaattisesti. Sen sijaan se odottaa, kunnes se havaitsee faksin valintaäänen.
- Faksi/Puhelin: Laite vastaa tuleviin puheluihin välittömästi. Jos se havaitsee faksin valintaäänen, se käsittelee puhelun faksina. Jos se ei havaitse faksin valintaääntä, se hälyttää saapuvasta äänipuhelusta soittoäänellä.
- Käsin: Laite ei koskaan vastaa puheluihin. Faksin vastaanottaminen on käynnistettävä itse joko ohjauspaneelin Lähetä faksi Lahetä puhelimella tai valitsemalla linjaan yhdistetyllä puhelimella numero 1-2-3.

Aseta vastaustila tai muuta sitä seuraavasti:

- 1. Paina ohjauspaneelissa Asetukset 🔧 -painiketta.
- 2. Valitse nuolipainikkeilla Faksin asetukset-valikko ja paina sitten OK -painiketta.
- 3. Valitse nuolipainikkeilla Lisäasetukset-valikko ja paina sitten OK -painiketta.
- 4. Valitse nuolipainikkeilla Vastaustila-valikko ja paina sitten OK -painiketta.
- 5. Valitse nuolipainikkeilla vastaustila ja paina sitten OK-painiketta.

### Faksinumeroiden estäminen tai eston poistaminen

Jos tietyiltä henkilöiltä tai yrityksiltä ei haluta vastaanottaa fakseja, voidaan enintään 30 faksinumerolle asettaa esto ohjauspaneelista. Kun asetat tietyn faksinumeron eston ja tästä numerosta lähetetään numeroosi faksi, ohjauspaneeli ilmoittaa, että numerossa on esto. Tällöin faksi ei tulostu, eikä faksi tallennu muistiin. Estetyistä faksinumeroista lähetetyt faksit määritetään faksitoimintalokissa hylätyiksi. Faksinumeroille voi asettaa eston ja niiden eston voi poistaa. Tämän voi tehdä yhdelle numerolle kerrallaan tai kaikille yhtä aikaa.

BY HUOMAUTUS: Estetystä faksinumerosta tulevan faksin vastaanoton hylkäämisestä ei ilmoiteta faksin lähettäjälle.

Estä faksinumerot tai poista niiden esto ohjauspaneelin avulla seuraavasti:

- 1. Paina ohjauspaneelissa Faksivalikko 📑 -painiketta.
- 2. Valitse nuolipainikkeilla Vastaanottoasetukset-valikko ja paina sitten OK -painiketta.
- 3. Valitse nuolipainikkeilla Estä roskafaksit-valikko ja paina sitten OK -painiketta.
- 4. Estä faksinumero valitsemalla nuolipainikkeilla Lisää numero ja paina sitten OK-painiketta. Kirjoita faksinumero täsmälleen sellaisena kuin se on ylätunnisteessa (myös välit) ja paina sitten OK-painiketta. Anna estetyn faksinumeron nimi ja paina sitten OK-painiketta.

Voit poistaa yksittäisen faksinumeron eston valitsemalla nuolipainikkeilla **Poista numero** ja painamalla sitten OK-painiketta. Valitse nuolipainikkeilla poistettava faksinumero ja vahvista poisto sitten painamalla OK-painiketta.

Voit poistaa kaikkien estettyjen faksinumeroiden eston valitsemalla nuolipainikkeilla **Poista kaikki** ja painamalla sitten OK-painiketta. Vahvista poistot painamalla uudelleen OK-painiketta.

### Vastausviiveen asettaminen

Kun vastaustilaksi on asetettu **Automaattinen**, laitteen vastausviiveasetus määrää puhelimen soittokerrat, ennen kuin laite vastaa saapuvaan puheluun.

Jos laite on yhdistetty linjaan, joka voi vastaanottaa sekä faksi- että äänipuheluja (jaettu linja) ja jossa käytetään myös puhelinvastaajaa, voi olla tarpeen säätää vastausviiveasetusta. Laitteen vastausviiveen on oltava pidempi kuin puhelinvastaajan vastausviiveen Näin vastaaja ehtii vastata tulevaan puheluun ja nauhoittaa äänipuhelun viestin. Kun puhelinvastaaja vastaa puheluun, laite kuuntelee puhelua ja vastaa automaattisesti, jos se havaitsee faksiääniä.

Vastausviiveen oletusasetus on viisi soittoa (Yhdysvallat ja Kanada) tai kaksi soittoa (muut maat/ alueet).

Määritä käytettävä vastausviiveen asetus seuraavan taulukon mukaan.

| Puhelinlinjan tyyppi                                                                                                    | Suositeltava vastausviiveen asetus                                                                                                    |  |
|----------------------------------------------------------------------------------------------------|----------------------------------------------------------------------------------------------------|--|
| Erillinen faksilinja (ottaa vastaan ainoastaan faksipuheluita)                                                             | Valitse soittojen määrä ohjauspaneelissa näkyvältä väliltä.<br>(Soittojen enimmäismäärä määräytyy maan/alueen mukaan.)                                                                                                    |  |
| Yksi linja, jossa on kaksi eri numeroa ja hälytysäänipalvelu                                                               | Enintään kaksi soittoa. (Jos toinen puhelinnumero on<br>asetettu puhelinvastaajaa tai tietokoneen puhepostia varten,<br>varmista, että laitteen vastausviive on suurempi kuin<br>vastaajajärjestelmän vastausviive. Voit myös erottaa ääni- ja<br>faksipuhelut toisistaan erottuvilla soittoäänillä.) |  |
| Jaettu linja (ottaa vastaan sekä faksi- että äänipuheluja),<br>johon on kytketty vain puhelin                              | Vähintään viisi soittoa.                                                                                                    |  |
| Jaettu linja (ottaa vastaan sekä faksi- että äänipuheluja),<br>johon on kytketty puhelinvastaaja tai tietokoneen puheposti | Kaksi soittoa enemmän kuin puhelinvastaajassa tai tietokoneen puhepostissa.                                                                                                    |  |

Aseta vastausviive tai muuta sitä seuraavasti:

- 1. Paina ohjauspaneelissa Asetukset 🔧 -painiketta.
- 2. Valitse nuolipainikkeilla Faksin asetukset-valikko ja paina sitten OK -painiketta.
- 3. Valitse nuolipainikkeilla **Perusasetukset**-valikko ja paina sitten OK -painiketta.
- 4. Valitse nuolipainikkeilla **Soitot ennen vastaamista**-valikko ja paina sitten OK -painiketta.
- 5. Anna soittojen määrä numeronäppäimillä ja paina sitten OK-painiketta.

#### Erottuvan soittoäänen asettaminen

Jotkin paikalliset puhelinyhtiöt tarjoavat soittoäänipalvelun (esimerkiksi erottuvat soittoäänet). Tämä palvelu mahdollistaa sen, että yhteen linjaan voi liittyä vähintään kaksi puhelinnumeroa. Kullakin puhelinnumerolla on oma soittoäänensä, joten voit vastata äänipuheluihin ja antaa laitteen vastata faksipuheluihin.

Jos tilaat puhelinyhtiöltä soittoäänipalvelun, määritä laitteen asetukset siten, että laite vastaa oikeaan soittoääneen. Erilaisten soittoäänten käyttäminen ei ole tuettua kaikissa maissa / kaikilla alueilla. Pyydä puhelinyhtiöltä tietoja siitä, onko tämä palvelu käytettävissä laitteen käyttömaassa/-alueella.

BUOMAUTUS: Jos sinulla ei ole soittoäänipalvelua ja valitset soittoääniasetukseksi jonkin muun kuin oletusasetuksen **Soittoäänet**, laite ei välttämättä ota vastaan fakseja.

Asetukset ovat seuraavat:

- Soittoäänet: Laite vastaa kaikkiin puhelinlinjan kautta tuleviin puheluihin.
- **1**: Laite vastaa puheluihin, jotka tuottavat yhden soittoäänen.
- 2: Laite vastaa puheluihin, jotka tuottavat kaksi soittoääntä.
- **3**: Laite vastaa puheluihin, jotka tuottavat kolme soittoääntä.
- **2&3 soittoään.**: Laite vastaa puheluihin, jotka tuottavat kaksi tai kolme soittoääntä.

Muuta puheluihin vastaamisen soittoääniä seuraavasti:

- 1. Paina ohjauspaneelissa Asetukset 🔧 -painiketta.
- 2. Valitse nuolipainikkeilla Faksin asetukset-valikko ja paina sitten OK -painiketta.
- 3. Valitse nuolipainikkeilla Perusasetukset-valikko ja paina sitten OK -painiketta.
- 4. Valitse nuolipainikkeilla Vastauksen soittotyyppi-valikko ja paina sitten OK -painiketta.
- 5. Valitse nuolipainikkeilla haluamasi soittoääni ja paina sitten OK-painiketta.
- 6. Kun laitteen asennus on valmis, pyydä jotakuta lähettämään sinulle faksi ja varmista, että soittoääni toimii oikein.

# Laitteen määrittäminen lähettämään vastaanotetut faksit tietokoneeseen

#### BY HUOMAUTUS: Macintosh-tietokoneella ei voi vastaanottaa fakseja.

Faksien vastaanottaminen tietokoneella on mahdollista vain, jos täydellinen ohjelmistoasennus on suoritettu laitteen käyttöönoton aikana.

Ota PC-vastaanotto käyttöön ohjelmistossa, jotta faksien vastaanottaminen tietokoneella on mahdollista.

- 1. Avaa HP ToolboxFX.
- 2. Valitse tämä laite.
- 3. Valitse Faksi.
- 4. Valitse Faksitehtävät.
- 5. Valitse Faksin vastaanottotila -kohdassa Vastaanota faksit tähän tietokoneeseen.
- 6. Jos haluat järjestelmän ilmoittavan, kun tietokone vastaanottaa faksin, valitse Näytä viesti, kun tietokone vastaanottaa faksin.
- 7. Valitse **Käytä**-painike.
- HUOMAUTUS: PC-vastaanoton voi määrittää vain yhteen tietokoneeseen. Jos asetus on otettu käyttöön tietokoneesta, asetus katoaa ohjelmistosta, eikä sitä voi määrittää toisesta tietokoneesta. Jos haluat vastaanottaa faksit toiseen tietokoneeseen, poista asetus ensin käytöstä ohjauspaneelista.

#### PC-vastaanoton poistaminen käytöstä ohjauspaneelista

PC-vastaanoton voi ottaa käyttöön vain yhdestä tietokoneesta. Jos kyseinen tietokone ei syystä tai toisesta enää ole käytettävissä, PC-vastaanoton voi poistaa käytöstä ohjauspaneelin avulla seuraavasti:

- 1. Paina ohjauspaneelissa Asetukset 🔧 -painiketta.
- 2. Valitse nuolipainikkeilla Faksin asetukset-valikko ja paina sitten OK -painiketta.
- 3. Valitse nuolipainikkeilla Lisäasetukset-valikko ja paina sitten OK -painiketta.
- 4. Valitse nuolipainikkeilla Lopeta PC-vast. ja paina OK-painiketta.

# Saapuvien faksien automaattisen pienennyksen käyttäminen

Jos sovitus sivulle on käytössä, laite pienentää pitkiä fakseja automaattisesti enintään 75 % niin, että tiedot mahtuvat oletuspaperikoon mukaiselle paperille (faksi esimerkiksi voidaan pienentää Legal-kokoisesta Letter-kokoiseksi).

Jos sovitus sivulle ei ole käytössä, pitkät faksit tulostetaan täysikokoisina usealle sivulle. Saapuvan faksin automaattisen pienennyksen tehdasasetus on **Päällä**.

Jos **Leimaa faksit** -asetus on käytössä, myös automaattinen pienennys voi olla tarpeen ottaa käyttöön. Tällöin saapuvien faksien kokoa pienennetään hieman niin, ettei leimaus aiheuta faksin tulostumista kahdelle sivulle.

- BUOMAUTUS: Varmista, että oletusmateriaalikoon asetus vastaa lokeroon ladatun paperin kokoa.
  - 1. Paina ohjauspaneelissa Asetukset 🔧 -painiketta.
  - 2. Valitse nuolipainikkeilla **Faksin asetukset**-valikko ja paina sitten OK -painiketta.
  - 3. Valitse nuolipainikkeilla Lisäasetukset-valikko ja paina sitten OK -painiketta.
  - 4. Valitse nuolipainikkeilla **Sovita sivulle**-valikko ja paina sitten OK -painiketta.
  - Tallenna valinta valitsemalla nuolipainikkeilla Päällä tai Pois päältä ja painamalla sitten OKpainiketta.

#### Faksien uudelleentulostuksen asetusten määrittäminen

Laitteen **Salli uud.tul.** -asetuksen on oltava käytössä, jotta laite voi tulostaa muistiin tallennetut faksityöt uudelleen. Faksien uudelleentulostuksen oletusasetus **Päällä**. Muuta tätä asetusta ohjauspaneelista seuraavasti:

- 1. Paina ohjauspaneelissa Asetukset 🔧 -painiketta.
- 2. Valitse nuolipainikkeilla Faksin asetukset-valikko ja paina sitten OK -painiketta.
- 3. Valitse nuolipainikkeilla Lisäasetukset-valikko ja paina sitten OK -painiketta.
- 4. Valitse nuolipainikkeilla **Salli uud.tul.** -valikko ja paina OK-painiketta.
- 5. Valitse nuolipainikkeilla Päällä- tai Pois päältä-asetus ja paina sitten OK-painiketta.

Kun Salli uud.tul. -asetus on otettu käyttöön, laite voi tulostaa faksitöitä uudelleen.

#### Faksiäänen äänenvoimakkuuden asettaminen

Faksin äänten äänenvoimakkuutta voi muuttaa ohjauspaneelista. Voit muuttaa seuraavia ääniä:

- saapuvan ja lähetettävän faksin äänet
- saapuvien faksien soittoääni.

Äänenvoimakkuuden tehdasasetus on Hiljainen.

#### Hälytyksen, puhelinlinjan, ohjauspaneelin näppäinäänten ja soittoäänen voimakkuuden asettaminen

- 1. Paina Asetukset **\**-painiketta.
- 2. Valitse nuolipainikkeilla Järjestelmän asetukset-valikko ja paina sitten OK -painiketta.
- 3. Valitse nuolipainikkeilla Äänenvoimakkuus-valikko ja paina sitten OK -painiketta.
- 4. Valitse nuolipainikkeilla Hälytysään.voim.-, Puhelinlinjan äänenvoim.-, Näppäinään. voim.tai Soittoään. voim. -valikko ja paina OK-painiketta.

- 5. Valitse nuolipainikkeilla Pois päältä-, Hiljainen-, Keskitaso tai Voimakas-asetus.
- 6. Tallenna valinta painamalla OK-painiketta.

### Vastaanotettujen faksien leimaaminen

Laite tulostaa lähettäjän tiedot jokaisen vastaanotetun faksin yläreunaan. Voit myös vahvistaa faksin lähetyspäivän ja -ajan lisäämällä tulevaan faksiin otsikkotiedot. Vastaanotettujen faksien leimausasetuksen tehdasasetus on **Pois päältä**.

BUOMAUTUS: Vastaanotettujen faksien leimaaminen saattaa kasvattaa sivun kokoa ja aiheuttaa toisenkin sivun tulostamisen.

HUOMAUTUS: Tätä asetusta käytetään vain vastaanotetuissa fakseissa, jotka laite tulostaa.

- 1. Paina ohjauspaneelissa Asetukset 🔧 -painiketta.
- 2. Valitse nuolipainikkeilla Faksin asetukset-valikko ja paina sitten OK -painiketta.
- 3. Valitse nuolipainikkeilla Lisäasetukset-valikko ja paina sitten OK -painiketta.
- 4. Valitse nuolipainikkeilla Leimaa faksit-valikko ja paina sitten OK -painiketta.
- 5. Tallenna valinta valitsemalla nuolipainikkeilla **Päällä** tai **Pois päältä** ja painamalla sitten OKpainiketta.

# Yksityisen vastaanottotoiminnon määrittäminen

Kun yksityinen vastaanotto on käytössä, vastaanotetut faksit tallennetaan muistiin. Tallennettujen faksien tulostaminen edellyttää PIN-koodia.

#### Yksityisen vastaanoton ottaminen käyttöön

- 1. Paina ohjauspaneelissa Asetukset 🔧 -painiketta.
- 2. Valitse nuolipainikkeilla Faksin asetukset-valikko ja paina sitten OK -painiketta.
- 3. Valitse nuolipainikkeilla Lisäasetukset-valikko ja paina sitten OK -painiketta.
- 4. Valitse nuolipainikkeilla Yksit. vastaanotto-valikko ja paina sitten OK -painiketta.
- 5. Valitse nuolipainikkeilla **Päällä**-asetus ja paina OK-painiketta.
- 6. Anna laitteen salasana kirjain- ja numeronäppäimillä ja paina OK-painiketta.
- 7. Vahvista laitteen salasana antamalla salasana uudelleen kirjain- ja numeronäppäimillä ja painamalla OK-painiketta.

#### Yksityisen vastaanoton poistaminen käytöstä

- 1. Paina ohjauspaneelissa Asetukset 🔧 -painiketta.
- 2. Valitse nuolipainikkeilla Faksin asetukset-valikko ja paina sitten OK -painiketta.
- 3. Anna laitteen salasana kirjain- ja numeronäppäimillä ja paina OK-painiketta.
- 4. Valitse nuolipainikkeilla Lisäasetukset-valikko ja paina sitten OK -painiketta.

- 5. Valitse nuolipainikkeilla Yksit. vastaanotto-valikko ja paina sitten OK -painiketta.
- 6. Valitse nuolipainikkeilla **Pois päältä**-asetus ja paina OK-painiketta.

Jos faksin muistissa on tulostamattomia fakseja, laite tulostaa ne ja poistaa ne muistista.

Kun Yksit. vastaanotto -asetus on otettu käyttöön, laite voi tulostaa yksityisiä faksitöitä.

# Faksin hakemisen asettaminen

Jos joku muu käyttäjä on määrittänyt faksin hakemisen, voit pyytää, että faksi lähetetään käyttämääsi laitteeseen. (Toimintoa nimitetään myös toiseen laitteeseen kohdistettavaksi faksikyselyksi.).

- 1. Paina ohjauspaneelissa Faksivalikko 📑 -painiketta.
- 2. Valitse nuolipainikkeilla Vastaanottoasetukset-valikko ja paina sitten OK -painiketta.
- 3. Valitse nuolipainikkeilla Kyselyn vastaanotto-asetus ja paina OK-painiketta.

Faksilaite valitsee toisen faksilaitteen numeron ja pyytää faksia.

# Faksitoiminnon poistaminen käytöstä

Laitteen ohjelmiston ja laiteohjelmiston faksitoiminnot voi poistaa käytöstä ohjauspaneelista. Vaikka faksitoiminnot on poistettu käytöstä, laitteen puhelinfaksiporttiin kytketyt laitteet toimivat edelleen. Laite ei vastaanota eikä tallenna siihen lähetettyjä fakseja.

- 1. Paina ohjauspaneelissa Asetukset 🔧 -painiketta.
- 2. Valitse nuolipainikkeilla Järjestelmän asetukset-valikko ja paina sitten OK -painiketta.
- 3. Valitse nuolipainikkeilla **Poista faksi käytöstä**-valikko ja paina sitten OK -painiketta.
- 4. Valitse nuolipainikkeilla Päällä-asetus ja paina OK-painiketta.
- 5. Tee jompikumpi seuraavista:
  - Jos salasana on määritetty Laitteen suojaus -kohdassa, anna salasana ja paina OKpainiketta.
  - Jos salasanaa ei ole määritetty Laitteen suojaus -kohdassa, luo salasana kehotettaessa ja paina OK-painiketta.

Ota faksi käyttöön samalla tavalla. Pois päältä-asetus palauttaa faksitoiminnot.

# Faksin käyttäminen

# Faksiohjelmisto

# **Tuetut faksiohjelmat**

Laitteen mukana toimitettu tietokonefaksiohjelma on ainoa tietokonefaksiohjelma, joka toimii laitteen kanssa. Tietokoneeseen mahdollisesti aiemmin asennetun faksiohjelmiston käytön jatkaminen edellyttää, että ohjelmaa käytetään tietokoneeseen aiemmin kytketyn modeemin kanssa. Kyseinen ohjelma ei toimi tämän laitteen mukana toimitetun modeemin kanssa.

# Faksin peruuttaminen

Näiden ohjeiden avulla voit peruuttaa faksin, jonka numeroa parhaillaan valitaan tai jota parhaillaan siirretään tai vastaanotetaan.

# Nykyisen faksin peruuttaminen

Paina ohjauspaneelin Peruuta × -painiketta. Kaikki sivut, joita ei ole lähetetty, peruutetaan. Jos painat Peruuta × -painiketta, myös ryhmävalintafaksit peruutetaan.

# Jonossa olevan faksityön peruuttaminen

Näiden ohjeiden avulla faksityö voidaan peruuttaa seuraavissa tilanteissa:

- Laite odottaa numeron uudelleenvalintaa sen jälkeen, kun valittu numero oli varattu, kun numerosta ei vastattu tai kun ilmeni tiedonsiirtovirhe.
- Faksi on ajastettu lähetettäväksi myöhempänä ajankohtana.

Voit peruuttaa faksityön Faksin tila -valikon avulla seuraavasti:

- 1. Paina ohjauspaneelissa Faksivalikko 📑 -painiketta.
- 2. Valitse nuolipainikkeilla Lähetysasetukset-valikko ja paina sitten OK -painiketta.
- 3. Valitse nuolipainikkeilla **Faksityön tila**-valikko ja paina sitten OK -painiketta.
- 4. Selaa nuolipainikkeilla odottavia töitä, kunnes saat näkyviin työn, jonka haluat poistaa.
- 5. Valitse peruutettava työ painamalla OK-painiketta.
- 6. Vahvista työn peruuttaminen painamalla OK-painiketta.

# Faksien poistaminen muistista

Käytä tätä toimintoa vain, jos et halua, että joku muu faksin käyttöön oikeutettu henkilö voisi yrittää tulostaa uudelleen muistissa olevia fakseja.

△ VAROITUS: Uudelleentulostusmuistin tyhjentämisen lisäksi toiminto poistaa parhaillaan lähetettävän faksin; lähettämättömät, uudelleenvalintaa odottavat faksit; faksit, jotka lähetetään myöhemmin; ja faksit, joita ei tulosteta tai edelleenlähetetä.  Paina ohjauspaneelissa Asetukset X painiketta.

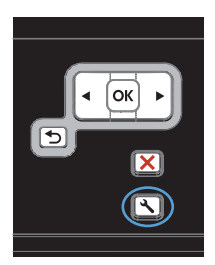

- 2. Valitse nuolipainikkeilla **Huolto**-valikko ja paina sitten OK -painiketta.
- Valitse nuolipainikkeilla Faksipalvelu-valikko ja paina sitten OK -painiketta.
- 4. Valitse nuolipainikkeilla **Poista tallennetut** faksit-asetus ja paina OK-painiketta.
- 5. Vahvista poistaminen painamalla OKpainiketta.

# Faksin käyttäminen DSL-, PBX-, ISDN-järjestelmässä

HP:n tuotteet on suunniteltu käytettäviksi erityisesti perinteisten analogisten puhelinpalvelujen kanssa. Niitä ei ole tarkoitettu käytettäviksi DSL-, PBX- tai ISDN-linjojen eikä VoIP-palvelujen kanssa, mutta oikeita asetuksia ja laitteita käytettäessä ne voivat toimia.

HUOMAUTUS: HP suosittelee, että keskustelet DSL-, PBX-, ISDN- ja VoIP-palveluntarjoajien kanssa oikeista asetuksista.

HP LaserJet -laite on analoginen laite, joka ei ole yhteensopiva kaikkien digitaalisten puhelinympäristöjen kanssa (ilman digitaali-analogiamuunnosta). HP ei takaa laitteen yhteensopivuutta digitaalisten ympäristöjen tai digitaali-analogiamuuntimien kanssa.

#### DSL

DSL-linjoissa käytetään digitaalista tekniikkaa ja tavallisia kuparisia puhelinjohtoja. Tämä laite ei ole suoraan yhteensopiva digitaalisten signaalien kanssa. Jos kokoonpano määritetään DSL-asetusten määrityksen aikana, signaali voidaan kuitenkin jakaa niin, että osa kaistanleveydestä käytetään analogisen signaalin (äänipuhelujen ja faksien) siirtoon ja jäljelle jäävä osa digitaalidatan siirtoon.

BUOMAUTUS: Kaikki faksit eivät ole yhteensopivia DSL-palvelujen kanssa. HP ei takaa laitteen yhteensopivuutta kaikkien DSL-palvelulinjojen ja -palveluntarjoajien kanssa.

Tavallinen DSL-modeemi käyttää suodatinta apuna korkeataajuuksisen DSL-modeemiyhteyden erottamiseen matalataajuuksisista analogisen puhelimen ja faksimodeemin yhteyksistä. Jos DSL-modeemin käyttämään puhelinlinjaan on kytketty analogisia puhelimia tai faksilaitteita, niiden kanssa on usein tarpeen käyttää suodatinta. Suodattimen toimittaa yleensä DSL-palveluntarjoaja. Pyydä lisätietoja tai apua DSL-palveluntarjoajalta.

# PBX

Tämä laite on analoginen laite, joka ei ole yhteensopiva kaikkien digitaalisten puhelinympäristöjen kanssa. Faksin toimivuus voi edellyttää digitaali-analogiasuodattimia tai -muuntimia. Jos PBX-ympäristössä ilmenee faksiongelmia, voi olla tarpeen pyytää apua PBX-palveluntarjoajalta. HP ei takaa laitteen yhteensopivuutta digitaalisten ympäristöjen tai digitaali-analogiamuuntimien kanssa.

Pyydä lisätietoja ja apua PBX-palveluntarjoajalta.

# **ISDN**

Pyydä lisätietoja ja apua ISDN-palveluntarjoajalta.

# Faksin käyttäminen VoIP-palvelun kanssa

VoIP-palvelut eivät useinkaan ole yhteensopivia faksilaitteiden kanssa, ellei palveluntarjoaja nimenomaisesti ilmoita, että palvelu tukee faksin käyttöä IP-palvelujen kautta.

Jos faksilaitteen käyttöönotossa VoIP-verkossa ilmenee ongelmia, varmista, että kaikki kaapelit ja asetukset ovat oikeita. Faksin nopeusasetuksen pienentäminen voi auttaa laitetta faksin lähetyksessä VoIP-verkon kautta.

Jos faksausongelmat jatkuvat, ota yhteys VoIP-palveluntarjoajaan.

# Faksimuisti

# Faksimuistin sisältö säilyy virtakatkon sattuessa

Laitteen flash-muisti suojaa laitetta tietojen menetykseltä sähkökatkon sattuessa. Muut faksilaitteet tallentavat faksisivut tavalliseen RAM-muistiin tai lyhytkestoiseen RAM-muistiin. Tavallisessa RAM-muistissa olevat tiedot häviävät heti, kun virta katkeaa. Lyhytkestoisen RAM-muistin sisältämät tiedot häviävät noin 60 minuutin kuluttua virran katkeamisesta. Flash-muisti säilyttää tiedot vuosien ajan ilman virtaakin.

# Faksin lähettäminen

# Faksin lähettäminen tasoskannerilta

1. Aseta asiakirja skannauspuoli alaspäin skanneriin.

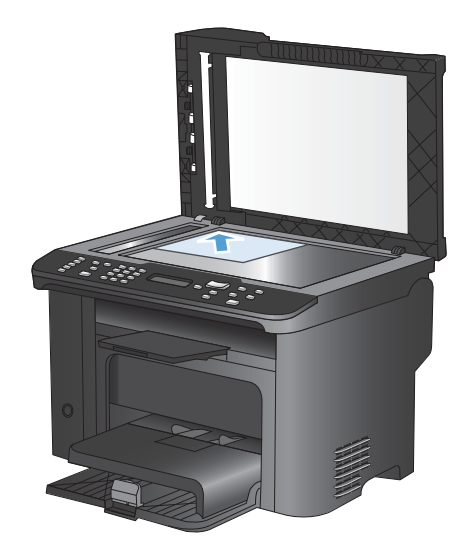

2. Paina Puhelinmuistio m-painiketta.

- Valitse vastaanottaja luettelosta. Jos luettelossa ei ole vastaanottajaa, valitse numero ohjauspaneelin numeronäppäimistöllä.
- Paina ohjauspaneelin Lähetä faksi painiketta. Laite aloittaa faksityön.

# Faksaaminen asiakirjansyöttölaitteesta

1. Aseta alkuperäiset asiakirjat asiakirjansyöttölaitteeseen faksattava puoli ylöspäin.

**HUOMAUTUS:** Asiakirjansyöttölaitteen enimmäiskapasiteetti on 35 arkkia 75 g/m<sup>2</sup>:n tulostusmateriaalia.

VAROITUS: Älä käytä sellaisia alkuperäisiä asiakirjoja, joissa on korjausnauhaa, korjauslakkaa, paperiliittimiä tai niittejä. Muutoin laite voi vahingoittua. Älä myöskään aseta asiakirjansyöttölaitteeseen valokuvia tai pienikokoisia tai hauraita alkuperäisiä asiakirjoja.

2. Säädä paperinohjaimet napakasti paperia vasten.

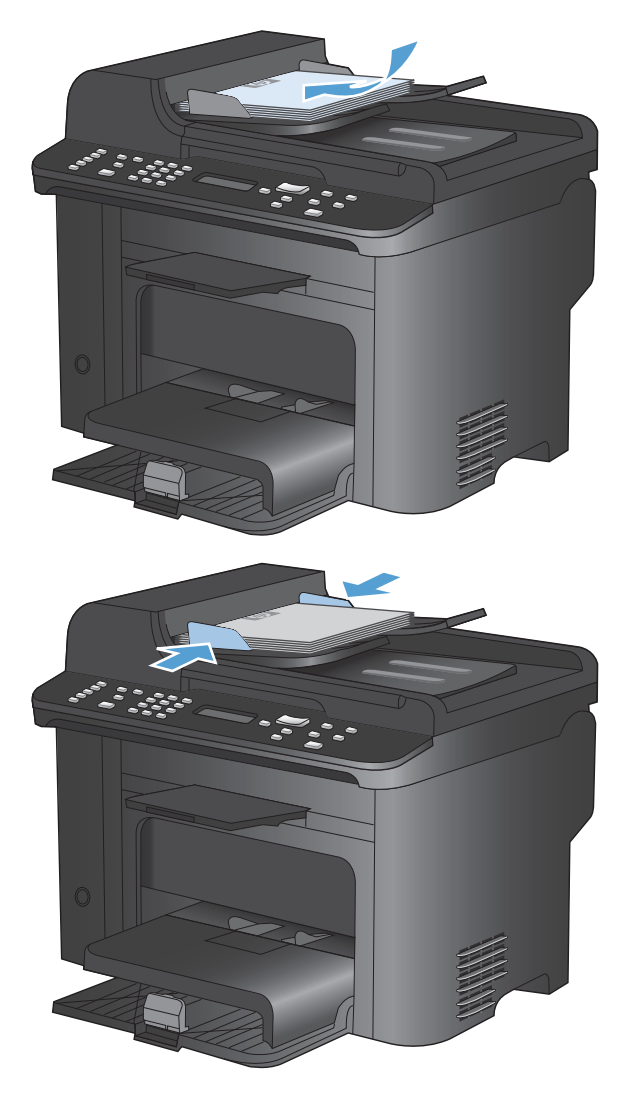

- 3. Paina Puhelinmuistio m-painiketta.
- Valitse vastaanottaja luettelosta. Jos vastaanottajaa ei ole luettelossa, valitse numero ohjauspaneelin numeronäppäimistöllä.
- Paina ohjauspaneelin Lähetä faksi painiketta. Laite aloittaa faksityön.

# Manuaalinen numeronvalinta faksia lähetettäessä

Tavallisesti laite valitsee koko numeron, kun painat Lähetä faksi Lahetä faksi Lahetä jaksi Lahetä jaksi Laite valitsee erikseen kunkin numeron painettaessa vastaavaa painiketta. Jos esimerkiksi faksilähetys maksetaan puhelinkortilla, ensin on ehkä valittava faksinumero, sitten odotettava puhelinyhtiön hyväksymisääntä ja tämän jälkeen valittava puhelinkortin numero. Kun faksi lähetetään ulkomaiseen numeroon, on ehkä valittava numeron osa ja kuunneltava valintaääntä, ennen kuin numero voidaan valita kokonaan.

#### Faksin lähettäminen ryhmälle manuaalisesti (tilapäisryhmäfaksaus)

Seuraavien ohjeiden avulla voit lähettää faksin vastaanottajaryhmälle:

- 1. Aseta asiakirja asiakirjansyöttölaitteen syöttölokeroon.
- 2. Paina Puhelinmuistio m-painiketta.
- 3. Valitse vastaanottaja luettelosta. Jos luettelossa ei ole vastaanottajaa, valitse numero ohjauspaneelin numeronäppäimistöllä.
- 4. Jatka numeroiden valintaa toistamalla vaiheita 2 ja 3. Kun olet antanut kaikki numerot, siirry seuraavaan vaiheeseen.
- 5. Paina Lähetä faksi 🔪 🗈-painiketta.
- 6. Jos haluat skannata lisää sivuja, valitse 1-painikkeella **Kyllä** ja toista sitten vaihe 5 faksityön jokaisella sivulla. Kun olet valmis, valitse **Ei** painamalla 2-painiketta.

Laite lähettää faksin jokaiseen faksinumeroon. Jos jokin ryhmän numeroista on varattu tai ei vastaa, laite valitsee kyseisen numeron uudelleen käytössä olevan uudelleenvalinta-asetuksen mukaisesti. Jos kaikki uudelleenvalintayritykset epäonnistuvat, laite päivittää virheen faksitoimintalokiin ja valitsee sitten ryhmän seuraavan numeron.

#### Manuaalinen uudelleenvalinta

- 1. Aseta asiakirja asiankirjansyöttölaitteeseen.
- 2. Paina ohjauspaneelissa Uudelleenval. 😍 -painiketta.
- 3. Paina Lähetä faksi 📞 🗈-painiketta.
- 4. Jos haluat skannata lisää sivuja, valitse **Kyllä** painamalla näppäintä 1 ja toista sitten vaihe 3 faksityön jokaisella sivulla. Kun olet valmis, valitse **Ei** painamalla 2-näppäintä.

Laite lähettää faksin numeroon, jonka se valitsi uudelleen. Jos numero on varattu tai ei vastaa, laite valitsee kyseisen numeron uudelleen sen käytössä olevan uudelleenvalinta-asetuksen mukaisesti Jos kaikki uudelleenvalintayritykset epäonnistuvat, laite päivittää virheen faksitoimintalokiin.

# Pika- ja ryhmävalintojen käyttäminen

#### Faksin lähettäminen pikavalinnan avulla

- 1. Aseta asiakirja asiakirjansyöttölaitteen syöttölokeroon tai tasoskanneriin.
- 2. Tee jompikumpi seuraavista toimenpiteistä:
  - Paina pikavalintaa vastaavaa lyhytvalintanäppäintä.
  - Paina Puhelinmuistio p-painiketta, anna pikavalinta aakkosnumeerisilla painikkeilla ja paina OK-painiketta.
- 3. Aseta asiakirja asiakirjansyöttölaitteen syöttölokeroon tai tasoskanneriin.
- 4. Paina Lähetä faksi Cappainiketta. Jos lähetettävät sivut ovat asiakirjansyöttölaitteessa, faksin lähetys alkaa automaattisesti.
- Jos asiakirjansyöttölaitteen tunnistin havaitsee, ettei asiakirjansyöttölaitteen syöttölokeroon ole asetettu asiakirjaa, Lähetä lasilta? 1=Kyllä 2=Ei tulee ohjauspaneelin näyttöön. Jos haluat skannata tasoskannerilla, valitse 1-painikkeella Kyllä ja paina OK-painiketta.

Kun painat OK-painiketta, Lataa sivu: X Paina OK tulee ohjauspaneelin näyttöön.

6. Jos olet jo asettanut asiakirjan tasoskanneriin, paina OK-painiketta (tai aseta asiakirja tasoskanneriin ja paina OK-painiketta).

Sivun skannaamisen jälkeen Toinen sivu? 1=Kyllä 2=Ei tulee ohjauspaneelin näyttöön.

7. Jos haluat skannata lisää sivuja, valitse painiketta 1 painamalla **Kyllä** ja toista sitten vaihe 5 faksityön jokaisella sivulla.

Kun olet valmis, valitse painiketta 2 painamalla Ei.

Kun faksin viimeinen sivu on lähtenyt laitteesta, voit lähettää toisen faksin tai aloittaa kopioimisen tai skannaamisen.

#### Faksin lähettäminen ryhmävalinnan avulla

- 1. Aseta asiakirja asiakirjansyöttölaitteen syöttölokeroon tai tasoskanneriin.
- 2. Suorita jompikumpi seuraavista toimenpiteistä:
  - Paina ryhmävalintaa vastaavaa lyhytvalintanäppäintä.
  - Paina Puhelinmuistio painiketta, anna ryhmävalinta aakkosnumeerisilla painikkeilla ja paina OK-painiketta.
- 3. Paina Lähetä faksi Cappainiketta. Jos lähetettävät sivut ovat asiakirjansyöttölaitteessa, faksin lähetys alkaa automaattisesti.
- 4. Jos asiakirjansyöttölaitteen tunnistin havaitsee, ettei asiakirjansyöttölaitteen syöttölokeroon ole asetettu asiakirjaa, Lähetä lasilta? 1=Kyllä 2=Ei tulee ohjauspaneelin näyttöön. Jos haluat skannata tasoskannerilla, valitse 1-painikkeella Kyllä ja paina OK-painiketta.

Kun painat OK-painiketta, Lataa sivu: X Paina OK tulee ohjauspaneelin näyttöön.

5. Jos olet jo asettanut asiakirjan tasoskanneriin, paina OK-painiketta (tai aseta asiakirja tasoskanneriin ja paina OK-painiketta).

Sivun skannaamisen jälkeen Toinen sivu? 1=Kyllä 2=Ei tulee ohjauspaneelin näyttöön.

 Jos haluat skannata lisää sivuja, valitse painiketta 1 painamalla Kyllä ja toista sitten vaihe 5 faksityön jokaisella sivulla.

Kun olet valmis, valitse painiketta 2 painamalla Ei.

Laite skannaa asiakirjan muistiin ja lähettää faksin jokaiseen määritettyyn numeroon. Jos jokin ryhmän numeroista on varattu tai ei vastaa, laite valitsee kyseisen numeron uudelleen sen uudelleenvalinta-asetuksen mukaisesti. Jos kaikki uudelleenvalintayritykset epäonnistuvat, laite päivittää virheen faksitoimintalokiin ja valitsee sitten ryhmän seuraavan numeron.

### Faksin lähettäminen ohjelmistosta

Tämä osa sisältää perusohjeet faksien lähettämiseen laitteen mukana toimitetun ohjelmiston avulla. Kaikkia muita ohjelmistoihin liittyviä aiheita käsitellään ohjelmiston ohjeessa, jota voidaan käyttää ohjelmiston **Ohje**-valikosta.

Tietokoneesta voi faksata elektronisia asiakirjoja, jos seuraavat vaatimukset täyttyvät:

- Laite on liitetty suoraan tietokoneeseen tai verkkoon, johon tietokone on liitetty.
- Laitteen ohjelmisto on asennettu tietokoneeseen.
- Laite tukee tietokoneen käyttöjärjestelmää.

#### Faksin lähettäminen ohjelmistosta

Menettely faksia lähetettäessä määräytyy tietokoneen ominaisuuksien mukaan. Tavallisimmat vaiheet ovat seuraavat:

- 1. Valitse Käynnistä, valitse Ohjelmat (tai Kaikki ohjelmat Windows XP:ssä) ja valitse sitten HP.
- 2. Napsauta laitteen nimeä ja valitse Faksin lähettäminen. Faksiohjelmisto käynnistyy.
- 3. Anna vähintään yhden vastaanottajan faksinumero.
- 4. Aseta asiakirja asiakirjansyöttölaitteeseen.
- 5. Valitse Lähetä nyt.

#### Faksin lähettäminen muun valmistajan ohjelmistosta, kuten Microsoft Wordista

- 1. Avaa asiakirja muun valmistajan ohjelmaan.
- 2. Valitse Tiedosto-valikko ja valitse sitten Tulosta.
- 3. Valitse faksitulostinohjain avattavasta tulostinohjainten luettelosta. Faksiohjelmisto käynnistyy.
- 4. Anna vähintään yhden vastaanottajan faksinumero.
- 5. Sisällytä laitteeseen ladatut sivut. Tämä on valinnainen vaihe.
- 6. Valitse Lähetä nyt.

# Faksin lähettäminen faksilinjaan liitetystä puhelimesta

Joskus saattaa olla tarpeen valita faksinumero puhelimesta, joka on liitetty samaan linjaan kuin faksi. Jos esimerkiksi lähetät faksin henkilölle, jonka faksilaite on manuaalisessa vastaanottotilassa, voit ennen faksin lähettämistä soittaa äänipuhelun ja ilmoittaa henkilölle faksin saapumisesta.

- Buhelin on kytkettävä laitteen puhelinporttiin (
  - 1. Aseta asiakirja asiankirjansyöttölaitteeseen.
  - 2. Nosta laitteen kanssa samaan linjaan kytketyn puhelimen kuuloke. Valitse faksinumero puhelimen numeronäppäimillä.
  - 3. Kun vastaanottaja vastaa, kehota vastaanottajaa käynnistämään faksilaite.
  - 4. Kun kuulet faksiäänet, paina Lähetä faksi 、 ☐ -painiketta, odota, kunnes Yhdistää näkyy ohjauspaneelin näytössä, ja sulje puhelin.

#### Faksin lähettäminen ja numeron vahvistaminen

Laitteen ohjauspaneelista voit määrittää, että faksin lähettäjän on vahvistettava vastaanottavan laitteen numero.

- 1. Paina ohjauspaneelissa Asetukset 🔧 -painiketta.
- 2. Valitse nuolipainikkeilla Faksin asetukset-valikko ja paina sitten OK -painiketta.
- 3. Valitse nuolipainikkeilla Lisäasetukset-valikko ja paina sitten OK -painiketta.
- 4. Valitse nuolipainikkeilla Faksin vahvistaminen-asetus ja paina OK-painiketta.
- 5. Valitse nuolipainikkeilla **Päällä** tai **Pois päältä**-asetus ja paina sitten OK-painiketta.

### Myöhemmin lähetettävän faksin ajoittaminen

Laitteen ohjauspaneelin avulla faksin voi ohjelmoida lähetettäväksi yhdelle tai useammalle henkilölle automaattisesti tiettyyn aikaan. Kun tämä toimenpide on suoritettu, laite skannaa asiakirjan muistiin ja palaa sitten valmiustilaan.

HUOMAUTUS: Jos laite ei voi lähettää faksia ohjelmoituun aikaan, tieto siitä näkyy faksivirheraportissa (jos toiminto on käytössä) tai se merkitään faksitoimintalokiin. Lähetyksen käynnistäminen ei ehkä onnistu, koska faksin lähettävään puheluun ei vastata tai varattu-signaali katkaisee numeron uudelleenvalintayritykset.

Jos faksi on ajastettu lähetettäväksi myöhempänä ajankohtana, mutta faksi vaatii päivitystä, lähetä lisätiedot toisena faksityönä. Kaikki samaan faksinumeroon samaan aikaan lähetettäviksi ohjelmoidut faksit lähetetään erillisinä fakseina.

1. Aseta asiakirja asiankirjansyöttölaitteeseen.

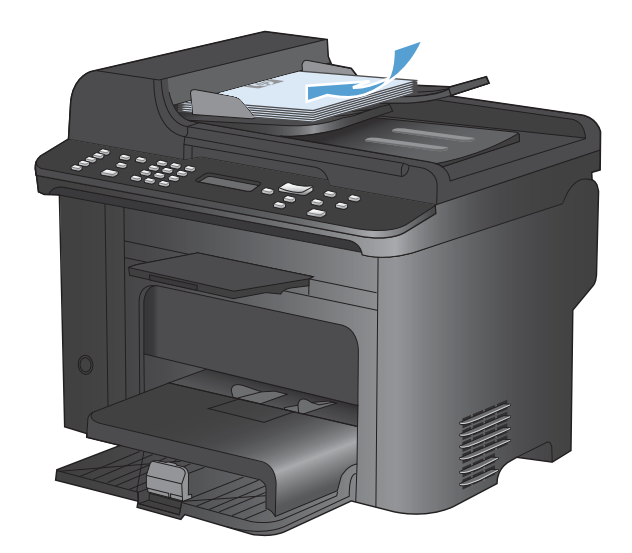

- 1
   2
   3

   3
   3

   4
   5

   5
   5
- painiketta.

2.

Paina ohjauspaneelissa Faksivalikko Er-

- 3. Valitse nuolipainikkeilla Lähetysasetuksetvalikko ja paina sitten OK -painiketta.
- Valitse nuolipainikkeilla Lähetä faksi myöhemmin-valikko ja paina sitten OK painiketta.
- 5. Anna aika numeronäppäimillä.
- Jos laite on asetettu käyttämään 12-tuntista kelloa, siirrä kohdistin nuolipainikkeilla neljännen merkkipaikan ohi A.M.-ajan (ennen puoltapäivää) tai P.M.-ajan (puolenpäivän jälkeen) valitsemista varten. Valitse 1 (ennen puoltapäivää) tai 2 (puolenpäivän jälkeen) ja valitse sitten OK. Jos laite on asetettu käyttämään 24-tuntista kelloa, paina OKpainiketta.
- Hyväksy oletuspäivämäärä painamalla OKpainiketta tai syötä päivämäärä kirjain- ja numeronäppäimillä ja paina OK-painiketta.
- 8. Kirjoita faksinumero.

HUOMAUTUS: Tämä toiminto ei tue määrittämättömiä ryhmiä (tilapäisryhmiä).

9. Paina Lähetä faksi 、 Ppainiketta tai OKpainiketta. Laite skannaa asiakirjan muistiin ja lähettää sen ohjelmoituun aikaan.

# Keskuksen ulkovalintanumeroiden, luottokorttien ja puhelinkorttien käyttäminen

Kun käytät ulkovalintanumeroita, luottokortteja tai puhelinkortteja, valitse numero manuaalisesti, koska valinta voi edellyttää taukoja ja suuntanumeroiden syöttämistä.

#### Faksien lähettäminen ulkomaannumeroihin

Kun lähetät faksin ulkomaannumeroon, valitse numero manuaalisesti, koska valinta voi edellyttää taukoja ja ulkomaan suuntanumeroiden syöttämistä.

# Faksin vastaanottaminen

#### **Faksin tulostus**

Kun laite vastaanottaa faksilähetyksen, se tulostaa faksin (jos yksityinen vastaanotto ei ole käytössä) ja myös tallentaa sen automaattisesti flash-muistiin.

#### Tallennetun faksin tulostaminen, kun yksityinen vastaanotto on käytössä

Tallennettujen faksien tulostaminen edellyttää yksityisen vastaanoton PIN-koodin antamista. Kun laite on tulostanut tallennetut faksit, ne poistetaan muistista.

- 1. Paina ohjauspaneelissa Faksivalikko 📑 -painiketta.
- 2. Valitse nuolipainikkeilla Vastaanottoasetukset-valikko ja paina sitten OK -painiketta.
- 3. Valitse nuolipainikkeilla Tulosta faksit-asetus ja paina OK-painiketta.
- 4. Anna laitteen PIN-koodi kirjain- ja numeronäppäimillä ja paina OK-painiketta.
- 5. Valitse nuolipainikkeilla Yksit. vastaanotto-valikko ja paina sitten OK -painiketta.

### Faksin uudelleentulostaminen

Jos faksi on tulostettava uudelleen, koska tulostuskasetti oli aiemmin tyhjä tai faksi tulostettiin väärälle tulostusmateriaalille, voit yrittää uudelleentulostusta. Uudelleen tulostettaviksi tallennettujen faksien määrä riippuu käytettävissä olevan muistin määrästä. Uusimmat faksit tulostuvat ensimmäiseksi ja vanhimmat viimeiseksi

Fakseja tallentuu jatkuvasti. Niiden tulostaminen uudelleen ei poista niitä muistista.

- 1. Paina ohjauspaneelissa Faksivalikko 📑 -painiketta.
- 2. Valitse nuolipainikkeilla Vastaanottoasetukset ja paina OK-painiketta.
- 3. Valitse nuolipainikkeilla **Tulosta faksit** ja paina sitten OK-painiketta. Laite alkaa tulostaa uudelleen viimeksi tulostettuja fakseja.
- BY HUOMAUTUS: Voit keskeyttää tulostuksen milloin tahansa painamalla Peruuta X-painiketta.
- △ VAROITUS: Jos Salli uud.tul. -asetuksena on Pois päältä, väärin tulostettuja tai liian vaaleita fakseja ei voi tulostaa uudelleen.

# Vastaanotettujen faksien automaattinen kaksipuolistulostus

- 1. Paina ohjauspaneelissa Asetukset 🔧 -painiketta.
- 2. Valitse nuolipainikkeilla Faksin asetukset-valikko ja paina sitten OK -painiketta.
- 3. Valitse nuolipainikkeilla Lisäasetukset-valikko ja paina sitten OK -painiketta.
- 4. Valitse nuolipainikkeilla Kaksip. tulostus-asetus ja paina OK-painiketta.
- 5. Valitse nuolipainikkeilla Päällä- tai Pois päältä-asetus ja paina sitten OK-painiketta.

#### Faksien vastaanottaminen faksiäänten kuuluessa puhelinlinjalta

Jos puhelinlinja vastaanottaa sekä fakseja että puheluja ja puhelimeen vastattaessa kuuluu faksiääniä, faksin voi vastaanottaa kahdella vaihtoehtoisella tavalla:

- Jos olet laitteen lähellä, paina ohjauspaneelin Lähetä faksi 📞 🗈-painiketta.
- Jos näin ei tapahdu, paina 1-2-3 peräkkäin puhelimen näppäimistöltä, kuuntele faksilähetyksen ääniä ja laske sitten luuri alas.
- HUOMAUTUS: Jotta yllä toisena mainittu menetelmä toimii, Puhelinlaajennus-asetuksena on oltava Kyllä.

### Faksien vastaanottaminen tietokoneeseen

BUOMAUTUS: Macintosh-tietokoneella ei voi vastaanottaa fakseja.

Faksien vastaanottaminen tietokoneella on mahdollista vain, jos täydellinen ohjelmistoasennus on suoritettu laitteen käyttöönoton aikana.

Ota PC-vastaanotto käyttöön ohjelmistossa, jotta faksien vastaanottaminen tietokoneella on mahdollista.

- 1. Avaa HP ToolboxFX.
- 2. Valitse tämä laite.
- 3. Valitse Faksi.
- 4. Valitse Faksitehtävät.
- 5. Valitse Faksin vastaanottotila -kohdassa Vastaanota faksit tähän tietokoneeseen.

#### PC-vastaanoton poistaminen käytöstä ohjauspaneelista

PC-vastaanoton voi ottaa käyttöön vain yhdestä tietokoneesta. Jos kyseinen tietokone ei syystä tai toisesta enää ole käytettävissä, PC-vastaanoton voi poistaa käytöstä ohjauspaneelin avulla seuraavasti:

- 1. Paina ohjauspaneelissa Asetukset 🔧 -painiketta.
- 2. Valitse nuolipainikkeilla **Faksin asetukset**-valikko ja paina sitten OK -painiketta.
- 3. Valitse nuolipainikkeilla Lisäasetukset-valikko ja paina sitten OK -painiketta.
- 4. Valitse nuolipainikkeilla Lopeta PC-vast.-asetus ja paina OK-painiketta.

#### Uuden faksin katseleminen, kun PC-vastaanottoasetus on valittuna

- 1. Avaa HP ToolboxFX.
- 2. Valitse tämä laite.
- 3. Valitse Faksi.
- 4. Valitse Faksivastaanottoloki.
- 5. Valitse **Faksikuva**-sarakkeessa sen faksin näyttölinkki, jota haluat katsella.

# Faksiongelmien ratkaiseminen

# Faksin vianmäärityksen tarkistuslista

- Ratkaisumahdollisuuksia on useita. Aina kun olet kokeillut yhtä ratkaisua, yritä lähettää faksi, jotta näet ratkeaako ongelma.
- Jotta vianmääritys onnistuisi mahdollisimman hyvin, varmista, että laitteen johto on kytketty suoraan puhelinpistorasiaan. Katkaise yhteys kaikista muista laitteeseen kytketyistä laitteista.
- 1. Tarkista, että puhelinjohto on kytketty oikeaan porttiin laitteen takaosassa.
- 2. Tarkista puhelinlinja faksitestillä:
  - a. Avaa ohjauspaneelista Asetus-valikko ja sitten Huolto-valikko.
  - b. Valitse Faksipalvelu.
  - c. Valitse Suorita faksitesti. Laite tulostaa faksitestiraportin.

Raportti voi sisältää jonkin seuraavista tuloksista:

- **Onnistui**: Raportti sisältää kaikki nykyiset faksiasetukset tarkistamista varten.
- **Virhe**: Johto on väärässä portissa. Raportti sisältää ehdotuksia ongelman ratkaisemiseksi.
- **Virhe**: Puhelinlinja ei ole käytössä. Raportti sisältää ehdotuksia ongelman ratkaisemiseksi.
- 3. Varmista, että tuotteen laiteohjelmisto on ajan tasalla:
  - **a.** Tulosta asetussivu ohjauspaneelin **Raportit**-valikosta. Saat siitä laiteohjelmiston päiväkoodin.
  - **b.** Siirry osoitteeseen <u>www.hp.com</u>.
    - 1. Napsauta Support & Drivers ((Tuki ja ohjaimet) -linkkiä.
    - 2. Valitse **Download drivers and software (and firmware)** (Ohjainten ja ohjelmistojen lataus) -vaihtoehto.
    - 3. Kirjoita For product (Tuote) -ruutuun laitteen mallinumero ja valitse >>.
    - 4. Napsauta käyttöjärjestelmääsi vastaavaa linkkiä.
    - 5. Siirry taulukon Firmware (laiteohjelmisto) -osioon.
      - Jos asetussivulla kerrottu versio on luettelossa, käytössäsi on uusin versio.
      - Jos versiota ei löydy, lataa laiteohjelmiston päivitys ja asenna se noudattamalla näytön ohjeita.
      - **HUOMAUTUS:** Jotta laiteohjelmiston päivittäminen onnistuu, laitteen on oltava kytketty tietokoneeseen, jossa on Internet-yhteys.
      - Lähetä faksi uudelleen.
- 4. Varmista, että faksimääritykset on tehty laitteen ohjelmiston asennuksen yhteydessä.

Siirry tietokoneen HP-ohjelmakansioon ja suorita faksin määritysohjelma.

- 5. Varmista, että puhelinyhteys tukee analogista faksia.
  - Jos käytössä on ISDN tai digitaalinen PBX, kysy palveluntarjoajalta lisätietoja analogisen faksilinjan määrityksestä.
  - Jos käytössä on VoIP-palvelu, vaihda ohjauspaneelissa Faksin nopeus -asetukseksi Hidas(V.29) tai poista Nopea(V.34) käytöstä. Selvitä, tukeeko palveluntarjoajasi faksien lähettämistä. Tarkista myös suositeltu faksimodeeminopeus. Joidenkin yhtiöiden laitteisiin tarvitaan sovitin.
  - Jos käytössä on DSL-palvelu, varmista, että puhelinyhteydessä laitteeseen on suodatin. Ota yhteys DSL-palveluntarjoajaan tai hanki DSL-suodatin, jos sinulla ei ole sellaista. Jos DSL-suodatin on asennettu, kokeile toista suodatinta, sillä suodatin voi olla viallinen.
- 6. Jos ongelma ei ratkea, tutustu seuraaviin yksityiskohtaisiin ratkaisuvaihtoehtoihin.

# Faksin virheilmoitukset

Hälytys- ja varoitusilmoitukset tulevat näkyviin vähäksi aikaa. Ilmoitus voi edellyttää, että käyttäjä jatkaa työtä painamalla OK-painiketta tai peruuttaa työn painamalla Peruuta ×-painiketta. Tietyt ilmoitukset voivat aiheuttaa sen, ettei työtä suoriteta loppuun tai että tulostuslaatu huononee. Jos hälytys- tai varoitusilmoitus liittyy tulostukseen, ja tulostuksen automaattinen jatkaminen on käytössä, tulostin yrittää jatkaa tulostamista sen jälkeen, kun ilmoitus on ollut näytössä 10 sekuntia vahvistamatta.

| Ohjauspaneelin viesti                    | Kuvaus                                                                                     | Suositeltu toimenpide                                                                                                    |
|------------------------------------------|--------------------------------------------------------------------------------------------|----------------------------------------------------------------------------------------------------|
| Asiakirjansyöttölaitteen luukku on auki. | Asiakirjansyöttölaitteen yläosassa oleva<br>kansi on auki, eikä laite voi lähettää faksia. | Sulje kansi ja lähetä faksi uudelleen.                                                                                                    |
| Peruutettu faksi.                        |                                                                                            |                                                                                                    |
| Ei faksia                                | Laite vastasi saapuvaan puheluun, mutta ei<br>tunnistanut soittajaa faksilaitteeksi.       | Anna laitteen yrittää faksin vastaanottamista<br>uudelleen.                                                                                                    |
|                                          |                                                                                            | Kokeile toista puhelinjohtoa.                                                                                                    |
|                                          |                                                                                            | Kytke laitteen puhelinjohto jonkin toisen<br>puhelinlinjan pistokkeeseen.                                                                                                |
|                                          |                                                                                            | Jos ongelma ei ratkea, ota yhteys HP:hen.<br>Lisätietoja on kohdassa <u>www.hp.com/</u><br><u>support/ljm1530series</u> ja laitteen mukana<br>toimitetussa tukioppaassa. |

| Ohjauspaneelin viesti                | Kuvaus                                                                                                    | Suositeltu toimenpide                                                                                                    |
|--------------------------------------|----------------------------------------------------------------------------------------------------|----------------------------------------------------------------------------------------------------|
| Ei faksivastausta<br>Läh. peruutettu | Faksinumeron uudelleenvalinta epäonnistui<br>tai <b>Uud. val-ei vast</b> -asetus ei ollut käytössä             | Varmista soittamalla vastaanottajalle, että<br>faksilaite on käynnissä ja valmis<br>vastaanottamaan fakseja.                                                             |
|                                      |                                                                                                    | Varmista, että valitsit oikean faksinumeron.                                                                                                    |
|                                      |                                                                                                    | Varmista, että uudelleenvalinta-asetus on käytössä.                                                                                                    |
|                                      |                                                                                                    | Irrota puhelinjohto laitteesta ja<br>seinäpistokkeesta ja kytke johto sitten<br>takaisin.                                                                                |
|                                      |                                                                                                    | Irrota laitteen puhelinjohto<br>seinäpistokkeesta, kytke pistokkeeseen<br>puhelin ja kokeile äänipuhelun soittamista.                                                    |
|                                      |                                                                                                    | Varmista, että puhelinlinja on liitetty<br>puhelinpistorasiaan ja linjaporttiin ( -⊡ ).                                                                                  |
|                                      |                                                                                                    | Kytke laitteen puhelinjohto jonkin toisen<br>puhelinlinjan pistokkeeseen.                                                                                                |
|                                      |                                                                                                    | Jos ongelma ei ratkea, ota yhteys HP:hen.<br>Lisätietoja on kohdassa <u>www.hp.com/</u><br><u>support/ljm1530series</u> ja laitteen mukana<br>toimitetussa tukioppaassa. |
| Ei faksivastausta<br>Odottaa uud val | Vastaanottava faksilinja ei vastannut. Laite<br>yrittää valita numeron uudelleen muutaman<br>minuutin kuluttua | Anna laitteen yrittää faksin uudelleen<br>lähettämistä.                                                                                                    |
|                                      | minuutin kuluttua.                                                                                             | Varmista soittamalla vastaanottajalle, että<br>faksilaite on käynnissä ja valmis<br>vastaanottamaan fakseja.                                                             |
|                                      |                                                                                                    | Varmista, että valitsit oikean faksinumeron.                                                                                                    |
|                                      |                                                                                                    | Jos laite jatkaa uudelleenvalintaa, irrota<br>laitteen puhelinjohto seinäpistokkeesta,<br>kytke pistokkeeseen puhelin ja kokeile<br>äänipuhelun soittamista.             |
|                                      |                                                                                                    | Varmista, että puhelinlinja on liitetty                                                                                                    |
|                                      |                                                                                                    | puhelinpistorasiaan ja linjaporttiin ( -ṫ ).                                                                                                    |
|                                      |                                                                                                    | Kytke laitteen puhelinjohto jonkin toisen<br>puhelinlinjan pistokkeeseen.                                                                                                |
|                                      |                                                                                                    | Kokeile toista puhelinjohtoa.                                                                                                    |
|                                      |                                                                                                    | Jos ongelma ei ratkea, ota yhteys HP:hen.<br>Lisätietoja on kohdassa <u>www.hp.com/</u><br><u>support/ljm1530series</u> ja laitteen mukana<br>toimitetussa tukioppaassa. |

| Ohjauspaneelin viesti | Kuvaus                             | Suositeltu toimenpide                                                                                                    |
|-----------------------|------------------------------------|----------------------------------------------------------------------------------------------------|
| Ei valintaääntä       | Laite ei tunnistanut valintaääntä. | Tarkista puhelinlinjan valintaääni<br>valitsemalla Lähetä faksi ᢏ 😭 -painike.                                                                                            |
|                       |                                    | Irrota puhelinjohto laitteesta ja<br>seinäpistokkeesta ja kytke johto sitten<br>takaisin.                                                                                |
|                       |                                    | Varmista, että käytössäsi on tuotteen<br>mukana toimitettu puhelinjohto.                                                                                                 |
|                       |                                    | Irrota laitteen puhelinjohto<br>seinäpistokkeesta, kytke pistokkeeseen<br>puhelin ja kokeile äänipuhelun soittamista.                                                    |
|                       |                                    | Varmista, että puhelinlinja on liitetty                                                                                                    |
|                       |                                    | puhelinpistorasiaan ja linjaporttiin ( -한 ).                                                                                                    |
|                       |                                    | Kytke laitteen puhelinjohto jonkin toisen<br>puhelinlinjan pistokkeeseen.                                                                                                |
|                       |                                    | Tarkista puhelinlinja <b>Suorita faksitesti</b><br>-toiminnolla ohjauspaneelin <b>Huolto</b> -<br>valikosta.                                                             |
|                       |                                    | Jos ongelma ei ratkea, ota yhteys HP:hen.<br>Lisätietoja on kohdassa <u>www.hp.com/</u><br><u>support/ljm1530series</u> ja laitteen mukana<br>toimitetussa tukioppaassa. |
| Faksiläh. virhe       | Faksin lähetyksessä ilmeni virhe.  | Kokeile lähettää faksi uudelleen.                                                                                                    |
|                       |                                    | Kokeile faksin lähettämistä toiseen<br>faksinumeroon.                                                                                                    |
|                       |                                    | Tarkista puhelinlinjan valintaääni<br>valitsemalla Lähetä faksi ᢏ 😭 -painike.                                                                                            |
|                       |                                    | Irrota puhelinjohto ja kytke se takaisin, niin<br>varmistat, että se on kiinnitetty kunnolla                                                                             |
|                       |                                    | Varmista, että käytössäsi on tuotteen<br>mukana toimitettu puhelinjohto.                                                                                                 |
|                       |                                    | Varmista, että puhelin toimii: kytke laite irti,<br>yhdistä puhelin puhelinlinjaan ja soita<br>äänipuhelu.                                                               |
|                       |                                    | Kytke laite eri puhelinlinjaan.                                                                                                    |
|                       |                                    | Valitse faksin tarkkuudeksi <b>Standardi</b><br>oletusasetuksen <b>Tarkka</b> sijaan.                                                                                    |
|                       |                                    | Jos ongelma ei ratkea, ota yhteys HP:hen.<br>Lisätietoja on kohdassa <u>www.hp.com/</u><br><u>support/ljm1530series</u> ja laitteen mukana<br>toimitetussa tukioppaassa. |

| Ohjauspaneelin viesti            | Kuvaus                                                                                         | Suositeltu toimenpide                                                                                                    |
|----------------------------------|------------------------------------------------------------------------------------------------|----------------------------------------------------------------------------------------------------|
| Faksin vast.vir.                 | Faksin vastaanotossa ilmeni virhe.                                                             | Pyydä lähettäjää lähettämään faksi<br>uudelleen.                                                                                                    |
|                                  |                                                                                                | Kokeile faksin lähettämistä lähettäjälle tai<br>johonkin muuhun faksilaitteeseen.                                                                                        |
|                                  |                                                                                                | Tarkista puhelinlinjan valintaääni<br>valitsemalla Lähetä faksi ᢏ 😭 -painike.                                                                                            |
|                                  |                                                                                                | Irrota puhelinjohto ja kytke se takaisin, niin<br>varmistat, että se on kiinnitetty kunnolla                                                                             |
|                                  |                                                                                                | Varmista, että käytössäsi on tuotteen<br>mukana toimitettu puhelinjohto.                                                                                                 |
|                                  |                                                                                                | Varmista, että puhelin toimii: kytke laite irti,<br>yhdistä puhelin puhelinlinjaan ja soita<br>äänipuhelu.                                                               |
|                                  |                                                                                                | Pienennä faksin nopeutta. Pyydä lähettäjää<br>lähettämään faksi uudelleen.                                                                                               |
|                                  |                                                                                                | Poista virheenkorjaustila käytöstä. Pyydä<br>lähettäjää lähettämään faksi uudelleen.                                                                                     |
|                                  |                                                                                                | HUOMAUTUS: Virheenkorjaustilan<br>poistaminen käytöstä voi heikentää<br>kuvanlaatua.                                                                                     |
|                                  |                                                                                                | Kytke laite eri puhelinlinjaan.                                                                                                    |
|                                  |                                                                                                | Jos ongelma ei ratkea, ota yhteys HP:hen.<br>Lisätietoja on kohdassa <u>www.hp.com/</u><br><u>support/ljm1530series</u> ja laitteen mukana<br>toimitetussa tukioppaassa. |
| Faksi varattu<br>Läh. peruutettu | Linja, jolle yritit lähettää faksin, oli varattu.<br>Laite on peruuttanut faksin lähettämisen. | Varmista soittamalla vastaanottajalle, että<br>faksilaite on käynnissä ja valmis<br>vastaanottamaan fakseja.                                                             |
|                                  |                                                                                                | Varmista, että valitsit oikean faksinumeron.                                                                                                    |
|                                  |                                                                                                | Varmista, että <b>Varattu/uud.val.</b> -asetus on<br>käytössä.                                                                                                    |
|                                  |                                                                                                | Tarkista puhelinlinjan valintaääni<br>valitsemalla Lähetä faksi �ु⊑ -painike.                                                                                            |
|                                  |                                                                                                | Varmista, että puhelin toimii: kytke laite irti,<br>yhdistä puhelin puhelinlinjaan ja soita<br>äänipuhelu.                                                               |
|                                  |                                                                                                | Kytke laitteen puhelinjohto jonkin toisen<br>puhelinlinjan pistokkeeseen ja yritä sitten<br>faksin lähetystä uudelleen.                                                  |
|                                  |                                                                                                | Kokeile toista puhelinjohtoa.                                                                                                    |
|                                  |                                                                                                | Jos ongelma ei ratkea, ota yhteys HP:hen.<br>Lisätietoja on kohdassa <u>www.hp.com/</u><br><u>support/ljm1530series</u> ja laitteen mukana<br>toimitetussa tukioppaassa. |

| Ohjauspaneelin viesti              | Kuvaus                                                                                                    | Suositeltu toimenpide                                                                                                    |
|------------------------------------|----------------------------------------------------------------------------------------------------|----------------------------------------------------------------------------------------------------|
| Faksi varattu                      | Linja, jolle yritit lähettää faksin, oli varattu.<br>Laite valitsee varatun numeron<br>automaattisesti uudelleen.                                                                         | Anna laitteen yrittää faksin uudelleen<br>lähettämistä.                                                                                                    |
|                                    |                                                                                                    | Varmista soittamalla vastaanottajalle, että<br>faksilaite on käynnissä ja valmis<br>vastaanottamaan fakseja.                                                                                                    |
|                                    |                                                                                                    | Varmista, että valitsit oikean faksinumeron.                                                                                                    |
|                                    |                                                                                                    | Tarkista puhelinlinjan valintaääni<br>valitsemalla Lähetä faksi ᢏ ⊑ -painike.                                                                                                    |
|                                    |                                                                                                    | Varmista, että puhelin toimii: kytke laite irti,<br>yhdistä puhelin puhelinlinjaan ja soita<br>äänipuhelu.                                                                                                    |
|                                    |                                                                                                    | Kytke laitteen puhelinjohto jonkin toisen<br>puhelinlinjan pistokkeeseen ja yritä faksin<br>lähetystä uudelleen.                                                                                                    |
|                                    |                                                                                                    | Kokeile toista puhelinjohtoa.                                                                                                    |
|                                    |                                                                                                    | Jos ongelma ei ratkea, ota yhteys HP:hen.<br>Lisätietoja on kohdassa <u>www.hp.com/</u><br><u>support/ljm1530series</u> ja laitteen mukana<br>toimitetussa tukioppaassa.                                                                                                    |
| Muisti ei riitä<br>Vast. ott. per. | Faksien tallennustila ei riitä tallentamaan<br>saapuvaa faksia.                                                                                                    | Poista faksit muistista. Avaa <b>Järjestelmän</b><br>asetukset-valikko ja sitten <b>Huolto</b> -valikko.<br>Valitse <b>Faksipalvelu</b> -valikosta <b>Poista</b><br>tallennetut faksit -asetus.                                                                                       |
|                                    |                                                                                                    | Poista Salli uud.tul. käytöstä. Kun tämä<br>asetus ei ole käytössä, laite ei tallenna<br>vastaanotettuja fakseja muistiin. Avaa<br>Järjestelmän asetukset -valikko ja sitten<br>Faksin asetukset-valikko. Valitse<br>Lisäasetukset-valikosta Salli uud.tul. ja<br>poista se käytöstä. |
| Muisti täynnä                      | Muisti täyttyi faksityön aikana. Kaikkien<br>faksattavien sivujen tulee olla muistissa,<br>jotta faksityö voidaan suorittaa oikein. Vain<br>ne sivut lähetetään, jotka mahtuvat muistiin. | Tulosta kaikki vastaanotetut faksit tai odota,<br>kunnes kaikki odottavat faksit on lähetetty.                                                                                                    |
| Lan. peruutus                      |                                                                                                    | Pyydä lähettäjää lähettämään faksi<br>uudelleen.                                                                                                    |
|                                    |                                                                                                    | Pyydä lähettäjää jakamaan suuri työ<br>pienempiin osiin ja faksaamaan ne<br>erikseen.                                                                                                    |
|                                    |                                                                                                    | Varmista, että lähettävän faksilaitteen<br>tarkkuusasetus ei ole <b>Valokuvalaatu</b> tai<br><b>Eritt. tarkka</b> .                                                                                                    |
|                                    |                                                                                                    | Peruuta kaikki faksityöt tai poista faksit<br>muistista.                                                                                                    |

| Ohjauspaneelin viesti            | Kuvaus                                                                                                    | Suositeltu toimenpide                                                                                                    |
|----------------------------------|----------------------------------------------------------------------------------------------------|----------------------------------------------------------------------------------------------------|
| Muisti täynnä<br>Vast. ott. per. | Laitteen muisti loppui kesken faksin<br>lähettämisen aikana. Vain ne sivut<br>tulostuvat, jotka mahtuvat muistiin. | Tulosta kaikki faksit ja pyydä lähettäjää<br>lähettämään faksi uudelleen. Pyydä<br>lähettäjää jakamaan faksi useaksi työksi<br>ennen uudelleenlähetystä. Peruuta kaikki<br>faksityöt tai poista faksit muistista.                                                                                                    |
| Tied.siirtovirhe                 | Faksin tiedonsiirtovirhe ilmeni laitteen ja<br>lähettäjän tai vastaanottajan välillä.                              | <ul> <li>Anna laitteen yrittää faksin uudelleen<br/>lähettämistä. Irrota laitteen puhelinjohto<br/>seinästä, kytke puhelin ja kokeile puhelun<br/>soittamista. Kytke laitteen puhelinjohto<br/>jonkin toisen puhelinlinjan pistokkeeseen.</li> <li>Kokeile toista puhelinjohtoa.</li> <li>Määritä Faksin nopeus -asetukseksi<br/>Hidas(V.29) tai poista Nopea(V.34)<br/>käytöstä.</li> <li>Poista Virheenkorjaus käytöstä, jotta<br/>virhettä ei korjata automaattisesti.</li> <li>HUOMAUTUS: Kuvanlaatu voi heikentyä,<br/>kun poistat Virheenkorjaus -toiminnon<br/>käytöstä.</li> <li>Tulosta Faksitoimintaloki-raportti<br/>ohjauspaneelista. Raportista näet, liittyykö<br/>virhe iohonkin tiettyyn faksinumeroon</li> </ul> |
|                                  |                                                                                                    | Jos ongelma ei ratkea, ota yhteys HP:hen.<br>Lisätietoja on kohdassa <u>www.hp.com/</u><br><u>support/ljm1530series</u> ja laitteen mukana<br>toimitetussa tukioppaassa.                                                                                                    |

# Faksikoodien vianmääritys ja jäljitysraportit

# Faksausvirhekoodien tarkasteleminen ja tulkitseminen

Faksitoimintalokin faksausvirhekoodien avulla voit ratkaista laitteen faksitoimintojen ongelmia.

| Koodin<br>numero | Kuvaus                        |                                                                                                    |  |
|------------------|-------------------------------|----------------------------------------------------------------------------------------------------|--|
| 232              | Ма                            | Mahdollisia syitä:                                                                                              |  |
|                  | •                             | Laitteiden välillä on tapahtunut tiedonsiirtovirhe.                                                             |  |
|                  | •                             | Etälaitteen käyttäjä on saattanut painaa Pysäytä-painiketta.                                                    |  |
|                  | •                             | Etälaitteesta on katkennut virta tai laite on sammutettu tahallisesti, mikä on keskeyttänyt faksaamisen.        |  |
|                  | Ratkaise ongelma seuraavasti: |                                                                                                    |  |
|                  | 1.                            | Lähetä faksi uudelleen myöhemmin, kun puhelinlinja on parempi.                                                  |  |
|                  | 2.                            | Jos ongelma toistuu ja faksauksen virheenkorjaus on käytössä, poista <b>Virheenkorjaus</b> -asetus<br>käytöstä. |  |

| Koodin<br>numero | Kuvaus                                                                                                    |  |
|------------------|----------------------------------------------------------------------------------------------------|--|
| 282              | Laite ei ole vastaanottanut tietoja sivun alussa vastaanottamisen aikana virheenkorjaustilassa, mutta<br>modeemi ei ole havainnut etäkatkaisua. Etälaite lähettää todennäköisesti synkronointikehyksiä tietojen<br>sijasta ja on joko tukossa tai rikki. |  |
|                  | Etälaite lähettää todennäköisesti synkronointikehyksiä tietojen sijasta ja on joko tukossa tai rikki. Pyydä<br>lähettäjää lähettämään faksi uudelleen. Pyydä häntä ensin tarkistamaan, että lähettävä faksilaite toimii<br>oikein.                       |  |
| 321              | Tiedonsiirtovirhe vastaanottavassa faksilaitteessa heikon puhelinlinjan vuoksi.                                                                                                    |  |
|                  | Lähetä faksi uudelleen myöhemmin, kun puhelinlinja on parempi.                                                                                                    |  |
| 344-348          | Mahdollisia syitä:                                                                                                    |  |
|                  | • Etälaite ei voinut vastata paikallisen laitteen faksikomentoon yhteyden katkeamisen vuoksi.                                                                                                    |  |
|                  | <ul> <li>Etälaitteen käyttäjä on saattanut painaa Pysäytä-painiketta.</li> </ul>                                                                                                    |  |
|                  | • Harvinaisissa tapauksissa etälaite saattaa lopettaa soiton laitteiden yhteensopimattomuuden vuoksi.                                                                                                    |  |
|                  | Ratkaise ongelma seuraavasti:                                                                                                    |  |
|                  | 1. Lähetä faksi uudelleen myöhemmin, kun puhelinlinja on parempi.                                                                                                    |  |
|                  | <ol> <li>Jos ongelma toistuu ja faksauksen virheenkorjaus on käytössä, poista Virheenkorjaus-asetus<br/>käytöstä.</li> </ol>                                                                                                    |  |
| 381              | Mahdollisia syitä:                                                                                                    |  |
|                  | • Etälaite ei voinut vastata paikallisen laitteen faksikomentoon yhteyden katkeamisen vuoksi.                                                                                                    |  |
|                  | Etälaitteen käyttäjä on saattanut painaa Pysäytä-painiketta.                                                                                                    |  |
|                  | Ratkaise ongelma seuraavasti:                                                                                                    |  |
|                  | 1. Lähetä faksi uudelleen myöhemmin, kun puhelinlinja on parempi.                                                                                                    |  |
|                  | <ol> <li>Jos ongelma toistuu ja faksauksen virheenkorjaus on käytössä, poista Virheenkorjaus-asetus<br/>käytöstä.</li> </ol>                                                                                                    |  |

# Faksin jäljitysraportin tarkasteleminen

Faksin T.30-jäljitysraportissa olevat tiedot voivat auttaa faksin lähetysongelmien ratkaisussa. Tulosta T.30-jäljitysraportti, ennen kuin soitat HP:lle.

- 1. Paina ohjauspaneelissa Asetukset 🔧 -painiketta.
- 2. Valitse Huolto-valikko.
- 3. Valitse Faksipalvelu.
- 4. Valitse **Tulostuksen T.30-jäljitys**. Laite tulostaa faksin jäljitysraportin.

# Faksilokit ja -raportit

Tulosta faksilokit ja -raportit seuraavien ohjeiden mukaan:

# Kaikkien faksiraporttien tulostaminen

Käytä tätä tapaa, kun haluat tulostaa seuraavat raportit yksi kerrallaan:

- faksitoimintaloki
- Puhelinluettelo
- kokoonpanoraportti
- Roskafaksiluettelo
- Viimeisen puhelun raportti
- Laskutusraportti
- käyttösivu
- Paina ohjauspaneelissa Faksivalikko F painiketta.

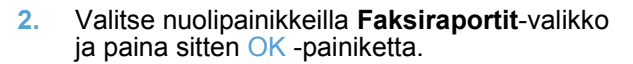

3. Valitse nuolipainikkeilla **Kaikki faksirap.**asetus ja paina OK-painiketta. Laite poistuu valikkoasetuksista ja tulostaa raportit.

# Yksittäisten faksiraporttien tulostaminen

1. Paina ohjauspaneelissa Faksivalikko 🖹 - painiketta.

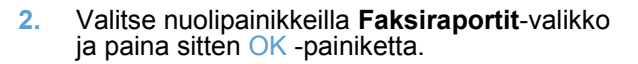

3. Valitse nuolipainikkeilla tulostettava raportti ja paina sitten OK-painiketta. Laite poistuu valikkoasetuksista ja tulostaa raportin.

**HUOMAUTUS:** Jos olet valinnut **Faksitoimintaloki**-raportin ja painanut OKpainiketta, valitse **Tulosta loki**-asetus painamalla OK-painiketta uudestaan. Laite poistuu valikkoasetuksista ja tulostaa lokin.

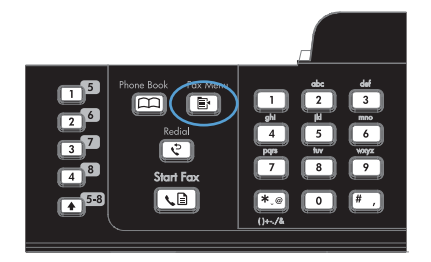

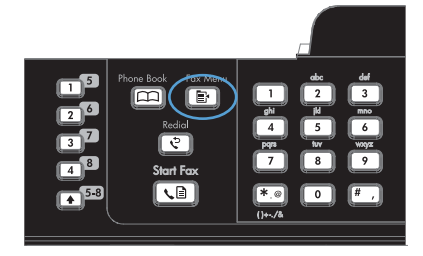

# Faksitoimintalokin asettaminen tulostettavaksi automaattisesti

1. Paina ohjauspaneelissa Faksivalikko 📑 - painiketta.

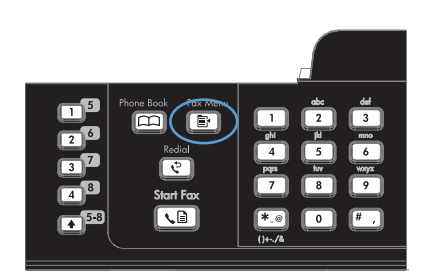

- 2. Valitse nuolipainikkeilla **Faksiraportit**-valikko ja paina sitten OK -painiketta.
- 3. Valitse nuolipainikkeilla **Faksitoimintaloki**valikko ja paina sitten OK -painiketta.
- 4. Valitse nuolipainikkeilla Autom loki tul.valikko ja paina sitten OK -painiketta.
- 5. Valitse nuolipainikkeilla **Päällä** ja vahvista valinta painamalla sitten OK-painiketta.

### Faksivirheraportin asettaminen

Faksivirheraportti on lyhyt raportti, joka sisältää tiedot laitteen faksitöissä ilmenneistä virheistä. Se voidaan asettaa tulostettavaksi seuraavien tapahtumien jälkeen:

- kaikki faksivirheet (tehdasasetus)
- faksin lähetysvirhe
- faksin vastaanottovirhe
- ei koskaan.
- Paina ohjauspaneelissa Faksivalikko F painiketta.

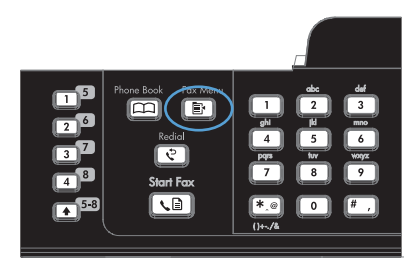

- 2. Valitse nuolipainikkeilla **Faksiraportit**-valikko ja paina sitten OK -painiketta.
- Valitse nuolipainikkeilla Faksin virheraporttivalikko ja paina sitten OK -painiketta.
- 4. Valitse nuolipainikkeilla haluamasi faksivirheraporttien tulostusasetus.
- 5. Tallenna valinta painamalla OK-painiketta.

### Faksin vahvistusraportin asettaminen

Vahvistusraportti on lyhyt raportti, joka ilmoittaa, että laite on lähettänyt tai vastaanottanut faksityön onnistuneesti. Se voidaan asettaa tulostettavaksi seuraavien tapahtumien jälkeen:

- jokainen faksityö
- faksin lähetys
- faksin vastaanotto
- ei koskaan (tehdasasetus).
- Paina ohjauspaneelissa Faksivalikko F painiketta.

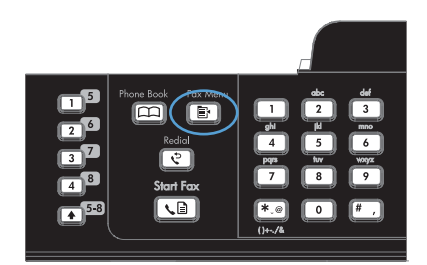

- 2. Valitse nuolipainikkeilla **Faksiraportit**-valikko ja paina sitten OK -painiketta.
- Valitse nuolipainikkeilla Faksin vahvistaminen-valikko ja paina sitten OK painiketta.
- 4. Valitse nuolipainikkeilla haluamasi faksivirheraporttien tulostusasetus.
- 5. Tallenna valinta painamalla OK-painiketta.

# Sisällytä kunkin faksin ensimmäinen sivu faksien vahvistus- ja virheraporttiin ja viimeisen puhelun raporttiin.

1. Paina ohjauspaneelissa Faksivalikko 📑 - painiketta.

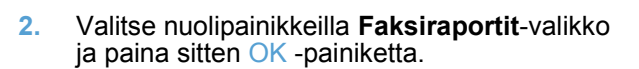

- 3. Valitse nuolipainikkeilla Liitä 1. sivu-valikko ja paina sitten OK -painiketta.
- Valitse nuolipainikkeilla Päällä ja vahvista valinta painamalla sitten OK-painiketta.

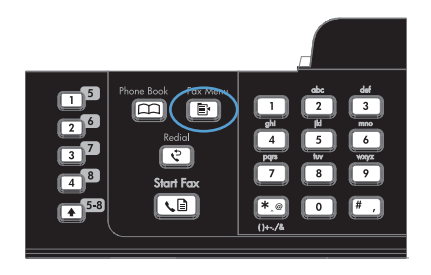

# Virheenkorjauksen ja faksin nopeuden muuttaminen

# Faksin virheenkorjauksen asettaminen

Tavallisesti faksilaite tarkkailee puhelinlinjan signaaleja, kun se lähettää tai vastaanottaa faksia. Jos laite havaitsee virheen siirron aikana ja virheenkorjausasetuksena on **Päällä**, laite voi pyytää faksin osan uudelleenlähetystä. Vianmäärityksen tehdasasetus on **Päällä**.

Poista virheenkorjaus käytöstä vain, jos sinulla on ongelmia faksin lähettämisessä tai vastaanottamisessa ja hyväksyt lähetysvirheet. Asetuksen poistaminen käytöstä voi olla tarpeen, jos yrität lähettää faksia ulkomaille tai käytät satelliittipuhelinyhteyttä.

- 1. Paina ohjauspaneelissa Asetukset 🔧 -painiketta.
- 2. Valitse nuolipainikkeilla Huolto-valikko ja paina sitten OK -painiketta.
- 3. Valitse nuolipainikkeilla **Faksipalvelu**-valikko ja paina sitten OK -painiketta.
- 4. Valitse nuolipainikkeilla **Virheenkorjaus**-valikko ja paina sitten OK -painiketta.
- 5. Tallenna valinta valitsemalla nuolipainikkeilla **Päällä** tai **Pois päältä** ja painamalla sitten OKpainiketta.

# Faksin nopeuden muuttaminen

Faksin nopeuden asetus on modeemiprotokolla, jota laite käyttää faksien lähettämisessä. Se on maailmanlaajuinen standardi kaksisuuntaisille modeemeille, jotka lähettävät ja vastaanottavat dataa puhelinlinjojen kautta enintään 33 600 bitin sekuntinopeudella (bps). Faksin nopeuden tehdasasetus on **Nopea(V.34)**.

Muuta asetusta vain, jos sinulla on ongelmia faksin lähettämisessä tiettyyn laitteeseen tai vastaanottamisessa tietystä laitteesta. Faksin nopeuden vähentäminen voi olla tarpeen, jos yrität lähettää faksia ulkomaille tai käytät satelliittipuhelinyhteyttä.

- 1. Paina ohjauspaneelissa Asetukset 🔧 -painiketta.
- 2. Valitse nuolipainikkeilla Faksin asetukset-valikko ja paina sitten OK -painiketta.
- 3. Valitse nuolipainikkeilla Lisäasetukset-valikko ja paina sitten OK -painiketta.
- 4. Valitse nuolipainikkeilla **Faksin nopeus**-valikko ja paina sitten OK -painiketta.
- 5. Valitse nuolipainikkeilla nopeusasetus ja paina sitten OK-painiketta.

# Faksien lähetysongelmien ratkaiseminen

- Ohjauspaneelissa näkyy virheilmoitus
- Ohjauspaneelissa näkyy viesti Valmis, mutta faksia ei lähetetä
- <u>Ohjauspaneelissa näkyy ilmoitus Storing page 1, eikä ilmoituksesta pääse etenemään</u>
- Fakseja voidaan vastaanottaa muttei lähettää
- Ohjauspaneelin faksitoimintoja ei voi käyttää
- Pikavalintoja ei voi käyttää
- Ryhmävalintoja ei voi käyttää

- Tallennettu virheilmoitus puhelinyhtiöltä, kun faksia yritetään lähettää
- Faksia ei voi lähettää, kun puhelin on kytketty laitteeseen

### Ohjauspaneelissa näkyy virheilmoitus

#### Ilmoitus Tied.siirtovirhe näytössä

- Anna laitteen yrittää faksin uudelleen lähettämistä. Uudelleenlähetys hidastaa faksin nopeutta hetkellisesti.
- Irrota laitteen puhelinjohto seinästä, kytke puhelin ja kokeile puhelun soittamista. Kytke laitteen puhelinjohto jonkin toisen puhelinlinjan pistokkeeseen.
- Kokeile toista puhelinjohtoa.
- Vaihda ohjauspaneelissa Faksin nopeus -asetukseksi Keskitaso(V.17) tai Hidas(V.29).
  - a. Avaa Asetus-valikko.
  - b. Avaa Faksin asetukset-valikko.
  - c. Avaa Lisäasetukset-valikko.
  - d. Avaa Faksin nopeus-valikko.
  - e. Valitse oikea asetus.
- Poista Virheenkorjaus käytöstä.
  - a. Avaa Asetus-valikko.
  - b. Avaa Huolto-valikko.
  - c. Avaa Faksipalvelu-valikko.
  - d. Avaa Virheenkorjaus-valikko.
  - e. Valitse asetukseksi Pois päältä.
- Bruce HUOMAUTUS: Kuvanlaatu voi heikentyä, kun poistat Virheenkorjaus -toiminnon käytöstä.
- Jos ongelma ei ratkea, ota yhteys HP:hen. Lisätietoja on kohdassa <u>www.hp.com/support/</u> ljm1530series ja laitteen mukana toimitetussa tukioppaassa.

#### Ei valintaääntä

- Varmista, että puhelinjohto on kytketty oikeaan porttiin laitteessa.
- Varmista, että laitteen puhelinjohto on kytketty suoraan puhelinpistorasiaan.
- Tarkista puhelinlinjan valintaääni valitsemalla Lähetä faksi 📢 Painike.
- Irrota laitteen puhelinjohto seinäpistokkeesta, kytke pistokkeeseen puhelin ja kokeile äänipuhelun soittamista.
- Irrota puhelinjohto laitteesta ja seinäpistokkeesta ja kytke johto sitten takaisin.
- Varmista, että käytössäsi on tuotteen mukana toimitettu puhelinjohto.

- Kytke laitteen puhelinjohto jonkin toisen puhelinlinjan pistokkeeseen.
- Tarkista puhelinlinja Suorita faksitesti -toiminnolla ohjauspaneelin Huolto-valikosta.
  - a. Avaa Asetus-valikko.
  - b. Avaa Huolto-valikko.
  - c. Avaa Faksipalvelu-valikko.
  - d. Valitse Suorita faksitesti.

#### Ilmoitus Faksi varattu näytössä

- Yritä faksin lähetystä uudelleen.
- Varmista soittamalla vastaanottajalle, että faksilaite on käynnissä ja valmis vastaanottamaan fakseja.
- Varmista, että valitsit oikean faksinumeron.
- Tarkista puhelinlinjan valintaääni valitsemalla Lähetä faksi 📢 painike.
- Varmista, että puhelin toimii: kytke laite irti, yhdistä puhelin puhelinlinjaan ja soita äänipuhelu.
- Kytke laitteen puhelinjohto jonkin toisen puhelinlinjan pistokkeeseen ja yritä faksin lähetystä uudelleen.
- Kokeile toista puhelinjohtoa.
- Lähetä faksi myöhemmin.
- Jos ongelma ei ratkea, ota yhteys HP:hen. Lisätietoja on kohdassa <u>www.hp.com/support/</u> ljm1530series ja laitteen mukana toimitetussa tukioppaassa.

#### Ilmoitus Ei faksivastausta näytössä

- Yritä lähettää faksi uudelleen.
- Varmista soittamalla vastaanottajalle, että faksilaite on käynnissä ja valmis vastaanottamaan fakseja.
- Varmista, että valitsit oikean faksinumeron.
- Irrota laitteen puhelinjohto seinäpistokkeesta, kytke pistokkeeseen puhelin ja kokeile äänipuhelun soittamista.
- Kytke laitteen puhelinjohto jonkin toisen puhelinlinjan pistokkeeseen.
- Kokeile toista puhelinjohtoa.
- Varmista, että puhelinlinja on liitetty puhelinpistorasiaan ja linjaporttiin (
- Tarkista puhelinlinja Suorita faksitesti -toiminnolla ohjauspaneelin Huolto-valikosta.
  - a. Avaa Asetus-valikko.
  - **b.** Avaa **Huolto**-valikko.

c. Avaa Faksipalvelu-valikko.

#### d. Valitse Suorita faksitesti.

• Jos ongelma ei ratkea, ota yhteys HP:hen. Lisätietoja on kohdassa <u>www.hp.com/support/</u> <u>ljm1530series</u> ja laitteen mukana toimitetussa tukioppaassa.

#### Tukos asiakirjansyöttölaitteessa

- Tarkista, että paperi on oikean kokoista. Tällä laitteella faksaamiseen voi käyttää korkeintaan 381 mm:n pituista paperia.
- Kopioi tai tulosta alkuperäiskappale Letter-, A4- tai Legal-kokoiselle paperille ja lähetä faksi uudelleen.

#### Ilmoitus Muisti täynnä näytössä

- Katkaise laitteesta virta ja kytke sitten virta uudelleen.
- Tulosta tallennetut faksit, joita ei vielä olet tulostettu.
  - a. Avaa Faksi-valikko.
  - b. Avaa Vastaanottoasetukset-valikko.
  - c. Valitse Tulosta faksit.
  - d. Anna PIN-koodi ja valitse Yksit. vastaanotto.
- Poista tallennetut faksit muistista.
  - a. Avaa Asetus-valikko.
  - **b.** Avaa **Huolto**-valikko.
  - c. Avaa Faksipalvelu-valikko.
  - d. Valitse Poista tallennetut faksit.
- Jaa suuri työ pienempiin osiin ja faksaa ne erikseen.

#### Skannerin virhe

- Tarkista, että paperi on oikean kokoista. Tällä laitteella faksaamiseen voi käyttää korkeintaan 381 mm:n pituista paperia.
- Kopioi tai tulosta alkuperäiskappale Letter-, A4- tai Legal-kokoiselle paperille ja lähetä faksi uudelleen.

#### Ohjauspaneelissa näkyy viesti Valmis, mutta faksia ei lähetetä

- Tarkista mahdolliset virheet faksitoimintalokista.
  - a. Avaa Faksi-valikko.
  - b. Avaa Faksiraportit-valikko.

- c. Avaa Faksitoimintaloki-valikko.
- d. Valitse Tulosta loki.
- Jos laitteeseen on kytketty puhelin, varmista, että se on suljettu.
- Katkaise kaikki muut linjat faksin ja laitteen väliltä.
- Kytke laite suoraan puhelinpistorasiaan ja lähetä faksi uudelleen.

### Ohjauspaneelissa näkyy ilmoitus Storing page 1, eikä ilmoituksesta pääse etenemään

- Poista tallennetut faksit muistista.
  - a. Avaa Asetus-valikko.
  - **b.** Avaa **Huolto**-valikko.
  - c. Avaa Faksipalvelu-valikko.
  - d. Valitse Poista tallennetut faksit.

#### Fakseja voidaan vastaanottaa muttei lähettää

Kun faksi yritetään lähettää, mitään ei tapahdu.

- 1. Tarkista puhelinlinjan valintaääni valitsemalla Lähetä faksi 📢 🗈 -painike.
- 2. Katkaise laitteesta virta ja kytke sitten virta uudelleen.
- 3. Määritä faksin kellonaika, päiväys ja otsikko ohjauspaneelista.
  - a. Avaa Asetus-valikko.
  - b. Avaa Faksin asetukset-valikko.
  - c. Avaa Perusasetukset-valikko.
  - d. Avaa Faksin otsikko-valikko.
  - e. Valitse oikeat asetukset.
- 4. Varmista, että linjassa olevat alaliittymäpuhelimet on suljettu.
- 5. Jos käytössä on DSL-palvelu, varmista, että puhelinyhteydessä laitteeseen on suodatin.

#### Ohjauspaneelin faksitoimintoja ei voi käyttää

- Laite voi olla suojattu salasanalla. Aseta salasana HP:n sulautetun Web-palvelimen, HP Toolbox -ohjelman tai ohjauspaneelin avulla.
- Jos et tiedä laitteen salasanaa, ota yhteys järjestelmänvalvojaan.
- Varmista järjestelmänvalvojalta, että faksitoimintoa ei ole poistettu käytöstä.

# Pikavalintoja ei voi käyttää

- Varmista, että faksinumero on oikea.
- Jos ulkoinen linja vaatii etunumeroa, ota Soiton etuliite -toiminto käyttöön tai lisää etunumero pikavalintanumeroon.
  - a. Avaa Asetus-valikko.
  - b. Avaa Faksin asetukset-valikko.
  - c. Avaa Perusasetukset-valikko.
  - d. Avaa Soiton etuliite-valikko.
  - e. Valitse asetukseksi Päällä.

### Ryhmävalintoja ei voi käyttää

- Varmista, että faksinumero on oikea.
- Jos ulkoinen linja vaatii etunumeroa, ota Soiton etuliite -toiminto käyttöön tai lisää etunumero pikavalintanumeroon.
  - a. Avaa Asetus-valikko.
  - **b.** Avaa Faksin asetukset-valikko.
  - c. Avaa Perusasetukset-valikko.
  - d. Avaa Soiton etuliite-valikko.
  - e. Valitse asetukseksi Päällä.
- Määritä kaikki ryhmän merkinnät pikavalinnoiksi.
  - a. Avaa käyttämätön pikavalintamerkintä.
  - b. Kirjoita pikavalinnan faksinumero.
  - c. Tallenna pikavalinta OK-painikkeella.

#### Tallennettu virheilmoitus puhelinyhtiöltä, kun faksia yritetään lähettää

- Varmista, että valitset faksinumeron oikein. Varmista myös, että puhelinyhteyttä ei ole estetty. Jotkin puhelinpalvelut voivat esimerkiksi estää kaukopuhelut.
- Jos ulkoinen linja vaatii etunumeroa, ota Soiton etuliite -toiminto käyttöön tai lisää etunumero pikavalintanumeroon.
  - a. Avaa Asetus-valikko.
  - b. Avaa Faksin asetukset-valikko.
  - c. Avaa Perusasetukset-valikko.
  - d. Avaa Soiton etuliite-valikko.
  - e. Valitse asetukseksi Päällä.

- HUOMAUTUS: Jos haluat lähettää faksin ilman etunumeroa, kun Soiton etuliite on käytössä, lähetä faksi manuaalisesti.
- Faksin lähettäminen kansainväliseen numeroon
  - a. Jos etunumero tarvitaan, valitse puhelinnumero ja etunumero manuaalisesti.
  - **b.** Anna maan/alueen koodi ennen puhelinnumeroa.
  - c. Odota taukoja, kun kuulet puhelimen valintaäänet.
  - d. Lähetä faksi manuaalisesti ohjauspaneelista.

# Faksia ei voi lähettää, kun puhelin on kytketty laitteeseen

- Varmista, että puhelin on suljettu.
- Varmista, että puhelinta ei käytetä äänipuheluun faksaamisen aikana.
- Irrota puhelin linjasta ja yritä lähettää faksi uudelleen.

# Faksien vastaanotto-ongelmien ratkaiseminen

- Faksi ei vastaa
- <u>Ohjauspaneelissa näkyy virheilmoitus</u>
- Laite vastaanottaa faksin, mutta faksia ei voi tulostaa
- Lähettäjä saa ilmoituksen, että laite on varattu
- Ei valintaääntä
- Faksia ei voi lähettää eikä vastaanottaa PBX-linjassa

# Faksi ei vastaa

#### Faksaamista varten on käytössä erillinen puhelinlinja

- Määritä ohjauspaneelissa Vastaustila-asetukseksi Automaattinen.
  - a. Avaa Asetus-valikko.
  - b. Avaa Faksin asetukset-valikko.
  - c. Avaa Perusasetukset-valikko.
  - d. Avaa Vastaustila-valikko.
  - e. Valitse asetukseksi Automaattinen.

#### Laitteeseen on kytketty puhelinvastaaja

- Määritä Vastaustila-asetukseksi TAM ja kytke puhelinvastaaja puhelinporttiin.
  - a. Avaa Asetus-valikko.
  - b. Avaa Faksin asetukset-valikko.
  - c. Avaa Perusasetukset-valikko.

- d. Avaa Vastaustila-valikko.
- e. Valitse asetukseksi TAM.

Jos TAM-asetusta ei voi valita, määritä Vastaustila-asetukseksi Automaattinen.

- Määritä Soitot ennen vastaamista -asetukseksi vähintään yksi soitto enemmän kuin puhelinvastaajaan.
  - a. Avaa Asetus-valikko.
  - b. Avaa Faksin asetukset-valikko.
  - c. Avaa Perusasetukset-valikko.
  - d. Avaa Soitot ennen vastaamista-valikko.
  - e. Valitse oikea asetus.
- Kytke puhelinvastaaja puhelinporttiin.
- Jos laitteeseen on kytketty puhelimen kuuloke, määritä Vastaustila-asetukseksi Faksi/Puhelin, jotta puhelut ohjautuvat oikeaan laitteeseen. Kun äänipuhelu havaitaan, laite antaa soittoäänen merkiksi siitä, että puhelimen kuuloke on nostettava.
  - a. Avaa Asetus-valikko.
  - b. Avaa Faksin asetukset-valikko.
  - c. Avaa Perusasetukset-valikko.
  - d. Avaa Vastaustila-valikko.
  - e. Valitse asetukseksi Faksi/Puhelin.

#### Laitteeseen on kytketty puhelimen kuuloke

Määritä Vastaustila-asetukseksi Automaattinen.

- 1. Avaa Asetus-valikko.
- 2. Avaa Faksin asetukset-valikko.
- 3. Avaa Perusasetukset-valikko.
- 4. Avaa Vastaustila-valikko.
- 5. Valitse asetukseksi Automaattinen.

#### Vastaustila-asetukseksi on määritetty Käsin.

• Paina ohjauspaneelin Lähetä faksi 🔪 🗈 -painiketta.

#### Puhepostia on saatavana faksilinjassa

- Lisää puhelinlinjaasi Erottuva soitto -palvelu ja vaihda laitteen **Erottuva soitto** -asetus vastaamaan puhelinyhtiön toimittamaa soittoääntä. Pyydä lisätietoja puhelinyhtiöltä.
  - a. Varmista, että vastaustilaksi on määritetty Automaattinen.
  - **b.** Avaa **Asetus**-valikko.

- c. Avaa Faksin asetukset-valikko.
- d. Avaa Perusasetukset-valikko.
- e. Avaa Erottuva soitto-valikko.
- f. Valitse oikea asetus.
- Hanki erillinen puhelinlinja faksille.
- Määritä Vastaustila-asetukseksi Käsin.
  - a. Avaa Asetus-valikko.
  - b. Avaa Faksin asetukset-valikko.
  - c. Avaa Perusasetukset-valikko.
  - d. Avaa Vastaustila-valikko.
  - e. Valitse asetukseksi Käsin.
- BUOMAUTUS: Sinun on vastaanotettava faksit itse.

#### Laite on kytketty DSL-puhelinpalveluun

- Tarkista asennus ja ominaisuudet. Laitteen faksausyksikkö edellyttää, että DSL-modeemin puhelinpistorasiassa on suodatin. Ota yhteys DSL-palveluntarjoajaan tai hanki suodatin jotakin muuta kautta.
- Tarkista, että suodatin on kytketty.
- Vaihda suodatin uuteen, sillä se saattaa olla viallinen.

#### Laite lähettää faksit IP- tai VoIP-puhelinpalvelun kautta

- Määritä Faksin nopeus-asetukseksi Hidas(V.29) tai poista Nopea(V.34) käytöstä.
  - a. Avaa Asetus-valikko.
  - b. Avaa Faksin asetukset-valikko.
  - c. Avaa Lisäasetukset-valikko.
  - d. Avaa Faksin nopeus-valikko.
  - e. Valitse oikea asetus.
- Selvitä, tukeeko palveluntarjoajasi faksien lähettämistä. Tarkista myös suositeltu faksimodeeminopeus. Joidenkin yhtiöiden laitteisiin tarvitaan sovitin.
#### Ohjauspaneelissa näkyy virheilmoitus

#### Ilmoitus Ei faksia näytössä

- HUOMAUTUS: Tämä virhe ei aina tarkoita sitä, että faksi olisi jäänyt saapumatta. Jos faksinumeroon soitetaan vahingossa äänipuhelu ja soittaja sulkee luurin, ohjauspaneelissa näkyy ilmoitus Ei faksia.
  - Pyydä lähettäjää lähettämään faksi uudelleen.
  - Varmista, että laitteen puhelinjohto on kytketty puhelinpistorasiaan.
  - Kokeile toista puhelinjohtoa.
  - Kytke laitteen puhelinjohto jonkin toisen puhelinlinjan pistokkeeseen.
  - Tarkista, että puhelinlinja ja puhelinpistorasia ovat aktiiviset: kytke puhelin ja odota valintaääntä.
  - Varmista, että puhelinjohto on kytketty laitteen linjaporttiin.
  - Tarkista puhelinlinja tekemällä faksitesti ohjauspaneelin kautta.
  - Jos ongelma ei ratkea, ota yhteys HP:hen. Lisätietoja on kohdassa <u>www.hp.com/support/</u> ljm1530series ja laitteen mukana toimitetussa tukioppaassa.

#### Ilmoitus Tied.siirtovirhe näytössä

- Pyydä lähettäjää lähettämään faksi uudelleen tai myöhemmin, kun yhteydet ovat kunnossa.
- Irrota laitteen puhelinjohto seinästä, kytke puhelin ja kokeile puhelun soittamista. Kytke laitteen puhelinjohto jonkin toisen puhelinlinjan pistokkeeseen.
- Kokeile toista puhelinjohtoa.
- Määritä Faksin nopeus -asetukseksi Hidas(V.29) tai poista Nopea(V.34) käytöstä.
  - a. Avaa Asetus-valikko.
  - b. Avaa Faksin asetukset-valikko.
  - c. Avaa Lisäasetukset-valikko.
  - d. Avaa Faksin nopeus-valikko.
  - e. Valitse oikea asetus.
- Poista Virheenkorjaus käytöstä, jotta virhettä ei korjata automaattisesti.
  - a. Avaa Asetus-valikko.
  - b. Avaa Huolto-valikko.
  - c. Avaa Faksipalvelu-valikko.
  - d. Avaa Virheenkorjaus-valikko.
  - e. Valitse asetukseksi Pois päältä.
  - BUOMAUTUS: Kuvanlaatu voi heikentyä, kun poistat Virheenkorjaus -toiminnon käytöstä.

- Tulosta **Faksitoimintaloki**-raportti ohjauspaneelista. Raportista näet, liittyykö virhe johonkin tiettyyn faksinumeroon.
  - **a.** Avaa **Faksi**-valikko.
  - b. Avaa Faksiraportit-valikko.
  - c. Avaa Faksitoimintaloki-valikko.
  - d. Valitse Tulosta loki.
- Jos ongelma ei ratkea, ota yhteys HP:hen. Lisätietoja on kohdassa <u>www.hp.com/support/</u> ljm1530series ja laitteen mukana toimitetussa tukioppaassa.

#### Ilmoitus Muisti täynnä näytössä

- Katkaise laitteesta virta ja kytke sitten virta uudelleen.
- Tulosta kaikki faksit ja pyydä lähettäjää lähettämään faksi uudelleen.
- Pyydä lähettäjää jakamaan suuri työ pienempiin osiin ja faksaamaan ne erikseen.
- Varmista, että lähettävän faksilaitteen tarkkuusasetus ei ole Valokuvalaatu tai Eritt. tarkka.
  - a. Avaa Asetus-valikko.
  - b. Avaa Faksin asetukset-valikko.
  - c. Avaa Lisäasetukset-valikko.
  - d. Avaa Faksin tarkkuus-valikko.
  - e. Valitse oikea asetus.
- Peruuta kaikki faksityöt tai poista faksit muistista.

#### Ilmoitus Faksi varattu näytössä

- Laite ei voi vastaanottaa faksia, kun se on lähettämässä faksia. Pysäytä faksaaminen ja yritä lähettää faksi myöhemmin.
- Anna laitteen yrittää faksin uudelleen lähettämistä.

#### Laite vastaanottaa faksin, mutta faksia ei voi tulostaa

#### Yksit. vastaanotto on käytössä

- Kun Yksit. vastaanotto on käytössä, vastaanotetut faksit tallennetaan muistiin. Tallennettujen faksien tulostaminen edellyttää PIN-koodia tai salasanaa.
- Anna PIN-koodi tai salasana ja tulosta faksi. Jos et tiedä PIN-koodia tai salasanaa, ota yhteys laitteen järjestelmänvalvojaan.
- BUOMAUTUS: Jos fakseja ei tulosteta, seurauksena voi olla muistivirheitä. Laite ei vastaa, jos muisti on täynnä.

#### PC-vastaanotto on käytössä

- Varmista, että PC-vastaanotto on määritetty. Ominaisuus on määritettävä HP Toolbox ohjelmistossa.
  - a. Avaa tietokoneessa HP ToolboxFX.
  - b. Valitse tämä laite.
  - c. Valitse Faksi.
  - d. Valitse Faksitehtävät.
  - e. Valitse Faksin vastaanottotila -kohdassa Vastaanota faksit tähän tietokoneeseen.
- Tarkista laitteen tiedonsiirto.

#### Lähettäjä saa ilmoituksen, että laite on varattu

#### Laitteeseen on kytketty puhelimen kuuloke

- Varmista, että puhelin on suljettu.
- Vaihda Vastaustila-asetus vastaamaan laitteen määrityksiä.
  - a. Avaa Asetus-valikko.
  - b. Avaa Faksin asetukset-valikko.
  - c. Avaa Perusasetukset-valikko.
  - d. Avaa Vastaustila-valikko.
  - e. Valitse asetus, joka vastaa laitteen määrityksiä.

Valitse **Vastaustila**-asetukseksi **Faksi/Puhelin**, jos haluat vastaanottaa fakseja automaattisesti. **Faksi/Puhelin**-asetus havaitsee automaattisesti, onko saapuva lähetys faksi vai äänipuhelu, ja ohjaa puhelun oikeaan laitteeseen.

#### Käytössä on puhelinlinjan jakolaite

- Jos käytössä on puhelinlinjan jakolaite, irrota jakolaite ja määritä puhelin laitteeseen kytketyksi puhelimeksi.
- Varmista, että puhelin on suljettu.
- Varmista, että puhelinta ei käytetä äänipuheluun faksaamisen aikana.

#### Ei valintaääntä

 Jos käytössä on puhelinlinjan jakolaite, irrota jakolaite ja määritä puhelin laitteeseen kytketyksi puhelimeksi.

#### Faksia ei voi lähettää eikä vastaanottaa PBX-linjassa

 Jos käytössä on PBX-puhelinlinja, pyydä PBX-järjestelmänvalvojaa määrittämään laitteelle analoginen faksilinja.

## Yleisten faksausongelmien ratkaiseminen

- Faksien lähettäminen on hidasta
- Faksilaatu on huono
- Faksi katkeaa kesken tai tulostuu kahdelle sivulle

#### Faksien lähettäminen on hidasta

Puhelinlinja on heikko.

- Yritä lähettää faksi uudelleen, kun linja on parempi.
- Tarkista puhelinyhtiöltä, että linja tukee faksaamista.
- Poista Virheenkorjaus käytöstä.
  - a. Avaa Asetus-valikko.
  - b. Avaa Huolto-valikko.
  - c. Avaa Faksipalvelu-valikko.
  - d. Avaa Virheenkorjaus-valikko.
  - e. Valitse asetukseksi Pois päältä.
- BY HUOMAUTUS: Tämä voi heikentää kuvanlaatua.
- Käytä valkoisella paperilla olevaa alkuperäiskappaletta. Älä käytä värillistä paperia, kuten harmaa, keltainen tai vaaleanpunainen.
- Lisää Faksin nopeus-asetuksen arvoa.
  - a. Avaa Asetus-valikko.
  - b. Avaa Faksin asetukset-valikko.
  - c. Avaa Lisäasetukset-valikko.
  - d. Avaa Faksin nopeus-valikko.
  - e. Valitse oikea asetus.
- Jaa suuret työt pienempiin osiin ja faksaa osat erikseen.
- Pienennä faksin tarkkuusasetusta ohjauspaneelista.
  - a. Avaa Asetus-valikko.
  - b. Avaa Faksin asetukset-valikko.
  - c. Avaa Lisäasetukset-valikko.
  - d. Avaa Faksin tarkkuus-valikko.
  - e. Valitse oikea asetus.

#### Faksilaatu on huono

Faksi on epäselvä tai vaalea.

- Lisää faksin tarkkuutta lähettäessäsi fakseja. Tarkkuusasetus ei vaikuta vastaanotettuihin fakseihin.
  - a. Avaa Asetus-valikko.
  - b. Avaa Faksin asetukset-valikko.
  - c. Avaa Lisäasetukset-valikko.
  - d. Avaa Faksin tarkkuus-valikko.
  - e. Valitse oikea asetus.
- BY HUOMAUTUS: Tarkkuuden lisääminen hidastaa siirtonopeutta.
- Ota käyttöön Virheenkorjaus ohjauspaneelista.
  - a. Avaa Asetus-valikko.
  - **b.** Avaa **Huolto**-valikko.
  - c. Avaa Faksipalvelu-valikko.
  - d. Avaa Virheenkorjaus-valikko.
  - e. Valitse asetukseksi Päällä.
- Tarkista tulostuskasetit ja vaihda ne tarvittaessa.
- Pyydä lähettäjää lisäämään kontrastia lähettävässä faksilaitteessa ja lähettämään faksi uudelleen.

#### Faksi katkeaa kesken tai tulostuu kahdelle sivulle

- Määritä Määr. paperikoko. Faksit tulostuvat yhdelle paperikoolle Määr. paperikoko-asetusten perusteella.
  - a. Avaa Asetus-valikko.
  - b. Avaa Järjestelmän asetukset-valikko.
  - c. Avaa Paperiasetukset-valikko.
  - d. Avaa Määr. paperikoko-valikko.
  - e. Valitse oikea asetus.
- Määritä faksaukseen käytettävän lokeron paperityyppi ja -koko.
- Ota käyttöön **Sovita sivulle**, jotta pitkät faksit tulostuvat Letter- tai A4-kokoisella paperille.
  - a. Avaa Asetus-valikko.
  - b. Avaa Faksin asetukset-valikko.
  - c. Avaa Lisäasetukset-valikko.

- d. Avaa Sovita sivulle-valikko.
- e. Valitse asetukseksi Päällä.

BY HUOMAUTUS: Jos Sovita sivulle ei ole käytössä ja Määr. paperikoko-asetus on Letter, Legalkokoinen alkuperäiskappale tulostuu kahdelle sivulle.

## Säännöksiä ja takuuta koskevia tietoja

Lisätietoja säännöksistä ja takuusta on kohdassa <u>Puhelinliikennetuotteita (fakseja) koskevat</u> lisämääräykset sivulla 268.

# 11 Laitteen hallinta ja huolto

- <u>Tietosivut</u>
- HP ToolboxFX
- Sulautettu Web-palvelin
- HP Web Jetadmin -ohjelmiston käyttäminen
- Tuotteen suojausominaisuudet
- Säästöasetukset
- <u>Hiljaisen tilan asetukset</u>
- <u>Tarvikkeiden ja lisävarusteiden hallinta</u>
- Laitteen puhdistaminen
- <u>Tuotepäivitykset</u>

## **Tietosivut**

Tietosivut sijaitsevat laitteen muistissa. Niiden avulla voi määrittää ja ratkaista laitteeseen liittyviä ongelmia.

HUOMAUTUS: Jos laitteen kieltä ei ole määritetty oikein asennuksen aikana, kielen voi valita manuaalisesti laitteen tukemista kielistä. Tietosivut tulostuvat tällä kielellä. Vaihda kieli ohjauspaneelin Järjestelmän asetukset -valikossa tai sulautetussa Web-palvelimessa.

| Sivun kuvaus                                                                                                    | Sivun tulostaminen                                                                                                    |
|----------------------------------------------------------------------------------------------------|----------------------------------------------------------------------------------------------------|
| Asetussivu<br>Näyttää nykyiset asetukset ja laitteen ominaisuudet.                                                                                                    | <ol> <li>Paina laitteen ohjauspaneelissa Asetukset -<br/>painiketta.</li> </ol>                                                              |
|                                                                                                    | <ol> <li>Valitse nuolipainikkeilla Raportit-valikko ja paina sitten<br/>OK -painiketta.</li> </ol>                                           |
|                                                                                                    | <ol> <li>Valitse nuolipainikkeilla Kokoonpanorap. ja paina OK-<br/>painiketta.</li> </ol>                                                    |
|                                                                                                    | Laite tulostaa myös toisen sivun, jonka Faksivalikko-osassa<br>on tietoja laitteen faksiasetuksista.                                         |
| Tarvikkeiden tilasivu<br>Näyttää HP:n tulostuskasetin jäljellä olevan käyttöiän,<br>arvioitu jäljellä olevien sivujen määrän, tulostettujen sivujen<br>määrän ja joukon muita tietoja tarvikkeista. | <ol> <li>Paina laitteen ohjauspaneelissa Asetukset -<br/>painiketta.</li> </ol>                                                              |
|                                                                                                    | <ol> <li>Valitse nuolipainikkeilla Raportit-valikko ja paina sitten<br/>OK -painiketta.</li> </ol>                                           |
|                                                                                                    | <ol> <li>Valitse nuolipainikkeilla Tarvikk. tila ja paina OK-<br/>painiketta.</li> </ol>                                                     |
| PCL-, PCL 6- tai PS-fonttiluettelo<br>Näyttää, mitkä fontit ovat kulloinkin asennettuina laitteeseen.                                                                                               | <ol> <li>Paina laitteen ohjauspaneelissa Asetukset<br/>painiketta.</li> </ol>                                                                |
|                                                                                                    | 2. Valitse nuolipainikkeilla Raportit ja paina OK-painiketta.                                                                                |
|                                                                                                    | <ol> <li>Valitse nuolipainikkeilla PCL-fonttiluettelo, PS-<br/>fonttiluettelo tai PCL6fonttiluettelo ja paina OK-<br/>painiketta.</li> </ol> |
| <b>Esittelysivu</b><br>Esittelysivu sisältää teksti- ja kuvaesimerkkejä.                                                                                                    | <ol> <li>Paina laitteen ohjauspaneelissa Asetukset -<br/>painiketta.</li> </ol>                                                              |
|                                                                                                    | <ol> <li>Valitse nuolipainikkeilla Raportit-valikko ja paina sitten<br/>OK -painiketta.</li> </ol>                                           |
|                                                                                                    | <ol> <li>Valitse nuolipainikkeilla Esittelysivu ja paina OK-<br/>painiketta.</li> </ol>                                                      |
| Tapahtumaloki                                                                                                    | Tapahtumalokin voi tulostaa HP ToolboxFX -ohjelmasta,<br>sulautetusta Web-palvelimesta tai HP Web<br>Jetadmin -ohjelmasta.                   |
| käyttösivu<br>Näyttää kunkin kokoisten tulostettujen sivujen määrän, yksi-<br>tai kaksipuolisten sivujen määrän sekä kunkin värin<br>keskimääräisen peittoprosentin.                                | <ol> <li>Paina laitteen ohjauspaneelissa Asetukset<br/>nainiketta</li> </ol>                                                                 |
|                                                                                                    | <ol> <li>Valitse nuolipainikkeilla Raportit-valikko ja paina sitten<br/>OK -painiketta.</li> </ol>                                           |
|                                                                                                    | <ol> <li>Valitse nuolipainikkeilla Käyttösivu ja paina OK-<br/>painiketta.</li> </ol>                                                        |

| Sivun kuvaus                                                                                                    | Sivun tulostaminen                                                                                 |
|----------------------------------------------------------------------------------------------------|----------------------------------------------------------------------------------------------------|
| Valikkokartta<br>Näyttää ohjauspaneelin valikot ja käytettävissä olevat<br>asetukset.                             | <ol> <li>Paina laitteen ohjauspaneelissa Asetukset -<br/>painiketta.</li> </ol>                    |
|                                                                                                    | <ol> <li>Valitse nuolipainikkeilla Raportit-valikko ja paina sitter<br/>OK -painiketta.</li> </ol> |
|                                                                                                    | <ol> <li>Valitse nuolipainikkeilla Valikkorakenne ja paina OK-<br/>painiketta.</li> </ol>          |
| Verkkoraportti<br>Näyttää laitteen verkkoasetukset.                                                               | <ol> <li>Paina laitteen ohjauspaneelissa Asetukset -<br/>painiketta.</li> </ol>                    |
|                                                                                                    | <ol> <li>Valitse nuolipainikkeilla Raportit-valikko ja paina sitter<br/>OK -painiketta.</li> </ol> |
|                                                                                                    | <ol> <li>Valitse nuolipainikkeilla Verkon yhteenveto ja paina<br/>OK-painiketta.</li> </ol>        |
| Faksiraportit                                                                                                    | Lisätietoja faksilokeista ja -raporteista on Faksi-kohdassa.                                       |
| Huolto<br>Raportissa näkyvät tuetut paperityypit, kopiointiasetukset<br>sekä joukko erilaisia laitteen asetuksia. | <ol> <li>Paina laitteen ohjauspaneelissa Asetukset -<br/>painiketta.</li> </ol>                    |
|                                                                                                    | <ol> <li>Valitse nuolipainikkeilla Raportit-valikko ja paina sitter<br/>OK -painiketta.</li> </ol> |
|                                                                                                    | <ol> <li>Valitse nuolipainikkeilla Huoltosivu ja paina OK-<br/>painiketta.</li> </ol>              |

## **HP ToolboxFX**

HP ToolboxFX -ohjelma sopii seuraaviin tehtäviin:

- laitteen tilan tarkistaminen
- laitteen asetusten määrittäminen
- vianmääritystietojen näyttäminen
- online-ohjeen näyttäminen.

Voit avata HP ToolboxFX -ohjelmiston, kun laite on liitetty tietokoneeseen tai verkkoon suoraan. HP ToolboxFX -ohjelmisto on käytettävissä vain, jos ohjelmisto on asennettu kokonaan.

## HP ToolboxFX -ohjelmiston näyttäminen

Avaa HP ToolboxFX -ohjelmisto jollain seuraavista tavoista:

- Kaksoisnapsauta Windowsin ilmaisinalueella tai työpöydällä HP ToolboxFX -kuvaketta.
- Valitse Windowsin Käynnistä-valikossa Ohjelmat (Windows XP:ssä Kaikki ohjelmat),sitten HP, HP LaserJet Pro M1530 MFP -sarja ja HP ToolboxFX.

### Tila

HP ToolboxFX -ohjelman Tila-välilehti sisältää linkit seuraaville pääsivuille:

- Laitteen tila. Laitteen tilatietojen näyttäminen. Tämä sivu näyttää, onko laitteessa esimerkiksi tukos tai onko jokin lokero tyhjä. Kun olet ratkaissut laitteeseen liittyvän ongelman, päivitä laitteen tila valitsemalla Päivitä tila.
- **Tarvikkeiden tila**. Voit tarkastella tarvikkeiden yksityiskohtaisia tilatietoja. Niitä ovat esimerkiksi jäljellä olevan käyttöiän pituus prosentteina sekä nykyisellä tulostuskasetilla tulostettujen sivujen määrä. Tällä sivulla on myös linkkejä tarvikkeiden tilaamiseen ja kierrätystietoihin.
- Laitteen määritykset. Voit tarkastella yksityiskohtaisia tietoja laitteen nykyisistä määrityksistä, esimerkiksi asennetun muistin määrästä ja mahdollisesti asennetuista valinnaisista lokeroista.
- Verkon yhteenveto. Tarkastele nykyisten verkkoasetusten yksityiskohtaisia tietoja, esimerkiksi IP-osoitetta ja verkon tilaa.
- **Tulosta tietosivut**. Voit tulostaa asetussivun ja joukon muita laitteen tietosivuja, kuten tarvikkeiden tilasivun ja esittelysivun.
- **Tapahtumaloki**. Voit tarkastella laitteen virhehistoriaa. Viimeisimmät virheet ovat sivun ylälaidassa.

### **Tapahtumaloki**

Tapahtumaloki on taulukko, johon laitetapahtumat tallentuvat käyttäjän tarkasteltaviksi. Lokissa on koodeja, jotka vastaavat laitteen ohjauspaneelin näytön virheilmoituksia. Sivumäärä-sarakkeessa oleva luku tarkoittaa virheeseen mennessä tulostettujen sivujen kokonaismäärää. Tapahtumalokissa on myös lyhyt virheen kuvaus.

## Faksi

Voit suorittaa faksitehtäviä tietokoneesta HP ToolboxFX-ohjelman **Faksi**-välilehdessä. **Faksi**-välilehti sisältää linkit seuraaville pääsivuille:

- Faksitehtävät. Aseta faksin vastaanottotila.
- **Faksipuhelinluettelo**. Voit lisätä, muokata ja poistaa laitteen puhelinluettelon tietoja.
- Faksilähetysloki. Voit tarkastella laitteesta viimeksi lähetettyjä fakseja.
- Faksivastaanottoloki. Voit tarkastella laitteen viimeksi vastaanottamia fakseja.
- Estä faksit. Voit lisätä, poistaa ja tarkastella estettyjä faksinumeroita.

#### Faksitehtävät

Faksin vastaanottoa varten on valittavissa kolme vaihtoehtoa:

- Faksin tulostus. Voit myös valita, että tietokoneen näyttöön tulee ilmoitus, kun faksi on tulostettu.
- Faksin vastaanotto tietokoneeseen. Voit myös valita, että tietokoneen näyttöön tulee ilmoitus, kun faksi saapuu. Jos faksilaite on kytketty moneen tietokoneeseen, vain yksi tietokone voidaan määrittää vastaanottamaan fakseja.
- Faksin lähetys toiseen faksilaitteeseen.

#### HUOMAUTUS: Muutokset otetaan käyttöön vasta, kun Käytä-painiketta napsautetaan.

#### **Faksipuhelinluettelo**

HP ToolboxFX -ohjelman faksipuhelinluettelon avulla voi lisätä henkilöitä tai ryhmiä pikavalintaluetteloon ja poistaa henkilöitä tai ryhmiä siitä, tuoda puhelinluetteloja monenlaisista lähteistä sekä päivittää ja ylläpitää yhteystietoluetteloa.

- Jos haluat lisätä yksittäisen henkilön pikavalintaluetteloon, valitse määritettävän pikavalintanumeron rivi. Kirjoita henkilön nimi Yhteyshenkilön nimi -ikkunaan. Kirjoita faksinumero Faksinumero-ikkunaan. Valitse Lisää.
- Jos haluat lisätä ryhmän pikavalintaluetteloon, valitse määritettävän pikavalintanumeron rivi. Valitse Lisää ryhmä. Siirrä haluamasi henkilön nimi vasemmalla olevasta luettelosta oikealla olevaan ryhmäluetteloon kaksoisnapsauttamalla henkilön nimeä. Vaihtoehtoisesti valitse nimi ja napsauta sitten oikeaa nuolipainiketta. Vastaavilla tavoilla voit myös siirtää nimiä oikealta vasemmalle. Kun olet luonut ryhmän, kirjoita sen nimi Ryhmän nimi -ikkunaan ja valitse sitten OK.
- Jos haluat muokata jonkin henkilön pikavalintanumeroa, valitse henkilön nimi napsauttamalla sen riviä ja valitse sitten **Päivitä**. Tee muutokset asianmukaisissa ikkunoissa ja valitse **OK**.
- Jos haluat muokata jonkin ryhmän pikavalintanumeroa, valitse ryhmän nimi napsauttamalla sen riviä ja valitse sitten **Päivitä**. Tee tarvittavat muutokset ja valitse sitten **OK**.
- Jos haluat poistaa jonkin numeron pikavalintaluettelosta, valitse numero ja valitse sitten Poista.
- Jos haluat siirtää pikavalintanumeroja, valitse numero ja valitse sitten Siirrä tai valitse Siirrä ja määritä sitten numero valintaikkunassa. Valitse Seuraava tyhjä rivi tai määritä sen rivin numero, jolle haluat numeron siirtää.

- HUOMAUTUS: Jos määrität jo käytössä olevan rivin, uusi numero korvaa sillä olevan numeron.
- Jos haluat tuoda yhteystiedot Lotus Notes-, Outlook- tai Outlook Express -puhelinluettelosta, valitse Tuo/vie puhelinluettelo. Valitse Tuo-vaihtoehto ja valitse sitten Seuraava. Valitse oikea ohjelma, etsi tarvittava tiedosto ja valitse sitten Valmis. Jos haluat viedä yhteystiedot puhelinluettelosta, valitse Tuo/vie puhelinluettelo. Valitse Vie-vaihtoehto ja valitse sitten Seuraava. Kirjoita tiedoston nimi tai etsi tiedosto, johon haluat viedä yhteystiedot, ja valitse sitten Valmis. Koko puhelinluettelon sijasta voi tuoda myös yksittäisiä numeroja.
- Voit poistaa kaikki merkinnät valitsemalla Poista kaikki ja sitten Kyllä.

Faksinumeroissa voi tavallisten numerojen lisäksi käyttää seuraavia merkkejä:

- (
- )
- +
- -
- \*
- #
- R
- W
- •
- •
- <välilyönti>

B HUOMAUTUS: Muutokset otetaan käyttöön vasta, kun Käytä-painiketta napsautetaan.

#### Faksilähetysloki

HP ToolboxFX -ohjelman faksilähetyslokissa näkyvät viimeksi lähetetyt faksit sekä niiden lähetyspäivämäärät ja -ajat, työnumerot, faksinumerot, sivumäärät ja tulokset.

Faksilähetyslokin kunkin sarakkeen tiedot voi lajitella laskevasti tai nousevasti napsauttamalla sarakkeen otsikkoa.

Faksin tila näkyy **Tulokset**-sarakkeessa. Siinä näkyy myös mahdollinen faksilähetyksen epäonnistumisen syy.

#### Faksivastaanottoloki

HP ToolboxFX -ohjelman faksivastaanottolokissa näkyvät viimeksi vastaanotetut faksit sekä niiden vastaanottopäivämäärät ja -ajat, työnumerot, faksinumerot, sivumäärät, tulokset ja pienoiskuvat.

Faksivastaanottolokin avulla voi estää fakseja. Tämän voi tehdä valitsemalla vastaanotetun faksin vieressä olevan **Estä faksi** -valintaruudun.

Kun laitteeseen kytketty tietokone vastaanottaa faksin, siinä on **Näytä**-linkki. Linkin napsauttaminen avaa uuden sivun, joka sisältää faksin tiedot.

Faksivastaanottolokin kunkin sarakkeen tiedot voi lajitella laskevasti tai nousevasti napsauttamalla sarakkeen otsikkoa.

Faksin tila näkyy **Tulokset**-sarakkeessa. Siinä näkyy myös mahdollinen faksivastaanoton epäonnistumisen syy.

BUOMAUTUS: Muutokset otetaan käyttöön vasta, kun Käytä-painiketta napsautetaan.

#### Estä faksit

Estä faksi -välilehdessä näkyvät kaikki estetyt numerot. Välilehdessä voi lisätä, muokata ja poistaa estettyjä faksinumeroja.

#### Ohje

HP ToolboxFX -ohjelman Käyttöoppaat-välilehti sisältää linkit seuraaville pääsivuille:

- Vianmääritys
- Animoidut esittelyt
- **Käyttöopas**. Voit tarkastella laitteen käyttö-, takuu- ja tukitietoja sekä teknisiä tietoja. Käyttöopas on sekä HTML- että PDF-muodossa.

#### Järjestelmäasetukset

HP ToolboxFX -ohjelman Järjestelmäasetukset-välilehti sisältää linkit seuraaville pääsivuille:

- Laitetiedot. Voit tarkastella laitteen kuvaus- ja yhteyshenkilötietoja.
- Paperinkäsittely. Voit muuttaa paperinkäsittelyasetuksia, kuten oletuspaperikokoa ja -tyyppiä.
- **Tulostuslaatu**. Voit muuttaa laitteen tulostuslaatuasetuksia.
- **Paperityypit**. Voit muuttaa kunkin tulostusmateriaalityypin tila-asetuksia. Niitä ovat esimerkiksi kirjelomake sekä rei'itetty ja kiiltävä paperi.
- Järjestelmän asetukset. Voit muuttaa esimerkiksi laitteen kieltä ja tukosten selvittämistä koskevia järjestelmän asetuksia.
- Huolto. Tutustu laitteen huoltotoimenpiteisiin.
- Laitekysely. Voit muuttaa laitekyselyasetuksia, jotka määrittävät, kuinka usein HP ToolboxFX -ohjelma hakee tietoja laitteesta.
- **Tallenna ja palauta asetukset**. Voit tallentaa laitteen nykyiset asetukset tietokoneessa olevaan tiedostoon. Asetukset voi palauttaa myöhemmin laitteeseen tai ladata toiseen laitteeseen.
- Salasana. Määritä, vaihda tai poista laitteen salasana.
- HUOMAUTUS: Voit asettaa yksittäisen salasanan ohjauspaneelista, HP ToolboxFX -ohjelmistosta tai sulautetusta web-palvelimesta.

### Laitetiedot

HP ToolboxFX -ohjelman Laitetiedot-sivulla on laitetta koskevia tietoja tulevaa käyttöä varten. Näihin kenttiin kirjoitetut tiedot näkyvät Asetussivulla. Kaikki merkit ovat käytettävissä kirjoitettaessa näihin kenttiin.

BUOMAUTUS: Muutokset otetaan käyttöön vasta, kun Käytä-painiketta napsautetaan.

#### Paperinkäsittely

Paperinkäsittelyn oletusasetukset voi määrittää HP ToolboxFX -ohjelman paperinkäsittelyvaihtoehtojen avulla. Samat vaihtoehdot ovat valittavissa laitteen ohjauspaneelissa.

Valittavissa on kolme vaihtoehtoa, kun laitteesta loppuu tulostusmateriaali:

- Valitse Odota paperin lataamista.
- Peruuta tulostus valitsemalla avattavasta Paperi loppu -toim. -luettelosta Peruuta.
- Lähetä työ toiseen paperilokeroon valitsemalla avattavassa Paperi loppu -aika -luettelossa
   Ohita.

**Paperi loppu -aika** -kenttä määrittää ajan, jonka laite odottaa ennen toimimista määritettyjen valintojen mukaan. Määritettävä aika on välillä 0-3 600 sekuntia.

BY HUOMAUTUS: Muutokset otetaan käyttöön vasta, kun Käytä-painiketta napsautetaan.

#### **Tulostuslaatu**

Tulostustöiden ulkoasua voi parantaa HP ToolboxFX -ohjelman tulostuslaatuasetusten avulla. Samat asetukset ovat valittavissa laitteen ohjauspaneelissa.

Tulostuslaatuasetukset ovat tarkkuus, REt (Resolution Enhancement technology) -tekniikka, tulostustummuus ja EconoMode.

- Tarkkuus. Valitse tarkkuudeksi 600, kun tulostat normaaleja töitä, ja FastRes 1200, kun tulostat tarkkoja töitä.
- **REt**. Voit ottaa käyttöön HP:n tulostuslaatua parantavan REt-tekniikan.
- **Tulostustummuus**. Saat tummempia tulosteita, kun valitset suuremman numeron. Saat vaaleampia tulosteita, kun valitset pienemmän numeron.
- EconoMode. Ota Economode-tila käyttöön, kun tulostat normaaleja tulostustöitä. EconoMode
  on toiminto, jonka avulla laite käyttää tavallista vähemmän väriainetta tulostettua sivua kohden.
  Asetuksen valitseminen voi lisätä väriaineen kestoa ja vähentää sivukohtaisia kustannuksia. Se
  heikentää kuitenkin tulostuslaatua. Kuvat tulostuvat vaaleampina, mikä riittää kuitenkin vedosten
  tulostamiseen. HP ei suosittele EconoModen jatkuvaa käyttöä. Jos EconoModea käytetään
  jatkuvasti, väriaine voi kestää pidempään kuin kasetin mekaaniset osat. Jos tulostuslaatu
  heikkenee tällaisessa tilanteessa, asenna uusi tulostuskasetti, vaikka vanhassa kasetissa olisi
  vielä väriainetta jäljellä.

BUOMAUTUS: Muutokset otetaan käyttöön vasta, kun Käytä-painiketta napsautetaan.

#### Paperityypit

Määritä eri tulostusmateriaalityyppejä vastaavat tulostustilat HP ToolboxFX -ohjelmiston **Paperityypit**-asetuksilla. Voit palauttaa kaikkien tilojen tehdasasetukset valitsemalla **Palauta tilat**.

#### BY HUOMAUTUS: Muutokset otetaan käyttöön vasta, kun Käytä-painiketta napsautetaan.

#### Järjestelmän asetukset

HP ToolboxFX -ohjelman järjestelmäasetusten avulla voi määrittää yleiset kopiointi-, faksaus-, skannaus- ja tulostusasetukset, kuten tukosten selvitystä ja tulostuksen automaattista jatkumista koskevat asetukset.

BY HUOMAUTUS: Muutokset otetaan käyttöön vasta, kun Käytä-painiketta napsautetaan.

#### **Huolto**

Tulostuksen aikana laitteen sisälle voi kertyä paperia, väriainetta ja pölyä. Aikaa myöten nämä kertymät voivat aiheuttaa tulostuslaatuongelmia, kuten väritäpliä ja tahroja. HP ToolboxFX - ohjelmassa on helppokäyttöinen toiminto paperiradan puhdistamiseen.

#### Laitekysely

HP ToolboxFX -ohjelman laitekyselyn poistaminen käytöstä vähentää verkkoliikennettä, mutta samalla se poistaa käytöstä seuraavat HP ToolboxFX -ohjelman toiminnot: ponnahdushälytykset, faksilokipäivitykset ja faksien vastaanotto tietokoneeseen.

BY HUOMAUTUS: Muutokset otetaan käyttöön vasta, kun Käytä-painiketta napsautetaan.

### **Tulostusasetukset**

HP ToolboxFX -ohjelman Tulostusasetukset-välilehti sisältää linkit seuraaville pääsivuille:

- Tulostaminen. Voit muuttaa laitteen oletustulostusasetuksia, kuten kopioiden määrää ja paperin suuntaa.
- **PCL5e**. Voit tarkastella ja muuttaa PCL5-asetuksia.
- **PostScript**. Voit tarkastella ja muuta PS-asetuksia.

#### **Tulostus**

HP ToolboxFX -ohjelman tulostusasetusten avulla voi määrittää kaikkien tulostustoimintojen asetukset. Samat asetukset ovat valittavissa laitteen ohjauspaneelissa.

B HUOMAUTUS: Muutokset otetaan käyttöön vasta, kun Käytä-painiketta napsautetaan.

#### PCL 5e

PCL 5 -valintojen avulla voit määrittää asetuksia, kun käytät PCL 5 -tulostinkieltä. Samat asetukset ovat käytettävissä myös ohjauspaneelin **PCL5**-valikossa.

B HUOMAUTUS: Muutokset otetaan käyttöön vasta, kun Käytä-painiketta napsautetaan.

#### 3PostScript

Käytä PostScript-asetusta, kun käytät HP PostScript -emulointitason 3 tulostinkieltä. Kun **Tulosta PostScript-virhe** -asetus on käytössä, laite tulostaa automaattisesti PostScript-virhesivun HP PostScript -emulointitason 3 virheiden yhteydessä.

Bruce HUOMAUTUS: Muutokset otetaan käyttöön vasta, kun Käytä-painiketta napsautetaan.

## Verkon asetukset

Verkonvalvoja voi käyttää HP ToolboxFX -ohjelman **Verkkoasetukset**-välilehteä laitteen verkkoon liittyvien asioiden hallintaan, kun laite on liitetty IP-pohjaiseen verkkoon.

## Sulautettu Web-palvelin

Laitteessa on sulautettu Web-palvelin (EWS), jonka avulla saadaan tietoja laitteen ja verkon toiminnasta. Verkkopalvelin on ympäristö, jossa Web-sovelluksia voidaan suorittaa lähes samalla tavalla kuin tietokoneen käyttöjärjestelmässä, esimerkiksi Windowsissa, voidaan suorittaa tietokoneohjelmia. Näiden ohjelmien tulokset voidaan esittää Web-selaimessa, kuten Microsoft Explorerissa, Safarissa tai Netscape Navigatorissa.

Sulautettu verkkopalvelin sijaitsee laitteessa (kuten HP LaserJet -tulostimessa) tai laiteohjelmistossa, ei verkkopalvelimelle ladatussa ohjelmistossa.

Sulautetun verkkopalvelimen etuna on se, että se toimii laiteliittymänä, jota kaikki verkkoon kytketyn tietokoneen käyttäjät ja tavalliset Web-selaimet voivat käyttää. Mitään erityisiä ohjelmistoja ei tarvitse asentaa tai määrittää, mutta tietokoneessa on oltava tuettu Web-selain asennettuna. Sulautettu Web-palvelin saadaan käyttöön kirjoittamalla laitteen IP-osoite selaimen osoiteriville. (Saat IP-osoitteen selville tulostamalla asetussivun.)

BUOMAUTUS: Sulautettua Web-palvelinta voi käyttää Macintosh-käyttöjärjestelmissä USBliitännän avulla, kun laitteen mukana tullut Macintosh-ohjelmisto on asennettu.

### **Ominaisuudet**

Sulautetun Web-palvelimen avulla omalta tietokoneelta voi tarkastella laitteen ja verkon tilaa sekä hallita tulostustoimintoja. Sulautetun Web-palvelimen avulla voi

- tarkastella laitteen tilatietoja
- tarkastella kaikkien tarvikkeiden jäljellä olevaa käyttöaikaa ja tilata uusia tarvikkeita
- tarkastella ja muuttaa osaa laitteen kokoonpanosta
- tarkastella ja tulostaa sisäisiä sivuja
- valita sulautetun Web-palvelimen sivujen näyttökielen
- tarkastella ja muuttaa verkon asetuksia
- määrittää, vaihtaa tai poistaa laitteen salasanan.
- HUOMAUTUS: Verkkoasetusten muuttaminen sulautetussa Web-palvelimessa voi poistaa käytöstä jotkin laitteen ohjelmat tai toiminnot.

## HP Web Jetadmin -ohjelmiston käyttäminen

HP Web Jetadmin on Web-pohjainen ohjelma, jolla etäkäyttäjä voi asentaa ja tarkkailla verkkoon liitettyjä oheislaitteita sekä paikantaa niiden vikoja. Hallinta on ennaltaehkäisevää: verkonvalvojat voivat ratkaista ongelmia, ennen kuin ne vaikuttavat käyttäjiin. Lataa tämä ilmainen hallintaa tehostava ohjelma osoitteesta <u>www.hp.com/go/webjetadmin</u>.

HP Web Jetadminiin on asennettavissa laitelaajennuksia, jotka tukevat tiettyjä laitteen ominaisuuksia. Voit määrittää HP Web Jetadmin -ohjelmiston ilmoittamaan, kun uusia laajennuksia on saatavilla. Muodosta **laitteen päivityssivun** ohjeiden avulla yhteys automaattisesti HP:n sivustoon ja asenna laitteen uusimmat laajennukset.

B HUOMAUTUS: Selainten on tuettava Javaa™. Selaamista Mac OS -käyttöjärjestelmällä ei tueta.

## Tuotteen suojausominaisuudet

Laitteessa on salasanatoiminto, joka rajoittaa asetusten käyttöä perustoimintojen käyttöä rajoittamatta. Salasana voidaan määrittää sulautetun Web-palvelimen avulla tai ohjauspaneelista.

Yksityisen vastaanoton avulla voit tallentaa faksit laitteeseen, kunnes saavut laitteen ääreen tulostamaan niitä.

## Järjestelmän salasanan määrittäminen laitteen ohjauspaneelista

- 1. Paina ohjauspaneelissa Asetukset 🔧 -painiketta.
- 2. Valitse nuolipainikkeilla Järjestelmän asetukset-valikko ja paina sitten OK -painiketta.
- 3. Valitse nuolipainikkeilla Laitteen suojaus ja paina OK-painiketta.
- 4. Valitse nuolipainikkeilla **Päällä**-asetus ja paina OK-painiketta.
- 5. Kirjoita salasana näppäimistöllä ja paina OK-painiketta.

## Järjestelmän salasanan määrittäminen sulautetussa Web-palvelimessa

Voit määrittää laitteelle salasanan, jotta laitteen asetuksia ei voi muuttaa luvatta.

- 1. Avaa HP:n sulautettu Web-palvelin kirjoittamalla laitteen IP-osoite selaimen osoiteriville.
- 2. Valitse Asetukset-välilehti.
- 3. Valitse ikkunan vasemmasta reunasta **Suojaus**-valikko.
- 4. Valitse Laitteen suojausasetukset -alueella Määritä . . .-painike.
- 5. Kirjoita uusi salasana Laitteen salasana -alueella Uusi salasana- ja Vahvista salasana kenttään.
- 6. Napsauta Käytä-painiketta. Kirjoita salasana muistiin ja säilytä sitä turvallisessa paikassa.

### Laitteen lukitseminen

Laitteessa on lukituspaikka, johon voi liittää vaijerilukon.

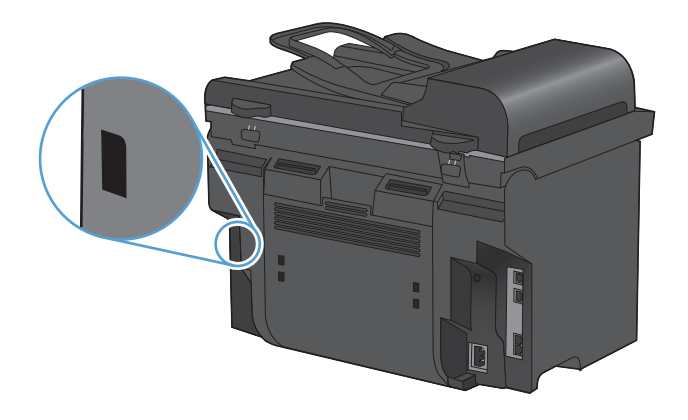

## Säästöasetukset

## Tulostaminen EconoMode-tilassa

Tässä laitteessa on EconoMode-toiminto vedosten tulostamista varten. EconoMode käyttää yleensä vähemmän väriainetta ja voi vähentää tulostuskustannuksia sivua kohden. EconoModen käyttäminen voi kuitenkin heikentää tulostuslaatua.

HP ei suosittele EconoMode-värinsäästötoiminnon jatkuvaa käyttöä. Jos EconoMode-toimintoa käytetään jatkuvasti, väriaine saattaa kestää kauemmin kuin tulostuskasetin mekaaniset osat. Jos tulostuslaatu alkaa näissä olosuhteissa heiketä, asenna uusi tulostuskasetti siitä huolimatta, että vanhassa kasetissa on väriainetta jäljellä.

- 1. Valitse ohjelman Tiedosto-valikosta Tulosta.
- 2. Valitse laite ja paina Ominaisuudet- tai Määritykset-painiketta.
- 3. Valitse Paperi/laatu-välilehti.
- 4. Valitse EconoMode-valintaruutu.

## **Arkistotuloste**

Arkistotuloste-asetus vähentää väriaineen leviämistä ja pölyämistä. Arkistotuloste-asetuksen avulla voi tulostaa säilytettäviä tai arkistoitavia asiakirjoja.

- 1. Paina ohjauspaneelissa Asetukset 🔧 -painiketta.
- 2. Valitse nuolipainikkeilla **Huolto**-valikko ja paina sitten OK -painiketta.
- 3. Valitse nuolipainikkeilla **Arkistotuloste**, valitse **Päällä** tai **Pois päältä** ja paina OK-painiketta.

## Hiljaisen tilan asetukset

Laitteessa on hiljainen tila, joka vähentää melun ääntä tulostamisen aikana. Kun hiljainen tila on käytössä, laite tulostaa tavallista hitaammin.

BUOMAUTUS: Hiljainen tila pienentää tuotteen tulostusnopeutta, mikä voi parantaa tulostuslaatua.

Voit ottaa hiljaisen tilan käyttöön seuraavasti.

Hiljaisen tilan ottaminen käyttöön tulostinohjaimesta

- 1. Avaa tulostinohjaimen ominaisuuksien valintaikkuna ja valitse Laiteasetukset-välilehti.
- 2. Ota Hiljainen tila -toiminto käyttöön valitsemalla Ota käyttöön -asetus.

#### Hiljaisen tilan ottaminen käyttöön laitteen ohjauspaneelista

- 1. Paina ohjauspaneelissa Asetukset 🔧 -painiketta.
- 2. Valitse nuolipainikkeilla Järjestelmän asetukset-valikko ja paina sitten OK -painiketta.
- 3. Valitse nuolipainikkeilla Hiljainen tila ja paina OK-painiketta.
- 4. Valitse nuolipainikkeilla **Päällä**-asetus ja paina OK-painiketta.

## Tarvikkeiden ja lisävarusteiden hallinta

## Tulostaminen, kun tulostuskasetin arvioitu käyttöikä on lopussa

### **Tarvikeviestit**

Tarvikkeisiin liittyvät ilmoitukset näkyvät laitteen ohjauspaneelissa ja tietokoneissa, joihin on tehty täydellinen ohjelmistoasennus. Jos täydellistä ohjelmistoasennusta ei ole tehty, et välttämättä saa kaikkia tarvikkeisiin liittyviä ilmoituksia selvästi. Tee täydellinen ohjelmistoasennus asettamalla laitteen mukana tullut CD-levy tietokoneeseen ja noudattamalla täydellisen asennuksen ohjeita.

- Näyttöön tulee ilmoitus Musta kasetti vähissä, kun tulostuskasetin arvioitu käyttöikä on kulunut.
- Näyttöön tulee ilmoitus Musta väri vähissä, kun tulostuskasetin arvioitu käyttöikä on kulunut. Parhaan tulostuslaadun varmistamiseksi HP suosittelee, että tulostuskasetti vaihdetaan, kun näyttöön tulee ilmoitus Musta väri vähissä.

Tulostuslaadussa voi ilmetä ongelmia, kun käytetään tulostuskasettia, joka on arvioidun käyttöikänsä lopussa. Tarviketta ei tarvitse vaihtaa heti, ellei tulostuslaatu ole jo liian heikko.

BUOMAUTUS: Jatka-asetuksen avulla tulostusta jatketaan automaattisesti, vaikka tarvikkeen käyttöikä on hyvin vähissä. Asetuksen käyttäminen voi johtaa huonoon tulostuslaatuun.

# Kun er. vähissä -asetusten ottaminen käyttöön tai poistaminen käytöstä ohjauspaneelista

Jatka-toiminnon voi poistaa käytöstä tai ottaa käyttöön milloin tahansa, eikä sitä tarvitse ottaa uudelleen käyttöön uuden tulostuskasetin asentamisen jälkeen. Jos **Kun er. vähissä** -valikon asetus on **Jatka**, laite jatkaa tulostamista automaattisesti, kun tulostuskasetin vaihtokynnys on saavutettu. **Musta väri vähissä** -ilmoitus näkyy näytössä, kun tulostuskasettia käytetään sen väriaineen ollessa erittäin vähissä.

- 1. Paina Asetukset **\**-painiketta.
- 2. Valitse nuolipainikkeilla Järjestelmän asetukset-valikko ja paina sitten OK -painiketta.
- 3. Valitse nuolipainikkeilla **Kun er. vähissä**-valikko ja paina sitten OK -painiketta.
- 4. Valitse nuolipainikkeilla **Musta kasetti**-valikko ja paina sitten OK -painiketta.
- 5. Valitse jokin seuraavista vaihtoehdoista:
  - Valitsemalla Jatka voit ottaa käyttöön Hyvin vähissä -ominaisuuden.
  - Valitsemalla **Lopeta** voit poistaa käytöstä tulostamisen mustalla (tai jatkamisen), kun väriaine on erittäin vähissä.
  - Valitsemalla Kehote voit kehottaa käyttäjää jatkamaan, ennen kuin laite tulostaa työn.
- 6. Tallenna asetus painamalla OK-painiketta.

Kun HP-tarvikkeen käyttöikä on erittäin vähissä, kyseisen tarvikkeen HP Premium Protection -takuu on päättynyt. Jos laitteessa ilmenee tulostusvirheitä tai tulostuskasettivirheitä, kun HP:n tarviketta käytetään Hyvin vähissä -tilassa, näitä vikoja ei tulkita tarvikkeen materiaali- tai valmistusvioiksi HP:n tulostuskasettien takuulausunnon mukaan.

## **Tulostuskasettien hallinta**

### Tulostuskasetin säilyttäminen

Älä poista värikasettia pakkauksesta, ennen kuin olet valmis käyttämään sitä.

△ VAROITUS: Älä altista tulostuskasettia valolle muutamaa minuuttia kauemmin, ettei kasetti vahingoitu.

### HP ja muut kuin HP-tarvikkeet

Hewlett-Packard Company ei voi suositella uusia eikä uusittuja värikasetteja, jotka eivät ole HP:n valmistamia.

BUOMAUTUS: Muiden valmistajien kuin HP:n tuotteiden aiheuttamien ongelmien huolto ei sisälly HP:n takuuseen eikä huoltosopimuksiin.

#### HP:n vihjenumero ja Web-sivusto

Jos ohjauspaneelin viesti ilmoittaa, että asennettu HP-tulostuskasetti ei ole aito, soita HP:n ilmiantolinjalle (1-877-219-3183, maksuton Pohjois-Amerikassa) tai siirry osoitteeseen <u>www.hp.com/go/anticounterfeit</u>. HP auttaa määrittämään kasetin aitouden ja etsii ratkaisun ongelmaan.

Muun kuin aidon HP-värikasetin voi tunnistaa seuraavien merkkien avulla:

- Tarvikkeiden tilasivun mukaan laitteeseen on asennettu jonkin muun valmistajan tarvike.
- Värikasetin käyttämisessä on paljon ongelmia.
- Kasetti ei ole samannäköinen kuin yleensä (esimerkiksi pakkaus on erilainen kuin HP:n pakkaus).

#### Tarvikkeiden kierrättäminen

Voit kierrättää aidot HP:n tulostuskasetit sijoittamalla käytetyn kasetin laatikkoon, jossa uusi kasetti toimitettiin. Käytä mukana toimitettua palautustarraa ja lähetä käytetty tarvike HP:lle kierrätettäväksi. Katso tarkemmat tiedot kierrätysoppaasta, joka toimitetaan kaikkien uusien HP-tarvikkeiden mukana.

### **Tulostuskasetin osat**

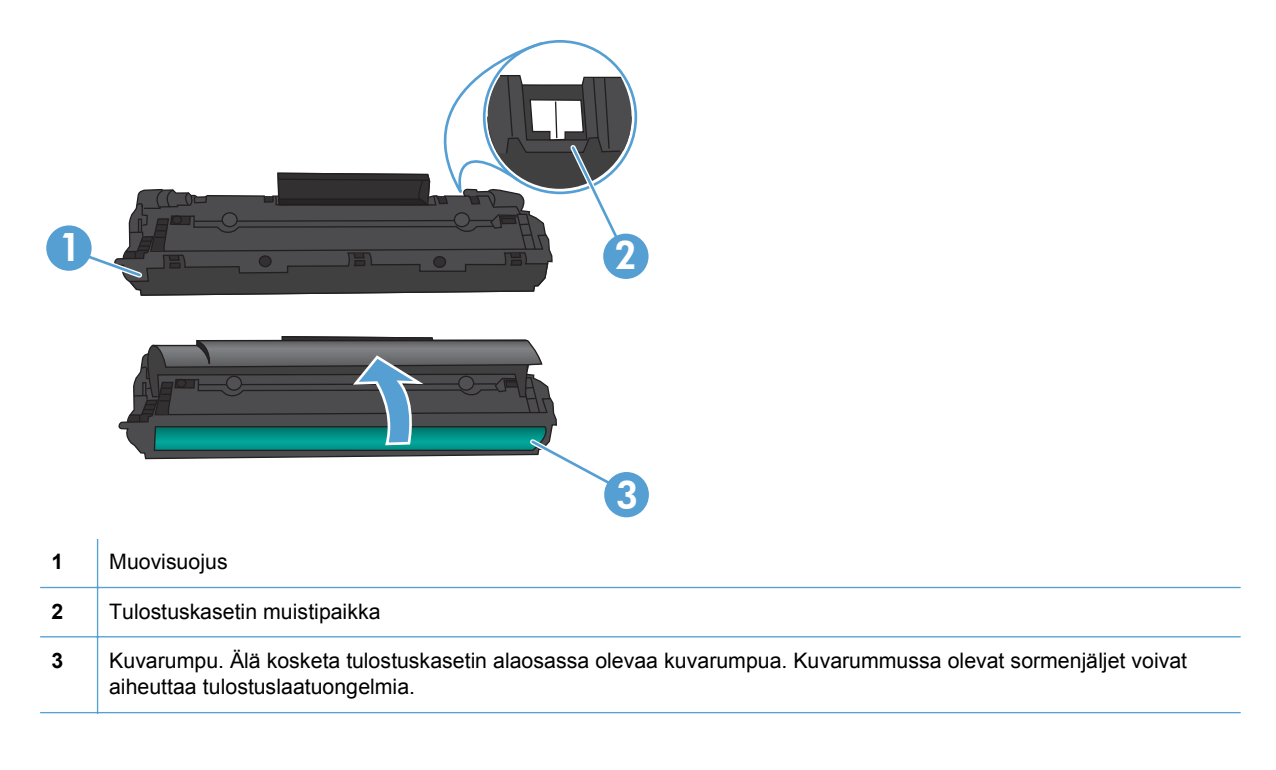

## Vaihtamisohjeet

### Väriaineen tasoittaminen

Kun tulostuskasetin väriaine on vähissä, tulosteessa voi näkyä häipymiä tai vaaleita alueita. Voit tilapäisesti parantaa tulostuslaatua tasoittamalla väriainetta.

1. Avaa tulostuskasettilokeron luukku ja poista tulostuskasetti.

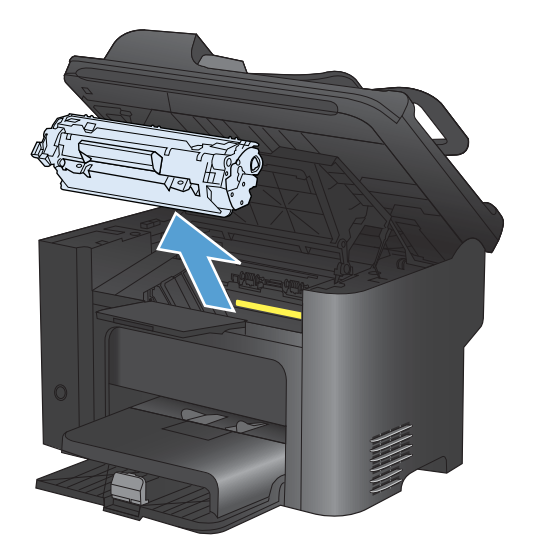

2. Ravista kasettia kevyesti puolelta toiselle niin, että väriaine jakautuu tasaisesti.

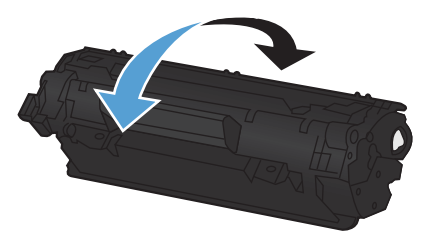

- △ VAROITUS: Jos väriainetta pääsee vaatteillesi, pyyhi se pois kuivalla kankaalla ja pese vaatteet kylmällä vedellä. Kuuma vesi saa väriaineen tarttumaan kankaaseen.
- 3. Asenna tulostuskasetti takaisin laitteeseen ja sulje tulostuskasetin luukku.

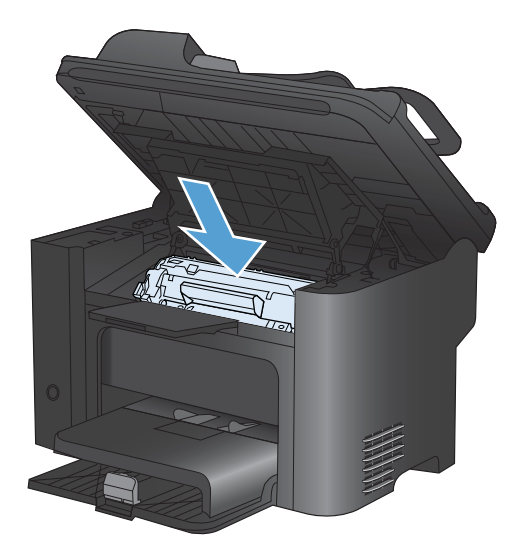

Jos tulostusjälki on edelleen vaaleaa, vaihda uusi värikasetti.

### Värikasetin vaihtaminen

1. Avaa tulostuskasettilokeron luukku ja poista vanha tulostuskasetti. Lue pakkauksen sisällä olevat tulostuskasetin kierrätystiedot.

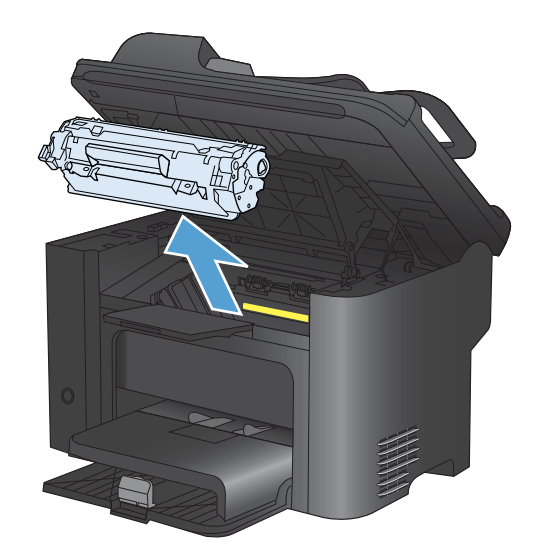

2. Poista uusi tulostuskasetti pussista.

VAROITUS: Jotta värikasetti ei vaurioidu, pidä kasetin kummaltakin puolelta kiinni.

 Vedä liuskasta ja irrota teippi kokonaan kasetista. Aseta liuska tulostuskasetin pakkaukseen kierrätystä varten.

- Ravista kasettia varovasti puolelta toiselle, jotta sen sisältämä väriaine jakautuu tasaisesti.
- 5. Aseta tulostuskasetti tuotteeseen ja sulje sitten tulostuskasettilokeron luukku.

**VAROITUS:** Jos väriainetta pääsee vaatteillesi, pyyhi se pois kuivalla kankaalla ja pese vaatteet kylmällä vedellä. *Kuuma vesi kiinnittää väriaineen kankaaseen*.

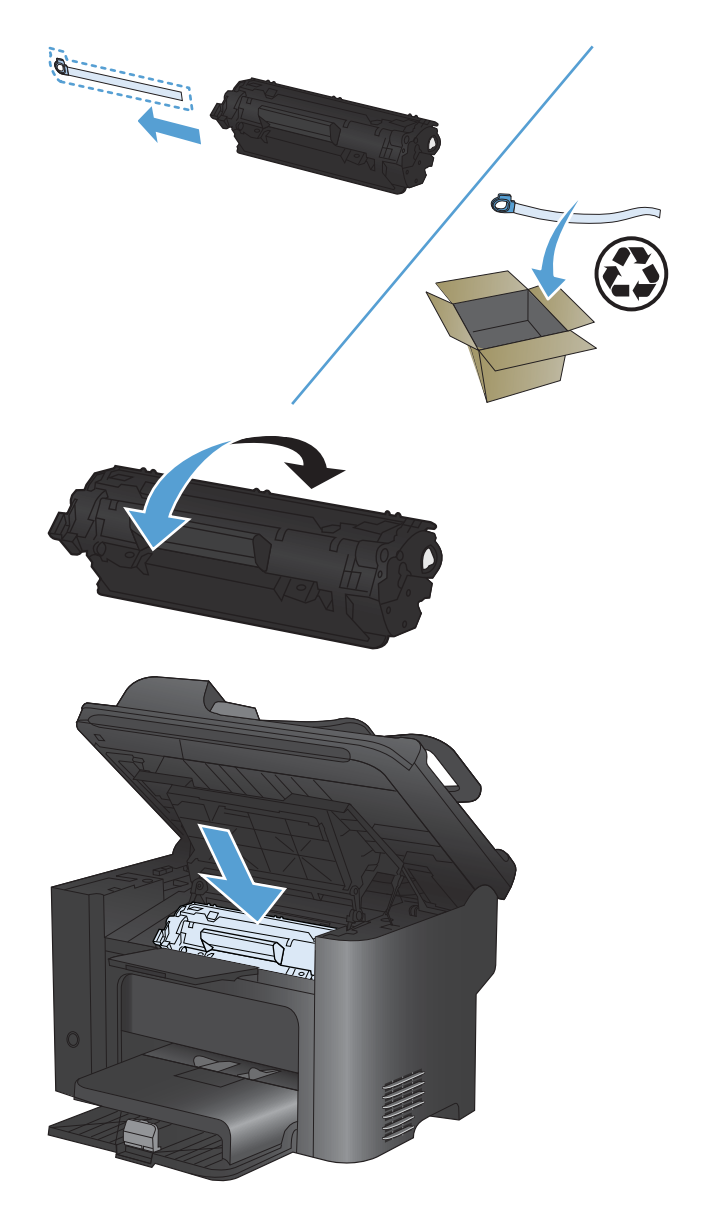

HUOMAUTUS: Kun väriaine on vähissä, tulosteessa näkyy häipymiä tai vaaleita alueita. Voit tilapäisesti parantaa tulostuslaatua tasoittamalla väriainetta. Irrota tulostuskasetti tuotteesta ja ravista sitä varovasti puolelta toiselle, jotta sen sisältämä väriaine jakautuu tasaisesti.

#### Syöttötelan vaihtaminen

Normaali käyttö ja hyvä materiaali aiheuttavat kulumista. Heikkolaatuisen materiaalin käyttäminen saattaa edellyttää syöttötelan vaihtoa tavallista useammin.

Jos tuotteessa on toistuvasti syöttöhäiriöitä (arkit eivät liiku lainkaan), syöttötela on ehkä vaihdettava tai puhdistettava.

▲ VAARA Ennen kuin vaihdat syöttötelan, katkaise laitteesta virta virtakytkimestä, irrota virtajohto ja odota, kunnes laite on jäähtynyt.

- △ VAROITUS: Toimenpiteen laiminlyönti voi vahingoittaa tuotetta.
  - 1. Avaa tulostuskasettilokeron luukku ja poista tulostuskasetti.
    - △ VAROITUS: Jotta värikasetti ei vaurioidu, älä altista sitä suoralle valolle. Peitä värikasetti paperiarkilla.

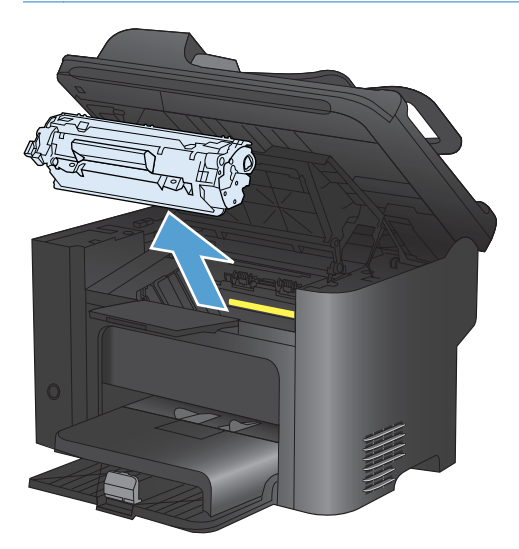

2. Etsi syöttötela.

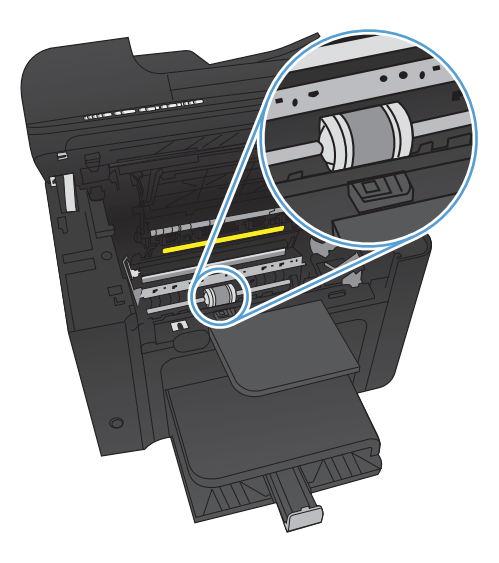

3. Vapauta syöttötelan kummallakin puolella olevat valkoiset salvat ja kierrä syöttötelaa etuosaa kohti.

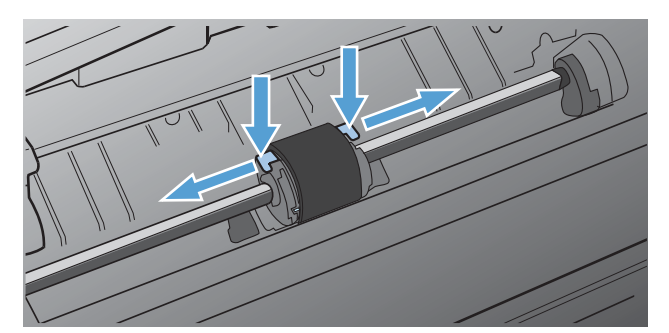

4. Vedä syöttötelaa varovasti ylös ja ulos.

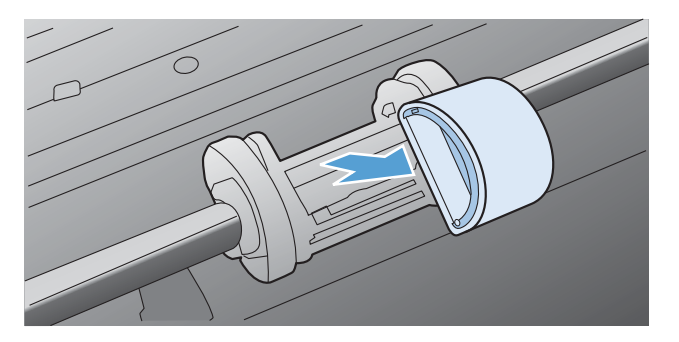

5. Aseta uusi syöttötela aukkoon. Kummallakin puolella olevat pyöreät ja neliönmuotoiset urat estävät telan väärän asennustavan.

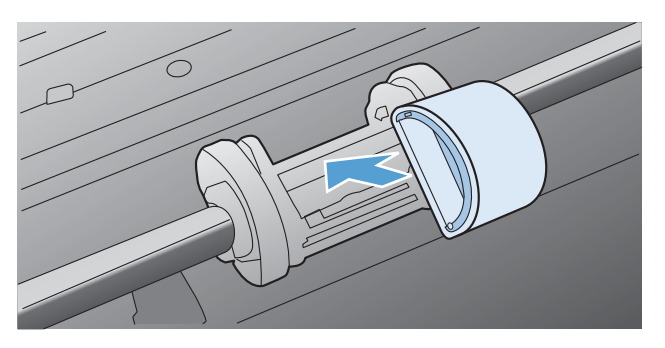

6. Kierrä uuden syöttötelan yläosa poispäin itsestäsi, kunnes molemmat puolet ovat napsahtaneet paikoilleen.

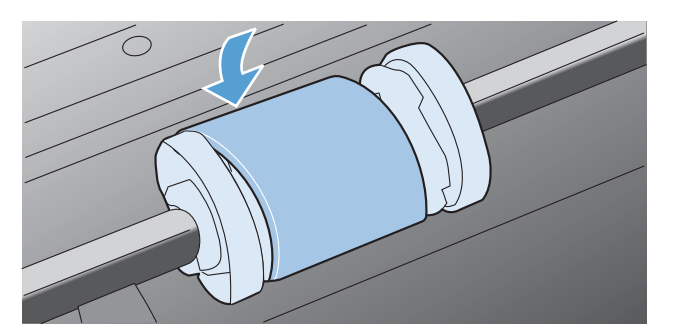

7. Aseta tulostuskasetti tuotteeseen ja sulje sitten tulostuskasettilokeron luukku.

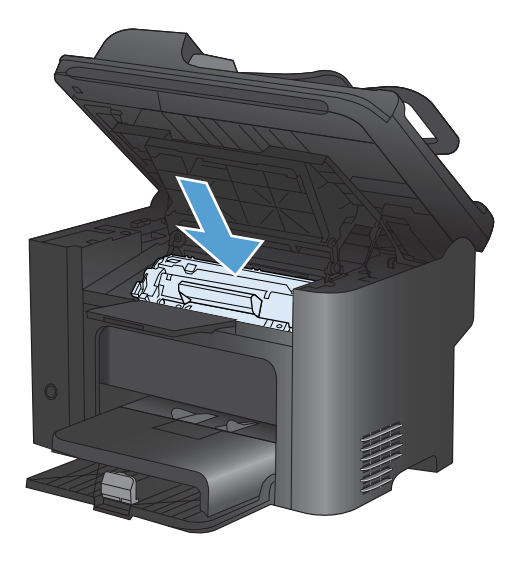

#### Erotinlaatan vaihtaminen

Normaali käyttö ja hyvä materiaali aiheuttavat kulumista. Heikkolaatuisen materiaalin käyttäminen saattaa edellyttää tavallista useammin tapahtuvaa erotinlaatan vaihtoa.

Jos tuote vetää sisäänsä säännöllisesti useita materiaaliarkkeja kerralla, on erotinlaatta ehkä vaihdettava.

- ▲ VAARA Ennen kuin vaihdat erotinlaatan, katkaise laitteesta virta virtakytkimestä, irrota virtajohto ja odota, kunnes laite on jäähtynyt.
- B HUOMAUTUS: Puhdista syöttötela ennen erotinlaatan vaihtamista.
  - 1. Poista paperit ja sulje pääsyöttölokero. Aseta laite kyljelleen.

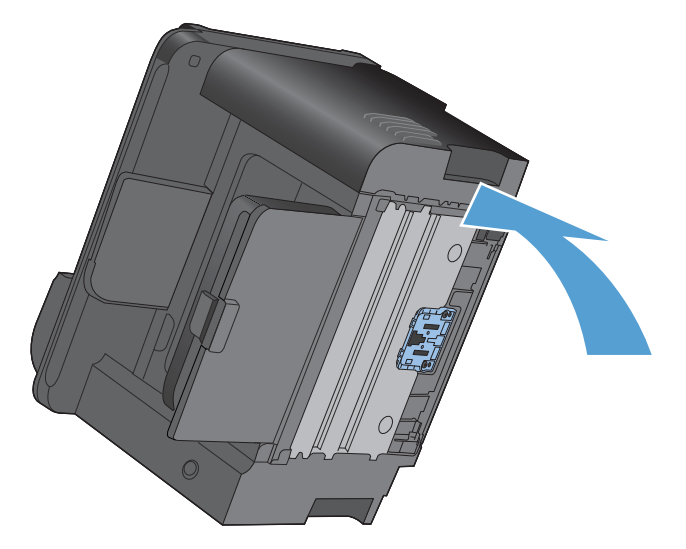

2. Irrota tuotteen pohjasta kaksi ruuvia, jotka pitävät erotinlaatan paikallaan.

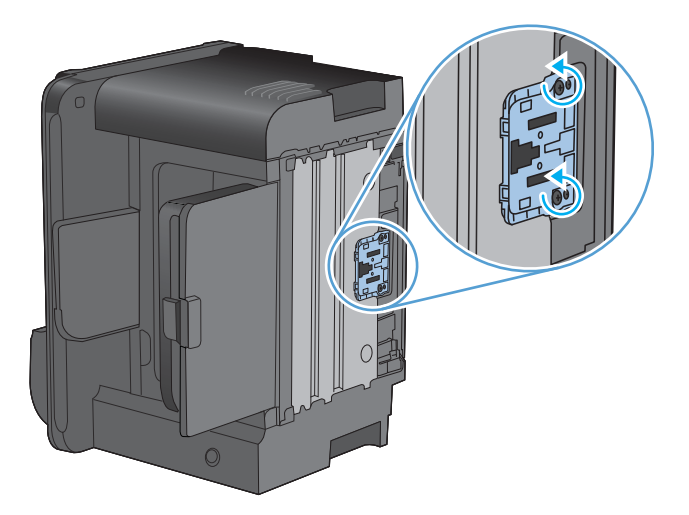

3. Irrota erotinlaatta.

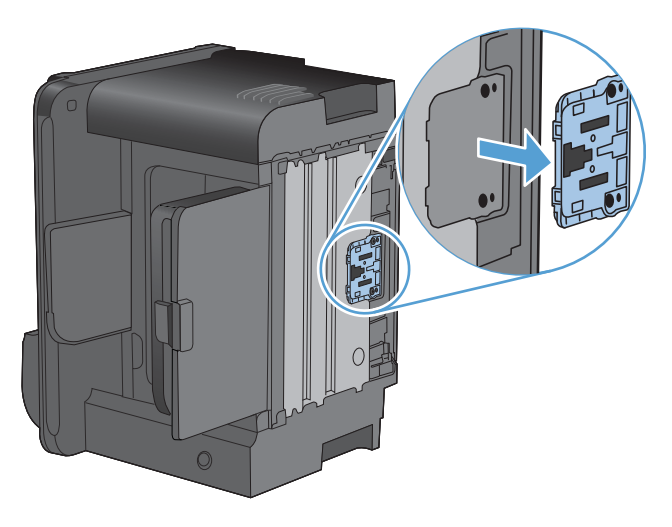

4. Aseta uusi erotinlaatta paikoilleen ruuvaamalla.

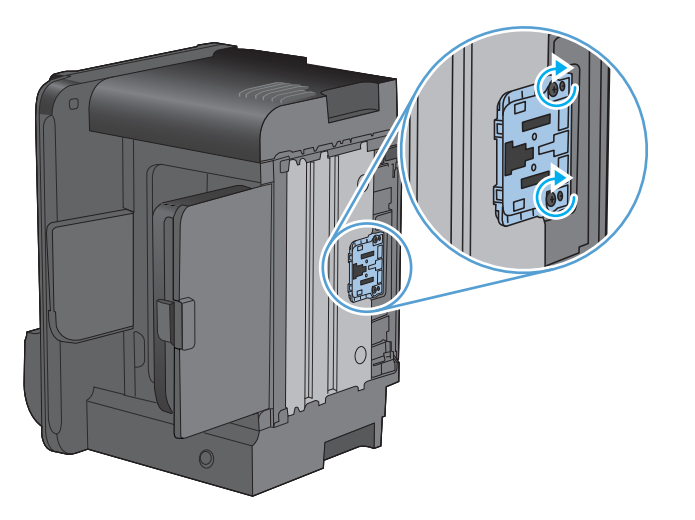

5. Kytke tuote takaisin pistorasiaan ja kytke tuotteeseen virta.

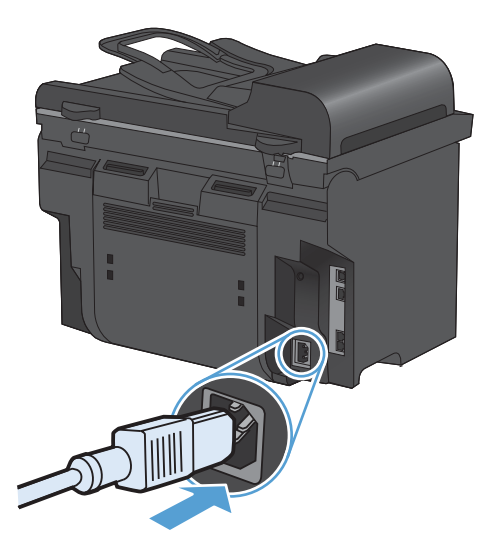

## Laitteen puhdistaminen

## Syöttötelan puhdistaminen

Syöttötela kannattaa puhdistaa seuraavasti, ennen kuin teet päätöksen uuden tilaamisesta:

- 1. Katkaise virta laitteesta, irrota virtajohto ja irrota syöttötela.
- 2. Kostuta nukkaamaton kangas isopropyylialkoholiin ja hankaa telaa.

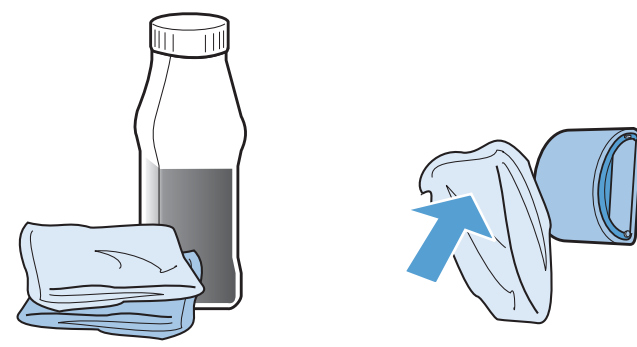

- ▲ VAARA Alkoholi on tulenarkaa. Pidä alkoholi ja kangas poissa avotulesta. Ennen kuin suljet tuotteen ja liität virtajohdon, anna alkoholin haihtua kokonaan.
- HUOMAUTUS: Tietyissä Kalifornian osissa ilmansaasteita säätelevät määräykset rajoittavat nestemäisen isopropyylialkoholin käyttämistä puhdistusaineena. Kyseisissä Kalifornian osissa edellä mainitut suositukset on jätettävä huomiotta ja käytettävä syöttötelan puhdistuksessa vedellä kostutettua ja kuivaksi puristettua nukkaamatonta liinaa.
- 3. Pyyhi irtolika syöttötelasta kuivalla, nukkaamattomalla kankaalla.

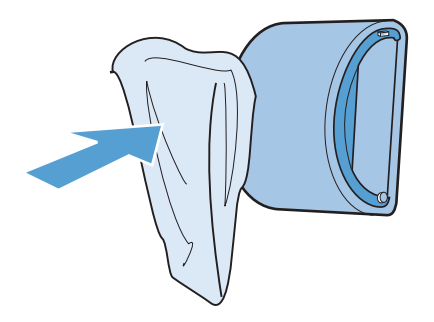

4. Anna syöttötelan kuivua täysin, ennen kuin asennat sen takaisin tuotteeseen.

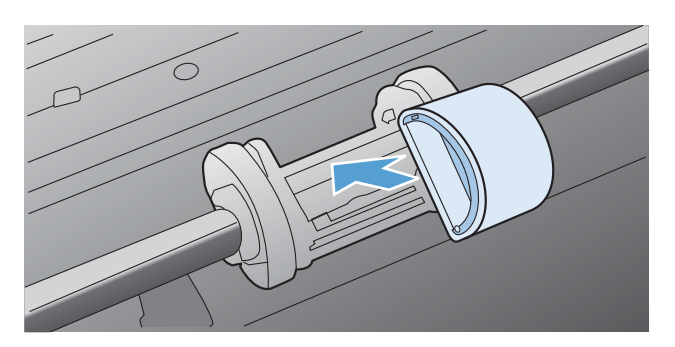

5. Kytke virtajohto tuotteeseen.

## Asiakirjansyöttölaitteen telojen ja erotinlaatan puhdistaminen

Jos laitteen asiakirjansyöttölaitteessa ilmenee paperinkäsittelyongelmia, kuten tukoksia tai useiden sivujen syöttymistä kerralla, puhdista asiakirjansyöttölaitteen telat ja erotinlaatta.

1. Avaa asiakirjansyöttölaitteen kansi.

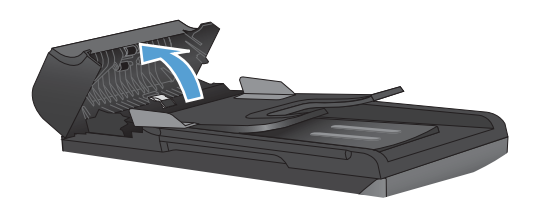

2. Pyyhi syöttötelat ja erotinlaatta puhtaiksi kostealla, nukkaamattomalla liinalla.

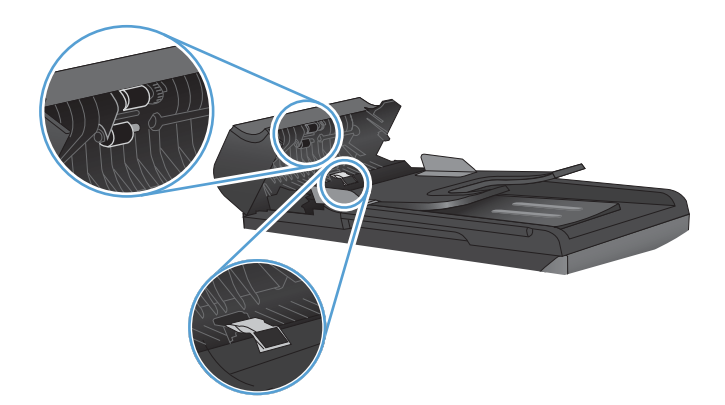

3. Sulje asiakirjansyöttölaitteen kansi.

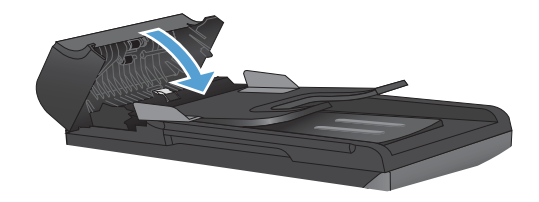

## Paperiradan puhdistaminen

Tulostuksen aikana laitteen sisälle voi kertyä paperia, väriainetta ja pölyä. Aikaa myöten nämä kertymät voivat aiheuttaa tulostuslaatuongelmia, kuten väritäpliä ja tahroja. Tässä laitteessa on puhdistustila, jolla voidaan estää tai korjata tällaisia ongelmia.

| Pilkut  | Tahrat |
|---------|--------|
| AaBbCc  | AaBbCc |
| AaBbCc  | AaBbCc |
| AaBbCc  | AaBbCc |
| AaBbCc  | AaBbCc |
| AaBbCc. | AaBbCc |

## Paperiradan puhdistaminen HP ToolboxFX -ohjelman avulla

Puhdista paperirata HP ToolboxFX -ohjelman avulla. Tämä on suositeltu puhdistustapa. Jos HP ToolboxFX ei ole käytettävissä, käytä ohjauspaneelia.

- 1. Varmista, että laitteeseen on kytketty virta ja että laite on valmiustilassa. Varmista myös, että ensisijaisessa syöttölokerossa tai lokerossa 1 on tulostusmateriaalia.
- 2. Avaa HP ToolboxFX -ohjelma, valitse laite ja valitse sitten Järjestelmäasetukset-välilehti.
- 3. Valitse Huolto-välilehti ja valitse sitten Käynnistä.

Yksi sivu kulkee laitteen läpi hitaasti. Kun laite on suorittanut toiminnon, hävitä sivu.

#### Paperiradan puhdistaminen laitteen ohjauspaneelista

Jos käytössäsi ei ole HP ToolboxFX -ohjelmaa, voit tulostaa puhdistussivun laitteen ohjauspaneelista.

- 1. Paina Asetukset -painiketta.
- 2. Valitse nuolipainikkeilla **Huolto**-valikko ja paina sitten OK -painiketta.
- 3. Valitse nuolipainikkeilla **Puhdistussivu** ja paina OK-painiketta.
- 4. Lisää laitteeseen tavallista Letter- tai A4-kokoista paperia, kun laite kehottaa niin tekemään.
- 5. Vahvista puhdistusprosessin aloitus painamalla OK-painiketta uudelleen.

Yksi sivu kulkee laitteen läpi hitaasti. Kun laite on suorittanut toiminnon, hävitä sivu.

## Skannausliuskan ja valotuslevyn puhdistaminen

Aikaa myöten skannaustasolle ja valkoiselle valotuslevylle saattaa kerääntyä roskia, jotka vaikuttavat skannerin toimintaan. Puhdista skannaustaso ja valkoinen levy seuraavasti.

- 1. Katkaise tuotteesta virta virtakytkimellä ja irrota virtajohto pistorasiasta.
- 2. Avaa skannerin kansi.
3. Puhdista skannaustaso ja valkoinen levy pehmeällä liinalla tai sienellä, joka on kostutettu lasinpuhdistukseen tarkoitetulla hankaamattomalla puhdistusaineella.

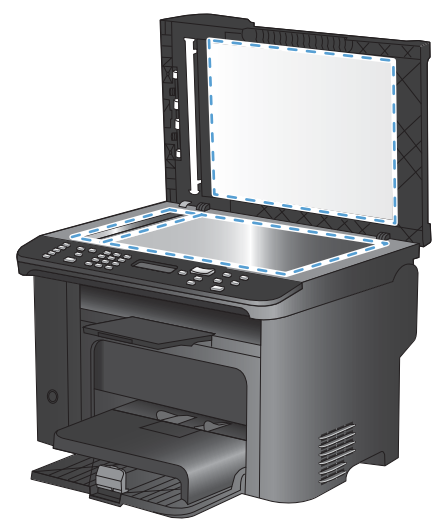

- △ VAROITUS: Älä käytä laitteen minkään osan puhdistuksessa hankausaineita, asetonia, bentseeniä, ammoniakkia, etyylialkoholia tai tetrakloridia, koska ne voivat vahingoittaa laitetta. Älä kaada nesteitä suoraan lasille tai levylle. Ne voivat päästä laitteeseen ja vahingoittaa laitetta.
- 4. Ehkäise läiskät kuivaamalla skannaustaso ja valkoinen aluslevy säämiskällä tai selluloosasienellä.
- 5. Kytke laitteen virtajohto pistorasiaan ja kytke laitteeseen virta.

## **Tuotepäivitykset**

Tähän tuotteeseen liittyvät ohjelmisto- ja laiteohjelmistopäivitykset ja asennusohjeet ovat saatavissa osoitteessa <u>www.hp.com/support/ljm1530series</u>. Valitse **Downloads and drivers** (Lataukset ja ohjaimet), valitse käyttöjärjestelmä ja valitse sitten lataus tuotetta varten.

# 12 Ongelmien ratkaiseminen

- <u>Ohjeet</u>
- Ongelmanratkaisun tarkistusluettelo
- Laitteen suorituskykyyn vaikuttavat tekijät
- <u>Alkuperäisten oletusasetusten palauttaminen</u>
- Ohjauspaneelin ilmoitusten tulkinta
- Laite ottaa paperit sisäänsä virheellisesti tai tukkeutuu
- <u>Tulostuslaadun parantaminen</u>
- Laite ei tulosta tai tulostaa hitaasti.
- Liitäntäongelmien ratkaiseminen
- Laitteen ohjelmisto-ongelmat
- <u>Yleisten Macintosh-ongelmien ratkaiseminen</u>

## Ohjeet

Tämän oppaan lisäksi voit etsiä tietoja myös muista lähteistä.

| HP:n ohje- ja oppimiskeskus | HP:n ohje- ja oppimiskeskus ja muut oppaat ovat laitteen mukana toimitetulla CD-<br>levyllä tai tietokoneen HP-ohjelmakansiossa. HP:n ohje- ja oppimisopas on<br>laitteen ohjetyökalu, joka sisältää tietoja laitteesta, HP-tuotteiden verkkotuesta,<br>vianmäärityksestä, säädöksistä ja turvallisuudesta helppokäyttöisessä muodossa. |
|-----------------------------|----------------------------------------------------------------------------------------------------|
| Pikaohjeet                  | Useita tätä laitetta koskevia pikaohjeita on käytettävissä osoitteessa <u>www.hp.com/support/ljm1530series</u> .<br>Voit tulostaa ohjeet ja säilyttää niitä tuotteen lähellä. Niistä on kätevä tarkistaa usein suoritettavien tehtävien vaiheet.                                                                                        |
| Pikaopas                    | Tämä opas sisältää laitteen yleisimpien toimintojen käyttöohjeet. Opas on saatavissa osoitteesta <u>www.hp.com/support/ljm1530series</u><br>Voit tulostaa oppaan ja säilyttää sitä laitteen lähellä.                                                                                                    |
| Ohjauspaneelin ohje         | Ohjauspaneelissa on sisäinen ohje, joka opastaa sinua useissa tehtävissä, kuten tulostuskasettien vaihtamisessa ja tukosten poistamisessa.                                                                                                    |

## Ongelmanratkaisun tarkistusluettelo

Noudata seuraavia ohjeita, kun yrität ratkaista laitteeseen liittyvää ongelmaa.

- Vaihe 1: Varmista, että laitteeseen on kytketty virta
- Vaihe 2: Tarkista, onko ohjauspaneelin näytössä virheilmoituksia
- Vaihe 3: Testaa tulostustoiminto
- Vaihe 4: Testaa kopiotoiminto
- Vaihe 5: Testaa faksien lähetystoiminto
- Vaihe 6: Testaa faksien vastaanottotoiminto
- Vaihe 7: Lähetä tulostustyö tietokoneesta

## Vaihe 1: Varmista, että laitteeseen on kytketty virta

- 1. Varmista, että virtajohto on kiinnitetty pistorasiaan ja virta on kytketty.
- 2. Varmista, että virtajohto on kytketty sekä laitteeseen että pistorasiaan.
- 3. Tarkista virtalähteen toiminta kytkemällä virtajohto toiseen pistorasiaan.
- 4. Varmista, että tulostuskasetti on asennettu oikein ja luukut ovat kiinni. Näistä ongelmista tulee ilmoitus ohjauspaneeliin.
- 5. Jos asiakirjansyöttölaitteen moottori ei pyöri, avaa asiakirjansyöttölaitteen kansi ja poista pakkausmateriaali tai -teippi.
- 6. Jos skannerin valo ei syty, ota yhteys HP:n tukeen.

## Vaihe 2: Tarkista, onko ohjauspaneelin näytössä virheilmoituksia

Ohjauspaneelissa tulisi näkyä ilmoitus toimintavalmiudesta. Jos näytössä näkyy virheilmoitus, selvitä virhe.

### Vaihe 3: Testaa tulostustoiminto

- 1. Avaa Raportit-valikko ja tulosta raportti valitsemalla Kokoonpanorap..
- 2. Jos raportti ei tulostu, varmista, että lokerossa on paperia ja tarkista ohjauspaneelista, onko paperia jäänyt jumiin laitteen sisään.

## Vaihe 4: Testaa kopiotoiminto

- 1. Aseta asetussivu asiakirjansyöttölaitteeseen ja kopioi se. Jos paperi ei siirry tasaisesti asiakirjansyöttölaitteeseen, asiakirjansyöttölaitteen mekanismi on ehkä vaihdettava.
- 2. Aseta asetussivu skannaustasolle ja kopioi se.
- 3. Jos kopioitujen sivujen tulostuslaatu on heikko, puhdista skannaustaso.

## Vaihe 5: Testaa faksien lähetystoiminto

- 1. Paina ohjauspaneelin Lähetä faksi 📞 🗈 -painiketta.
- 2. Kuuntele valintaääntä.
- 3. Jos valintaääntä ei kuulu, puhelinlinja ei ehkä toimi tai laitetta ei ole liitetty puhelinlinjaan.

### Vaihe 6: Testaa faksien vastaanottotoiminto

- 1. Lähetä laitteeseen faksi toisella faksilaitteella.
- 2. Jos laite ei vastaanota faksia, varmista, että laitteeseen ei ole kytketty liian monta puhelinlaitetta ja että kaikki puhelinlaitteet on kytketty oikeassa järjestyksessä.
- 3. Tarkista ja palauta faksiasetukset.
- 4. Poista Yksit. vastaanotto käytöstä.

## Vaihe 7: Lähetä tulostustyö tietokoneesta

- 1. Lähetä tulostustyö laitteeseen tekstinkäsittelyohjelmasta.
- 2. Jos työtä ei saa tulostettua, varmista, että valitsit oikean tulostinohjaimen.
- 3. Poista laitteen ohjelmiston asennus ja asenna ohjelmisto sitten uudelleen.

## Laitteen suorituskykyyn vaikuttavat tekijät

Useat seikat vaikuttavat työn tulostukseen tarvittavan ajan pituuteen:

- erikoismateriaalin käyttö (esimerkiksi piirtoheitinkalvot, painava paperi tai erikoiskokoinen paperi)
- Tietojen käsittely- ja latausaika laitteessa
- grafiikan monimutkaisuus ja koko
- käytettävän tietokoneen nopeus
- USB- tai verkkoyhteys
- tuotteen I/O-asetukset.
- jotkin tulostusasetukset, kuten Hiljainen tila, Paras tila, Vedostila tai Tulostustummuus.

## Alkuperäisten oletusasetusten palauttaminen

Alkuperäisten oletusasetusten palauttaminen palauttaa kaikki tehdasasetukset ja poistaa faksin ylätunnisteen, puhelinnumeron, pikavalinnat ja laitteen muistissa olevat faksit.

- △ VAROITUS: Oletusasetusten palauttaminen poistaa myös lyhytvalintanäppäimiin ja pikavalintakoodeihin liitetyt faksinumerot ja nimet sekä kaikki muistiin tallennetut sivut. Toiminto käynnistää lopuksi laitteen automaattisesti uudelleen.
  - 1. Paina laitteen ohjauspaneelissa Asetukset 🔧 -painiketta.
  - 2. Valitse nuolipainikkeilla Huolto-valikko ja paina sitten OK-painiketta.
  - 3. Valitse nuolipainikkeilla Palauta oletusasetukset ja paina OK-painiketta.

Laite käynnistyy automaattisesti.

## Ohjauspaneelin ilmoitusten tulkinta

Suurin osa ohjauspaneelin viesteistä on tarkoitettu opastamaan käyttäjää tavallisissa toiminnoissa. Ohjauspaneelin viestit ilmaisevat meneillään olevan toiminnon tilan, ja näytön toisella rivillä näkyy tarvittaessa sivumäärä. Kun laite ottaa vastaan faksia, tulostetta tai skannauskomentoja, ohjauspaneelin viestit näyttävät niiden tilan. Hälytys- ja varoitusviesteillä sekä kriittisillä virheilmoituksilla laite ilmoittaa tilanteista, jotka saattavat vaatia käyttäjän toimenpiteitä.

## Ohjauspaneelin viestityypit

Hälytys- ja varoitusilmoitukset tulevat näkyviin vähäksi aikaa. Ilmoitus voi edellyttää, että käyttäjä jatkaa työtä painamalla OK-painiketta tai peruuttaa työn painamalla Peruuta X-painiketta. Tietyt ilmoitukset voivat aiheuttaa sen, ettei työtä suoriteta loppuun tai että tulostuslaatu huononee. Jos hälytys- tai varoitusilmoitus liittyy tulostukseen ja automaattisen toiminnan jatkaminen on asetettu käyttöön, laite yrittää jatkaa tulostustyötä 10 sekunnin kuluttua ilmoituksen tulosta näkyviin, ellei käyttäjä ole kuitannut ilmoitusta.

Kriittiset virheilmoitukset voivat ilmoittaa jonkinlaisesta viasta. Virran katkaiseminen ja uudelleen kytkeminen voi ratkaista ongelman. Jos kriittinen virhe ei poistu, laite saattaa vaatia huoltoa.

## **Ohjauspaneelin viestit**

| Ohjauspaneelin viesti          | Kuvaus                             | Suc | ositeltu toimenpide                                                                                                    |
|--------------------------------|------------------------------------|-----|----------------------------------------------------------------------------------------------------|
| 10.0000 Tarvikkeen muistivirhe | Tulostuskasetin tiedonsiirtovirhe. | •   | Katkaise laitteesta virta ja kytke sitten<br>virta uudelleen.                                                                                                |
|                                |                                    | •   | Varmista, että tulostuskasetti on<br>asennettu oikein. Poista tulostuskasetti<br>ja aseta se takaisin.                                                       |
|                                |                                    | •   | Jos virhe toistuu, vaihda<br>tulostuskasetti.                                                                                                    |
|                                |                                    | •   | Jos ongelma ei ratkea, ota yhteys<br>HP:hen. Lisätietoja on kohdassa<br>www.hp.com/support/ljm1530series ja<br>laitteen mukana toimitetussa<br>tukioppaassa. |
| 10.0004 Tarvikevirhe           | Kuvarummun tiedonsiirtovirhe.      | •   | Katkaise laitteesta virta ja kytke sitten virta uudelleen.                                                                                                   |
| 10.1004 Tarvikkeen muistivirhe |                                    | •   | Jos virhe toistuu, vaihda<br>tulostuskasetti.                                                                                                    |
|                                |                                    | •   | Jos ongelma ei ratkea, ota yhteys<br>HP:hen. Lisätietoja on kohdassa<br>www.hp.com/support/ljm1530series ja<br>laitteen mukana toimitetussa<br>tukioppaassa. |

| Ohjauspaneelin viesti | Kuvaus                               | Suc | ositeltu toimenpide                                                                                                    |
|-----------------------|--------------------------------------|-----|----------------------------------------------------------------------------------------------------|
| 49 Virhe              | Laitteessa on tapahtunut             | 1.  | Katkaise virta virtakytkimellä.                                                                                                    |
| Sammuta ja käynnistä  |                                      | 2.  | Jos ylijännitesuoja on käytössä, poista<br>se. Kytke laitteen virtajohto<br>pistorasiaan suoraan.                                                                   |
|                       |                                      | 3.  | Odota vähintään 30 sekuntia,<br>käynnistä laite ja odota, kunnes se<br>alustuu.                                                                                     |
|                       |                                      | 4.  | Jos ongelma ei ratkea, ota yhteys<br>HP:hen. Lisätietoja on kohdassa<br>www.hp.com/support/ljm1530series ja<br>laitteen mukana toimitetussa<br>tukioppaassa.        |
| 50.X Kiinn. virhe     | Laitteessa on sisäinen laitevirhe.   | 1.  | Katkaise virta virtakytkimellä.                                                                                                    |
| Sammuta ja käynnistä  |                                      | 2.  | Jos ylijännitesuoja on käytössä, poista<br>se. Kytke laitteen virtajohto<br>pistorasiaan suoraan.                                                                   |
|                       |                                      | 3.  | Odota vähintään 25 minuuttia,<br>käynnistä laite ja odota, kunnes se<br>alustuu.                                                                                    |
|                       |                                      | 4.  | Jos ongelma ei ratkea, ota yhteys<br>HP:hen. Lisätietoja on kohdassa<br><u>www.hp.com/support/ljm1530series</u> ja<br>laitteen mukana toimitetussa<br>tukioppaassa. |
| 52 Skannerivirhe      | Laitteessa on skannerivirhe.         | 1.  | Katkaise virta virtakytkimellä.                                                                                                    |
| Sammuta ja käynnistä  |                                      | 2.  | Jos ylijännitesuoja on käytössä, poista<br>se. Kytke laitteen virtajohto<br>pistorasiaan suoraan.                                                                   |
|                       |                                      | 3.  | Odota vähintään 30 sekuntia,<br>käynnistä laite ja odota, kunnes se<br>alustuu.                                                                                     |
|                       |                                      | 4.  | Jos ongelma ei ratkea, ota yhteys<br>HP:hen. Lisätietoja on kohdassa<br><u>www.hp.com/support/ljm1530series</u> ja<br>laitteen mukana toimitetussa<br>tukioppaassa. |
| 57 Tuuletinvirhe      | Laitteessa on yleinen tuuletinvirhe. | 1.  | Katkaise virta virtakytkimellä.                                                                                                    |
|                       |                                      | 2.  | Jos ylijännitesuoja on käytössä, poista<br>se. Kytke laitteen virtajohto<br>pistorasiaan suoraan.                                                                   |
|                       |                                      | 3.  | Odota vähintään 30 sekuntia,<br>käynnistä laite ja odota, kunnes se<br>alustuu.                                                                                     |
|                       |                                      | 4.  | Jos ongelma ei ratkea, ota yhteys<br>HP:hen. Lisätietoja on kohdassa<br>www.hp.com/support/ljm1530series ja<br>laitteen mukana toimitetussa<br>tukioppaassa.        |

| Ohjauspaneelin viesti                                                                   | Kuvaus                                                    | Suositeltu toimenpide                                                                                                    |
|-----------------------------------------------------------------------------------------|-----------------------------------------------------------|----------------------------------------------------------------------------------------------------|
| 79 Virhe                                                                                | Laitteessa on laiteohjelmistovirhe                        | 1. Katkaise virta virtakytkimellä.                                                                                                    |
| Sammuta ja käynnistä                                                                    |                                                           | <ol> <li>Jos ylijännitesuoja on käytössä, poista<br/>se. Kytke laitteen virtajohto<br/>pistorasiaan suoraan.</li> </ol>                                                                                                 |
|                                                                                         |                                                           | <ol> <li>Odota vähintään 30 sekuntia,<br/>käynnistä laite ja odota, kunnes se<br/>alustuu.</li> </ol>                                                                                                    |
|                                                                                         |                                                           | <ol> <li>Jos ongelma ei ratkea, ota yhteys<br/>HP:hen. Lisätietoja on kohdassa<br/>www.hp.com/support/ljm1530series ja<br/>laitteen mukana toimitetussa<br/>tukioppaassa.</li> </ol>                                    |
| ADF-luukku auki                                                                         | Asiakirjansyöttölaitteen luukku on auki.                  | Sulje asiakirjansyöttölaitteen luukku.                                                                                                    |
| Aset. poistettu                                                                         | Laite on poistanut työasetukset.                          | Anna asianmukaiset työasetukset<br>uudelleen.                                                                                                    |
| Asiakirjansyöttölaitteen tukos                                                          | Laitteen asiakirjansyöttölaitteessa on tukos.             | Poista asiakirjansyöttölaitteen tukos.                                                                                                    |
| Irrota kuljetuslukko kasetista                                                          | Tulostuskasetissa on vielä kuljetuslukko.                 | Irrota tulostuskasetti, irrota siitä<br>kuljetuslukko ja asenna kasetti uudelleen.                                                                                                    |
| Kaksipuolinen tulostus käsin                                                            | Laite käsittelee manuaalista kaksipuolista tulostustyötä. | Tulosta paperin toiselle puolelle asettamalla paperit lokeroon etupuoli alaspäin, yläpää                                                                                                    |
|                                                                                         |                                                           | edellä.                                                                                                    |
| Lokeroon 1 lisaaminen                                                                   |                                                           |                                                                                                    |
| Paina [OK]                                                                              |                                                           |                                                                                                    |
| Käsinsyöttö <koko>, <tyyppi><br/>vaihtelee seuraavan ilmoituksen kanssa</tyyppi></koko> | Laite on käsinsyöttötilassa.                              | Syötä lokeroon oikeankokoista ja -tyyppistä<br>paperia tai käytä kotelossa jo olevaa<br>paperia painamalla OK-painiketta.                                                                                               |
| Valitse mater. painamalla [OK]                                                          |                                                           |                                                                                                    |
| Käytetty musta kasetti on asennettu.                                                    | Käytetty tarvike on asennettu.                            | Jos uskot ostaneesi aidon HP-tarvikkeen,<br>siirry osoitteeseen <u>www.hp.com/go/</u><br>anticounterfeit.                                                                                                    |
|                                                                                         |                                                           | Takuu ei korvaa laitteen korjauksia, jotka<br>johtuvat käytettyjen tulostuskasettien<br>käyttämisestä. Tarvikkeen tila ja siihen<br>liittyvät ominaisuudet eivät ole käytettävissä<br>käytettyjen kasettien yhteydessä. |
| Laitevirhe                                                                              | Laitteessa on sisäinen tiedonsiirtovirhe.                 | 1. Katkaise virta virtakytkimellä.                                                                                                    |
| Jatka painamalla OK-painiketta                                                          |                                                           | <ol> <li>Jos ylijännitesuoja on käytössä, poista<br/>se. Kytke laitteen virtajohto<br/>pistorasiaan suoraan.</li> </ol>                                                                                                 |
|                                                                                         |                                                           | <ol> <li>Odota vähintään 30 sekuntia,<br/>käynnistä laite ja odota, kunnes se<br/>alustuu.</li> </ol>                                                                                                    |
|                                                                                         |                                                           | <ol> <li>Jos ongelma ei ratkea, ota yhteys<br/>HP:hen. Lisätietoja on kohdassa<br/><u>www.hp.com/support/ljm1530series</u> ja<br/>laitteen mukana toimitetussa<br/>tukioppaassa.</li> </ol>                             |

| Ohjauspaneelin viesti                                                    | Kuvaus                                                                  | Suositeltu toimenpide                                                                                                    |
|--------------------------------------------------------------------------|-------------------------------------------------------------------------|----------------------------------------------------------------------------------------------------|
| Lisää 1 TAVALLISTA <koko></koko>                                         | Laite suorittaa automaattisen puhdistuksen.                             | Syötä lokeroon oikeankokoista puhdasta                                                                                                    |
| vaihtelee seuraavan ilmoituksen kanssa                                   |                                                                         | OK-painiketta.                                                                                                    |
| Puhdistussivu Käynnistä painamalla<br>[OK]                               |                                                                         |                                                                                                    |
| Lisää lokeroon 1 <tyyppi>, <koko></koko></tyyppi>                        | Lokero on tyhjä.                                                        | Syötä lokeroon oikeantyyppistä ja -kokoista paperia.                                                                                                    |
| Luukku auki                                                              | Tulostuskasetin luukku on auki.                                         | Sulje tulostuskasetin luukku.                                                                                                    |
| Lähetä päivitys uudelleen                                                | Laiteohjelmiston päivitys keskeytyi.                                    | Lähetä päivitystiedosto laitteeseen uudelleen.                                                                                                    |
| Moottorin tiedonsiirtovirhe                                              | Laitteessa on sisäinen laitevirhe.                                      | <ol> <li>Katkaise virta virtakytkimellä.</li> <li>Jos ylijännitesuoja on käytössä, poista<br/>se. Kytke laitteen virtajohto<br/>pistorasiaan suoraan.</li> <li>Odota vähintään 30 sekuntia,<br/>käynnistä laite ja odota, kunnes se<br/>alustuu.</li> <li>Jos ongelma ei ratkea, ota yhteys<br/>HP:hen. Lisätietoja on kohdassa<br/>www.hp.com/support/ljm1530series ja<br/>laitteen mukana toimitetussa<br/>tukioppaassa.</li> </ol> |
| Muisti ei riitä<br>Paina [OK]                                            | Laitteen muisti ei riitä työn aloittamiseen.                            | Jos laite käsittelee useita töitä<br>samanaikaisesti, lähetä työ uudestaan, kun<br>muut työt ovat valmiita.<br>Jos ongelma ei poistu, katkaise virta<br>virtakytkimestä ja odota sitten vähintään<br>30 sekuntia. Kytke virta uudelleen ja odota,<br>että laite käynnistyy.                                                                                                    |
| Muisti on vähissä. Vain 1 kopioitu.<br>Jatka painamalla [OK]-painiketta. | Laitteen muisti ei riitä työn tulostamiseen.                            | Vähennä kerralla kopioitavien sivujen<br>määrää tai poista lajittelu käytöstä.<br>Jos virhe toistuu, katkaise laitteesta virta ja<br>kytke se uudelleen.                                                                                                    |
| Odottamaton koko lokerossa 1                                             | Lokeron paperi ei vastaa nykyiseen<br>tulostustyöhön tarvittavaa kokoa. | Lisää oikean kokoista paperia ja varmista,<br>että lokeron koko on määritetty oikein.                                                                                                    |

| Ohjauspaneelin viesti                                                 | Kuvaus                                                     | Suositeltu toimenpide                                                                                                    |
|-----------------------------------------------------------------------|------------------------------------------------------------|----------------------------------------------------------------------------------------------------|
| Pap. ei poimittu<br>Paina [OK]                                        | Laitteessa on sisäinen laitevirhe.                         | <ol> <li>Tarkista, että tulostusmateriaali on<br/>asetettu riittävän pitkälle<br/>syöttölokeroon.</li> </ol>                                                                                                    |
|                                                                       |                                                            | <ol> <li>Aseta lokeroon oikeankokoista paperia<br/>tulostustyötä varten.</li> </ol>                                                                                                    |
|                                                                       |                                                            | <ol> <li>Varmista, että lokeron paperinohjaimet<br/>on säädetty oikein käytettävän<br/>paperikoon mukaan. Säädä ohjaimet<br/>siten, että ne koskettavat paperipinoa<br/>kevyesti mutta eivät taivuta paperia.</li> </ol> |
|                                                                       |                                                            | <ol> <li>Tarkista, onko laitteen<br/>ohjauspaneelissa hyväksyntää<br/>odottava kehote, jossa paperi<br/>pyydetään syöttämään manuaalisesti.<br/>Lisää paperia ja jatka tulostusta.</li> </ol>                            |
|                                                                       |                                                            | 5. Jos ongelma ei ratkea, ota yhteys<br>HP:hen. Lisätietoja on kohdassa<br>www.hp.com/support/ljm1530series ja<br>laitteen mukana toimitetussa<br>tukioppaassa.                                                          |
| Paperitukos tulostelokerossa                                          | Laite on havainnut paperitukoksen tulostelokeron alueella. | Poista tukos viestissä ilmoitetulta alueelta ja noudata sitten ohjauspaneelin ohjeita.                                                                                                    |
| Paperitukos tulostuspaperiradalla                                     | Laite on havainnut paperiradan tukoksen.                   | Poista tukos viestissä ilmoitetulta alueelta ja noudata sitten ohjauspaneelin ohjeita.                                                                                                    |
| Poista pakkausmateriaali takaluukusta                                 | Laitteen taustapuolella on vielä<br>pakkausmateriaalia.    | Avaa takaluukku ja poista kaikki<br>pakkausmateriaali.                                                                                                    |
| Skannerivirhe X                                                       | Laitteessa on yleinen skannerivirhe.                       | 1. Katkaise virta virtakytkimellä.                                                                                                    |
|                                                                       |                                                            | <ol> <li>Jos ylijännitesuoja on käytössä, poista<br/>se. Kytke laitteen virtajohto<br/>pistorasiaan suoraan.</li> </ol>                                                                                                  |
|                                                                       |                                                            | <ol> <li>Odota vähintään 30 sekuntia,<br/>käynnistä laite ja odota, kunnes se<br/>alustuu.</li> </ol>                                                                                                    |
|                                                                       |                                                            | <ol> <li>Jos ongelma ei ratkea, ota yhteys<br/>HP:hen. Lisätietoja on kohdassa<br/>www.hp.com/support/ljm1530series ja<br/>laitteen mukana toimitetussa<br/>tukioppaassa.</li> </ol>                                     |
| Tukos <kohteessa></kohteessa>                                         | Laite on havainnut tukoksen viestissä                      | Poista tukos viestissä ilmoitetulta alueelta ja                                                                                                    |
| vaihtelee seuraavan ilmoituksen kanssa<br>Avaa luukku ja poista tukos |                                                            | Joidenkin tukosten poistamieren vaatii<br>tulostuskasetin kannen avaamista ja                                                                                                    |
| Tukos kasettialueella                                                 | Laite on havainnut naperitukoksen                          | Poista tukos viestissä ilmoitetulta alueelta ja                                                                                                    |
|                                                                       | tulostuskasetin alueella.                                  | noudata sitten ohjauspaneelin ohjeita.                                                                                                    |
| Tukos lokerossa 1                                                     | Laite on havainnut tukoksen syöttölokerossa.               | Poista tukos viestissä ilmoitetulta alueelta ja noudata sitten ohjauspaneelin ohjeita.                                                                                                    |

| Ohjauspaneelin viesti | Kuvaus                                                                                | Suositeltu toimenpide                                                                                                    |
|-----------------------|---------------------------------------------------------------------------------------|----------------------------------------------------------------------------------------------------|
| Tulostusvirhe         | Laitteessa on sisäinen tiedonsiirtovirhe.                                             | 1. Katkaise virta virtakytkimellä.                                                                                                    |
|                       |                                                                                       | <ol> <li>Jos ylijännitesuoja on käytössä, poista<br/>se. Kytke laitteen virtajohto<br/>pistorasiaan suoraan.</li> </ol>                                                                     |
|                       |                                                                                       | <ol> <li>Odota vähintään 30 sekuntia,<br/>käynnistä laite ja odota, kunnes se<br/>alustuu.</li> </ol>                                                                                       |
|                       |                                                                                       | <ol> <li>Jos ongelma ei ratkea, ota yhteys<br/>HP:hen. Lisätietoja on kohdassa<br/>www.hp.com/support/ljm1530series ja<br/>laitteen mukana toimitetussa<br/>tukioppaassa.</li> </ol>        |
| Tunnistinvirhe        | Laitteessa on paperintunnistinvirhe.                                                  | 1. Katkaise virta virtakytkimellä.                                                                                                    |
|                       |                                                                                       | <ol> <li>Jos ylijännitesuoja on käytössä, poista<br/>se. Kytke laitteen virtajohto<br/>pistorasiaan suoraan.</li> </ol>                                                                     |
|                       |                                                                                       | <ol> <li>Odota vähintään 30 sekuntia,<br/>käynnistä laite ja odota, kunnes se<br/>alustuu.</li> </ol>                                                                                       |
|                       |                                                                                       | <ol> <li>Jos ongelma ei ratkea, ota yhteys<br/>HP:hen. Lisätietoja on kohdassa<br/><u>www.hp.com/support/ljm1530series</u> ja<br/>laitteen mukana toimitetussa<br/>tukioppaassa.</li> </ol> |
| Vaihda musta kasetti  | Laite on määritetty pysähtymään, kun<br>tulostuskasetin väriaine on erittäin vähissä. | Vaihda tulostuskasetti tai määritä laite<br>jatkamaan tulostamista, kun tulostuskasetin<br>väriaine on erittäin vähissä.                                                                    |
| Vaihda tarvikkeet     | Laite on määritetty pysähtymään, kun<br>tulostuskasetin väriaine on erittäin vähissä. | Vaihda tulostuskasetti tai määritä laite<br>jatkamaan tulostamista, kun tulostuskasetin<br>väriaine on erittäin vähissä.                                                                    |
| Virh. tulostus        | Laitteessa on sisäinen laitevirhe.                                                    | 1. Tulosta sivut uudelleen.                                                                                                    |
| Paina [OK]            |                                                                                       | 2. Jos virhe toistuu, katkaise laitteesta virta ja kytke se uudelleen.                                                                                                    |
|                       |                                                                                       | 3. Tulosta sivut uudelleen.                                                                                                    |
|                       |                                                                                       | <ol> <li>Jos ongelma ei ratkea, ota yhteys<br/>HP:hen. Lisätietoja on kohdassa<br/><u>www.hp.com/support/ljm1530series</u> ja<br/>laitteen mukana toimitetussa<br/>tukioppaassa.</li> </ol> |

## Laite ottaa paperit sisäänsä virheellisesti tai tukkeutuu

## Laite ei poimi paperia

Jos laite ei poimi paperia lokerosta, kokeile seuraavia ratkaisutapoja.

- 1. Avaa laite ja poista juuttuneet arkit.
- 2. Aseta lokeroon oikeankokoista paperia tulostustyötä varten.
- 3. Varmista, että lokeron paperinohjaimet on säädetty oikein käytettävän paperikoon mukaan. Säädä ohjaimet siten, että ne koskettavat paperipinoa kevyesti mutta eivät taivuta paperia.
- 4. Tarkista, onko laitteen ohjauspaneelissa hyväksyntää odottava kehote, jossa paperi pyydetään syöttämään manuaalisesti. Lisää paperia ja jatka tulostusta.

## Laite poimii useita paperiarkkeja

Jos laite poimii useita paperiarkkeja lokerosta, kokeile seuraavia ratkaisutapoja.

- 1. Poista paperinippu lokerosta, taivuttele sitä, käännä sitä 180 astetta ja käännä se ylösalaisin. Älä ilmasta paperinippua. Aseta paperinippu takaisin lokeroon.
- 2. Käytä ainoastaan paperia, joka täyttää HP:n paperivaatimukset laitteelle.
- 3. Käytä paperia, joka ei ole rypistynyttä, taittunutta tai vahingoittunutta. Käytä tarvittaessa paperia toisesta pakkauksesta.
- 4. Varmista, että lokero ei ole liian täynnä. Jos näin on, poista koko paperinippu lokerosta, suorista nippu ja aseta osa nipusta uudelleen lokeroon.
- 5. Varmista, että lokeron paperinohjaimet on säädetty oikein käytettävän paperikoon mukaan. Säädä ohjaimet siten, että ne koskettavat paperipinoa kevyesti mutta eivät taivuta paperia.

### Paperitukosten estäminen

Voit vähentää paperitukosten määrää kokeilemalla seuraavia ratkaisuja.

- 1. Käytä ainoastaan paperia, joka täyttää HP:n paperivaatimukset laitteelle.
- 2. Käytä paperia, joka ei ole rypistynyttä, taittunutta tai vahingoittunutta. Käytä tarvittaessa paperia toisesta pakkauksesta.
- 3. Käytä paperia, jolle ei ole aiemmin tulostettu tai kopioitu.
- 4. Varmista, että lokero ei ole liian täynnä. Jos näin on, poista koko paperinippu lokerosta, suorista nippu ja aseta osa nipusta uudelleen lokeroon.
- 5. Varmista, että lokeron paperinohjaimet on säädetty oikein käytettävän paperikoon mukaan. Säädä ohjaimet siten, että ne koskettavat paperipinoa kevyesti mutta eivät taivuta paperia.
- 6. Varmista, että lokero on kokonaan laitteen sisällä.
- 7. Jos tulostat painavalle, kohokuvioidulle tai rei'itetylle paperille, käytä käsinsyöttötoimintoa ja syötä arkit laitteeseen yksi kerrallaan.

## Tukosten poistaminen

Varo paperitukoksia selvittäessäsi, ettei juuttunut paperi repeä. Jos tuotteeseen jää pieni pala paperia, se voi aiheuttaa lisää tukoksia.

△ VAROITUS: Katkaise laitteesta virta ja irrota virtajohto ennen tukosten poistamista.

### Tukoksen sijainti

Seuraaviin laitteen osiin saattaa muodostua tukoksia.

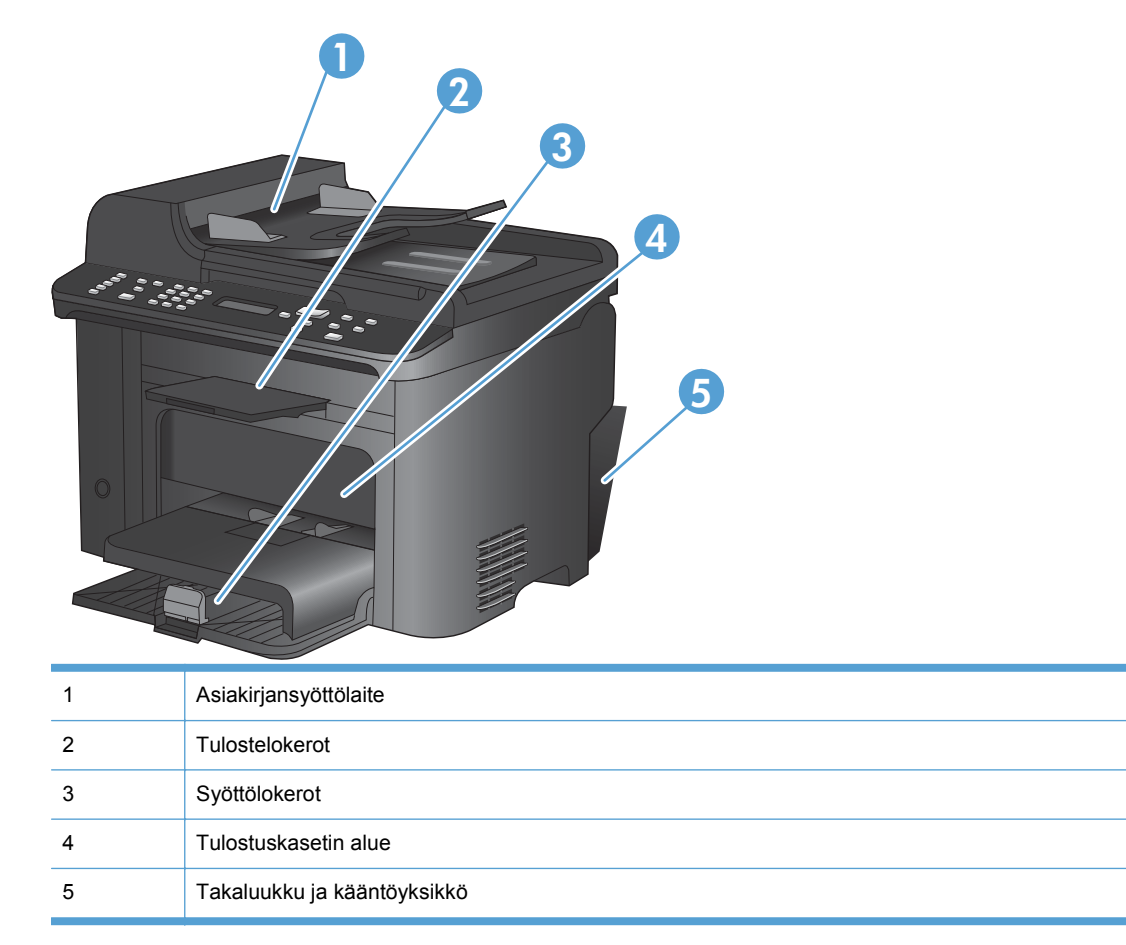

### Tukosten poistaminen asiakirjansyöttölaitteesta

1. Avaa asiakirjansyöttölaitteen kansi.

2. Avaa nostolaite nostamalla sivuvipua ja vedä juuttunut paperi varovasti ulos.

3. Sulje nostolaite ja asiakirjansyöttölaitteen kansi.

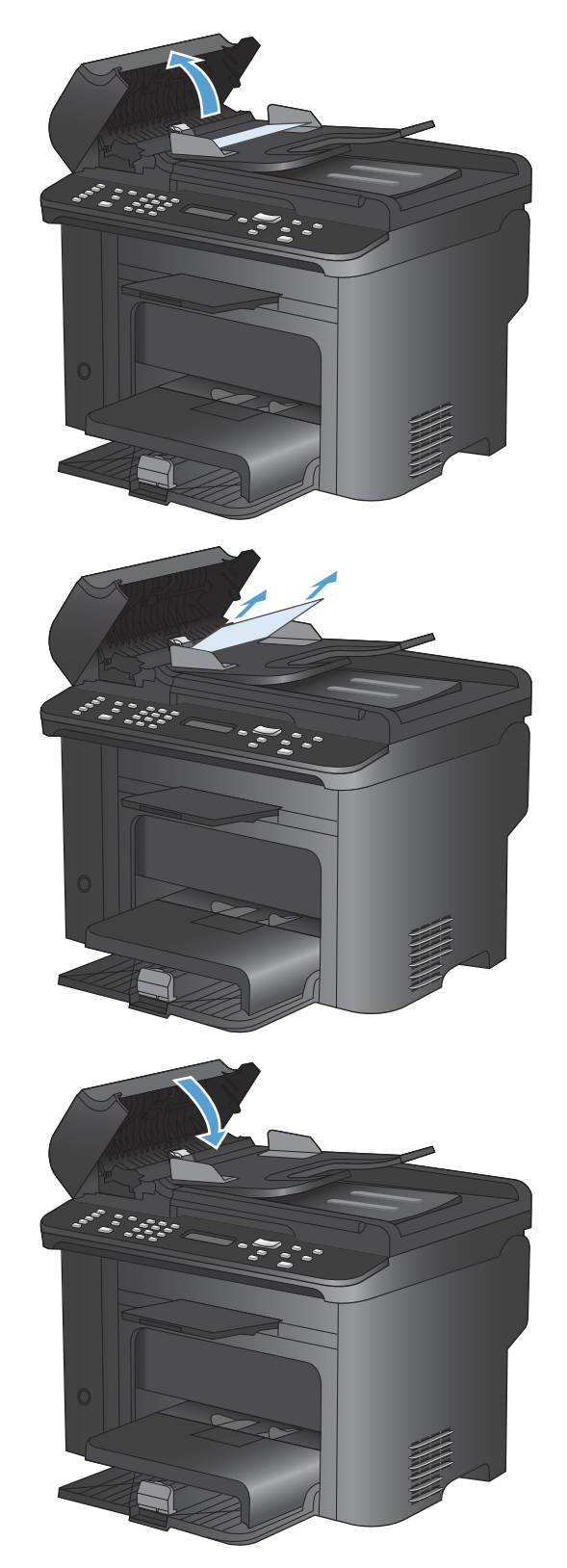

### Tukosten poistaminen syöttölokeroista

1. Avaa tulostuskasettilokeron luukku ja poista tulostuskasetti.

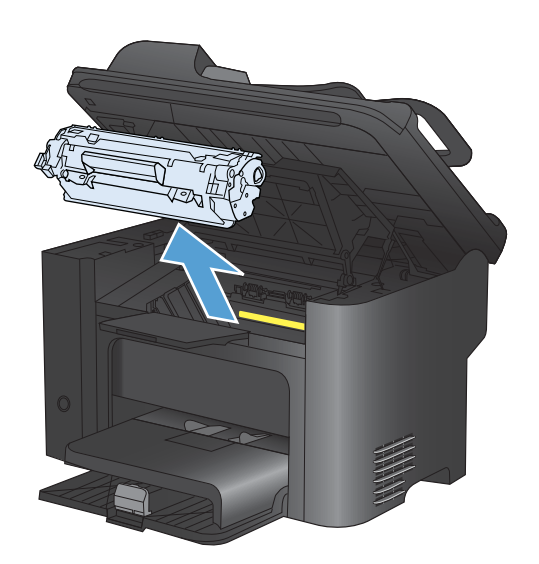

2. Poista materiaalipino pääsyöttölokerosta tai prioriteettisyöttölokerosta.

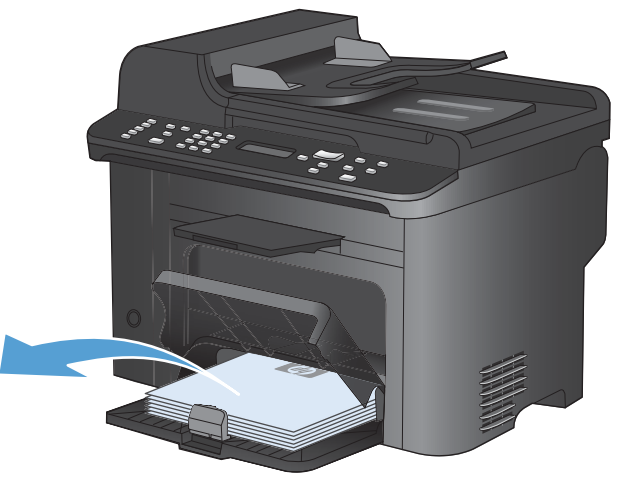

3. Tartu molemmin käsin parhaiten esillä olevaan juuttuneen materiaalin osaan (mukaan lukien keskiosa) ja vedä materiaali varovasti ulos laitteesta.

4. Aseta tulostuskasetti takaisin paikalleen ja sulje tulostuskasetin luukku.

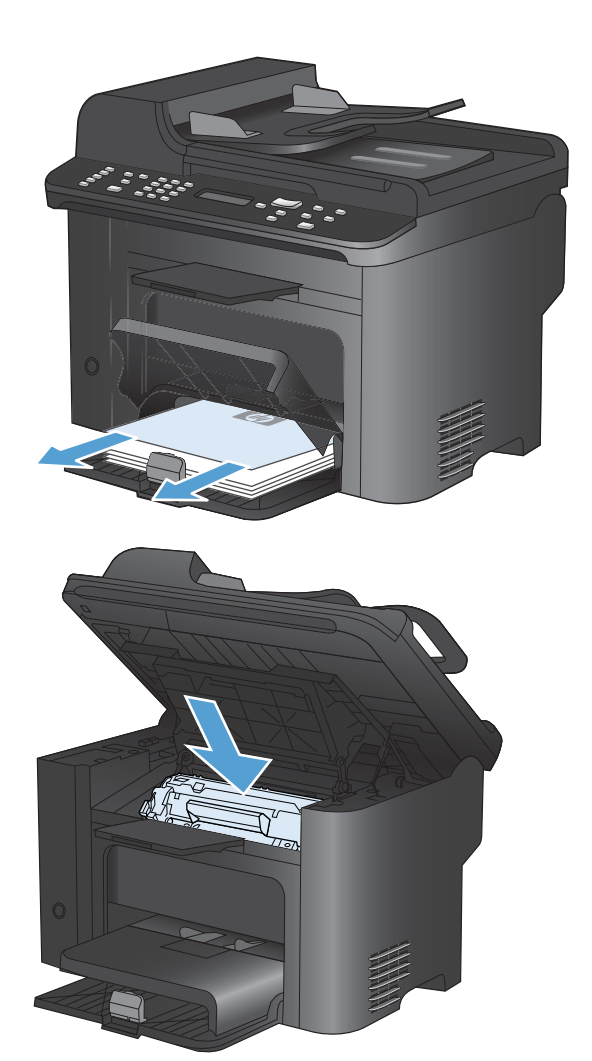

#### Tukosten poistaminen tuotteen sisältä

1. Avaa tulostuskasettilokeron luukku ja poista tulostuskasetti.

**VAROITUS:** Älä altista värikasettia valolle, ettei kasetti vaurioidu. Peitä se paperiarkilla.

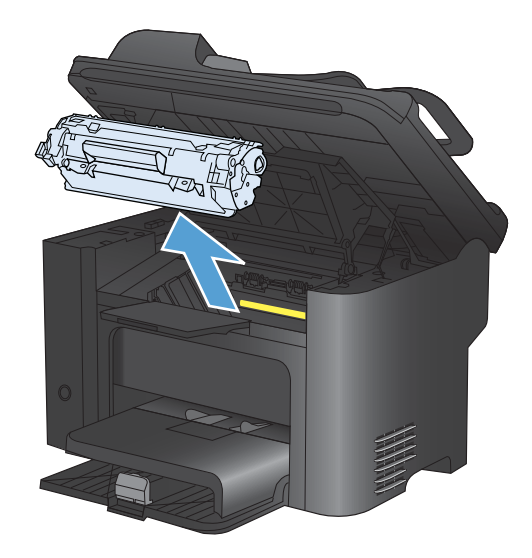

2. Jos näet tukoksen aiheuttaneen paperin, tartu juuttuneeseen paperiin pitävästi ja vedä se hitaasti ulos tuotteesta.

**HUOMAUTUS:** Jos et näe tukoksen aiheuttanutta paperia, siirry seuraavaan vaiheeseen.

Jos poistit paperin onnistuneesti, siirry seuraavaan vaiheeseen.

3. Paina vihreää kielekettä, avaa paperitukosten selvitysluukku, tartu juuttuneeseen paperiin varovasti ja vedä se hitaasti ulos tuotteesta.

4. Aseta tulostuskasetti takaisin paikalleen ja sulje tulostuskasettilokeron luukku.

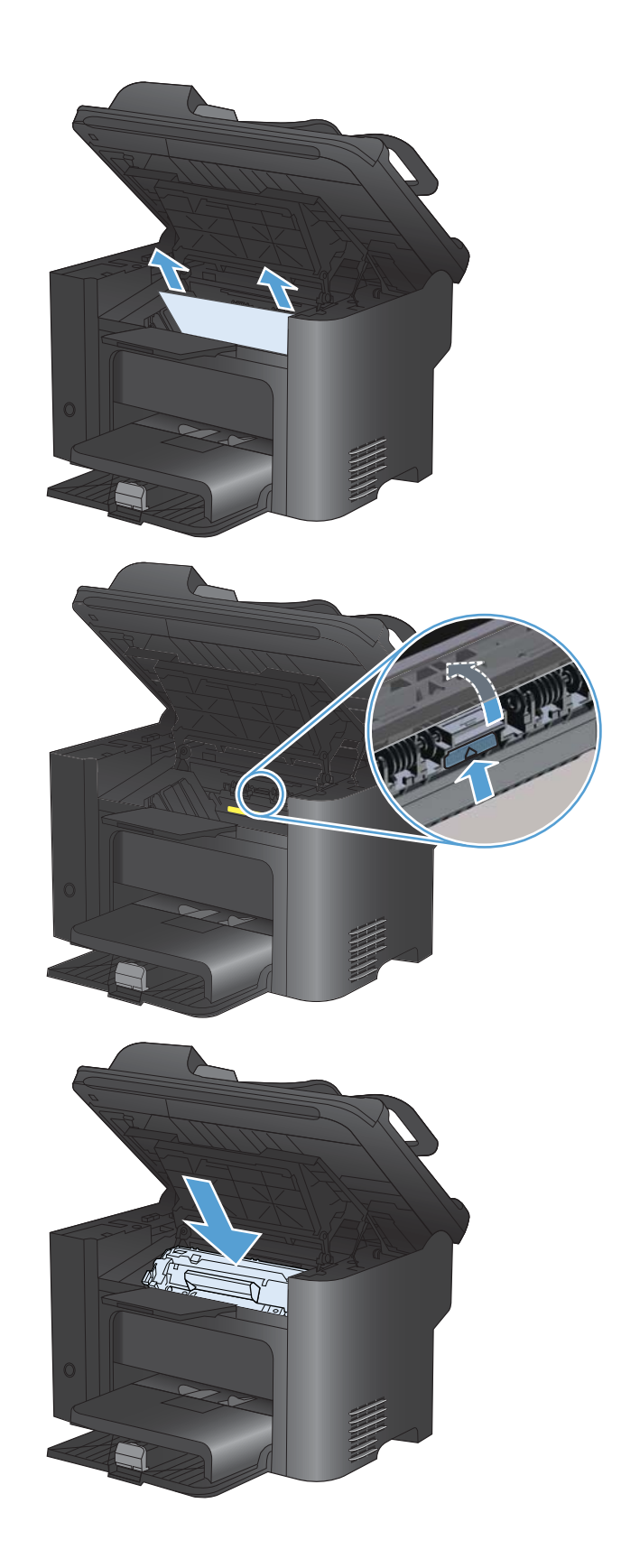

### Tukosten poistaminen tulostealueelta

- △ VAROITUS: Älä käytä tukoksen poistamiseen teräviä esineitä, kuten pinsettejä tai teräväkärkisiä pihtejä. Takuu ei korvaa terävien esineiden aiheuttamia vaurioita.
- 1. Avaa tulostuskasettilokeron luukku ja poista tulostuskasetti.

 Anna tulostuskasettilokeron luukun olla auki, tartu molemmin käsin parhaiten esillä olevaan juuttuneen materiaalin osaan (mukaan lukien keskiosa) ja vedä se varovasti ulos tuotteesta.

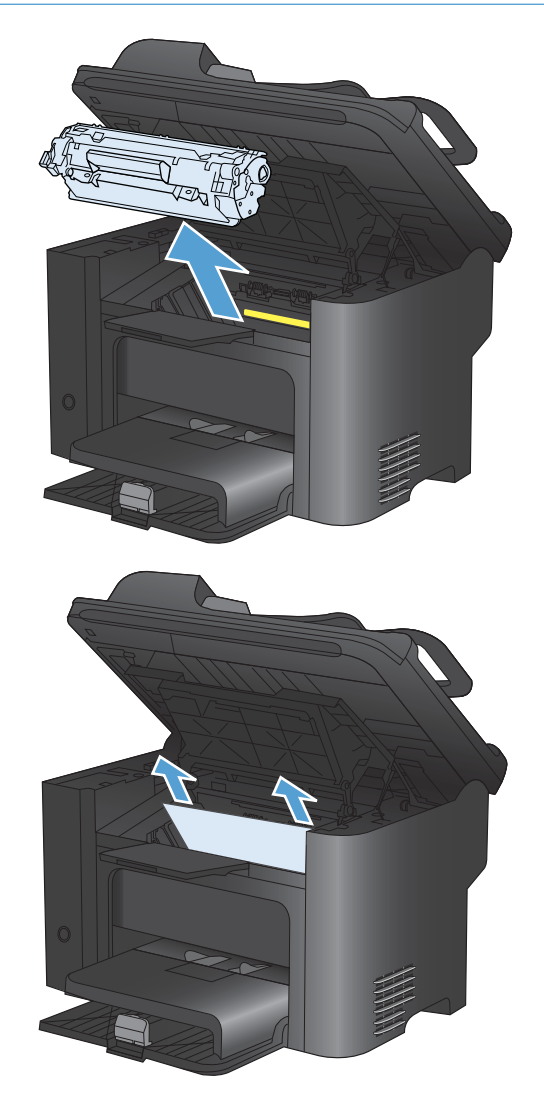

3. Paina vihreää kielekettä, avaa paperitukosten selvitysluukku, tartu juuttuneeseen paperiin varovasti ja vedä se hitaasti ulos tuotteesta.

4. Aseta tulostuskasetti takaisin paikalleen ja sulje tulostuskasettilokeron luukku.

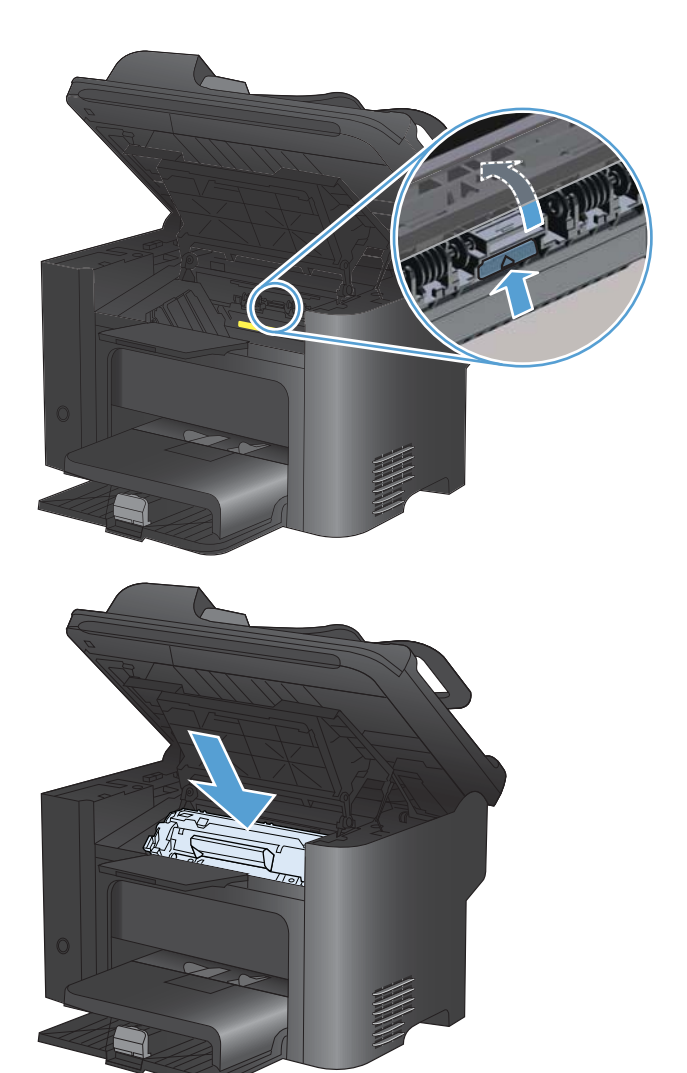

### Tukosten poistaminen kääntölaitteesta

1. Avaa tulostuskasettilokeron luukku ja poista tulostuskasetti.

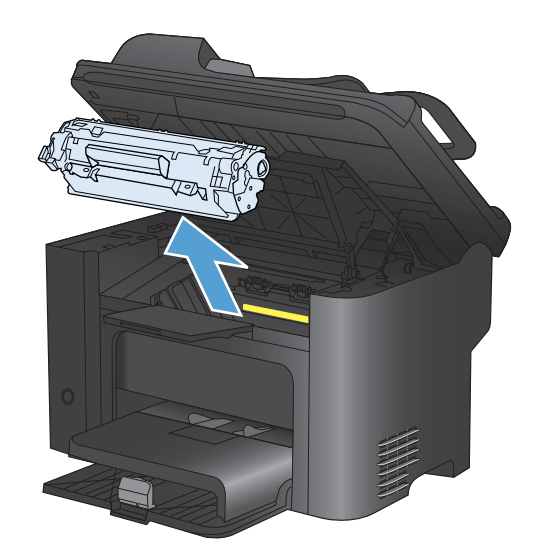

2. Avaa takaluukku.

VAROITUS: Kiinnitysyksikön alue saattaa olla kuuma, kun laite on käytössä. Odota, kunnes kiinnitysyksikkö on jäähtynyt.

3. Tartu juuttuneeseen paperiin varovasti ja vedä se hitaasti ulos tuotteesta.

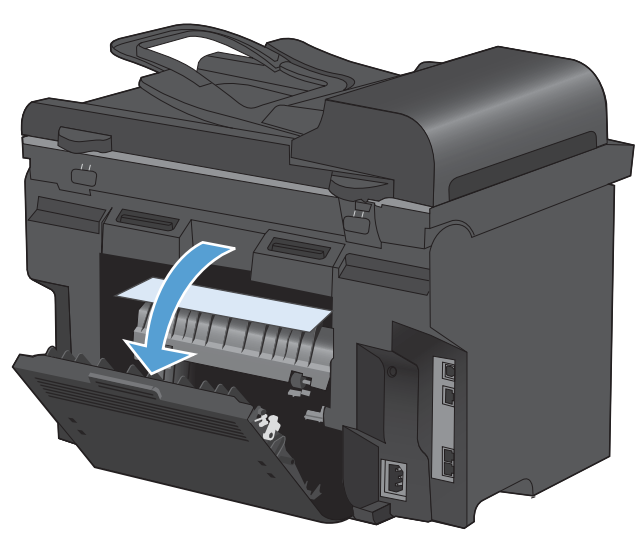

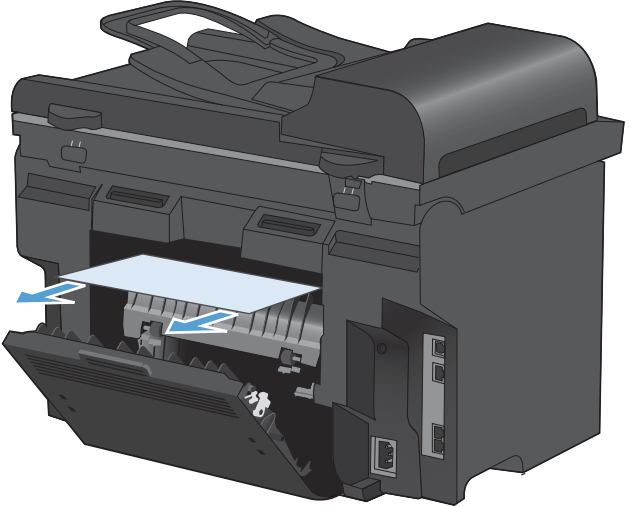

4. Sulje takaluukku.

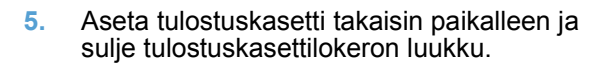

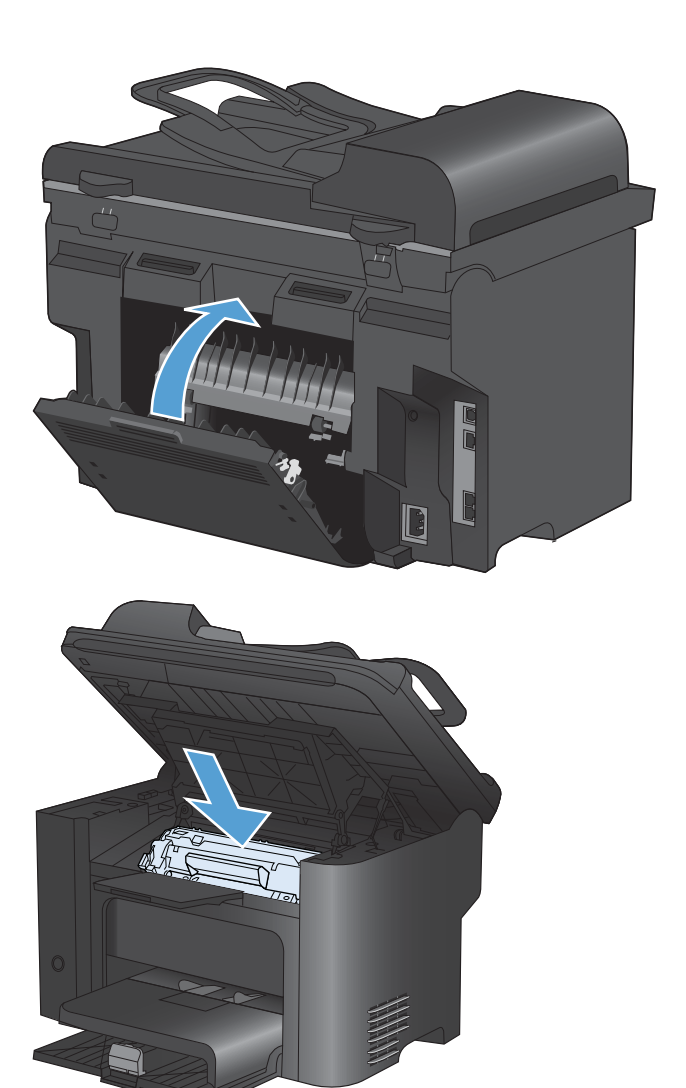

## Tulostuslaadun parantaminen

Voit välttää useimmat tulostuslaatuongelmat seuraavien ohjeiden avulla.

- Käytä oikeaa paperityyppiasetusta tulostinohjaimessa.
- Käytä paperia, joka täyttää HP:n vaatimukset laitteelle.
- Puhdista laite tarvittaessa.
- Vaihda tulostuskasetit, kun niiden arvioitu käyttöikä on kulunut ja tulostuslaatu ei ole enää kelvollinen.
- Käytä tulostinohjainta, joka täyttää tulostustarpeesi parhaiten.

### Paperityypin valitseminen

- 1. Avaa tulostinohjain, valitse Ominaisuudet- tai Määritykset-painike ja valitse sitten Paperi/ Laatu-välilehti.
- 2. Valitse tyyppi avattavasta **Tyyppi**-luettelosta.
- 3. Valitse **OK**-painike.

## Käytä paperia, joka täyttää HP:n asettamat vaatimukset

Vaihda paperia, jos sinulla on jokin seuraavista ongelmista:

- Tulostusjälki on liian vaalea tai näyttää paikoitellen haalistuneelta.
- Tulostetuilla sivuilla on väritäpliä.
- Väriaine tahraa tulostettuja sivuja.
- Tulostuneet merkit näyttävät vääristyneiltä.
- Tulostetut sivut ovat käpristyneitä.

Käytä aina paperia, jonka tyyppiä ja painoa laite tukee. Noudata lisäksi seuraavia ohjeita paperin valinnassa:

- Käytä hyvälaatuista paperia, jossa ei ole viiltoja, koloja, repeytymiä, tahroja, irtohiukkasia, pölyä, ryppyjä, aukkoja, niittejä eikä käpristyneitä tai taittuneita reunoja.
- Käytä paperia, jolle ei ole aiemmin tulostettu.
- Käytä lasertulostimille tarkoitettua paperia. Älä käytä ainoastaan Inkjet-tulostimiin tarkoitettua paperia.
- Älä käytä liian karkeaa paperia. Tulostuslaatu on yleensä sitä parempaa, mitä sileämpää paperi on.

## Puhdistussivun tulostaminen

Tulosta puhdistussivu, joka poistaa pölyn ja ylimääräisen värin paperiradalta, jos tulosteissa esiintyy jokin seuraavista ongelmista:

- Tulostetuilla sivuilla on väritäpliä.
- Väriaine tahraa tulostettuja sivuja.
- Tulostetuilla sivuilla on säännöllisin välein toistuvia jälkiä.

Tulosta puhdistussivu seuraavien ohjeiden mukaan.

- 1. Paina laitteen ohjauspaneelissa Asetukset 🔧 -painiketta.
- 2. Valitse nuolipainikkeilla Huolto-valikko.
- 3. Valitse nuolipainikkeilla **Puhdistussivu**.
- 4. Lisää laitteeseen tavallista Letter- tai A4-kokoista paperia, kun laite kehottaa niin tekemään.
- 5. Aloita puhdistus painamalla OK-painiketta.

Yksi sivu kulkee laitteen läpi hitaasti. Kun laite on suorittanut toiminnon, hävitä sivu.

#### **Tulostuskasetin tarkistaminen**

Tarkista tulostuskasetti ja vaihda se tarvittaessa uuteen, jos tulosteissa esiintyy jokin seuraavista ongelmista:

- Tulostusjälki on liian vaalea tai näyttää paikoitellen haalistuneelta.
- Tulostetuilla sivuilla on pieniä alueita, joille ei ole tulostunut mitään.
- Tulostetuilla sivuilla on raitoja tai kaistaleita.
- BUOMAUTUS: Jos käytössä on tulostuksen vedosasetus tai EconoMode, tulostusjälki saattaa olla vaaleaa.

Jos huomaat, että tulostuskasetti tarvitsee vaihtaa, tulosta tarvikkeiden tilasivu ja etsi sivulta oikean aidon HP-tulostuskasetin tuotenumero.

| Tulostuskasetin tyyppi                            | Ratkaisu ongelmaan                                                                                                    |  |
|---------------------------------------------------|----------------------------------------------------------------------------------------------------|--|
| Uudelleen täytetty tai uusittu<br>tulostuskasetti | Hewlett-Packard Company ei voi suositella uusia eikä uusittuja tarvikkeita, jotka<br>ovat muiden kuin HP:n valmistamia. Koska tällaiset tulostuskasetit eivät ole HP:n<br>tuotteita, HP ei voi vaikuttaa niiden valmistukseen tai valvoa niiden laatua. Jos<br>käytät uudelleen täytettyä tai uusittua tulostuskasettia etkä ole tyytyväinen<br>tulostuslaatuun, vaihda kasetti aitoon HP-tulostuskasettiin, jossa on merkintä HP<br>tai Hewlett-Packard tai HP:n logo. |  |
| Aito HP-tulostuskasetti                           | <ol> <li>Laitteen ohjauspaneelissa tai tarvikkeiden tilasivulla näkyy ilmoitus hyvin<br/>vähissä, kun kasetin arvioitu käyttöikä on kulunut. Vaihda tulostuskasetti, jos<br/>tulostuslaatu ei ole enää hyväksyttävää.</li> </ol>                                                                                                    |  |
|                                                   | 2. Tarkista, että tulostuskasetti ei ole vahingoittunut. Noudata seuraavia ohjeita. Vaihda värikasetti tarvittaessa.                                                                                                    |  |
|                                                   | <ol> <li>Jos tulostetuilla sivuilla on jälkiä, jotka toistuvat useita kertoja tietyin välein,<br/>tulosta puhdistussivu. Jos ongelma ei ratkea, käytä tämän asiakirjan<br/>toistuvien virheiden tietoja ongelman syyn selvittämiseen.</li> </ol>                                                                                                    |  |

#### Tulosta tarvikkeiden tilasivu

**Tarvikk. tila** -sivulla voit tarkastella tulostuskasettien jäljellä olevaa arvioitua käyttöikää. Sivulta näet myös laitteeseesi sopivan aidon HP:n tulostuskasetin tuotenumeron, jonka avulla voit tilata uuden tulostuskasetin, sekä muita hyödyllisiä tietoja.

- 1. Avaa laitteen ohjauspaneelissa Raportit-valikko.
- 2. Valitse Tarvikk. tila -sivu, jotta voit tulostaa sen.

#### Tarkista tulostuskasetti vaurioiden varalta

- 1. Poista tulostuskasetti laitteesta ja tarkista, että suojateippi on irrotettu.
- 2. Tarkista, että muistisiru ei ole vahingoittunut.
- 3. Tarkista tulostuskasetin alaosassa olevan vihreän kuvarummun pinta.
- △ VAROITUS: Älä kosketa tulostuskasetin alaosan vihreää rullaa (kuvarumpua). Kuvarummussa olevat sormenjäljet voivat aiheuttaa tulostuslaatuongelmia.

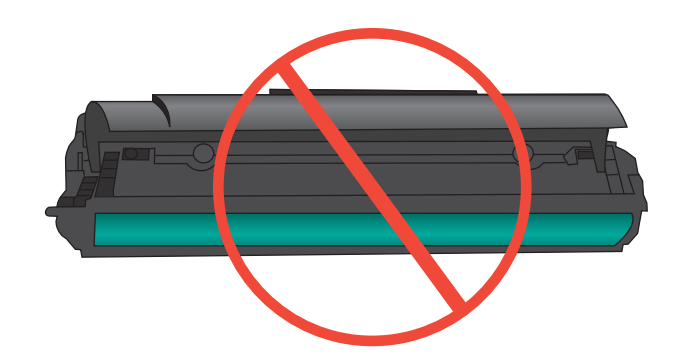

- 4. Jos kuvarummussa on naarmuja, sormenjälkiä tai muita vaurioita, vaihda tulostuskasetti.
- 5. Jos kuvarumpu ei näytä vaurioituneelta, ravista tulostuskasettia varovasti useita kertoja ja asenna se sitten uudelleen. Tulosta muutama sivu, niin näet, onko ongelma korjautunut.

#### Toistuvat jäljet

Jos jäljet toistuvat sivulla suunnilleen seuraavin välein, tulostuskasetti saattaa olla vioittunut.

- 27 mm
- 29 mm
- 75 mm

## Käytä tulostinohjainta, joka täyttää tulostustarpeesi parhaiten

Saatat joutua käyttämään toista tulostinohjainta, jos tulostetulla sivulla on odottamattomia viivoja kuvissa, tekstiä puuttuu, kuvia puuttuu, muotoilu on virheellistä tai fontteja on korvattu toisilla.

| HP PCL 6 -ohjain  | • | Toimitetaan oletusohjaimena. Tämä ohjain asennetaan automaattisesti, ellet valitse jotakin muuta ohjainta.                                                   |
|-------------------|---|----------------------------------------------------------------------------------------------------|
|                   | • | Suositellaan kaikkiin Windows-ympäristöihin                                                                                                    |
|                   | • | Tarjoaa parhaan mahdollisen nopeuden, tulostuslaadun ja laitteen toimintojen tuen useimmille käyttäjille                                                     |
|                   | • | Suunniteltu toimimaan yhdessä Windowsin GDI:n (Graphic Device Interface)<br>kanssa, jolloin tulostusnopeus Windows-ympäristöissä on mahdollisimman<br>suuri. |
|                   | • | Ei ehkä ole täysin yhteensopiva kolmansien osapuolten toimittamien ja mukautettujen ohjelmistojen kanssa, joiden perustana on PCL 5                          |
| HP UPD PS -ohjain | • | Suositellaan tulostettaessa Adobe <sup>®</sup> -ohjelmista tai muista paljon grafiikkaa<br>käyttävistä ohjelmista.                                           |
|                   | • | Tukee postscript-emulointitulostusta ja postscript flash -fontteja                                                                                           |
| HP UPD PCL 5      | • | Suositellaan yleiseen toimistotulostukseen Windows-ympäristöissä                                                                                             |
|                   | • | Yhteensopiva aiempien PCL-versioiden ja HP LaserJet -laitteiden kanssa                                                                                       |
|                   | • | Paras valinta tulostettaessa kolmansien osapuolten tai mukautetuista ohjelmistoista                                                                          |
|                   | • | Paras valinta, kun käytetään useita ympäristöjä, joissa laitteen on oltava PCL<br>5 -tilassa (UNIX, Linux, keskustietokone)                                  |
|                   | • | Suunniteltu käytettäväksi yritysten Windows-ympäristöissä, joissa voidaan<br>siten käyttää yhtä ohjainta useiden tulostinmallien kanssa                      |
|                   | • | Suositellaan, kun tulostetaan useisiin tulostinmalleihin kannettavasta<br>Windows-tietokoneesta                                                              |

Voit ladata lisää tulostinohjaimia tästä osoitteesta: www.hp.com/go/ljm1530series\_software.

## Kopioiden tulostuslaadun parantaminen

Jos kopioiduissa asiakirjoissa on tulostuslaatuongelmia, lue tässä asiakirjassa edellä olevat ohjeet tulostettuja asiakirjoja varten. Jotkin tulostuslaatuongelmat esiintyvät kuitenkin ainoastaan kopioiduissa asiakirjoissa.

- Jos asiakirjansyöttölaitteella tehdyissä kopioissa on raitoja, puhdista skannauslasin vasemmalla puolella oleva kapea lasikaistale.
- Jos skannauslasilla tehdyissä kopioissa on pisteitä tai muita virheitä, puhdista skannauslasi ja valkoinen muovitausta.

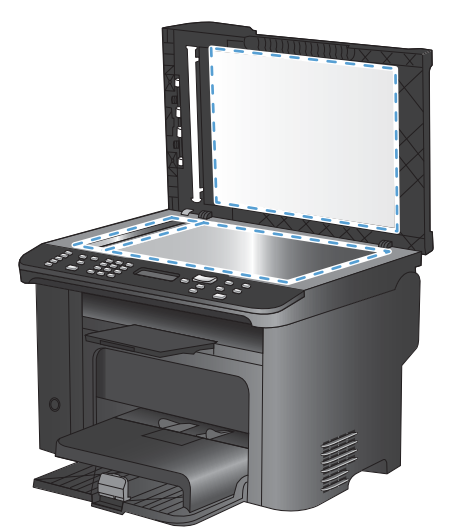

- 1. Katkaise tuotteesta virta virtakytkimellä ja irrota virtajohto pistorasiasta.
- 2. Avaa skannerin kansi.
- 3. Puhdista skannaustaso ja valkoinen levy pehmeällä liinalla tai sienellä, joka on kostutettu lasinpuhdistukseen tarkoitetulla hankaamattomalla puhdistusaineella.
- VAROITUS: Älä käytä laitteen minkään osan puhdistuksessa hankausaineita, asetonia, bentseeniä, ammoniakkia, etyylialkoholia tai tetrakloridia, koska ne voivat vahingoittaa laitetta. Älä kaada nesteitä suoraan lasille tai levylle. Ne voivat päästä laitteeseen ja vahingoittaa laitetta.
- 4. Ehkäise läiskät kuivaamalla skannaustaso ja valkoinen aluslevy säämiskällä tai selluloosasienellä.
- 5. Kytke laitteen virtajohto pistorasiaan ja kytke laitteeseen virta.

## Laite ei tulosta tai tulostaa hitaasti.

## Laite ei tulosta.

Jos laite ei tulosta lainkaan, kokeile seuraavia ratkaisutapoja.

- 1. Varmista, että laitteen virta on kytketty ja että laite on ohjauspaneelin mukaan käyttövalmis.
  - Jos laite ei ole ohjauspaneelin mukaan käyttövalmis, katkaise laitteesta virta ja kytke virta uudelleen.
  - Jos laite on ohjauspaneelin mukaan käyttövalmis, yritä lähettää työ uudelleen.
- 2. Jos ohjauspaneelissa on virheilmoitus, selvitä virhe ja yritä lähettää työ uudelleen.
- Varmista, että kaikki kaapelit on kytketty oikein. Jos laite on kytketty verkkoon, tarkista seuraavat asiat:
  - Tarkista laitteen verkkomerkkivalo. Jos verkko on käytössä, valo on vihreä.
  - Varmista, että käytät verkkokaapelia etkä puhelinjohtoa verkkoyhteyden muodostamiseen.
  - Varmista, että verkkoreitittimeen, keskittimeen ja virtakytkimeen on kytketty virta ja että ne toimivat oikein.
- 4. Asenna HP:n ohjelmisto laitteen mukana tulleelta CD-levyltä. Yleisten tulostinohjainten käyttö saattaa aiheuttaa viiveitä, kun töitä poistetaan tulostusjonosta.
- Napsauta tämän laitteen nimeä hiiren kakkospainikkeella tietokoneen tulostinluettelossa, valitse Ominaisuudet ja avaa Portit-välilehti.
  - Jos laite on yhdistetty verkkoon verkkokaapelilla, varmista, että Portit-välilehdessä oleva tulostimen nimi vastaa laitteen asetussivulla olevaa laitteen nimeä.
  - Jos käytät USB-kaapelia, ja laite on yhdistetty langattomaan verkkoon, varmista, että kohdan USB-näennäistulostinportti vieressä oleva valintaruutu on valittu.
- 6. Jos tietokoneessa on palomuurijärjestelmä, se saattaa estää yhteyden laitteeseen. Selvitä, onko palomuuri ongelman syy, poistamalla se tilapäisesti käytöstä.
- 7. Jos tietokone tai laite on yhdistetty langattomaan verkkoon, heikko signaali tai häiriöt saattavat viivästyttää tulostustöitä.

## Tuote tulostaa hitaasti

Jos laite tulostaa hitaasti, kokeile seuraavia ratkaisutapoja.

- 1. Varmista, että tietokone vastaa laitteen teknisten ominaisuuksien vähimmäisvaatimuksia. Saat luettelon teknisistä tiedoista seuraavasta osoitteesta: <u>www.hp.com/support/ljm1530series</u>.
- 2. Kun määrität laitteen tulostamaan tietyille paperityypeille, kuten painavalle paperille, laite tulostaa hitaammin kuin tavallisesti, jotta se voi kiinnittää väriaineen paperiin oikein. Jos paperityypin asetus ei vastaa käytettävän paperin tyyppiä, muuta asetus oikeanlaiseksi.
- 3. Jos tietokone tai laite on yhdistetty langattomaan verkkoon, heikko signaali tai häiriöt saattavat viivästyttää tulostustöitä.

- 4. Poista Hiljainen tila käytöstä. Kun tila on käytössä, laite tulostaa tavallista hitaammin.
- 5. Jos laite on kytketty tietokoneeseen suoraan, muuta **USB-nopeus**-asetusta. Jos asetus on määritetty väärin, laite tulostaa tavallista hitaammin.

## Liitäntäongelmien ratkaiseminen

## Suoran yhteyden ongelmien ratkaiseminen

Jos olet liittänyt laitteen tietokoneeseen suoraan, tarkista kaapeli.

- Tarkista, että kaapeli on kytketty tietokoneeseen ja laitteeseen.
- Varmista, että kaapelin pituus on enintään 5 m. Kokeile toista lyhyempää kaapelia.
- Tarkista, että kaapeli toimii oikein kytkemällä se toiseen laitteeseen. Vaihda kaapeli tarvittaessa.

## Verkko-ongelmien ratkaiseminen

Tarkista seuraavat kohdat, kun haluat tarkistaa, että laitteen ja verkon välinen yhteys toimii. Ennen kuin aloitat, tulosta asetussivu laitteen ohjauspaneelista ja selvitä laitteen IP-osoite asetussivulta.

- <u>Heikko fyysinen yhteys</u>
- <u>Tietokone käyttää virheellistä IP-osoitetta laitteelle</u>
- <u>Tietokone ei saa yhteyttä laitteeseen</u>
- Laite käyttää verkolle virheellisiä yhteys- ja kaksisuuntaisuusasetuksia
- <u>Uudet ohjelmat saattavat aiheuttaa yhteensopivuusongelmia</u>
- <u>Tietokone tai työasema saattaa olla väärin määritetty</u>
- Laite on poistettu käytöstä, tai muut verkkoasetukset ovat virheellisiä

#### Heikko fyysinen yhteys

- 1. Varmista, että laite on liitetty oikeaan verkkoporttiin oikean pituisella kaapelilla.
- 2. Tarkista kaapeliliitäntöjen tukevuus.
- 3. Tarkista yhteys laitteen taustapuolella olevasta verkkoliitännästä ja varmista, että keltainen toimintovalo ja vihreä linkin tilavalo palavat.
- 4. Jos ongelma ei poistu, kokeile toista kaapelia tai vaihda keskittimen porttia.

#### Tietokone käyttää virheellistä IP-osoitetta laitteelle

- 1. Avaa tulostimen ominaisuudet ja valitse **Portit**-välilehti. Varmista, että valittuna on laitteen nykyinen IP-osoite. Laitteen IP-osoite näkyy laitteen asetussivulla.
- 2. Jos olet asentanut öaitteen käyttämällä HP:n TCP/IP-vakioporttia, valitse valintaruutu **Tulosta** aina tällä laitteella, vaikka sen IP-osoite muuttuisi.
- Jos olet asentanut laitteen käyttämällä Microsoftin TCP/IP-vakioporttia, käytä IP-osoitteen sijaan isäntänimeä.
- 4. Jos IP-osoite on oikea, poista laite ja lisää se uudelleen.

#### Tietokone ei saa yhteyttä laitteeseen

- 1. Testaa verkkoyhteys ping-komennon avulla.
  - a. Avaa tietokoneessa komentorivikehote. Valitse Windowsissa ensin Käynnistä ja sitten Suorita. Kirjoita riville cmd.
  - **b.** Kirjoita ping ja sitten laitteen IP-osoite.
  - c. Jos ikkuna näyttää pyynnön ja vastauksen väliset ajat, verkko toimii.
- 2. Jos ping-komento ei onnistunut, tarkista, että verkkokeskittimiin on kytketty virta. Tarkista sitten, että verkkoasetukset, laite ja tietokone on määritetty samaan verkkoon.

#### Laite käyttää verkolle virheellisiä yhteys- ja kaksisuuntaisuusasetuksia

Hewlett-Packard suosittelee tämän asetuksen jättämistä automaattiseen tilaan (oletusasetus). Jos muutat näitä asetuksia, myös verkon vastaavia asetuksia täytyy muuttaa.

#### Uudet ohjelmat saattavat aiheuttaa yhteensopivuusongelmia

Varmista, että kaikki uudet ohjelmat on asennettu oikein ja ne käyttävät oikeaa tulostinohjainta.

#### Tietokone tai työasema saattaa olla väärin määritetty

- 1. Tarkista verkko-ohjaimet, tulostinohjaimet ja verkon uudelleenohjaus.
- 2. Varmista, että käyttöjärjestelmä on määritetty oikein.

#### Laite on poistettu käytöstä, tai muut verkkoasetukset ovat virheellisiä

- 1. Tarkista verkkoyhteyskäytännön tila asetussivulta. Ota se käyttöön tarvittaessa.
- 2. Määritä verkkoasetukset tarvittaessa uudelleen.

## Laitteen ohjelmisto-ongelmat

| Ongelma                                                   | Ratkaisu                                                                                                    |
|-----------------------------------------------------------|----------------------------------------------------------------------------------------------------|
| Laitteen tulostinohjain ei näy <b>Tulostin</b> -kansiossa | <ul> <li>Käynnistä taustaprosessi uudelleen käynnistämällä<br/>tietokone uudelleen. Jos taustatulostusohjelma on<br/>kaatunut, tulostinohjaimet eivät näy Tulostimet-<br/>kansiossa.</li> </ul>                       |
|                                                           | Asenna laitteen ohjelmisto uudelleen.                                                                                                    |
|                                                           | HUOMAUTUS: Sulje käynnissä olevat sovellukset.<br>Voit sulkea sovelluksen, jolla on kuvake<br>tehtäväpalkissa, napsauttamalla hiiren oikealla<br>painikkeella kuvaketta ja valitsemalla Sulje tai Poista<br>käytöstä. |
|                                                           | • Liitä USB-kaapeli eri USB-porttiin tietokoneessa.                                                                                                    |
| Ohjelmiston asennuksen aikana näyttöön tuli virheilmoitus | Asenna laitteen ohjelmisto uudelleen.                                                                                                    |
|                                                           | HUOMAUTUS: Sulje käynnissä olevat sovellukset.<br>Voit sulkea sovelluksen, jolla on kuvake<br>tehtäväpalkissa, napsauttamalla hiiren oikealla<br>painikkeella kuvaketta ja valitsemalla Sulje tai Poista<br>käytöstä. |
|                                                           | <ul> <li>Tarkista levytilan määrä asemassa, johon asennat<br/>ohjelmistoa. Yritä tarvittaessa vapauttaa tarvittava<br/>määrä levytilaa ja asenna laitteen ohjelmisto uudelleen.</li> </ul>                            |
|                                                           | <ul> <li>Suorita tarvittaessa Levyn eheytys ja asenna laitteen<br/>ohjelmisto uudelleen.</li> </ul>                                                                                                    |
| Laite on Valmis-tilassa, mutta mitään ei tulostu          | • Tulosta asetussivu ja varmista, että laite toimii.                                                                                                    |
|                                                           | <ul> <li>Varmista, että kaikki kaapelit on asianmukaisesti<br/>kytketty ja että ne ovat annettujen teknisten tietojen<br/>mukaisia. Tämä koskee USB- ja virtakaapeleita. Kokeile<br/>uutta kaapelia.</li> </ul>       |

## Yleisten Macintosh-ongelmien ratkaiseminen

- <u>Tulostinohjainta ei näy Tulosta ja faksaa -luettelossa</u>
- Laitteen nimi ei näy Tulosta ja faksaa -luettelon laiteluettelossa.
- Laiteohjain ei määritä automaattisesti Tulosta ja faksaa -luettelossa valittua laitetta.
- <u>Tulostustyötä ei lähetetty haluamaasi laitteeseen</u>
- <u>USB-kaapelilla tietokoneeseen kytketty laite ei näy Tulosta ja faksaa -luettelossa, kun ohjain on valittu.</u>
- Käytät yleistä tulostinohjainta USB-yhteyden kanssa

## Tulostinohjainta ei näy Tulosta ja faksaa -luettelossa

- 1. Varmista, että laitteen GZ-tiedosto on seuraavassa kovalevyn kansiossa: Library/Printers/ PPDs/Contents/Resources. Asenna ohjelmisto uudelleen tarvittaessa.
- 2. Jos GZ-tiedosto on kansiossa, PPD-tiedosto saattaa olla viallinen. Poista tiedosto ja asenna ohjelmisto uudelleen.

## Laitteen nimi ei näy Tulosta ja faksaa -luettelon laiteluettelossa.

- 1. Varmista, että kaapelit on kytketty oikein ja että laite on käynnissä.
- 2. Tulosta asetussivu ja tarkista tuotteen nimi. Varmista, että asetussivulla oleva nimi vastaa laitteen nimeä Tulosta ja faksaa -luettelossa.
- 3. Vaihda USB- tai verkkokaapeli laadukkaaseen kaapeliin.

# Laiteohjain ei määritä automaattisesti Tulosta ja faksaa -luettelossa valittua laitetta.

- 1. Varmista, että kaapelit on kytketty oikein ja että laite on käynnissä.
- 2. Varmista, että laitteen GZ-tiedosto on seuraavassa kovalevyn kansiossa: Library/Printers/ PPDs/Contents/Resources. Asenna ohjelmisto uudelleen tarvittaessa.
- Jos GZ-tiedosto on kansiossa, PPD-tiedosto saattaa olla viallinen. Poista tiedosto ja asenna ohjelmisto uudelleen.
- 4. Vaihda USB- tai verkkokaapeli laadukkaaseen kaapeliin.

### Tulostustyötä ei lähetetty haluamaasi laitteeseen

- 1. Avaa tulostusjono ja aloita tulostyö uudelleen.
- Toinen tuote, jolla on sama tai lähes sama nimi, on voinut vastaanottaa tulostustyösi. Tulosta asetussivu ja tarkista tuotteen nimi. Varmista, että asetussivulla oleva nimi vastaa laitteen nimeä Tulosta ja faksaa -luettelossa.

## USB-kaapelilla tietokoneeseen kytketty laite ei näy Tulosta ja faksaa luettelossa, kun ohjain on valittu.

#### **Ohjelmiston vianmääritys**

▲ Tarkista, että Mac-käyttöjärjestelmä on Mac OS X 10.5 tai uudempi.

#### Laitteiston vianmääritys

- 1. Varmista, että laitteen virta on kytketty.
- 2. Varmista, että USB-kaapeli on kytketty oikein.
- 3. Tarkista, että käytät oikeanlaista nopeaa USB-kaapelia.
- 4. Varmista, ettei liian moni USB-laite saa käyttöjännitettään samasta ketjusta. Irrota kaikki laitteet ketjusta ja kytke kaapeli suoraan tietokoneen USB-porttiin.
- 5. Tarkista, onko ketjussa peräkkäin yli kaksi virtalähteetöntä USB-keskitintä. Irrota kaikki laitteet ketjusta ja kytke kaapeli suoraan tietokoneen USB-porttiin.
  - BUOMAUTUS: iMac-näppäimistö on virtalähteetön USB-hubi.

## Käytät yleistä tulostinohjainta USB-yhteyden kanssa

Jos kytkit USB-kaapelin, ennen kuin asensit ohjelmiston, on mahdollista, että käytät yleistä tulostinohjainta tämän laitteen ohjaimen sijaan.

- 1. Poista yleinen tulostinohjain.
- Asenna ohjelmisto uudelleen laitteen mukana tulleelta CD-levyltä. Liitä USB-kaapeli vasta, kun ohjelmiston asennusohjelma niin kehottaa.
- 3. Jos useita tulostimia on asennettu, varmista, että olet valinnut oikean tulostimen **Tulosta**valintataulun avattavasta **Muotoile**-valikosta.
# A Tarvikkeet ja lisävarusteet

- Osien, lisävarusteiden ja tarvikkeiden tilaaminen
- Osanumerot

## Osien, lisävarusteiden ja tarvikkeiden tilaaminen

| Tilaa tarvikkeita ja paperia              | www.hp.com/go/suresupply                                  |
|-------------------------------------------|-----------------------------------------------------------|
| Tilaa aitoja HP:n osia tai lisävarusteita | www.hp.com/buy/parts                                      |
| Tilaaminen huollon tai tuotetuen kautta   | Ota yhteys HP:n valtuuttamaan huoltoon tai tukipalveluun. |

## Osanumerot

Seuraava lisävarusteluettelo on ollut voimassa tämän oppaan julkaisuaikana. Tilaustiedot ja lisävarusteiden saatavuus voivat muuttua tuotteen käyttöiän aikana.

## Tulostuskasetti

| Ongelma                      | Kuvaus            | Osanumero |
|------------------------------|-------------------|-----------|
| HP LaserJet -tulostuskasetti | Musta värikasetti | CE278A    |

## Kaapelit ja liittymät

| Ongelma     | Kuvaus                   | Osanumero |
|-------------|--------------------------|-----------|
| USB-kaapeli | 2 metrin liitäntäkaapeli | 8121-0868 |

## Huoltopakkaukset

| Ongelma      | Kuvaus                     | Osanumero      |
|--------------|----------------------------|----------------|
| Syöttötela   | Syöttölokeron syöttötela   | RL1-1443-000CN |
| Erotinlaatta | Syöttölokeron erotinlaatta | RM1-4006-000CN |

# B Palvelu ja tuki

- Hewlett-Packardin rajoitetun takuun lauseke
- HP:n Premium Protection -takuu: LaserJet-tulostuskasetin rajoitettu takuu
- <u>Tulostuskasettiin tallennetut tiedot</u>
- <u>Käyttöoikeussopimus</u>
- <u>Asiakastuki</u>
- Laitteen pakkaaminen uudelleen

## Hewlett-Packardin rajoitetun takuun lauseke

| HP-TUOTE             | RAJOITETUN TAKUUN KESTOAIKA |  |  |
|----------------------|-----------------------------|--|--|
| HP LaserJet M1536dnf | Vuoden vaihto-oikeus        |  |  |

HP takaa tuotteen lopulliselle käyttäjälle, että HP:n laitteet, lisävarusteet ja tarvikkeet ovat virheettömiä materiaalin ja työtavan osalta ostopäivän jälkeen, edellä määritettynä ajanjaksona. Jos HP saa ilmoituksen tällaisista virheistä takuuaikana, HP sitoutuu oman harkintansa mukaan joko korjaamaan tai vaihtamaan vialliseksi osoittautuneet tuotteet. Vaihtotuotteet voivat olla uusia tai toiminnaltaan uutta vastaavia.

HP takaa, että ostopäivän jälkeisenä, edellä määritettynä ajanjaksona, HP:n ohjelmisto ei materiaalin ja työtavan virheiden vuoksi jätä suorittamatta ohjelmakäskyjä, edellyttäen että se asennetaan ja sitä käytetään oikein. Jos HP saa ilmoituksen tällaisista virheistä takuuaikana, HP sitoutuu vaihtamaan ohjelmiston, joka ei kyseisten vikojen vuoksi suorita ohjelmakäskyjä.

HP ei takaa, että HP:n tuotteet toimivat keskeytyksittä ja ongelmitta. Jos HP ei pysty korjaamaan tai vaihtamaan tuotetta kohtuullisen ajan kuluessa takuussa määritetyllä tavalla, asiakkaalla on oikeus saada hyvitys ostohinnasta, mikäli tuote palautetaan pikaisesti.

HP-tuotteet voivat sisältää kunnostettuja osia, joiden toiminta vastaa uusia osia, tai osia, joita on käytetty satunnaisesti.

Takuu ei koske vikoja, joiden syynä on jokin seuraavista: (a) virheellinen tai riittämätön huolto tai kalibrointi, (b) ohjelmisto, liittymät, osat tai tarvikkeet, joita HP ei ole toimittanut, (c) valtuuttamattomat muutokset tai väärinkäyttö, (d) tuotteen käyttö ympäristömääritysten vastaisesti, (e) virheellinen käyttöympäristön valmistelu tai ylläpito.

PAIKALLISTEN LAKIEN SALLIMISSA RAJOISSA EDELLÄ MAINITUT TAKUUT OVAT AINOAT, EIKÄ MUITA TAKUITA TAI EHTOJA MYÖNNETÄ. HP KIISTÄÄ ERITYISESTI KAIKKI OLETETUT TAKUUT JA TUOTTEEN MYYNTIKELPOISUUTTA TAI TIETTYYN TARKOITUKSEEN SOVELTUVUUTTA KOSKEVAT EHDOT. Jotkin maat/alueet, osavaltiot tai provinssit eivät salli oletetun takuun kestoajan rajoitusta, joten edellä mainittu rajoitus ei ehkä päde. Tämä takuu takaa tietyt lailliset oikeudet ja asiakkaalla saattaa olla muita oikeuksia, jotka vaihtelevat eri maiden/ alueiden, valtioiden ja provinssien välillä.

HP:n rajoitettu takuu on voimassa kaikissa niissä maissa/kaikilla niillä alueilla tai paikoissa, joissa HP tarjoaa asiakastukea tälle tuotteelle ja joissa HP on markkinoinut tätä tuotetta. Takuupalvelun kattavuus voi vaihdella alueittain. HP ei muuta tuotteen muotoa tai toimintaa, jotta tuote toimisi sellaisessa maassa/sellaisella alueella, jossa sen ei ole tarkoitettu toimivan lainsäädännöllisistä tai muista juridisista syistä.

TÄMÄN TAKUUTODISTUKSEN SISÄLTÄMÄT KORVAUSVAATIMUKSET OVAT AINOAT JA YKSINOMAISET KORVAUSVAATIMUKSET, JOTKA KULUTTAJALLA ON TÄMÄN TUOTTEEN OSALTA. EDELLÄ MAINITTUA LUKUUN OTTAMATTA HP TAI SEN TOIMITTAJAT EIVÄT OLE VASTUUSSA MISSÄÄN TAPAUKSESSA TIETOJEN MENETYKSESTÄ TAI VÄLITTÖMISTÄ, ERITYISISTÄ, SATUNNAISISTA, SEURANNAISVAHINGOISTA (MUKAAN LUKIEN MENETETYT LIIKEVOITOT) TAI MUISTA VAHINGOISTA, JOTKA PERUSTUVAT SOPIMUKSEEN, SOPIMUSRIKKOMUKSEEN TAI JOHONKIN MUUHUN JURIDISEEN TEKIJÄÄN. Jotkin maat/alueet, osavaltiot tai provinssit eivät salli satunnaisten tai seurannaisvahinkojen poissulkua tai rajoitusta, joten yllä mainittu rajoitus tai poissulku ei ehkä päde. TÄMÄN TAKUULAUSEKKEEN EHDOT EIVÄT POISSULJE, RAJOITA TAI MUUTA LAINSÄÄDÄNNÖN TAKAAMAA KULUTTAJANSUOJAA PAITSI SILTÄ OSIN KUIN LAKI SALLII TÄLLAISEN OIKEUKSIEN POISSULKEMISEN, RAJOITTAMISEN TAI MUUTTAMISEN.

## HP:n Premium Protection -takuu: LaserJettulostuskasetin rajoitettu takuu

Tämän HP-tuotteen taataan olevan virheetön materiaalin ja valmistuksen osalta.

Tämä takuu ei kata sellaisia tuotteita, jotka on (a) täytetty uudelleen, kunnostettu, valmistettu uudelleen tai joita on käsitelty jotenkin väärin eikä sellaisia tuotteita, joiden (b) ongelmat aiheutuvat väärinkäytöstä, väärästä säilytystavasta tai tulostimen käytöstä julkaistujen ympäristövaatimusten vastaisesti eikä (c) tuotteiden normaalia kulumista.

Jos haluat takuupalvelua, palauta tuote (ja ongelman kirjallinen kuvaus ja tulostenäytteet) tuotteen ostopaikkaan tai ota yhteyttä HP:n asiakastukeen. Valintansa mukaan HP joko korvaa viallisiksi osoittautuneet tuotteet tai palauttaa niiden ostohinnan.

YLLÄ MAINITTU TAKUU ON TUOTTEEN AINOA TAKUU. HP EI MYÖNNÄ TUOTTEELLE MUUTA KIRJALLISTA TAI SUULLISTA TAKUUTA. HP KIELTÄÄ ERIKSEEN TUOTTEEN KAUPATTAVUUTTA, TYYDYTTÄVÄÄ LAATUA JA TIETTYYN KÄYTTÖTARKOITUKSEEN SOPIVUUTTA KOSKEVAT TAKUUT, VÄLILLISET TAKUUT MUKAAN LUKIEN, ELLEI PAIKALLISESTA LAINSÄÄDÄNNÖSTÄ MUUTA JOHDU.

HP TAI SEN TAVARANTOIMITTAJAT EIVÄT OLE VASTUUSSA MISSÄÄN TAPAUKSESSA VÄLITTÖMISTÄ, ERITYISISTÄ, SATUNNAISISTA, SEURAUKSELLISISTA (MUKAAN LUKIEN MENETETYT LIIKEVOITOT JA TIETOJEN MENETYS) TAI MUISTA VAHINGOISTA, JOTKA PERUSTUVAT SOPIMUKSEEN, RIKKOMUKSEEN TAI MUUHUN SEIKKAAN, ELLEI PAIKALLINEN LAINSÄÄDÄNTÖ MUUTA EDELLYTÄ.

TÄMÄN TAKUUN EHDOT EIVÄT, PAITSI LAIN SALLIMISSA RAJOISSA, SULJE POIS, RAJOITA TAI MUUTA VAAN AINOASTAAN TÄYDENTÄVÄT TÄMÄN TUOTTEEN MYYNNISTÄ KULUTTAJALE AIHEUTUVIA LAKISÄÄTEISIÄ OIKEUKSIA.

## **Tulostuskasettiin tallennetut tiedot**

Tässä laitteessa käytettävissä HP-tulostuskaseteissa on muistisiru, joka avustaa laitteen toimintaa.

Lisäksi muistisiru kerää rajoitetun määrän tietoa laitteen käytöstä, mukaan lukien seuraavat tiedot: päivämäärä, jolloin tulostuskasetti asennettiin, päivämäärä, jolloin tulostuskasettia viimeksi käytettiin, tulostuskasetilla tulostettu sivumäärä, sivun peittoaste, käytetyt tulostustilat, mahdolliset tulostusvirheet ja laitemalli. Nämä tiedot auttavat HP:tä suunnittelemaan tulevia malleja asiakkaiden tulostustarpeita vastaaviksi.

Tulostuskasetin muistisirusta kerättyjä tietoja ei voi käyttää asiakkaan, tulostuskasetin käyttäjän tai tietyn laitteen tunnistamiseen.

HP kerää näytteen HP:n ilmaiseen palautus- ja kierrätyspalveluun (HP Planet Partners: <u>http://www.hp.com/recycle</u>) palautettujen tulostuskasettien muistipaikoista. Näytteeseen koottujen muistisirujen tiedot luetaan ja niitä käytetään HP:n tulevien tuotteiden kehittämiseen. Myös tulostuskasetin kierrätyksessä auttavilla HP:n kumppaneilla voi olla pääsy näihin tietoihin.

Tulostuskasetin omaavalla kolmannella osapuolella voi olla pääsy muistisirun sisältämään nimettömään tietoon. Jos et halua kenenkään saavan käyttöönsä näitä tietoja, voit tehdä muistisirusta käyttökelvottoman. Käyttökelvottomia muistisiruja ei kuitenkaan voi enää käyttää HP:n laitteessa.

## Käyttöoikeussopimus

LUE SEURAAVAT EHDOT HUOLELLISESTI ENNEN TÄMÄN OHJEMISTOTUOTTEEN KÄYTTÄMISTÄ: Tämä Käyttöoikeussopimus on (a) sinun (joko sinun itsesi tai edustamasi yhteisön) ja (b) Hewlett-Packard Companyn ("HP") välinen sopimus, joka koskee ohjelmistotuotteen ("Ohjelmisto") käyttöä. Tätä Käyttöoikeussopimusta ei sovelleta, jos sinun ja HP:n tai HP:n käyttämien toimittajien välillä on solmittu erillinen käyttöoikeussopimus Ohjelmistosta, mukaan lukien onlinedokumentaatioon sisältyvä käyttöoikeussopimus. Ilmaus "Ohjelmisto" voi sisältää (i) tietovälineet, (ii) käyttöoppaan ja muut painotuotteet sekä (iii) online-dokumentaation tai sähköisen dokumentaation (yhteisesti "Käyttäjädokumentaatio").

OHJELMISTOA KOSKEVAT OIKEUDET MYÖNNETÄÄN VAIN SILLÄ EHDOLLA, ETTÄ HYVÄKSYT KAIKKI TÄMÄN KÄYTTÖOIKEUSSOPIMUKSEN EHDOT. OHJELMISTON ASENTAMINEN, KOPIOIMINEN, LATAAMINEN TAI MUU KÄYTTÖ ON OSOITUS TÄMÄN KÄYTTÖOIKEUSSOPIMUKSEN EHTOJEN HYVÄKSYMISESTÄ. JOS ET HYVÄKSY TÄTÄ KÄYTTÖOIKEUSSOPIMUSTA, ÄLÄ ASENNA, LATAA TAI MUUTOIN KÄYTÄ TÄTÄ OHJELMISTOA. JOS OLET OSTANUT OHJELMISTON, MUTTA ET HYVÄKSY TÄTÄ KÄYTTÖOIKEUSSOPIMUSTA, PALAUTA OHJELMISTO OSTOPAIKKAAN 14 PÄIVÄN KULUESSA, JOLLOIN OSTOHINTA PALAUTETAAN SINULLE. JOS OHJELMISTO ON ASENNETTU TAI SISÄLTYY TOISEEN HP-TUOTTEESEEN, VOIT PALAUTTAA KÄYTTÄMÄTTÖMÄN TUOTTEEN KOKONAISUUDESSAAN.

1. KOLMANSIEN OSAPUOLTEN OHJELMISTOT. Ohjelmisto voi sisältää HP:n omistaman ohjelmiston ("HP-ohjelmisto") lisäksi myös kolmansien osapuolten käyttöoikeussopimusten alaista ohjelmistoa ("kolmansien osapuolten ohjelmisto" ja "kolmannen osapuolen käyttöoikeussopimus"). Sinulla on käyttöoikeus kaikkiin kolmansien osapuolten ohjelmistoihin näiden osapuolien käyttöoikeussopimuksien mukaisesti. Kolmannen osapuolen käyttöoikeussopimus sijaitsee yleensä tiedostossa, jonka nimi on esimerkiksi license.txt. Jos et löydä kolmannen osapuolen käyttöoikeussopimusta, ota yhteys HP:n asiakastukeen. Jos kolmansien osapuolten käyttöoikeussopimuksiin sisältyy käyttöoikeussopimuksia (esimerkiksi GNU-yleislisenssi), joissa määrätään lähdekoodin saatavuudesta, mutta vastaava lähdekoodi ei sisälly Ohjelmistoon, selvitä lähdekoodin saatavuus HP:n asiaankuuluvilta tuotetukisivuilta osoitteesta www.hp.com.

2. KÄYTTÖOIKEUDET. Sinulla on seuraavat oikeudet edellyttäen, että noudatat tämän Käyttöoikeussopimuksen kaikkia ehtoja:

a. Käyttö. HP myöntää sinulle luvan käyttää yhtä HP-ohjelmiston kopiota. "Käytöllä" tarkoitetaan HPohjelmiston asentamista, kopioimista, tallentamista, lataamista, suorittamista, näyttämistä tai muuta käyttöä. HP-ohjelmistoa ei saa muokata eikä mitään HP-ohjelmiston käyttöoikeus- tai valvontatoimintoa saa poistaa käytöstä. Jos HP toimittaa tämän ohjelmiston käytettäväksi kuvankäsittely- tai tulostustuotteen yhteydessä (jos Ohjelmisto on esimerkiksi tulostinajuri, laitteistoohjelmisto tai lisäohjelma), HP-ohjelmistoa saa Käyttää ainoastaan asiaankuuluvan tuotteen ("HPtuote") yhteydessä. Käyttäjädokumentaatio saattaa sisältää Käyttöä koskevia lisärajoituksia. HPohjelmiston osia ei saa erottaa Käyttöä varten. Sinulla ei ole oikeutta edelleenvälittää tai jakaa HPohjelmistoa.

b. Kopiointi. Kopiointioikeutesi tarkoittaa, että voit tehdä HP-ohjelmistosta arkistointi- tai varmuuskopioita. Tämä edellyttää, että kukin kopio sisältää kaikki HP-ohjelmiston tekijänoikeuslausekkeet ja että sitä käytetään yksinomaan varmuuskopiona.

3. PÄIVITYKSET. Voidaksesi käyttää HP-ohjelmistoa, jonka HP tarjoaa päivitykseksi tai täydennykseksi (yhteisesti "Päivitys"), sinulla on oltava ensin alkuperäisen HP-ohjelmiston käyttöoikeus, jonka HP katsoo oikeuttavan Päivitykseen. Jos Päivitys korvaa alkuperäisen HP-ohjelmiston, et voi enää käyttää alkuperäistä HP-ohjelmistoa. Tämä Käyttöoikeussopimus koskee kaikkia Päivityksiä, ellei HP liitä Päivitykseen muita ehtoja. Jos Käyttöoikeussopimus ja muut tällaiset ehdot ovat ristiriidassa, ensisijaisesti noudatetaan muita ehtoja.

#### 4. SIIRTO.

a. Siirto kolmannelle osapuolelle. HP-ohjelmiston alkuperäinen loppukäyttäjä voi siirtää HP-ohjelmiston kerran toiselle loppukäyttäjälle. Siirto kattaa kaikki osat, tietovälineet, käyttäjädokumentaation, tämän Käyttöoikeussopimuksen ja mahdollisen aitoustodistuksen. Siirtoa ei voi tehdä välillisesti, kuten luovuttamalla ohjelmisto kolmannelle osapuolelle edelleen myytäväksi.
 Ennen siirtoa loppukäyttäjän, joka vastaanottaa Ohjelmiston, on hyväksyttävä tämä Käyttöoikeusopimus. HP-ohjelmiston siirron jälkeen oma käyttöoikeutesi päättyy automaattisesti.

b. Rajoitukset. Et saa vuokrata tai lainata HP-ohjelmistoa etkä käyttää sitä kaupallisessa ositus- tai toimistokäytössä. Et voi lisensoida HP-ohjelmistoa edelleen etkä siirtää sitä muutoin kuin tämän Käyttöoikeussopimuksen nimenomaisesti sallimissa rajoissa.

5. TEKIJÄNOIKEUDET. Kaikki Ohjelmiston ja Käyttäjädokumentaation tekijänoikeudet ovat HP:n tai sen toimittajien omaisuutta, ja ne on suojattu lainsäädännöllä, mukaan lukien asiaankuuluva tekijänoikeus-, liikesalaisuus-, patentti- ja tavaramerkkilainsäädäntö. Et voi poistaa Ohjelmiston tuotetunnuksia, tekijänoikeuslausekkeita tai omistusoikeusrajoitteita.

6. KOODIN SELVITTÄMISEN RAJOITTAMINEN. Et saa selvittää HP-ohjelmiston koodia tai toimintaperiaatetta etkä purkaa tuotetta, ellei oikeutta tähän ole nimenomaisesti mainittu asiaankuuluvassa lainsäädännössä.

7. SUOSTUMUS TIETOJEN KÄYTTÖÖN. HP ja sen yhteistyökumppanit voivat kerätä ja käyttää antamiasi teknisiä tietoja, jotka liittyvät (i) Ohjelmiston tai HP-tuotteen Käyttöön tai (ii) Ohjelmistoa tai HP-tuotetta koskevien tukipalvelujen tarjoamiseen. Kaikkiin tällaisiin tietoihin sovelletaan HP:n tietosuojakäytäntöä. HP ei käytä tällaisia tietoja muodossa, joka paljastaa henkilöllisyytesi, lukuun ottamatta tietoja, joiden avulla voit tehostaa Ohjelmiston Käyttöä tai saada tukipalveluja.

8. VASTUUNRAJOITUS. Riippumatta sinulle mahdollisesti aiheutuvista vahingoista HP:n ja sen toimittajien koko vastuu, joka perustuu tähän Käyttöoikeussopimukseen ja sen myötä saamaasi korvausoikeuteen, rajoitetaan tuotteesta todellisuudessa maksamaasi summaan tai viiteen (5,00) Yhdysvaltojen dollariin sen mukaan, kumpi näistä on suurempi. OTTAEN HUOMIOON ASIAANKUULUVAN LAINSÄÄDÄNNÖN SALLIMAT RAJAT HP TAI SEN TOIMITTAJAT EIVÄT VASTAA MISSÄÄN TILANTEESSA MINKÄÄNLAISISTA ERITYISISTÄ, SATUNNAISISTA TAI VÄLILLISISTÄ VAHINGOISTA (MUKAAN LUKIEN MENETYT VOITOT, TIETOJEN HÄVIÄMINEN, LIIKETOIMINNAN KESKEYTYMINEN, HENKILÖVAHINGOT TAI HENKILÖKOHTAISTEN TIETOJEN PALJASTUMINEN), JOTKA AIHEUTUVAT OHJELMISTON KÄYTÖSTÄ TAI KÄYTÖN ESTYMISESTÄ, VAIKKA HP TAI JOKIN TOIMITTAJISTA ON SAANUT TIEDON TÄLLAISISTA VAHINGOISTA JA VAIKKA EDELLÄ MAINITTU KORVAUS EI VASTAA OLENNAISTA TARKOITUSTAAN. Joissakin valtioissa tai joillakin lainkäyttöalueilla ei sallita satunnaisten tai välillisten vahinkojen poissulkemista. Näin ollen saattaa olla, että edellä mainittu rajoitus ei koske sinua.

9. YHDYSVALTOJEN VALTION VIRASTOT JA LAITOKSET. Jos käyttäjä on Yhdysvaltojen valtion virasto tai laitos, kaupalliset tietokoneohjelmistot, tietokoneohjelmistojen dokumentaatio sekä kaupallisten nimikkeiden tekniset tiedot lisensoidaan FAR 12.211- ja FAR 12.212 -säädösten mukaisesti HP:n asiaankuuluvan kaupallisen käyttöoikeussopimuksen perusteella.

10. VIENTILAINSÄÄDÄNNÖN NOUDATTAMINEN. Käyttäjä sitoutuu noudattamaan kaikkia lakeja, säädöksiä ja asetuksia, (i) jotka koskevat Ohjelmiston vientiä tai tuontia tai (ii) joilla rajoitetaan Ohjelmiston käyttöä. Tämä koskee kaikkia rajoituksia, jotka koskevat ydinaseiden, kemiallisten aseiden tai biologisten aseiden levittämistä.

11. OIKEUKSIEN PIDÄTTÄMINEN. HP ja sen toimittajat pidättävät kaikki oikeudet, joita käyttäjälle ei ole nimenomaisesti myönnetty tässä Käyttöoikeussopimuksessa.

(c) 2007 Hewlett-Packard Development Company, L.P.

Tark. 11/06

## Asiakastuki

| Puhelintuki maassasi/alueellasi                                                | Maa-/aluekohtaiset puhelinnumerot ovat laitteen mukana toimitetussa tiedotteessa ja nähtävissä myös osoitteessa |  |  |
|--------------------------------------------------------------------------------|----------------------------------------------------------------------------------------------------|--|--|
| Valmistaudu antamaan tuotteen nimi, sarjanumero, ostopäivä ja ongelman kuvaus. | www.hp.com/support/.                                                                                            |  |  |
| Internet-tuki vuorokauden ympäri                                               | www.hp.com/support/ljm1530series                                                                                |  |  |
| Macintosh-tietokoneiden kanssa käytettävien tuotteiden tuki                    | www.hp.com/go/macosx                                                                                            |  |  |
| Lataa ohjelmistoja, ohjaimia ja sähköisiä tietoja                              | www.hp.com/go/ljm1530series_software                                                                            |  |  |
| Tilaa lisää HP:n palvelu- tai huoltosopimuksia                                 | www.hp.com/go/carepack                                                                                          |  |  |
| Rekisteröi laite                                                               | www.register.hp.com                                                                                             |  |  |

## Laitteen pakkaaminen uudelleen

Jos HP:n asiakaspalvelu pyytää toimittamaan laitteen HP:lle korjattavaksi, pakkaa laite lähetystä varten alla olevien ohjeiden mukaan.

- △ VAROITUS: Puutteellisesta pakkauksesta johtuvat kuljetusvauriot ovat asiakkaan vastuulla.
  - 1. Poista värikasetti ja pane se talteen.
  - △ VAROITUS: Tulostuskasetti on *ehdottomasti* poistettava ennen laitteen kuljetusta. Laitteeseen kuljetuksen ajaksi jäänyt tulostuskasetti voi vuotaa ja tahria laitteen moottorin sekä muut osat väriaineella.

Älä koske tulostuskasetin telaan, jotta se ei vahingoitu. Säilytä tulostuskasetti alkuperäisessä pakkauksessaan tai muulla tavoin valolta suojattuna, jotta se ei vahingoitu.

- 2. Irrota virtajohto, liitäntäkaapeli ja lisävarusteet, kuten EIO-kortti.
- Liitä mukaan tarvittaessa tulostenäytteitä ja 50–100 arkkia paperia tai muuta tulostusmateriaalia, jonka tulostamisessa on vaikeuksia.
- 4. Ota Yhdysvalloissa yhteys HP:n asiakaspalveluun ja pyydä uutta pakkausmateriaalia. Käytä muissa maissa/muilla alueilla alkuperäistä pakkausmateriaalia, jos se on mahdollista. Hewlett-Packard suosittelee, että laitteeseen otetaan vakuutus kuljetuksen ajaksi.

# C Laitteen tekniset tiedot

- Laitteen mitat
- Virrankulutus, sähkötekniset tiedot ja äänipäästöt
- Käyttöympäristön vaatimukset

## Laitteen mitat

#### Taulukko C-1 Fyysiset tiedot<sup>1</sup>

| Tekniset tiedot  | HP LaserJet M1536dnf |
|------------------|----------------------|
| Tuotteen paino   | 11,7 kg              |
| Tuotteen korkeus | 373 mm               |
| Tuotteen syvyys  | 343 mm               |
| Tuotteen leveys  | 441 mm               |

<sup>1</sup> Arvot perustuvat alustaviin tietoihin. Katso <u>www.hp.com/support/ljm1530series</u>.

## Virrankulutus, sähkötekniset tiedot ja äänipäästöt

Viimeisimmät tiedot ovat osoitteessa www.hp.com/go/ljm1530series\_regulatory.

## Käyttöympäristön vaatimukset

#### Taulukko C-2 Käyttöympäristön vaatimukset

|                      | Käyttö¹    | Säilytys¹ |
|----------------------|------------|-----------|
| Lämpötila            | 10–32,5 °C | 0–35 °C   |
| Suhteellinen kosteus | 10–80 %    | 10–80 %   |

<sup>1</sup> Arvot perustuvat alustaviin tietoihin. Katso <u>www.hp.com/support/ljm1530series</u>.

# D Säädöstiedot

- FCC:n säännökset
- Ympäristöystävällinen tuote -ohjelma
- <u>Yhdenmukaisuusilmoitus</u>
- <u>Turvallisuustiedotteet</u>
- Puhelinliikennetuotteita (fakseja) koskevat lisämääräykset

## FCC:n säännökset

Tämä laite on testattu ja sen on todettu noudattavan FCC:n sääntöjen 15. osan mukaisia B-luokan digitaalilaitteen raja-arvoja. Nämä rajat on suunniteltu antamaan kohtuullinen suoja haitallista häiriötä vastaan asennettaessa laite asuinympäristöön. Tämä laite tuottaa, käyttää ja voi säteillä radiotaajuista energiaa. Jos laitetta ei asenneta ja käytetä ohjeiden mukaisesti, se voi häiritä radioliikennettä. Mikään ei kuitenkaan takaa, ettei tietyissä asennuksissa voisi aiheutua häiriöitä. Jos tämä laite aiheuttaa häiriöitä radio- tai televisiolähetysten vastaanottoon, mikä voidaan todeta kytkemällä ja katkaisemalla laitteen virta, käyttäjän kannattaa yrittää häiriöiden korjaamista seuraavassa esitetyillä tavoilla:

- Muuta vastaanottoantennin suuntaa tai paikkaa.
- Suurenna laitteen ja vastaanottimen välistä etäisyyttä.
- Kytke laite eri virtapiiriin kuin vastaanotin.
- Kysy neuvoja myyjältä tai kokeneelta radio- tai televisioteknikolta.
- HUOMAUTUS: Ilman HP:n lupaa laitteeseen tehtyjen muutosten perusteella voidaan käyttäjältä evätä oikeus laitteen käyttöön.

FCC:n sääntöjen 15. osan mukaisten B-luokan digitaalilaitteen raja-arvojen noudattaminen edellyttää suojatun liitäntäkaapelin käyttöä.

## Ympäristöystävällinen tuote -ohjelma

## Ympäristönsuojelu

Hewlett-Packard Company on sitoutunut tuottamaan laatutuotteita ympäristöä suojaavien periaatteiden mukaan. Tämä tuote on suunniteltu minimoimaan ympäristölle haitalliset vaikutukset.

## Otsonintuotanto

Tämä tuote ei tuota mitattavissa määrin otsonikaasua (O<sub>3</sub>).

### **Tehonkulutus**

Energiankulutus laskee merkittävästi Valmis- ja Lepotila -tilassa, mikä säästää luonnonvaroja ja rahaa vaikuttamatta tämän tuotteen erinomaiseen suorituskykyyn. ENERGY STAR<sup>®</sup> -logolla merkityt Hewlett-Packardin tulostus- ja kuvankäsittelylaittet ovat Yhdysvaltain ympäristönsuojeluviraston antamien kuvankäsittelylaitteita koskevien ENERGY STAR -määritysten mukaisia. ENERGY STAR -määritysten mukaisissa kuvankäsittelytuotteissa on seuraava merkki:

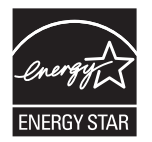

Lisätietoja ENERGY STAR -määritysten mukaisista malleista on seuraavassa sivustossa:

www.hp.com/go/energystar

## Väriaineen kulutus

EconoMode-tila säästää väriainetta, mikä voi pidentää värikasetin käyttöikää.

## **Paperinkulutus**

Tämän tuotteen manuaalinen/automaattinen kaksipuolinen tulostus ja n/sivu-tulostus (useita sivuja yhdelle arkille) voivat vähentää tarvittavan paperin määrää ja säästää näin luonnonvaroja.

### **Muovit**

Yli 25 gramman painoisissa muoviosissa on kansainvälisten standardien mukaiset tunnistemerkit, joiden avulla muoviosat voidaan tunnistaa ja irrottaa kierrätystä varten, kun tulostin poistetaan käytöstä.

## HP LaserJet -tulostustarvikkeet

HP LaserJet -tulostuskasettien kierrättäminen on helppoa ilmaisen HP Planet Partners -kierrätysohjelman kautta. Monikieliset ohjelmatiedot ja palautusohjeet ovat jokaisessa uudessa HP LaserJet värikasetti- ja tarvikepakkauksessa. Voit suojella ympäristöä lisää palauttamalla useita kasetteja kerralla yhden sijasta.

HP on sitoutunut tuottamaan edistyksellisiä laatutuotteita ja -palveluja, jotka säästävät ympäristöä suunnittelusta ja valmistuksesta jakeluun, käyttöön ja kierrätykseen. Takaamme, että HP Planet Partners -ohjelman avulla palautetut HP LaserJet -kasetit kierrätetään asianmukaisesti: niistä kerätty

muovi ja metalli käytetään uusiin tuotteisiin, mikä säästää kaatopaikat miljoonien tonnien jätekuormalta. Koska kasetti kierrätetään uusien materiaalien valmistukseen, se ei palaudu sinulle. Kiitos, että toimit ympäristön kannalta vastuullisesti!

HUOMAUTUS: Käytä palautustarraa vain alkuperäisten HP LaserJet -tulostuskasettien palautukseen. Älä käytä tarraa takuupalautuksiin äläkä HP:n mustekasettien, muiden kuin HP:n kasettien tai uudelleen täytettyjen tai valmistettujen kasettien palautuksiin. HP:n mustekasettien kierrätystä koskevia tietoja on osoitteessa <u>http://www.hp.com/recycle</u>.

## Palautus- ja kierrätysohjeet

### Yhdysvallat ja Puerto Rico

Uuden HP LaserJet -tulostuskasetin pakkauslaatikon sisältämää tarraa käytetään yhden tai usean tyhjän HP LaserJet -tulostuskasetin palautukseen kierrätystä varten. Toimi seuraavien ohjeiden mukaisesti.

#### Usean kasetin palauttaminen

- 1. Pakkaa jokainen HP LaserJet -tulostuskasetti omaan pussiinsa ja alkuperäiseen pakkauslaatikkoonsa.
- 2. Kiinnitä laatikot yhteen vanteilla tai pakkausteipillä. Paketti saa painaa enintään 31 kg.
- 3. Käytä yhtä valmiiksi maksettua palautustarraa.

#### TAI

- Käytä omaa tarkoitukseen sopivaa laatikkoa tai pyydä ilmainen keräyslaatikko osoitteesta <u>www.hp.com/recycle</u> tai soittamalla numeroon 1-800-340-2445 (laatikkoon mahtuu 31 kg HP LaserJet -kasetteja).
- 2. Käytä yhtä valmiiksi maksettua palautustarraa.

#### Yhden kasetin palautus

- 1. Pakkaa HP LaserJet -tulostuskasetti omaan pussiinsa ja alkuperäiseen pakkauslaatikkoonsa.
- 2. Kiinnitä palautustarra pakkauslaatikon etupuolelle.

#### Lähettäminen

Voit tehdä kaikki HP LaserJet -tulostuskasettien kierrätyspalautukset kerralla antamalla paketin UPSlähetille seuraavan kerran, kun lähetät tai vastaanotat lähetyksen, tai viemällä sen UPS:n palvelupisteeseen. Löydät paikallisen UPS-palvelupisteen soittamalla numeroon 1-800-PICKUPS tai käymällä osoitteessa <u>www.ups.com</u>. Jos palautat kasetteja USPS-tarralla (U.S. Postal Service) Yhdysvalloissa, anna paketti postinkantajalle tai vie paketti postitoimistoon. Saat lisätietoja tai voit tilata lisää palautustarroja tai -laatikoita osoitteesta <u>www.hp.com/recycle</u> tai soittamalla numeroon 1-800-340-2445. UPS-noudoista peritään normaali maksu. Tiedot voivat muuttua ilman ennakkoilmoitusta.

#### Alaska ja Havaiji

Älä käytä UPS-merkintää. Kysy lisätietoja ja ohjeita numerosta 1-800-340-2445. Yhdysvaltain postilla ja HP:lla on erityissopimus, jonka puitteissa posti kuljettaa Alaskan ja Havaijin palautuskasetit maksutta.

#### Palautukset muualla kuin Yhdysvalloissa

Jos haluat osallistua HP:n Planet Partners -palautus- ja kierrätysohjelmaan, sinun tarvitsee vain noudattaa kierrätysoppaan ohjeita (löydät oppaan ostamasi tarvikkeen pakkauksesta) tai käydä osoitteessa <u>www.hp.com/recycle</u>. Valitsemalla oman maasi/alueesi saat lisätietoja HP LaserJet - tulostustarvikkeista.

### **Tulostusmateriaali**

Tässä tuotteessa voidaan käyttää uusiopaperia, jos paperi täyttää vaatimukset, jotka on annettu *HP LaserJet Printer Family Print Media Guidessa* (HP LaserJet -tulostinperheen tulostusmateriaalioppaassa). Tässä tulostimessa voi käyttää EN12281:2002:n mukaista uusiopaperia.

### **Rajoitukset**

Tähän HP-tuotteeseen ei ole lisätty elohopeaa.

Tässä HP-tuotteessa on paristo, joka voi vaatia erikoiskäsittelyä, kun tuote poistetaan käytöstä. Hewlett-Packardin tähän tuotteeseen toimittamat paristot:

| HP LaserJet Pro M1530 MFP -sarja |                           |  |  |  |
|----------------------------------|---------------------------|--|--|--|
| Тууррі                           | Litium-hiili-monofluoridi |  |  |  |
| Paino                            | 0,8 g                     |  |  |  |
| Sijainti                         | Pääpiirilevy              |  |  |  |
| Käyttäjän irrotettavissa         | Ei                        |  |  |  |

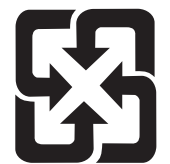

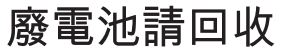

Lisätietoja kierrätyksestä on osoitteessa <u>www.hp.com/recycle</u>. Lisäksi voit ottaa yhteyttä paikallisviranomaisiin tai Electronics Industries Allianceen: <u>www.eiae.org</u>.

# Käytöstä poistettujen laitteiden hävittäminen kotitalouksissa Euroopan unionin alueella

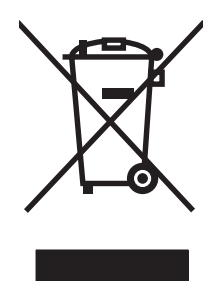

Tämä tuotteessa tai tuotteen pakkauksessa oleva merkki osoittaa, että tuotetta ei saa hävittää tavallisen kotitalousjätteen mukana. Käytöstä poistetut sähkö- ja elektroniikkalaitteet on toimitettava kunnan osoittamaan keräyspisteeseen. Käytöstä poistettujen laitteiden lajittelu ja kierrätys säästää luontoa ja edistää sekä ihmisten että ympäristön hyvinvointia. Kysy lisätietoja käytöstä poistettujen laitteiden vastaanottopisteistä kunnan jätehuollosta tai laitteen ostopaikasta.

## **Kemikaalit**

HP on sitoutunut antamaan asiakkaille tietoja tuotteidemme sisältämistä kemikaaleista tarvittaessa lakivaatimusten (kuten REACH (Euroopan parlamentin ja Eurooppa-neuvoston säädös EC No 1907/2006 noudattamiseksi). Tämän tuotteen kemikaaliraportti on osoitteessa <u>www.hp.com/go/reach</u>.

## Material Safety Data Sheet (MSDS) (Käyttöturvallisuustiedote)

Kemiallisia aineita sisältävien tarvikkeiden (esimerkiksi väriaineiden) käyttöturvallisuustiedot (Material Safety Data Sheets, MSDS) ovat saatavissa HP:n Web-sivustosta osoitteesta <u>www.hp.com/go/msds</u> tai <u>www.hp.com/hpinfo/community/environment/productinfo/safety</u>.

### Lisätietoja

Lisätietoja näistä ympäristöä koskevista aiheista:

- Tämän ja muiden HP:n tuotteiden ympäristöystävällisyystiedote
- HP:n ympäristösitoumus
- selvitys HP:n ympäristönhoitojärjestelmästä
- HP:n käyttöiän ylittäneiden tuotteiden palautus- ja kierrätysohjelma
- Material Safety Data Sheets (Käyttöturvallisuustiedotteet)

Käy sivustossa www.hp.com/go/environment tai www.hp.com/hpinfo/globalcitizenship/environment.

## Yhdenmukaisuusilmoitus

#### ISO/IEC 17050-1- ja EN 17050-1 -standardien mukaan Valmistajan nimi: Hewlett-Packard Company Asiak.nro: BOISB-0902-01-rel.1.0 Valmistajan osoite: 11311 Chinden Boulevard Boise, Idaho 83714-1021, USA ilmoittaa, että tuote Tuotteen nimi: HP LaserJet Professional M1536 -sarja Säännöksien mukainen BOISB-0902-01 mallinumero<sup>2)</sup> BOISB-0903-00 - (US-faksimoduuli LIU) BOISB-0903-01 - (EURO-faksimoduuli LIU) Laitteen lisävarusteet KAIKKI CE278A Tulostuskasetti: täyttävät seuraavat tuotevaatimukset: TURVALLISUUS: IEC 60950-1:2001 / EN60950-1: 2001 +A11 IEC 62311:2007 / EN62311:2008 IEC 60825-1:1993 +A1 +A2 / EN 60825-1:1994 +A1 +A2 (luokan 1 laser/LED-tuote) GB4943-2001 SÄHKÖMAGNEETTINEN CISPR22:2005 +A1 / EN55022:2006 +A1 - luokka B1) SÄTEILY: EN 61000-3-2:2006 EN 61000-3-3:1995 +A1 +A2 EN 55024:1998 +A1 +A2 FCC Title 47 CFR, osa 15 luokka B1) / ICES-003, julkaisu 4 GB9254-2008, GB17625.1-2003 **PUHELINVERKKO:** ES 203 021; FCC Title 47 CFR, osa 683) **ENERGIAN KÄYTTÖ:** Komission asetus (EY) N:o 1275/2008

#### Ilmoitus säännösten noudattamisesta

#### Täydentäviä tietoja:

Tämä tuote täyttää EMC-direktiivin 2004/108/EY, pienjännitedirektiivin 2006/95/EY, R&TTE-direktiivin 1999/5/EY (liite II) ja EuP-direktiivin 2005/32/EY vaatimukset. Tuotteelle on myös myönnetty CE-merkintä

Tämä laite täyttää Yhdysvaltain FCC:n sääntöjen osan 15 vaatimukset. Laitteen käyttämiselle on kaksi ehtoa: (1) laite ei saa aiheuttaa haitallisia häiriöitä ja (2) laitteen on siedettävä vastaanottamansa häiriöt, mukaan lukien ne, jotka saattavat saada sen toimimaan tavanomaisesta poikkeavasti.

- 1. Tuote on testattu tyypillisessä kokoonpanossa Hewlett-Packardin henkilökohtaisten tietokoneiden kanssa.
- 2. Tällä tuotteella on säännöstenmukainen mallinumero, jotta tuote voidaan tunnistaa säännösten vaatimalla tavalla. Tätä numeroa ei pidä sekoittaa tuotenimiin tai -numeroihin.
- 3. Laitteeseen on sovellettu lisäksi eri kohdemaissa/alueilla sovellettavia tietoliikennehyväksyntöjä ja -standardeja.

83707-0015 (puhelin: 208-396-6000)

4. Tässä laitteessa käytetään analogista faksimoduulia, jonka säännösten mukaiset mallinumerot ovat BOISB-0903-00 (US-LIU) tai BOISB-0903-01 (EURO LIU) myyntimaan/-alueen teknisten vaatimusten ja säännösten mukaisesti.

#### Boise, Idaho USA

#### Syyskuu 2010

#### Säännöksiä koskevien kyselyjen yhteystiedot:

 

 Eurooppa:
 Paikallinen Hewlett-Packard-myynti- ja huoltopiste tai Hewlett-Packard GmbH, Department HQ-TRE / Standards Europe, Herrenberger Strasse 140, D-71034 Böblingen (faksi: +49-7031-14-3143) www.hp.com/go/certificates

 USA Contact:
 Product Regulations Manager, Hewlett-Packard Company, PO Box 15, Mail Stop 160, Boise, Idaho

## **Turvallisuustiedotteet**

### Laserturvallisuus

Yhdysvaltalaisen Food and Drug Administrationin CDRH-keskus (Center for Devices and Radiological Health) on pannut täytäntöön säännöksiä 1. elokuuta 1976 jälkeen valmistetuille lasertuotteille. Niiden noudattaminen on pakollista Yhdysvalloissa markkinoitavissa tuotteissa. Laite on todettu luokan 1 lasertuotteeksi Yhdysvaltain vuoden 1968 säteilyturvalain mukaan. Koska säteily laitteen sisällä on täysin rajattu suojakoteloiden ja ulkokuorien sisälle, lasersäde ei voi päästä ulos missään normaalin käytön vaiheessa.

▲ VAARA Muiden kuin tässä käyttöoppaassa kuvattujen ohjainten, säätöjen tai toimenpiteiden käyttäminen voi johtaa altistumiseen vaaralliselle säteilylle.

### Kanadan DOC-säädökset

Complies with Canadian EMC Class B requirements.

« Conforme à la classe B des normes canadiennes de compatibilité électromagnétiques. « CEM ». »

## **VCCI-ilmoitus (Japani)**

この装置は、情報処理装置等電波障害自主規制協議会(VCCI)の基準 に基づくクラスB情報技術装置です。この装置は、家庭環境で使用すること を目的としていますが、この装置がラジオやテレビジョン受信機に近接して 使用されると、受信障害を引き起こすことがあります。 取扱説明書に従って正しい取り扱いをして下さい。

## Virtajohtoon liittyvät ohjeet

Tarkista, että virtalähteen jännite vastaa laitteelle sopivaa jännitettä. Laitteelle sopiva jännite on merkitty laitteen tarraan. Laitteen käyttämä jännite on joko 110-127 VAC tai 220–240 VAC ja 50/60 Hz.

Kytke virtajohto laitteeseen ja maadoitettuun pistorasiaan.

△ VAROITUS: Älä käytä muuta kuin laitteen mukana toimitettua virtajohtoa. Muutoin laite voi vahingoittua.

## Virtajohtoa koskeva ilmoitus (Japani)

製品には、同梱された電源コードをお使い下さい。 同梱された電源コードは、他の製品では使用出来ません。

## **EMC-lausunto (Korea)**

| B급 기기        | 이 기기는 가정용(B급)으로 전자파적합등록을 한 기 |  |  |  |  |
|--------------|------------------------------|--|--|--|--|
| (가정용 방송통신기기) | 기로서 주로 가정에서 사용하는 것을 목적으로 하   |  |  |  |  |
|              | 며, 모든 지역에서 사용할 수 있습니다.       |  |  |  |  |

## Laser-ilmoitus Suomea varten

#### Luokan 1 laserlaite

Klass 1 Laser Apparat

HP LaserJet M1536dnf, laserkirjoitin on käyttäjän kannalta turvallinen luokan 1 laserlaite. Normaalissa käytössä kirjoittimen suojakotelointi estää lasersäteen pääsyn laitteen ulkopuolelle. Laitteen turvallisuusluokka on määritetty standardin EN 60825-1 (2007) mukaisesti.

#### **VAROITUS** !

Laitteen käyttäminen muulla kuin käyttöohjeessa mainitulla tavalla saattaa altistaa käyttäjän turvallisuusluokan 1 ylittävälle näkymättömälle lasersäteilylle.

#### VARNING !

Om apparaten används på annat sätt än i bruksanvisning specificerats, kan användaren utsättas för osynlig laserstrålning, som överskrider gränsen för laserklass 1.

#### HUOLTO

HP LaserJet M1536dnf - kirjoittimen sisällä ei ole käyttäjän huollettavissa olevia kohteita. Laitteen saa avata ja huoltaa ainoastaan sen huoltamiseen koulutettu henkilö. Tällaiseksi huoltotoimenpiteeksi ei katsota väriainekasetin vaihtamista, paperiradan puhdistusta tai muita käyttäjän käsikirjassa lueteltuja, käyttäjän tehtäväksi tarkoitettuja ylläpitotoimia, jotka voidaan suorittaa ilman erikoistyökaluja.

#### VARO !

Mikäli kirjoittimen suojakotelo avataan, olet alttiina näkymättömällelasersäteilylle laitteen ollessa toiminnassa. Älä katso säteeseen.

#### VARNING !

Om laserprinterns skyddshölje öppnas då apparaten är i funktion, utsättas användaren för osynlig laserstrålning. Betrakta ej strålen.

Tiedot laitteessa käytettävän laserdiodin säteilyominaisuuksista: Aallonpituus 775-795 nm Teho 5 m W Luokan 3B laser.

### GS-merkintä (Saksa)

Das Gerät ist nicht für die Benutzung im unmittelbaren Gesichtsfeld am Bildschirmarbeitsplatz vorgesehen. Um störende Reflexionen am Bildschirmarbeitsplatz zu vermeiden, darf dieses Produkt nicht im unmittelbaren Gesichtsfeld platziert werden.

## Ainetaulukko (Kiina)

## 有毒有害物质表

根据中国电子信息产品污染控制管理办法的要求而出台

|        | 有毒有害物质和元素 |      |      |          |       |        |
|--------|-----------|------|------|----------|-------|--------|
|        | 铅         | 汞    | 镉    | 六价铬      | 多溴联苯  | 多溴二苯醚  |
| 部件名称   | (Pb)      | (Hg) | (Cd) | (Cr(VI)) | (PBB) | (PBDE) |
| 打印引擎   | Х         | 0    | X    | 0        | 0     | 0      |
| 复印机组件  | Х         | 0    | 0    | 0        | 0     | 0      |
| 控制面板   | 0         | 0    | 0    | 0        | 0     | 0      |
| 塑料外壳   | 0         | 0    | 0    | 0        | 0     | 0      |
| 格式化板组件 | Х         | 0    | 0    | 0        | 0     | 0      |
| 碳粉盒    | Х         | 0    | 0    | 0        | 0     | 0      |
|        |           |      |      |          |       |        |

3690

0: 表示在此部件所用的所有同类材料中,所含的此有毒或有害物质均低于 SJ/T11363-2006 的限制要求。

X:表示在此部件所用的所有同类材料中,至少一种所含的此有毒或有害物质高于 SJ/T11363-2006 的限制要求。

注:引用的"环保使用期限"是根据在正常温度和湿度条件下操作使用产品而确定的。

## Vaarallisten aineiden rajoituksia koskeva ilmoitus (Turkki)

Türkiye Cumhuriyeti: EEE Yönetmeliğine Uygundur

## Puhelinliikennetuotteita (fakseja) koskevat lisämääräykset

## EU:n televiestintää koskeva ilmoitus

Tämä tuote on tarkoitettu kytkettäväksi Euroopan talousalueen (ETA) maiden/alueiden analogiseen PSTN (Public Switched Telecommunication Networks) -verkkoon.

Tuote täyttää Euroopan unionin R-TTE-direktiivin 1999/5/EY (liite II) vaatimukset, ja siinä on vastaava CE-vaatimustenmukaisuusmerkintä.

Lisätietoja on tämän käyttöoppaan vaatimustenmukaisuusvakuutusta käsittelevässä osassa.

Eri maiden/alueiden PSTN-verkkojen välisisten erojen vuoksi tuotteen ehdotonta toimintavarmuutta PSTN-verkon kaikissa päätepisteissä ei voida taata. Tuotteen verkkoyhteensopivuus vaihtelee asiakkaan PSTN-verkkokytkennän valmisteluvaiheessa määrittämien asetusten oikeellisuuden mukaan. Seuraa käyttöoppaan ohjeita.

Jos verkkoyhteensopivuusongelmia ilmenee, ota yhteyttä laitteen toimittajaan tai tuotteen käyttömaan/-alueen Hewlett-Packardin tukipalveluun.

Tuotteen kytkeminen PSTN-päätepisteeseen saattaa edellyttää paikallisen PSTN-operaattorin lisävaatimusten täyttämistä.

## **New Zealand Telecom Statements**

The grant of a Telepermit for any item of terminal equipment indicates only that Telecom has accepted that the item complies with minimum conditions for connection to its network. It indicates no endorsement of the product by Telecom, nor does it provide any sort of warranty. Above all, it provides no assurance that any item will work correctly in all respects with another item of Telepermitted equipment of a different make or model, nor does it imply that any product is compatible with all of Telecom's network services.

This equipment may not provide for the effective hand-over of a call to another device connected to the same line.

This equipment shall not be set up to make automatic calls to the Telecom "111" Emergency Service.

This product has not been tested to ensure compatibility with the FaxAbility distinctive ring service for New Zealand.

## Additional FCC statement for telecom products (US)

This equipment complies with Part 68 of the FCC rules and the requirements adopted by the ACTA. On the back of this equipment is a label that contains, among other information, a product identifier in the format US:AAAEQ##TXXXX. If requested, this number must be provided to the telephone company.

The REN is used to determine the quantity of devices, which may be connected to the telephone line. Excessive RENs on the telephone line may result in the devices not ringing in response to an incoming call. In most, but not all, areas, the sum of the RENs should not exceed five (5.0). To be certain of the number of devices that may be connected to the line, as determined by the total RENs, contact the telephone company to determine the maximum REN for the calling area.

This equipment uses the following USOC jacks: RJ11C.

An FCC-compliant telephone cord and modular plug is provided with this equipment. This equipment is designed to be connected to the telephone network or premises wiring using a compatible modular jack, which is Part 68 compliant. This equipment cannot be used on telephone company-provided coin service. Connection to Party Line Service is subject to state tariffs.

If this equipment causes harm to the telephone network, the telephone company will notify you in advance that temporary discontinuance of service may be required. If advance notice is not practical, the telephone company will notify the customer as soon as possible. Also, you will be advised of your right to file a complaint with the FCC if you believe it is necessary.

The telephone company may make changes in its facilities, equipment, operations, or procedures that could affect the operation of the equipment. If this happens, the telephone company will provide advance notice in order for you to make the necessary modifications in order to maintain uninterrupted service.

If trouble is experienced with this equipment, please see the numbers in this manual for repair and (or) warranty information. If the trouble is causing harm to the telephone network, the telephone company may request you remove the equipment from the network until the problem is resolved.

The customer can do the following repairs: Replace any original equipment that came with the device. This includes the print cartridge, the supports for trays and bins, the power cord, and the telephone cord. It is recommended that the customer install an AC surge arrestor in the AC outlet to which this device is connected. This is to avoid damage to the equipment caused by local lightning strikes and other electrical surges.

## **Telephone Consumer Protection Act (US)**

The Telephone Consumer Protection Act of 1991 makes it unlawful for any person to use a computer or other electronic device, including fax machines, to send any message unless such message clearly contains, in a margin at the top or bottom of each transmitted page or on the first page of the transmission, the date and time it is sent and an identification of the business, other entity, or individual sending the message and the telephone number of the sending machine or such business, or other entity, or individual. (The telephone number provided cannot be a 900 number or any other number for which charges exceed local or long distance transmission charges).

### Industry Canada CS-03 requirements

**Notice**: The Industry Canada label identifies certified equipment. This certification means the equipment meets certain telecommunications network protective, operational, and safety requirements as prescribed in the appropriate Terminal Equipment Technical Requirement document(s). The Department does not guarantee the equipment will operate to the user's satisfaction. Before installing this equipment, users should ensure that it is permissible for the equipment to be connected to the facilities of the local telecommunications company. The equipment must also be installed using an acceptable method of connection. The customer should be aware that compliance with the above conditions may not prevent degradation of service in some situations. Repairs to certified equipment should be coordinated by a representative designated by the supplier. Any repairs or alterations made by the user to this equipment, or equipment malfunctions, may give the telecommunications company cause to request the user to disconnect the equipment. Users should ensure for their own protection that the electrical ground connections of the power utility, telephone lines, and internal metallic water pipe system, if present, are connected together. This precaution can be particularly important in rural areas.

△ VAROITUS: Users should not attempt to make such connections themselves, but should contact the appropriate electric inspection authority, or electrician, as appropriate. The Ringer Equivalence Number (REN) of this device is 0.0. Notice: The Ringer Equivalence Number (REN) assigned to each terminal device provides an indication of the maximum number of terminals allowed to be connected to a telephone interface. The termination on an interface may consist of any combination of devices subject only to the requirement that the sum of the Ringer Equivalence Number of all the devices does not exceed five (5.0). The standard connecting arrangement code (telephone jack type) for equipment with direct connections to the telephone network is CA11A.

## **Hakemisto**

#### Α

akku sisältyy 261 asennus laite kiinteässä verkossa 47 asentaminen ohjelmisto, kiinteät verkot 33, 48 asetukset HP ToolboxFX 181 ohjaimen asetukset (Macintosh) 36 ohjaimet 26 ohjaimet (Macintosh) 34 tehdasasetukset, palauttaminen 210 asetussivu tulostaminen 176 asiakastuki laitteen pakkaaminen uudelleen 252 online 251 asiakirjan koon muuttaminen Macintosh 37 asiakirjansyöttölaite sijainti 5 tukokset 219 täyttäminen 61 asiakirjojen koon muuttaminen kopioiminen 94 Windows 86 asiakirjojen pienentäminen kopioiminen 94 asiakirjojen skaalaaminen kopioiminen 94 Windows 86 asiakirjojen suurentaminen kopioiminen 94 automaattisen pienennyksen asetukset, faksi 131

#### D

dpi (pisteiden määrä tuumalla) faksi 126 dpi (pistettä tuumalla) faksaaminen 12 skannaaminen 108 DSL faksaaminen 136

#### Ε

EconoMode-asetus 188 elektroniset faksit lähettäminen 141 vastaanottaminen 145 ensimmäinen sivu käytä eri paperia 37 tulostaminen eri paperille (Windows) 83 ensisijainen syöttölokero sijainti 5 täyttäminen 59 erikoismateriaali ohjeet 52 erikoispaperi ohjeet 52 tulostaminen (Windows) 80 erotinlaatta vaihtaminen 197 erottuvan soittoäänen asetukset 130 esiasetukset (Macintosh) 36 esipainettu paperi tulostaminen (Windows) 78 esittelysivu, tulostaminen 176 etuliitteet, soiton 124 Euroopan unioni, jätteiden hävittäminen 261

#### F

faksaaminen käyttämällä DSL-, PBX- tai ISDN-järjestelmää 136 käyttämällä VoIPjärjestelmää 137 tietokoneesta (Macintosh) 40, 141 tietokoneesta (Windows) 141 faksi automaattinen pienennys 131 edelleenlähetys 128 erottuvan soittoäänen asetus 12 estäminen 129 kontrastiasetus 126 laskutuskoodit 127 lähettäminen ohjelmistosta 141 lähettäminen puhelimesta 142 lähettämine pikavalinnalla 140 lähettämisen vahvistaminen 142 lähetyksen viivästäminen 142 lähetysloki 180 lähetysongelma 158 manuaalinen numeronvalinta 139 manuaalinen uudelleenvalinta 139 numeronvalinta. ääni tai pulssi 125 peruuttaminen 135 pikavalinnat 140 poistaminen muistista 135 raportit 19 raportit, kaikkien tulostaminen 155 ryhmävalinnat 140

saapuneen leimaus 133 soiton etuliitteet 124 soittoäänet 130 tarkkuus 126 tauot, lisääminen 124 tehdasasetukset, palauttaminen 210 tietoturva, yksityinen vastaanotto 133 tilapäisryhmät 139 tulostus 144 uudelleentulostaminen muistista 144 uudelleenvalinnan asetukset 125 V.34-asetus 158 valintaäänen tunnistuksen asetukset 124 vastaanottaminen faksiäänten kuuluessa 145 vastaanottaminen ohjelmistosta 145 vastaanottaminen sivupuhelimesta 116 vastaanottoloki 180 vastaanotto-ongelma 164 vastaustila 11, 128 vastausviive 129 virheenkorjaus 158 virheraportti, tulostaminen 156 yksityinen vastaanotto 133 yksityisten faksien tulostaminen 144 yleisten ongelmien ratkaiseminen 170 äänenvoimakkuuden asetukset 132 Faksi hakeminen 134 faksien edelleenlähetys 128 faksien estäminen 129 faksien lähettäminen edelleenlähetys 128 laitteeseen kytketyistä puhelimista 142 laskutuskoodit 127 loki, HP ToolboxFX 180 manuaalinen numeronvalinta 139

ohjelmistosta 141 peruuttaminen 135 pikavalinta 140 ryhmävalinnat 140 tilapäisryhmät 139 viivästäminen 142 virheraportti, tulostaminen 156 faksien poistaminen muistista 135 faksien uudelleentulostaminen 144 faksien vastaanottaminen automaattisen pienennyksen asetukset 131 estäminen 129 faksiäänten kuuluessa 145 hakeminen 134 loki, HP ToolboxFX 180 ohjelmistosta 145 saapuneiden leimausasetus 133 sivupuhelimesta 116 soittoäänet, asettaminen 130 uudelleentulostaminen 144 vastaustila, asettaminen 128 vastausviiveen asetukset 129 virheraportti, tulostaminen 156 faksin kellonaika, asettaminen ohjauspaneelista 117 faksin lähettäminen vahvistaminen 142 faksin lähettämisen vahvistaminen 142 faksin lähetyksen viivästäminen 142 faksin otsikko, asettaminen ohjauspaneelista 117 faksin päivämäärä, asettaminen ohjauspaneelista 117 faksinumeroiden eston poistaminen 129 faksin vianmääritys tarkistuslista 147 faksiportit, sijainti 6 faksiraportit, tulostaminen 19 Faksi-välilehti, HP ToolboxFX ohjelma 179

fontit fonttiluettelojen tulostaminen 176

#### Н

hakeminen, faksin 134 harmaasävyskannaus 109 henkilökortit kopioiminen 93 hiljainen tila käyttöönottaminen 189 HP:n asiakastuki 251 HP:n sulautettu Web-palvelin 28 HP:n vihjenumero 191 HP-apuohjelma 34, 35 HP-apuohjelma, Macintosh 34 HP Scan (Windows) 106 HP ToolboxFX avaaminen 178 Faksi-välilehti 179 Järjestelmäasetuksetvälilehti 181 Käyttöoppaat-välilehti 181 laitetiedot 182 Ohje-välilehti 181 Tila-välilehti 178 Tulostusasetuksetvälilehti 183 Verkkoasetukset-välilehti 184 HP-UX-ohjelmisto 29 HP Web Jetadmin 28, 186 huolto HP ToolboxFX -asetukset 183 laitteen pakkaaminen uudelleen 252 huoltosivu, tulostaminen 177 Huolto-valikko 15 huomautukset iii hälytykset, määrittäminen 178 hävittäminen, käyttöiän ylittäneet 261

## I

ilmoitukset ohjauspaneeli 211 IP-osoite automaattinen määritys 33, 47 manuaalinen määritys 33, 47 ISDN

faksaaminen 136

#### J

Japanin VCCI-ilmoitus 265 Jetadmin, HP Web 28, 186 Järjestelmäasetuksetvälilehti, 181 Järjestelmän asetukset valikko 13

#### K

kaksipuolinen tulostaminen asetukset (Windows) 70 kaksipuolinen tulostaminen (molemminpuolinen) asetukset (Windows) 70 kalvot tulostaminen (Windows) 80 Kanadan DOC-säädökset 265 kansilehdet tulostaminen (Macintosh) 37 kansisivut tulostaminen eri paperille (Windows) 83 kasetit kierrätys 191, 259 muut kuin HP:n 191 osanumerot 241 säilytys 191 takuu 246 tila, tarkasteleminen HP ToolboxFX ohjelmalla 178 kasetit, tulostustila Macintoshissa 39 kasettilokeron luukun vapautin, sijainti 5 kierrätys HP:n tulostustarvikkeiden palautus- ja kierrätysohjelma 260 kirjelomake tulostaminen (Windows) 78 koko, kopio pienentäminen tai suurentaminen 94 kokotiedot, laite 254

kontrastiasetukset faksi 126 kopio 98 koot, tulostusmateriaali Sovita sivulle -asetus, faksaaminen 131 kopioiden lajittelu 95 kopioiden määrä, muuttaminen 92 kopioiminen erikokoiset alkuperäisasiakirjat 102 kaksipuolinen 103 kontrasti, säätäminen 98 laatu, säätäminen 96, 230 paperikoot 98 paperityypit 98 peruuttaminen 94 pienentäminen 94 pikakopio 92 suurentaminen 94 useita kopioita 92 vaaleus/ tummuusasetukset 98 valokuvat 101 kopiointi Kopiointi-valikko 18 lajittelu 95 vedosasetus 96 kopiot määrän muuttaminen (Windows) 66 Korean EMC-lausunto 265 kosteusmääritykset 255 kuvalaatu HP ToolboxFX -asetukset 182 kuvapistettä tuumalla (ppi), skannaustarkkuus 108 kysely, laite 183 käyttöiän ylittäneiden hävittäminen 261 käyttöjärjestelmät, tuetut 22, 32 käyttöjärjestelmät, verkot 44 käyttöoikeus, ohjelmisto 248 Käyttöoppaat-välilehti, HP ToolboxFX 181 käyttösivu, tulostaminen 176 käyttöympäristömääritykset 255

L

laatu HP ToolboxFX -asetukset 182 kopiointiasetukset 96 laite mallivertailu 1 sarjanumero, sijainti 7 laitekysely 183 laitteen lukitseminen 187 laitteen lähettäminen 252 laitteen mitat 254 laitteen pakkaaminen 252 laitteen pakkaaminen uudelleen 252 laitteen tila Macintoshin Palvelutvälilehti 39 laitteeseen kytketyt puhelimet faksien lähettäminen 142 laserturvallisuussäännökset 265 . 266 lasi, puhdistaminen 96, 109, 202 laskutuskoodit, faksi käyttäminen 127 lehtiöpaperi, tulostus 10 liitettävyys ongelmanratkaisu 234 liitäntäportit sijainti 6 Linux 29 Linux-ohjelmisto 29 lisävarusteet tilaaminen 239, 240 tuotenumerot 241 lokero, tulostetukokset, poistaminen 223 lokero 1 kapasiteetti 57 sijainti 5 tukokset, poistaminen 220 tulostaminen molemmille puolille 38 lokerot kapasiteetti 57 tukokset, poistaminen 220 tulostaminen molemmille puolille 38 tulostusmateriaalin oletuskoko 62 valitseminen (Windows) 70

lokerot, tulostus kapasiteetti 57 lokit, faksikaikkien tulostaminen 155 virhe 156 lomake tulostaminen (Windows) 78 lämpötilamääritykset 255

## Μ

Mac ohjelmisto 34 ohjelmiston poistaminen 34 paperityyppien ja -kokojen muuttaminen 36 skannaaminen TWAINyhteensopivan ohjelman avulla 106 Macintosh asiakirjan koon muuttaminen 37 faksaaminen 40 HP-apuohjelma 34 ohjaimen asetukset 34, 36 ongelmat, vianmääritys 237 tuetut käyttöjärjestelmät 32 tuki 251 Macintosh-ohjaimen asetukset mukautettu paperikoko 37 Palvelut-välilehti 39 vesileimat 37 malli numero, sijainti 7 vertailu 1 manuaalinen numeronvalinta 139 manuaalinen uudelleenvalinta 139 materiaali mukautettu koko, Macintoshasetukset 37 tuetut koot 55 materiaalin lisääminen asiakirjansyöttölaite 61 ensisijainen syöttölokero 59 syöttölokero 59 Material Safety Data Sheet (MSDS) (Käyttöturvallisuustiedote) 262 merkintätavat, oppaan iii

Microsoft Word, faksaaminen 141 millimetripaperi, tulostus 10 modeemit, kytkeminen 115 molemmille puolille tulostaminen asetukset (Windows) 70 molemminpuolinen tulostaminen (kaksipuolinen tulostus) Mac 38 monisivutulostus valitseminen (Windows) 74 muisti DIMM-moduulit, suojaus 187 faksien poistaminen 135 faksien uudelleentulostaminen 144 laitteessa oleva 34 muistisiru, tulostuskasetti kuvaus 247 muistutukset iii mukautetut kopiokoot 94 mukautetut paperikokoasetukset Macintosh 37 mukautetut tulostusasetukset (Windows) 66 mustavalkoskannaus 109 muut kuin HP:n tarvikkeet 191

### Ν

n/sivu-tulostus 38 numeronvalinta automaattinen uudelleenvalinta, asetukset 125 faksi 20 soiton etuliite, lisääminen 124 ääni- tai pulssivalinnan asetukset 125 numeron valitseminen manuaalinen uudelleenvalinta 139 manuaalisesti 139 puhelimesta 142 tauot, lisääminen 124 nuottipaperi, tulostus 10

#### 0

OCR-ohjelma 107 ohjaimet asetukset (Macintosh) 36 asetukset (Windows) 65

asetusten muuttaminen (Macintosh) 34 asetusten muuttaminen (Windows) 26 esiasetukset (Macintosh) 36 paperityypit 57 paperityyppien ja -kokojen muuttaminen 54 tuetut (Windows) 23 ohjauspaneeli HP ToolboxFX järjestelmäasetukset 183 ilmoitukset, vianmääritys 211 ilmoitustyypit 211 puhdistussivu, tulostaminen 201 valikot 10 ohje tulostusasetukset (Windows) 65 ohjelma skannaaminen TWAIN- tai WIA-ohjelmasta 106 ohjelman poistaminen Macintoshissa 34 ohjelmisto asentaminen, kiinteät verkot 33, 48 faksien lähettäminen 141 faksien vastaanottaminen 145 HP-apuohjelma 34 HP ToolboxFX 28, 178 HP Web Jetadmin 28 Linux 29 Mac 34 ohjelmiston käyttöoikeussopimus 248 ongelmat 236 poistaminen, Macintosh 34 poistaminen Windowsissa 27 Readiris OCR 107 Solaris 29 sulautettu Web-palvelin 28 tuetut käyttöjärjestelmät 22, 32 UNIX 29 Windows 28 Windows, osat 21 ohjelmiston poistaminen Macintoshissa 34
Ohje-välilehti, HP ToolboxFX 181 oletusasetukset. palauttaminen 210 on/off-kytkin, sijainti 5 ongelmanratkaisu ohjauspaneelin ilmoitukset 211 paperinkäsittely 217 ongelmien ratkaiseminen ei vastetta 232 faksi 170 hidas vaste 232 online-tuki 251 oppaan merkintätavat iii optinen tekstintunnistus, ohjelma 107 osanumerot tulostuskasetit 241

## Ρ

Palvelut-välilehti Macintosh 39 paperi ensimmäinen ja viimeinen sivu. eri paperin käyttäminen 83 ensimmäinen sivu 37 faksin automaattisen pienennyksen asetukset 131 HP ToolboxFX -asetukset 182 kannet, eri paperin käyttäminen 83 koko, muuttaminen 0 mukautettu koko, Macintoshasetukset 37 sivuja arkille 38 tuetut koot 55 tuetut tyypit 57 tukokset 217 tulostaminen esipainetulle kirjelomakkeelle tai lomakkeille (Windows) 78 tyyppi, muuttaminen 0 valitseminen 227 paperi, erikoistulostaminen (Windows) 80 paperi, tilaaminen 240 paperikoko muuttaminen 54

paperikoot mukautetun valitseminen 70 valitseminen 69 paperinkäsittely ongelmanratkaisu 217 paperin poimintaongelmat ratkaiseminen 217 paperitukokset. Katso tukokset paperityypit muuttaminen 54 valitseminen 70 PBX faksaaminen 136 PCL-ohjaimet 23 peruuttaminen faksit 135 kopiointityöt 94 skannaustyöt 107 tulostustyö 36, 64 pienikokoiset asiakirjat kopioiminen 93 pikavalinnat luominen 120 muokkaaminen 120 ohjelmoiminen 140 poistaminen 121 pikavalinnat (Windows) käyttö 66 luominen 67 pisteiden määrä tuumalla (dpi) faksi 126 portit sijainti 6 PostScript-ohjain, HP ToolboxFX asetukset 183 PostScript-tulostinkuvaustiedostot (PPD) sisältyvät 34 ppi (kuvapistettä tuumalla), skannaustarkkuus 108 prioriteettisyöttölokero kapasiteetti 58 tukokset, poistaminen 220 protokolla-asetukset, faksin 158 PS-emulointiohjaimet 23 puhdistaminen lasi 96, 109, 202 paperirata 201, 228 syöttötela 200

puhelimet faksien vastaanottaminen 116, 145 puhelimet, laitteeseen kytketyt faksien lähettäminen 142 puhelimet, lisäpuhelinten kytkeminen 116 puhelinkortit 139 puhelinluettelo, faksi HP ToolboxFX -välilehti 179 tuonti 119 puhelinluettelo, faksikaikkien numeroiden poistaminen 119 numeroiden lisääminen 140 puhelinvastaajat, kytkeminen faksiasetukset 129 pulssivalinta 125 pystysuunta valitseminen, Windows 76

### R

rajoitukset 261 raportit asetussivu 10, 176 esittelysivu 10, 176 faksi 19 huolto 11, 177 käyttösivu 11, 176 PCL 6 -fonttiluettelo 11 PCL-fonttiluettelo 11 PS-fonttiluettelo 11 tarvikkeiden tilasivu 10, 176 valikkokartta 10, 177 verkkoraportti 177 verkon yhteenveto 11 raportit, faksikaikkien tulostaminen 155 virhe 156 rasteroija suojaus 187 ratkaiseminen faksiongelmat 158 suoran yhteyden ongelmat 234 verkko-ongelmat 234 Readiris-OCR-ohjelma 107 ryhmävalinnat faksien lähettäminen 140 luominen 122

muokkaaminen 122 poistaminen 122

#### S

sarjanumero, sijainti 7 sivuja arkilla valitseminen (Windows) 74 sivuja arkille 38 sivukoot asiakirjojen skaalaaminen vastaavaksi (Windows) 86 sivupuhelimet faksien lähettäminen 142 faksien vastaanottaminen 116 skaalatut asiakirjat Macintosh 37 skannaaminen harmaasävyinen 109 HP Scan -ohjelmasta (Windows) 106 Macintosh-ohjelmistosta 41 mustavalkoinen 109 optinen tekstintunnistusohjelmist o 107 peruuttaminen 107 tarkkuus 108 tavat 106 TWAIN-yhteensopiva ohjelma 106 valokuvat 111 WIA-yhteensopiva ohjelma 106 väri 108 skanneri lasin puhdistaminen 96, 109, 202 . 230 soittajantunnistuslaitteet, kytkeminen 115 soittoäänet erottuvat 130 Solaris-ohjelmisto 29 Sovita sivulle -asetus, faksi 131 sulautettu Web-palvelin (EWS) ominaisuudet 185 Sulautettu Web-palvelin (EWS) salasanojen määrittäminen 187 suojausominaisuudet 187

Suomea koskeva laserturvallisuuslauseke 266 suunta valitseminen, Windows 76 syöttölokero ensisijaisen syöttölokeron täyttäminen 59 materiaalin lisääminen 59 syöttötela puhdistaminen 200 vaihtaminen 194 sähkölaitetiedot 255 sähköpostihälytykset, määrittäminen 178 sähköpostiin skannaaminen tarkkuusasetukset 108 säilyttäminen laite 255 säilytys tulostuskasetit 191

### т

takatulostuslokero sijainti 5 takuu käyttöoikeus 248 tulostuskasetit 246 tuote 244 tapahtumaloki 178 tarkistuslista faksin vianmääritys 147 tarkistusluettelot, tulostus 10 tarkkuus faksi 126 skannaaminen 108 tarrat tulostaminen (Windows) 80 tarvikkeen tila, Palvelut-välilehti Macintosh 39 tarvikkeet kierrätys 191, 259 muut kuin HP:n 191 osanumerot 241 tila, tarkasteleminen HPapuohjelmalla 35 tila. tarkasteleminen HP ToolboxFX ohjelmalla 178 tilaaminen 239, 240

tilasivu, tulostaminen 176 väärennös 191 tarvikkeet, tilaaminen Web-sivustot 239 tarvikkeiden kierrätys 191 tarvikkeiden tilasivu tulostaminen 229 tauot, lisääminen 124 TCP/IP käyttöjärjestelmät tuetut 44 tehdasasetukset. palauttaminen 210 tehdasasetusten palauttaminen 210 tekninen tuki laitteen pakkaaminen uudelleen 252 online 251 tekniset tiedot mitat 254 sähkö ja äänet 255 ympäristö 255 tietoturva aseta salasana kohteesta HP ToolboxFX 181 tila HP-apuohjelma, Macintosh 35 hälytykset, HP ToolboxFX ohjelma 178 Macintoshin Palvelutvälilehti 39 tarkasteleminen HP ToolboxFX ohjelmalla 178 tilaaminen tarvikkeet ja lisävarusteet 240 tuotenumerot 241 tilapäisryhmät, faksien lähettäminen 139 Tila-välilehti, HP ToolboxFX ohjelma 178 toistuvat jäljet, vianmääritys 229 Toolbox. Katso HP ToolboxFX tuetut materiaalit 55 tuki laitteen pakkaaminen uudelleen 252 online 251

tukokset asiakirjansyöttölaite, poistaminen 219 lokerot, tukosten poistaminen 220 sijainnit 218 syyt 217 tulostelokero, tyhjentäminen 223 tukosten poistaminen siiainnit 218 tulostaminen asetukset (Macintosh) 36 asetukset (Windows) 65 asetussivu 176 esittelysivu 176 fonttiluettelot 176 huoltosivu 177 käyttösivu 176 suora yhteys tietokoneeseen 46 tarvikkeiden tilasivu 176 USB-liitäntä 46 valikkokartta 177 verkkoraportti 177 tulosteen laatu HP ToolboxFX -asetukset 182 tulostelokero kapasiteetti 58 tulostinohjaimet valitseminen 229 tulostinohjaimet (Macintosh) asetukset 36 asetusten muuttaminen 34 tulostinohjaimet (Windows) asetukset 65 asetusten muuttaminen 25.26 tuetut 23 tulostinohjainten avaaminen (Windows) 65 Tulostusasetukset-välilehti, HP ToolboxFX 183 tulostuskasetit kierrätys 191, 259 muistisirut 247 muut kuin HP:n 191 osanumerot 241 säilytys 191 takuu 246

tarkistus vaurioiden varalta 229 tila, tarkasteleminen HP ToolboxFX ohjelmalla 178 tila Macintoshissa 39 väriaineen tasoittaminen 192 tulostuskasetti lokeronluukun vapautin, sijainti 5 tulostuslaatu HP ToolboxFX -asetukset 182 parantaminen 227 parantaminen (Windows) 69 tulostusmateriaali ensimmäinen sivu 37 faksin automaattisen pienennyksen asetukset 131 HP ToolboxFX -asetukset 182 lokeron oletuskoko 62 sivuja arkille 38 tulostusmateriaalit tuetut 55 tulostustyö asetusten muuttaminen 25 peruuttaminen 36, 64 tummuus, kontrastiasetukset faksi 126 kopio 98 tuote ei sisällä elohopeaa 261 turvallisuustiedotteet 265, 266 TWAIN-yhteensopiva ohjelma, skannaaminen 106 tyypit, tulostusmateriaali HP ToolboxFX -asetukset 182

# U

ulkolinjat soiton etuliite 124 tauot, lisääminen 124 ulkomaannumeroiden valinta 139 UNIX 29 UNIX-ohjelmisto 29 USB-kaapeli, osanumero 241 USB-portti sijainti 6 useita sivuja arkilla tulostaminen (Windows) 74 useita sivuja arkille 38 uudelleenvalinta automaattinen, asetukset 125 manuaalisesti 139 V V.34-asetus 158 vaakasuunta valitseminen. Windows 76 vaaleus faksin kontrasti 126 kopion kontrasti 98 vaihtaminen erotinlaatta 197 syöttötela 194 valikko Faksimääritykset 11 Huolto 15 Järjestelmän asetukset 13 Kopiointi-valikko 18 Pikalomakkeet 10 Raportit 10 Verkkoasetukset 16 valikkokartta tulostaminen 177 valintaäänen tunnistuksen asetukset 124 valokuvat kopioiminen 101 skannaaminen 111 varattu-äänet, uudelleenvalinnan asetukset 125 varoitukset iii vastaustila, asettaminen 128 vastausviiveen asetus 129 verkko asetukset, muuttaminen 48 asetukset, tarkasteleminen 48 IP-osoitteen määritys 33, 47 käyttöjärjestelmät tuetut 44 laitekysely 183 määrittäminen 16,43 salasana, asettaminen 49 salasana, vaihtaminen 49 yhteysnopeuden asetukset 49 Verkkoasetukset-valikko 16 Verkkoasetukset-välilehti, HP ToolboxFX 184 verkkoportti sijainti 6 verkkoraportti, tulostaminen 177

verkon hallinta 48 verkot HP Web Jetadmin 186 verkot, kiinteä laitteen asennus 47 vertailu, mallit 1 vesileimat lisääminen (Windows) 87 vianmääritykset tukokset 217 vianmääritys faksin lähetys 158 faksin vastaanotto 164 faksin virheenkorjauksen asetus 158 faksit 147 Macintosh-ongelmat 237 ohjauspaneelin ilmoitukset 211 suoran yhteyden ongelmat 234 tarkistusluettelo 207 toistuvat virheet 229 verkko-ongelmat 234 viat, toistuvat 229 vihjeet iii vihjenumero 191 vihkot luominen (Windows) 88 viimeinen sivu tulostaminen eri paperille (Windows) 83 virheenkorjauksen asetus, faksi 158 virheet ohjelmisto 236 virheilmoitukset ohjauspaneeli 211 virheilmoitukset, faksi 148, 158, 164 virheraportti, faksitulostaminen 156 virta kulutus 255 virtakytkin, sijainti 5 VoIP faksaaminen 137 väri. skannausasetukset 108, 109 väriaine tasoittaminen 192 väriaineen tasoittaminen 192 väriainekasetit. *Katso* tulostuskasetit väärennettyjen tarvikkeiden ilmianto 191 väärennetyt tarvikkeet 191

#### W

Web-sivustot asiakastuki 251 HP Web Jetadmin, lataaminen 186 Käyttöturvallisuustiedot (Material Safety Data Sheet, MSDS) 262 Macintosh-asiakastuki 251 tarvikkeet, tilaaminen 239 Web-sivustot vihjeraportit 191 Web-sivut 29 WIA-yhteensopiva ohjelma, skannaaminen 106 Windows faksaaminen 141 ohjainasetukset 26 ohjelmisto-osat 21, 28 skannaaminen TWAIN- tai WIA-ohjelmasta 106 tuetut käyttöjärjestelmät 22 tuetut ohjaimet 23 Windows-ohjelmiston asennuksen poistaminen 27 Word, faksaaminen 141

# Y

yhteysnopeuden asetukset 49 yksityinen vastaanotto 133 ympäristömääritykset 255 ympäristöystävällinen ohjelma 259 ympäristöä suojelevat ominaisuudet 3

## Ä

äänenvoimakkuus asetukset 14 äänenvoimakkuus, säätäminen 132 äänitasotiedot 255

 $\ensuremath{\mathbb{C}}$  2010 Hewlett-Packard Development Company, L.P.

www.hp.com

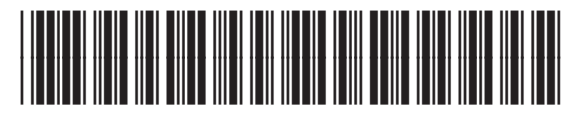

CE538-90912

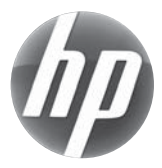